| en | User and Installation Manual           |
|----|----------------------------------------|
| on | Expansion PCB                          |
| nl | Gebruikers- en installatiehandleiding  |
|    | Uitbreidingsprint                      |
| de | Betriebs- und Installationsanleitung   |
| uu | Erweiterungsleiterplatte               |
| fr | Notice d'installation et d'utilisation |
|    | Carte d'extension                      |
| it | Manuale uso e installazione            |
| п  | PCB di espansione                      |
| 29 | Manual de usuario y de instalación     |
| 63 | Placa electrónica de expansión         |
| nt | Manual de utilização e instalação      |
| ΡĽ | Placa eletrónica de expansão           |

SCB-17B

# Contents

| 1 | <b>Abou</b><br>1.1                 | It this manual                                                                                                    |  |  |  |  |
|---|------------------------------------|----------------------------------------------------------------------------------------------------|--|--|--|--|
| 2 | Description of the product         |                                                                                                    |  |  |  |  |
| 3 | Instal                             | Ilation                                                                                                    |  |  |  |  |
|   | 3.1<br>3.2<br>3.3                  | Mounting instructions5Electrical connections53.2.1Safety instructions PCB53.2.2Connecting a mixing valve53.2.3Connecting the pump with a protection thermostat53.2.4Connecting the pump63.2.5Connecting a nom thermostat63.2.6Connecting a nexternal flow temperature sensor63.2.7Connecting a solar collector temperature sensor63.3.1Direct and mixing zone73.3.2Fan convector and swimming pool zone73.3.3Safety Thermostat93.3.4DHW Circulation103.3.5DHW Mixing113.3.6DHW Solar123.3.7Solar with storage loading133.3.8Solar with heat dump14 |  |  |  |  |
| 4 | <b>Settir</b><br>4.1<br>4.2<br>4.3 | Introduction to parameter codes19DHW Circulation settings204.2.1DHW Circulation signals20DHW mixing settings214.3.1DHW mixing signals21                                                                                                    |  |  |  |  |
|   | 4.4<br>4.5                         | A.4.1       DHW Solar signals       .24         CN1 Configuration       .25                                                                                                    |  |  |  |  |
| 5 | <b>Trout</b><br>5.1<br>5.2         | bleshooting                                                                                                    |  |  |  |  |

# 1 About this manual

#### 1.1 Symbols used in the manual

This manual contains special instructions, marked with specific symbols. Please pay extra attention when these symbols are used.

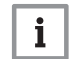

Important

Please note: important information.

The symbols mentioned below are of lower importance, but they can help you navigate or give useful information.

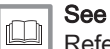

Reference to other manuals or pages in this manual.

# 2 Description of the product

#### 2.1 Introduction to the controls platform

Components in the example

This device is compatible with the controls platform. This is a modular system, and offers compatibility and connectivity between all products that make use of the same platform.

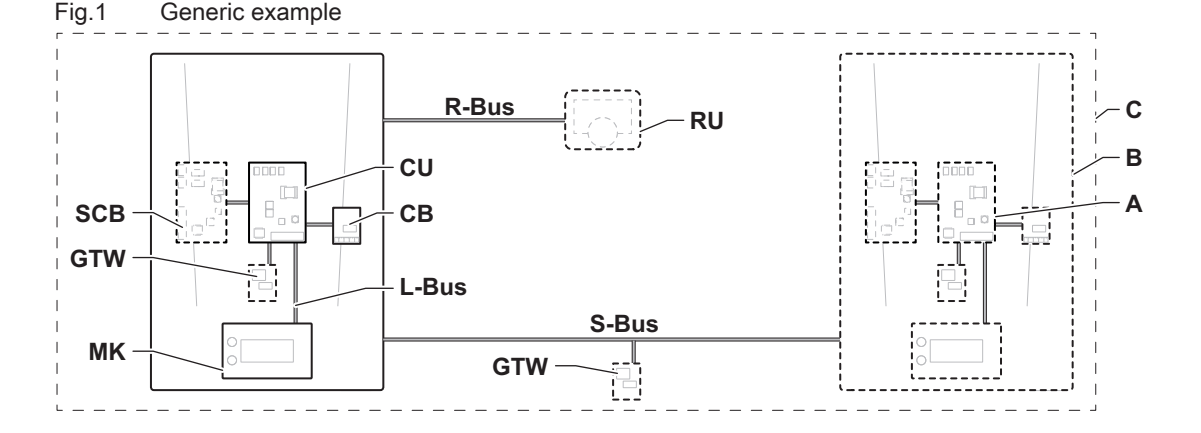

AD-3001366-02

#### Function Item Description CU Control Unit: Control unit The control unit handles all basic functionality of the appliance. СВ Connection Board: Connection PCB The connection PCB is used to provide easy access to all connectors of the control unit. SCB Smart Control Board: Expansion PCB (option-An expansion PCB can be fitted to an appliance to provide extra functionality, like an internal calorifier or multiple zones. al) MK Control panel: Control panel and display The control panel is the user interface to the appliance. Room Unit: Room unit (e.g. a thermostat) RU A room unit is used to measure the temperature in a reference room L-Bus Local Bus: Connection between devices The local bus provides communication between devices. S-Bus System Bus: Connection between appliances The system bus provides communication between appliances. **R-Bus** Room unit Bus: Connection to a room unit The room unit bus provides communication to a room unit. Α Device A device is a PCB, display or a room unit. В Appliance An appliance is a set of devices connected via the same L-Bus С System A system is a set of appliances connected via the same S-Bus

Tab.2 Devices covered in this manual

Tab.1

| Name visible in<br>display | Description           | Function                                                                      |
|----------------------------|-----------------------|-------------------------------------------------------------------------------|
| SCB-17B                    | Expansion PCB SCB-17B | The SCB-17B provides functionality for DHW circulation, DHW mixing and solar. |

#### 2.2 The SCB-17B expansion PCB

The SCB-17B offers the following functionality:

- DHW Circulation
- DHW Mixing
- Solar features

Two extra zones can be connected to the SCB-17B expansion board. Expansion boards are automatically recognised by the control unit of the appliance.

ୢୄ

If expansion boards are removed, the appliance will show an error code. To solve this error, an auto-detect must be carried out after removal.

#### Fig.2 SCB-17B PCB

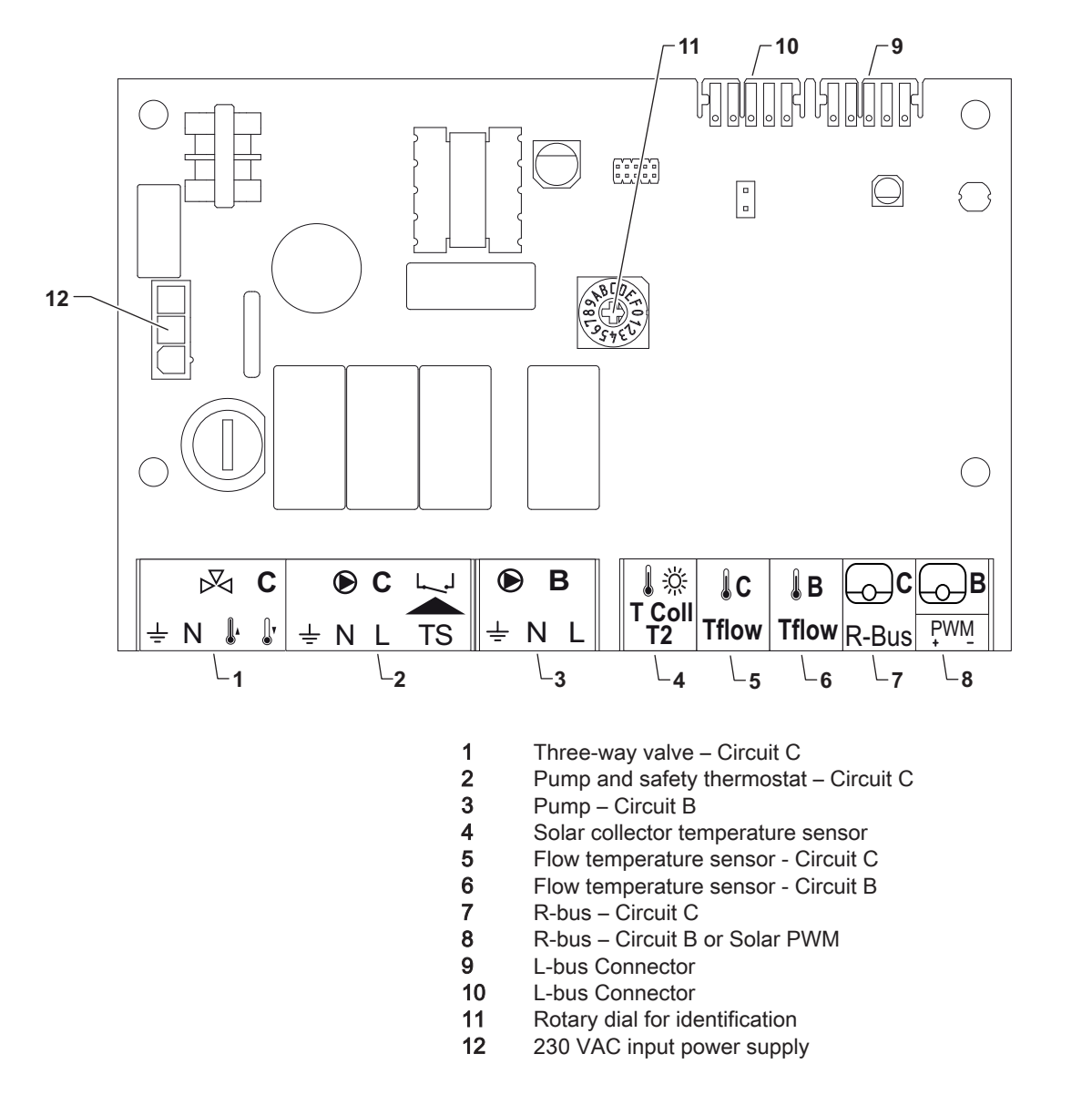

#### 2.3 Identification number

Fig.3 Rotary dial for identification number

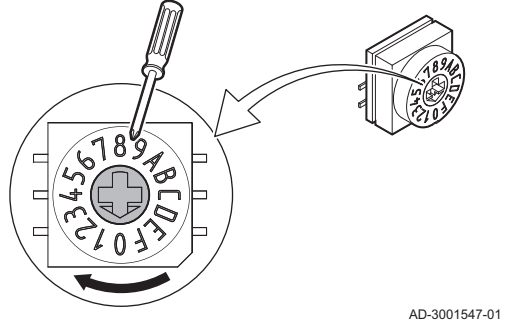

The rotary dial can be used to select an identification number for the PCB. If multiple PCBs with a rotary dial are in use, each PCB with a rotary dial can have a unique number for identification.

The letters on the rotary button represent the following numbers:

- A = 10 • B = 11
- C = 12
- D = 13
- E = 14
- F = 15

AD-3001210-01

## 3 Installation

#### 3.1 Mounting instructions

#### Fig.4 Mounting example

Refer to the manual of the appliance for possible mounting positions. Use screws or fasteners for secure mounting.

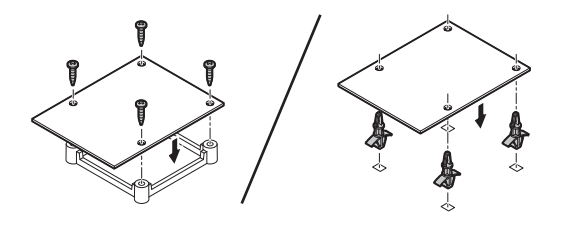

AD-4000000-01

## 3.2 Electrical connections

#### 3.2.1 Safety instructions PCB

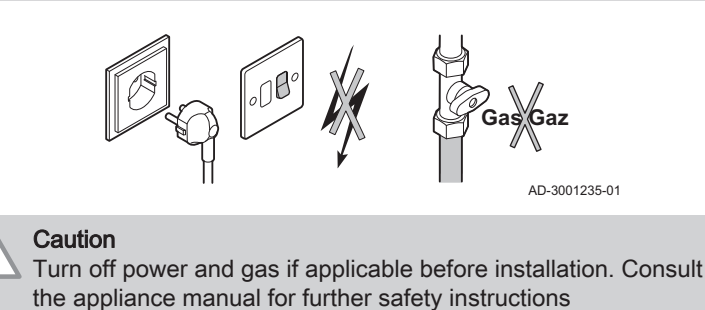

#### 3.2.2 Connecting a mixing valve

| Fig.5 | Mixing valve connector<br>C |               | The mi<br>VAC) f   | ixing valve connector can be used to connect a mixing valve (230<br>or a mixing circuit (zone). Connect the mixing valve as follows:<br>ct the mixing-way valve as follows: |
|-------|-----------------------------|---------------|--------------------|----------------------------------------------------------------------------------------------------|
|       |                             | AD-3002126-01 | <b>⊥</b><br>N<br>J | Earth<br>Neutral<br>Open<br>Close                                                                                                    |

#### 3.2.3 Connecting the pump with a protection thermostat

 Fig.6
 Pump and protection thermostat connector
 The pump connector can be used to connect a zone pump. The TS connector can be used to connect a protection thermostat, e.g. for underfloor heating. The maximum pump power consumption is 300 A. Connect the pump and the protection thermostat as follows:

 Image: N L TS
 Connect the mixing-way value as follows:

≟ Earth

Neutral

Ν

L

AD-3002121-01

Phase

**TS** protection thermostat (remove bridge)

Ш

#### 3.2.4 Connecting the pump

| Fig.7 | Pump connector | The pump connector can be used to connect a zone pum |                              |  |  |
|-------|----------------|------------------------------------------------------|------------------------------|--|--|
| ● B   |                | Con                                                  | Connect the pump as follows: |  |  |
| ÷ N L | AD-3002122-01  | ∔<br>N<br>L                                          | Earth<br>Neutral<br>Phase    |  |  |

#### 3.2.5 Connecting a room thermostat

| Fig.8 | R-Bus connector |               | The <b>R-Bus</b> connectors can be used to connect a room thermostat. The B connector is used for circuit B and the C connector is used for circuit C. The connectors support the following types of thermostats: |
|-------|-----------------|---------------|----------------------------------------------------------------------------------------------------|
| R-Bus |                 | AD-3002123-01 | <ul> <li>R-Bus thermostat.</li> <li>OpenTherm thermostat.</li> <li>OpenTherm Smart Power thermostat</li> <li>On/off thermostat</li> </ul>                                                                         |
|       |                 |               | It does not matter which wire is connected to which cable clamp. The software recognizes which type of thermostat is connected.                                                                                   |

The B / PWM connector doubles as a solar pump connector.

#### 3.2.6 Connecting an external flow temperature sensor

| Fig.9 | Tflow connector | The Tflow connector can be used to connect a flow temperature sensor for |
|-------|-----------------|--------------------------------------------------------------------------|
| lc    | ÅВ              | use in the system.                                                       |
| Tflow | Tflow           |                                                                          |
|       |                 | AD-3002125-01                                                            |

#### 3.2.7 Connecting a solar collector temperature sensor

| Fig.10 | T Coll T2 connector |
|--------|---------------------|
|        |                     |

The **T Coll T2** connector can be used to connect the solar collector temperature sensor.

AD-3002124-01

#### 3.3 Installation examples

#### 3.3.1 Direct and mixing zone

#### Fig.11 Connecting direct and mixing zone

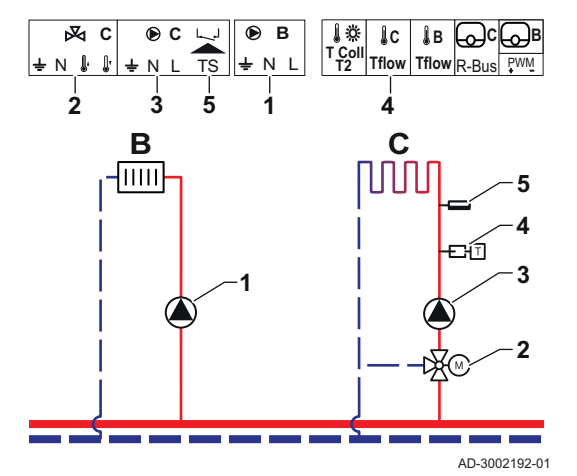

The SCB-17B supports a direct zone and a mixing zone. The SCB-17B factory settings are configured for this use case.

- 1 Pump Circuit B
- 2 Three-way valve Circuit C
- 3 Pump Circuit C
- 4 Temperature sensor
- 5 Safety temperature limiter Circuit C

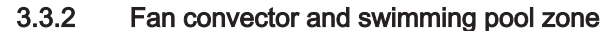

Fig.12 Connecting fan convector and swimming pool zones

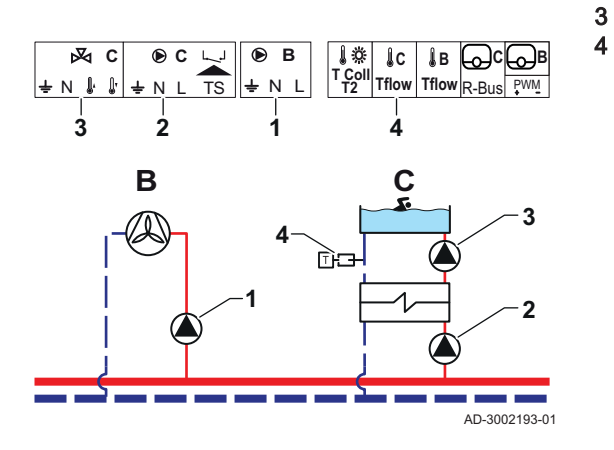

The SCB-17B supports a fan convector and swimming pool zone.

- Pump Circuit B
- Pump Circuit C

1

2

- Pump Circuit C
- Temperature sensor

#### Tab.3 Required parameters

| Parameter              | Description                                                                                 | Menu path                                                              | Options                                                                                                    | Set to        |
|------------------------|---------------------------------------------------------------------------------------------|------------------------------------------------------------------------|----------------------------------------------------------------------------------------------------|---------------|
| CP020<br>Zone Function | The function of a zone.<br>The selected function<br>can have several de-<br>fault settings. | ≔ > Installation Setup<br>> CIRC C > Zone Fuc-<br>tion2                | 0 = Disable<br>1 = Direct<br>2 = Mixing Circuit<br>3 = Swimming pool<br>4 = High Temperature<br>5 = Fan Convector<br>6 = DHW tank<br>7 = Electrical DHW<br>8 = Time Program<br>9 = ProcessHeat | Fan Convector |
| CP021<br>Zone Function | The function of a zone.<br>The selected function<br>can have several de-<br>fault settings. | <pre> =&gt; Installation Setup &gt; CIRC C &gt; Zone Fuc- tion2 </pre> | 0 = Disable<br>1 = Direct<br>2 = Mixing Circuit<br>3 = Swimming pool<br>4 = High Temperature<br>5 = Fan Convector<br>6 = DHW tank<br>7 = Electrical DHW<br>8 = Time Program<br>9 = ProcessHeat | Swimming pool |

#### Tab.4 Optional parameters

| Parameter              | Description                                                                                 | Menu path                                                 | Options                                                                                                    | Factory setting |
|------------------------|---------------------------------------------------------------------------------------------|-----------------------------------------------------------|----------------------------------------------------------------------------------------------------|-----------------|
| CP020<br>Zone Function | The function of a zone.<br>The selected function<br>can have several de-<br>fault settings. | ≔ > Installation Setup<br>> CIRC C > Zone Fuc-<br>tion2   | 0 = Disable<br>1 = Direct<br>2 = Mixing Circuit<br>3 = Swimming pool<br>4 = High Temperature<br>5 = Fan Convector<br>6 = DHW tank<br>7 = Electrical DHW<br>8 = Time Program<br>9 = ProcessHeat | Direct          |
| CP021<br>Zone Function | The function of a zone.<br>The selected function<br>can have several de-<br>fault settings. | <pre>Installation Setup CIRC C &gt; Zone Fuc- tion2</pre> | 0 = Disable<br>1 = Direct<br>2 = Mixing Circuit<br>3 = Swimming pool<br>4 = High Temperature<br>5 = Fan Convector<br>6 = DHW tank<br>7 = Electrical DHW<br>8 = Time Program<br>9 = ProcessHeat | Mixing Circuit  |

#### 3.3.3 Safety Thermostat

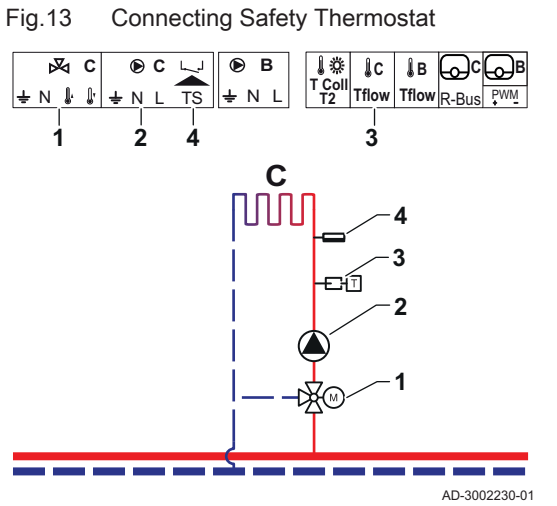

Diverter valve - Circuit C Pump - Circuit C Temperature sensor - Circuit C Safety temperature limiter - Circuit C

1

2

3

4

Tab.5 **Required parameters** 

| Parameter                  | Description                                                                                                    | Menu path                                               | Options                                                                                                    | Set to         |
|----------------------------|----------------------------------------------------------------------------------------------------|---------------------------------------------------------|----------------------------------------------------------------------------------------------------|----------------|
| CP021<br>Zone Function     | The function of a zone.<br>The selected function<br>can have several de-<br>fault settings.                                                                                  | ≔ > Installation Setup<br>> CIRC C > Zone Fuc-<br>tion2 | 0 = Disable<br>1 = Direct<br>2 = Mixing Circuit<br>3 = Swimming pool<br>4 = High Temperature<br>5 = Fan Convector<br>6 = DHW tank<br>7 = Electrical DHW<br>8 = Time Program<br>9 = ProcessHeat | Mixing Circuit |
| CP191<br>Safety thermostat | Enable (1) or disable<br>(0) the zone safety ther-<br>mostat. When enabled,<br>the safety thermostat<br>input is checked and<br>the system will raise an<br>error if needed. | ≔ > Installation Setup> CIRC C > Advanced               | 0 = Off<br>1 = On                                                                                                    | On             |

#### Tab.6 **Optional parameters**

| Parameter                  | Description                                                                                                    | Menu path                                               | Options                                                                                                    | Factory setting |
|----------------------------|----------------------------------------------------------------------------------------------------|---------------------------------------------------------|----------------------------------------------------------------------------------------------------|-----------------|
| CP021<br>Zone Function     | The function of a zone.<br>The selected function<br>can have several de-<br>fault settings.                                                                                  | ≔ > Installation Setup<br>> CIRC C > Zone Fuc-<br>tion2 | 0 = Disable<br>1 = Direct<br>2 = Mixing Circuit<br>3 = Swimming pool<br>4 = High Temperature<br>5 = Fan Convector<br>6 = DHW tank<br>7 = Electrical DHW<br>8 = Time Program<br>9 = ProcessHeat | Mixing Circuit  |
| CP191<br>Safety thermostat | Enable (1) or disable<br>(0) the zone safety ther-<br>mostat. When enabled,<br>the safety thermostat<br>input is checked and<br>the system will raise an<br>error if needed. | ≔ > Installation Setup> CIRC C > Advanced               | 0 = Off<br>1 = On                                                                                                    | Off             |

#### 3.3.4 DHW Circulation

## Fig.14 Connecting DHW Circulation

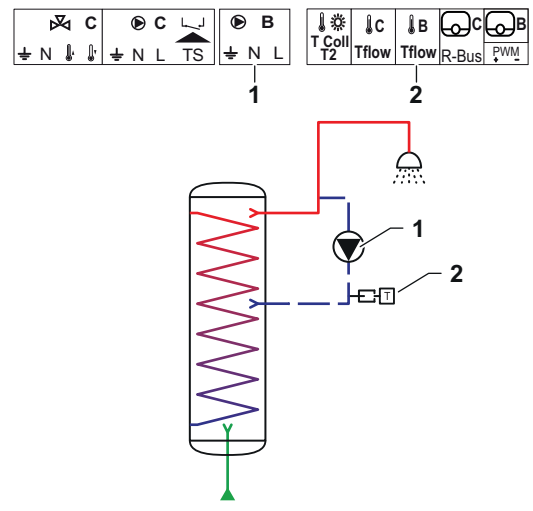

DHW Circulation creates a hot water flow in the circuit for the following reasons:

- To avoid legionella.
- To reduce the time to supply hot water.

Connecting a sensor at the end of the circulation pipe is optional. The circulation pump can be controlled either with or without a sensor at the end of the circulation pipes.

Pump - DHW

1

2

Temperature sensor

AD-3002194-01

#### Tab.7 Required parameters

| Parameter                   | Description                                                                                                    | Menu path                                                                                               | Options                                                                     | Set to                      |
|-----------------------------|----------------------------------------------------------------------------------------------------|----------------------------------------------------------------------------------------------------|-----------------------------------------------------------------------------|-----------------------------|
| DP450<br>DHW circulation    | Enable (1) or disable (0) the DHW circulation zone.                                                                                                    | Installation Setup > DHWext mix + circ                                                                  | 0 Off<br>1 On                                                               | 1 On                        |
| DP050<br>Circulation mode   | Selects the functioning<br>mode of the DHW cir-<br>culation pump.                                                                                                    | <ul> <li>⇒ Installation Setup</li> <li>&gt; DHWext mix + circ &gt;</li> <li>Circulation</li> </ul>      | 0 Pump is off<br>1 Pump on time pro-<br>gram<br>2 Pump for DHW com-<br>fort | 2 Pump for DHW com-<br>fort |
| DP052<br>Circ pump on time  | Sets a fixed operating<br>time for the cyclic ON<br>time for the DHW circu-<br>lation pump. When set<br>to 0, the circulation<br>pump is always in ON<br>mode.            | <ul> <li>≔ &gt; Installation Setup</li> <li>&gt; DHWext mix + circ &gt;</li> <li>Circulation</li> </ul> | 0 - 20 Min                                                                  | 2 Min                       |
| DP053<br>Circ pump off time | Sets the fixed non-op-<br>erating time for the cy-<br>clic OFF time for the<br>DHW circulation pump.<br>When set to 0, the cir-<br>culation pump is always<br>in ON mode. | <ul> <li>⇒ Installation Setup</li> <li>&gt; DHWext mix + circ &gt;</li> <li>Circulation</li> </ul>      | 0 - 20 Min                                                                  | 4 Min                       |

#### Tab.8 Optional parameters

| Parameter                    | Description                                                                                                   | Menu path                                                                                          | Options                                                                     | Factory setting |
|------------------------------|----------------------------------------------------------------------------------------------------|----------------------------------------------------------------------------------------------------|-----------------------------------------------------------------------------|-----------------|
| DP450<br>DHW circulation     | Enable (1) or disable<br>(0) the DHW circulation<br>zone.                                                     | <pre>:≡ &gt; Installation Setup &gt; DHWext mix + circ</pre>                                       | 0 Off<br>1 On                                                               | 0 Off           |
| DP336<br>DHW pump hysteresis | Sets the temperature<br>treshold conditioning for<br>the DHW circulation<br>pump to switch from<br>ON to OFF. | <ul> <li>≔ &gt; Installation Setup</li> <li>&gt; DHWext mix + circ</li> </ul>                      | 1 60 °C                                                                     | °C              |
| DP050<br>Circulation mode    | Selects the functioning<br>mode of the DHW cir-<br>culation pump.                                             | <ul> <li>⇒ Installation Setup</li> <li>&gt; DHWext mix + circ &gt;</li> <li>Circulation</li> </ul> | 0 Pump is off<br>1 Pump on time pro-<br>gram<br>2 Pump for DHW com-<br>fort | 0 Pump is off   |

| Parameter                    | Description                                                                                                    | Menu path                                                                                               | Options       | Factory setting |
|------------------------------|----------------------------------------------------------------------------------------------------|----------------------------------------------------------------------------------------------------|---------------|-----------------|
| DP052<br>Circ pump on time   | Sets a fixed operating<br>time for the cyclic ON<br>time for the DHW circu-<br>lation pump. When set<br>to 0, the circulation<br>pump is always in ON<br>mode.                           | <ul> <li>⇒ Installation Setup</li> <li>&gt; DHWext mix + circ &gt;</li> <li>Circulation</li> </ul>      | 0 - 20 Min    | 0 Min           |
| DP053<br>Circ pump off time  | Sets the fixed non-op-<br>erating time for the cy-<br>clic OFF time for the<br>DHW circulation pump.<br>When set to 0, the cir-<br>culation pump is always<br>in ON mode.                | <ul> <li>⇒ Installation Setup</li> <li>&gt; DHWext mix + circ &gt;</li> <li>Circulation</li> </ul>      | 0 - 20 Min    | 0 Min           |
| DP026<br>Delta DHW tank temp | Sets the maximum tem-<br>perature difference be-<br>tween the top and bot-<br>tom of the DHW tank,<br>before starting the<br>DHW mixing pump.                                            | <ul> <li>≔ &gt; Installation Setup</li> <li>&gt; DHWext mix + circ &gt;</li> <li>Circulation</li> </ul> | 0 - 100 °C    | 6 °C            |
| DP473<br>Circulation Tsensor | Selects if a DHW circu-<br>lation temperature sen-<br>sor is connected; Yes<br>(1) or No (0).                                                                                            | <ul> <li>≔ &gt; Installation Setup</li> <li>&gt; DHWext mix + circ &gt;</li> <li>Circulation</li> </ul> | 0 No<br>1 Yes | 1               |
| DP054<br>Circ pump anti leg  | Enable (1) or disable<br>(0) the anti legionella<br>function for the DHW<br>circulation pump.                                                                                            | <ul> <li>≔ &gt; Installation Setup</li> <li>&gt; DHWext mix + circ &gt;</li> <li>Circulation</li> </ul> | 0 Off<br>1 On | 0 Off           |
| DP057<br>Circulation Toffset | Sets the DHW circula-<br>tion water offset tem-<br>perature. This value is<br>substracted from the<br>DHW tank top sensor<br>temperature to obtain<br>the circulation setpoint<br>value. | ≔ > Installation Setup<br>> DHWext mix + circ ><br>Circulation                                          | 0 - 20 °C     | O°C             |

#### 3.3.5 DHW Mixing

#### Fig.15 Connecting DHW Mixing

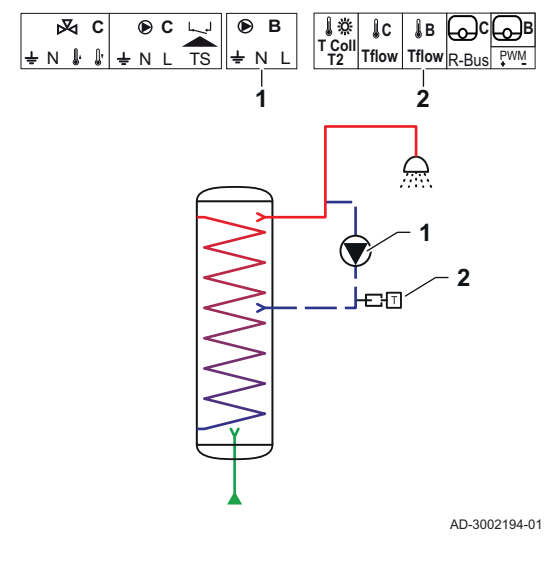

DHW mixing provides a heat gradient reduction in the DHW tank for the following reasons:

- To avoid legionella.
- To make the temperature uniform inside the DHW tank.
- 1 Pump DHW
- 2 Temperature sensor

#### Tab.9 Required parameters

| Parameter                | Description                                                           | Menu path                                   | Options       | Set to |
|--------------------------|-----------------------------------------------------------------------|---------------------------------------------|---------------|--------|
| DP049<br>DHW tank mixing | Enable (1) or disable<br>(0) the domestical hot<br>water tank mixing. | := > Installation Setup > DHWext mix + circ | 0 Off<br>1 On | 1 On   |

#### Tab.10 Optional parameters

| Parameter                    | Description                                                                                                    | Menu path                                                                                          | Options                                              | Factory setting |
|------------------------------|----------------------------------------------------------------------------------------------------|----------------------------------------------------------------------------------------------------|------------------------------------------------------|-----------------|
| DP049<br>DHW tank mixing     | Enable (1) or disable<br>(0) the domestical hot<br>water tank mixing.                                                                         | <pre>:≡ &gt; Installation Setup &gt; DHWext mix + circ</pre>                                       | 0 Off<br>1 On                                        | 1 On            |
| DP024<br>Mix anti-leg mode   | Selects the DHW mix-<br>ing pump mode during<br>the anti-legionella proc-<br>ess.                                                             | <ul> <li>⇒ Installation Setup</li> <li>&gt; DHWext mix + circ &gt;</li> <li>Mixing</li> </ul>      | 0 Off<br>1 During charging<br>2 Charging + disinfect | 0 Off           |
| DP025<br>DHW mixing pump     | Enable (1) or disable<br>(0) the DHW mixing<br>pump.                                                                                          | <ul> <li>⇒ Installation Setup</li> <li>&gt; DHWext mix + circ &gt;</li> <li>Mixing</li> </ul>      | 0 Off<br>1 On                                        | 0 Off           |
| DP026<br>Delta DHW tank temp | Sets the maximum tem-<br>perature difference be-<br>tween the top and bot-<br>tom of the DHW tank,<br>before starting the<br>DHW mixing pump. | <ul> <li>≔ &gt; Installation Setup</li> <li>&gt; DHWext mix + circ &gt;</li> <li>Mixing</li> </ul> | 0 - 100 °C                                           | 6 °C            |
| DP044<br>Min DHW tank temp   | Sets the minimum bot-<br>tom temperature of the<br>DHW tank, before start-<br>ing the DHW mixing<br>pump.                                     | <ul> <li>≔ &gt; Installation Setup</li> <li>&gt; DHWext mix + circ &gt;</li> <li>Mixing</li> </ul> | 0 - 120 °C                                           | 70 °C           |
| DP045<br>Mix pump hysteresis | Sets the temperature<br>threshold conditioning<br>for the DHW mixing<br>pump to switch from<br>ON to OFF.                                     | <ul> <li>≔ &gt; Installation Setup</li> <li>&gt; DHWext mix + circ &gt;</li> <li>Mixing</li> </ul> | 0 - 20 °C                                            | 2 °C            |

#### 3.3.6 DHW Solar

Fig.16 Connecting DHW Solar

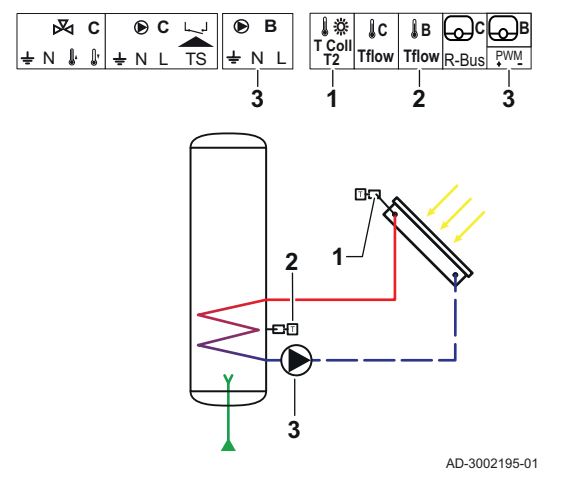

DHW Solar provides functionality to control DHW heating through solar power.

- Solar collector temperature sensor
- DHW temperature sensor
- Pump solar

1

2

3

#### Tab.11 Required parameters

| Parameter                     | Description                                                                                                  | Menu path                                                          | Options                                                                                                    | Set to            |
|-------------------------------|----------------------------------------------------------------------------------------------------|--------------------------------------------------------------------|----------------------------------------------------------------------------------------------------|-------------------|
| SP287<br>Solar hydraulic type | Selects the solar hy-<br>draulic installation type.                                                          | ≔ > Installation Setup<br>> Solar Systems > In-<br>stallation Type | 0 No solar<br>1 1layered tank-1valve<br>2 1 tank - 1 pump<br>3 2 tanks-1 valve<br>4 East/West - 1 tank<br>5 2 tanks-2 pumps<br>6 2 tanks-1 heat exch | 2 1 tank - 1 pump |
| SP010<br>Solar operating mode | Selects the operating<br>mode for the solar. This<br>determines where the<br>solar heat will be stor-<br>ed. | ≔ > Installation Setup<br>> Solar Systems > In-<br>stallation Type | 0 Off<br>1 DHW<br>2 CH<br>3 DHW + CH                                                                                                    | 1 DHW             |

#### Tab.12 Optional parameters

| Parameter                     | Description                                                                                                  | Menu path                                                      | Options                                                                                                    | Factory setting   |
|-------------------------------|----------------------------------------------------------------------------------------------------|----------------------------------------------------------------|----------------------------------------------------------------------------------------------------|-------------------|
| SP287<br>Solar hydraulic type | Selects the solar hy-<br>draulic installation type.                                                          | Installation Setup > Solar Systems > In-<br>stallation Type    | 0 No solar<br>1 1layered tank-1valve<br>2 1 tank - 1 pump<br>3 2 tanks-1 valve<br>4 East/West - 1 tank<br>5 2 tanks-2 pumps<br>6 2 tanks-1 heat exch | 2 1 tank - 1 pump |
| SP010<br>Solar operating mode | Selects the operating<br>mode for the solar. This<br>determines where the<br>solar heat will be stor-<br>ed. | Installation Setup<br>> Solar Systems > In-<br>stallation Type | 0 Off<br>1 DHW<br>2 CH<br>3 DHW + CH                                                                                                    | 0 Off             |

#### 3.3.7 Solar with storage loading

- Fig.17 Connecting solar with storage loading IC IB OC B T Coll T2 Tflow Tflow R-Bus P<sup>WM</sup> ⊠ C ● C 🤍 ВВ <u>+ N | | | + N L</u> TS + N L 3 5 2 1 Δ ШÇ 2 Ð₽ 8 ب<del>ت</del> -3 5 AD-3002196-01
- 1 DI

2

3

4

5

- DHW C temperature sensor Solar collector temperature sensor
- Diverter valve Solar
- DHW B temperature sensor
- Solar collector pump

#### Tab.13 Required parameters

| Parameter                     | Description                                         | Menu path                                                          | Options                                                                                                    | Set to               |
|-------------------------------|-----------------------------------------------------|--------------------------------------------------------------------|----------------------------------------------------------------------------------------------------|----------------------|
| SP287<br>Solar hydraulic type | Selects the solar hy-<br>draulic installation type. | ≔ > Installation Setup<br>> Solar Systems > In-<br>stallation Type | 0 = No solar<br>1 = 1layered<br>tank-1valve<br>2 = 1 tank - 1 pump<br>3 = 2 tanks-1 valve<br>4 = East/West - 1 tank<br>5 = 2 tanks-2 pumps<br>6 = 2 tanks-1 heat exch | 1layered tank-1valve |

#### Tab.14 Optional parameters

| Parameter                     | Description                                         | Menu path                                                      | Options                                                                                                    | Factory setting |
|-------------------------------|-----------------------------------------------------|----------------------------------------------------------------|----------------------------------------------------------------------------------------------------|-----------------|
| SP287<br>Solar hydraulic type | Selects the solar hy-<br>draulic installation type. | Installation Setup<br>> Solar Systems > In-<br>stallation Type | 0 = No solar<br>1 = 1layered<br>tank-1valve<br>2 = 1 tank - 1 pump<br>3 = 2 tanks-1 valve<br>4 = East/West - 1 tank<br>5 = 2 tanks-2 pumps<br>6 = 2 tanks-1 heat exch | No solar        |

#### 3.3.8 Solar with heat dump

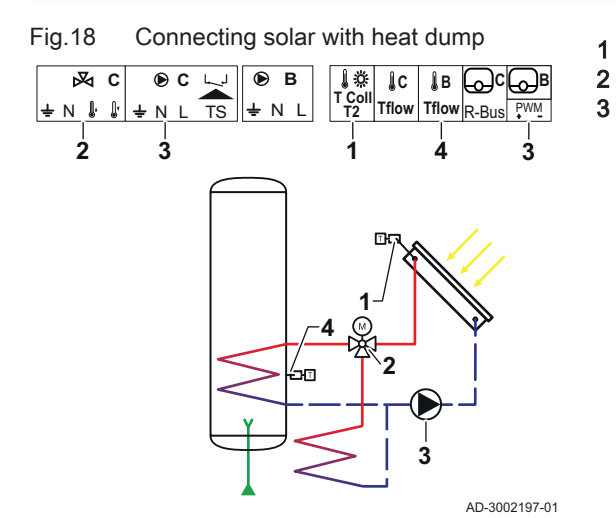

- Solar collector temperature sensor Three-way valve - Solar
- Pump solar

| Tab.15 Required | parameters |
|-----------------|------------|
|-----------------|------------|

| Parameter                     | Description                                                                                                    | Menu path                                                      | Options                                                                                                    | Set to            |
|-------------------------------|----------------------------------------------------------------------------------------------------|----------------------------------------------------------------|----------------------------------------------------------------------------------------------------|-------------------|
| SP287<br>Solar hydraulic type | Selects the solar hy-<br>draulic installation type.                                                                                                    | Installation Setup<br>> Solar Systems > In-<br>stallation Type | 0 No solar<br>1 1layered tank-1valve<br>2 1 tank - 1 pump<br>3 2 tanks-1 valve<br>4 East/West - 1 tank<br>5 2 tanks-2 pumps<br>6 2 tanks-1 heat exch | 2 1 tank - 1 pump |
| SP362<br>Heat dump type       | Selects the type of heat<br>dump that is used when<br>the solar collector(s)<br>and solar tank(s) have<br>reached the maximum<br>temperature. This can<br>be a radiator or a fan-<br>coil (or ventilator). | Installation Setup<br>> Solar Systems > In-<br>stallation Type | 0 None<br>1 Radiator<br>2 Fan coil                                                                                                    | 1 Radiator        |

#### Tab.16 Optional parameters

| Parameter                     | Description                                                                                                    | Menu path                                                                                              | Options                                                                                                    | Factory setting |
|-------------------------------|----------------------------------------------------------------------------------------------------|----------------------------------------------------------------------------------------------------|----------------------------------------------------------------------------------------------------|-----------------|
| SP287<br>Solar hydraulic type | Selects the solar hy-<br>draulic installation type.                                                                                                    | Installation Setup<br>> Solar Systems > In-<br>stallation Type                                         | 0 No solar<br>1 1layered tank-1valve<br>2 1 tank - 1 pump<br>3 2 tanks-1 valve<br>4 East/West - 1 tank<br>5 2 tanks-2 pumps<br>6 2 tanks-1 heat exch | 0 No solar      |
| SP362<br>Heat dump type       | Selects the type of heat<br>dump that is used when<br>the solar collector(s)<br>and solar tank(s) have<br>reached the maximum<br>temperature. This can<br>be a radiator or a fan-<br>coil (or ventilator). | Installation Setup<br>> Solar Systems > In-<br>stallation Type                                         | 0 None<br>1 Radiator<br>2 Fan coil                                                                                                    | 0 None          |
| SP010<br>Solar operating mode | Selects the operating<br>mode for the solar. This<br>determines where the<br>solar heat will be stor-<br>ed.                                                                                               | ≔ > Installation Setup<br>> Solar Systems > In-<br>stallation Type                                     | 0 Off<br>1 DHW<br>2 CH<br>3 DHW + CH                                                                                                    | 3 DHW + CH      |
| SP011<br>Solar sensor type    | Selects the solar collector sensor type.                                                                                                    | <ul> <li>≔ &gt; Installation Setup</li> <li>&gt; Solar Systems &gt; In-<br/>stallation Type</li> </ul> | 0 NTC sensor<br>1 PT1000 sensor<br>2 PT100 sensor                                                                                                    | 0 NTC sensor    |
| SP058<br>Tmin tank charge     | Sets the minimum solar<br>collector temperature<br>before solar energy will<br>be charged into either<br>the DHW or CH solar<br>tanks.                                                                     | Installation Setup<br>> Solar Systems > In-<br>stallation Type                                         | 8 - 90 °C                                                                                                    | 30 °C           |
| SP051<br>Tanks recooling      | Select the recooling<br>mode which must be<br>used for the DHW and<br>CH solar tanks.                                                                                                    | Installation Setup Solar Systems > In-<br>stallation Type                                              | 0 Off<br>1 Nightly<br>2 Summer<br>3 Temperature                                                                                                    | 3 Temperature   |
| SP059<br>Solar collector mode | Select the operating<br>mode for the solar tube<br>collector function.                                                                                                    | Installation Setup > Solar Systems > In-<br>stallation Type                                            | 0 Off<br>1 Time<br>2 On                                                                                                    | 2 On            |
| SP000<br>Tmax heat medium     | Sets the maximum al-<br>lowed temperature for<br>the heat conducting<br>medium in order to pro-<br>tect the pump.                                                                                          | ≔ > Installation Setup<br>> Solar Systems > Pro-<br>tection                                            | 60 200 °C                                                                                                    | 120 °C          |
| SP021<br>Toffset evaparation  | Sets the offset evapora-<br>tion temperature of the<br>solar collector. It is<br>used to calculate if the<br>solar pump can be put<br>safely to ON again.                                                  | Installation Setup<br>> Solar Systems > Pro-<br>tection                                                | 5 40 °C                                                                                                    | 5               |
| SP034<br>Tmax solar collector | Sets the maximum al-<br>lowed temperature in<br>the solar panel for over-<br>heat protection.                                                                                                    | Installation Setup<br>> Solar Systems > Pro-<br>tection                                                | 60 200 °C                                                                                                    | 100             |
| SP322<br>Toffset extra tank   | Sets the offset temper-<br>ature of the additional<br>solar storage tank.                                                                                                    | <ul> <li>≔ &gt; Installation Setup</li> <li>&gt; Solar Systems &gt; Pro-<br/>tection</li> </ul>        | 5 40 °C                                                                                                    | 5               |

en

| Parameter                        | Description                                                                                                    | Menu path                                                               | Options                | Factory setting |
|----------------------------------|----------------------------------------------------------------------------------------------------|-------------------------------------------------------------------------|------------------------|-----------------|
| SP031<br>Tmin solar collector    | Sets the minimum al-<br>lowed temperature in<br>the solar collector to<br>prevent the heat con-<br>ducting medium from<br>freezing. The value de-<br>pends on the antifreeze<br>agent concentration.                             | ≔ > Installation Setup<br>> Solar Systems > Pro-<br>tection             | -20 5 °C               | 0               |
| SP032<br>Frost protect hyst      | Sets the frost protection<br>hysteresis temperature.<br>This value is added to<br>or distracted from the<br>offset temperature to<br>respectively start or<br>stop the frost protection<br>function.                             | ≔ > Installation Setup<br>> Solar Systems > Pro-<br>tection             | 5 40 °C                | 5               |
| SP033<br>Antifreeze agent %      | Sets the amount of anti-<br>freeze agent (ex-<br>pressed as a percent-<br>age) that is added to<br>the heat conducting<br>medium.                                                                                                | ≔ > Installation Setup<br>> Solar Systems > Pro-<br>tection             | 0 60 %                 | 0               |
| SP276<br>Frost protect offset    | Enable (1) or disable<br>(0) the calculation for<br>the frost protection off-<br>set temperature with re-<br>spect to the antifreeze<br>agent concentration.                                                                     | ≔ > Installation Setup<br>> Solar Systems > Pro-<br>tection             | 0 Inactive<br>1 Active | 1               |
| SP044<br>Tsetp DHW charge        | Sets the nominal set-<br>point temperature to<br>charge the DHW cylin-<br>der with solar energy.                                                                                                    | i≡ > Installation Setup<br>> Solar Systems > <b>So-</b><br>lar Setpoint | 8 60 °C                | 60              |
| SP045<br>Tsetp max DHW<br>charge | Sets the maximum set-<br>point temperature to<br>charge the DHW cylin-<br>der with solar energy. If<br>the temperature in the<br>DHW cylinder is lower<br>than this value, the<br>DHW cylinder will be<br>used for storing heat. | ≔ > Installation Setup<br>> Solar Systems > So-<br>lar Setpoint         | 8 90 °C                | 80              |
| SP046<br>Tsetp DHW limit         | Sets the setpoint for the<br>DHW cylinder limit tem-<br>perature. If this temper-<br>ature is reached, the<br>charging of the DHW<br>cylinder will be stopped.                                                                   | ≔ > Installation Setup<br>> Solar Systems > So-<br>lar Setpoint         | 40 95 °C               | 75 °C           |
| SP109<br>Toffset solar pump      | Sets an offset tempera-<br>ture between the solar<br>collector temperature<br>and either DHW or CH<br>solar tank temperature<br>before switching the so-<br>lar pump to ON.                                                      | ≔ > Installation Setup<br>> Solar Systems > So-<br>lar Setpoint         | 1 40 °C                | 3               |
| SP281<br>Hyst recooling temp     | Sets the hysteresis<br>(switch delay) tempera-<br>ture for the recooling<br>mode. This value is<br>added to the maximum<br>recooling temperature<br>to stop the recooling<br>mode.                                               | i≡ > Installation Setup<br>> Solar Systems > <b>So-</b><br>lar Setpoint | 0 20 °C                | 0               |

| Parameter                     | Description                                                                                                    | Menu path                                                                                 | Options            | Factory setting |
|-------------------------------|----------------------------------------------------------------------------------------------------|-------------------------------------------------------------------------------------------|--------------------|-----------------|
| SP119<br>Hyst temp solar pump | Sets the switch delay<br>temperature between<br>the solar collector tem-<br>perature and either the<br>DHW temperature or<br>CH solar tank tempera-<br>ture before switching<br>the solar pump to OFF.                                                                                  | ≔ > Installation Setup<br>> Solar Systems > So-<br>lar Setpoint                           | 1 40 °C            | 7               |
| SP052<br>Tmax recooling mode  | Sets the maximum tem-<br>perature of the solar<br>collector to be used in<br>recooling mode for both<br>DHW and CH solar<br>tanks. The recooling<br>will be stopped if the<br>solar colector tempera-<br>ture is below this value<br>(minus the correspond-<br>ing offset temperature). | ≔ > Installation Setup<br>> Solar Systems > Re-<br>cooling                                | 8 90 °C            | 70              |
| SP053<br>Recooling time delay | Sets the time delay dur-<br>ing which the solar col-<br>lector temperature can<br>be below its maximum<br>(SP052) before the re-<br>cooling function will be<br>stopped.                                                                                                    | ≔ > Installation Setup<br>> Solar Systems > Re-<br>cooling                                | 0 60 Min           | 40              |
| SP054<br>Recooling mode time  | Select the recooling<br>mode time which must<br>be used for the DHW<br>and CH solar tanks.                                                                                                    | Installation Setup Solar Systems > Re-<br>cooling                                         | 0 240 Min          | 120             |
| SP055<br>DHW recooling temp   | Sets the DHW solar cyl-<br>inder target tempera-<br>ture when the solar col-<br>lector is in recooling<br>mode.                                                                                                    | ≔ > Installation Setup> Solar Systems > Re-<br>cooling                                    | 8 90 °C            | 70              |
| SP057<br>Tank recool prio     | Select which solar tank<br>must be recooled first<br>when the solar collector<br>is in recooling mode.                                                                                                    | <ul> <li>⇒ Installation Setup</li> <li>&gt; Solar Systems &gt; Re-<br/>cooling</li> </ul> | 0 CH<br>1 DHW      | 0               |
| SP089<br>Max delay solar pump | Sets the maximum de-<br>lay time before forcing<br>the solar collector pump<br>to ON if the active solar<br>tank temperature didn't<br>reach its maximum al-<br>lowed value (valid only<br>for solar collector func-<br>tion).                                                          | ≔ > Installation Setup<br>> Solar Systems > Col-<br>lector                                | 0 60 Min           | 30              |
| SP280<br>Solar tube ON-time   | Sets the time for the so-<br>lar pump to be active<br>for the solar tube col-<br>lector function.                                                                                                    | <ul> <li>⇒ Installation Setup</li> <li>&gt; Solar Systems &gt; Collector</li> </ul>       | 10 240 Sec         | 30              |
| SP099<br>Solar gradient       | Sets the maximum gra-<br>dient for rising solar col-<br>lector temperature.                                                                                                    | <ul> <li>⇒ Installation Setup</li> <li>&gt; Solar Systems &gt; Collector</li> </ul>       | 0 20 °C/min        | 1               |
| SP069<br>Solar collect start  | Sets the solar collector<br>function start time. This<br>is only active when the<br>Time Mode is selected.                                                                                                    | <ul> <li>≔ &gt; Installation Setup</li> <li>&gt; Solar Systems &gt; Collector</li> </ul>  | 0 143 HoursMinutes | 0               |
| SP079<br>Solar collect stop   | Sets the solar collector function stop time.                                                                                                    | <ul> <li>⇒ Installation Setup</li> <li>&gt; Solar Systems &gt; Collector</li> </ul>       | 0 143 HoursMinutes | 0               |

| Parameter                     | Description                                                                                                    | Menu path                                                                                     | Options                              | Factory setting |
|-------------------------------|----------------------------------------------------------------------------------------------------|-----------------------------------------------------------------------------------------------|--------------------------------------|-----------------|
| SP332<br>Min solar pump power | Sets the minimum solar<br>power at minimum<br>pump speed. This is the<br>thermal power transfer-<br>red by the pump. It is<br>used for calibration.<br>Minimim solar power is<br>zero Watts when the<br>pump is off.                                                                                                    | ≔ > Installation Setup<br>> Solar Systems > En-<br>ergy management                            | 0 65.535 kW                          | 0               |
| SP342<br>Max solar pump power | Sets the maximum so-<br>lar power at maximum<br>pump speed. This is the<br>thermal power transfer-<br>red by the pump. It is<br>used for calibration.<br>Minimim solar power is<br>zero Watts when the<br>pump is off.                                                                                                    | Installation Setup<br>> Solar Systems > En-<br>ergy management                                | 0 65.535 kW                          | 5               |
| SP352<br>Pulse energy counter | Sets the pulse valency<br>of external energy<br>counter(s). This is the<br>amount of energy cor-<br>responding to one<br>unique pulse generated<br>by the external energy<br>counter. This is used<br>for calibrating the ener-<br>gy counter that will be<br>stored in the enrgy sig-<br>nal. The external ener-<br>gy counter will increase<br>the frequency of the en-<br>ergy pulses, i.e. num-<br>ber of pulses per sec-<br>ond as the produced<br>energy increases, and<br>vice versa. | ≔ > Installation Setup<br>> Solar Systems > En-<br>ergy management                            | 0 65535 W                            | 1               |
| SP129<br>Solar pump type      | Select which solar<br>pump type is used in<br>the installation.                                                                                                    | <ul> <li>≔ &gt; Installation Setup</li> <li>&gt; Solar Systems &gt; Ad-<br/>vanced</li> </ul> | 0 PWM pump<br>1 LIN pump<br>2 On off | 0               |
| SP162<br>Solar pump speed min | Sets the solar pump<br>minimum speed ex-<br>pressed as a percent-<br>age of the maximum<br>speed for deltaT speed<br>control.                                                                                                    | Installation Setup<br>> Solar Systems > Ad-<br>vanced                                         | 0 100 %                              | 0               |

| Parameter                     | Description                                                                                                    | Menu path                                                  | Options  | Factory setting |
|-------------------------------|----------------------------------------------------------------------------------------------------|------------------------------------------------------------|----------|-----------------|
| SP172<br>Solar pump speed max | Sets the solar pump<br>maximum speed ex-<br>pressed as a percent-<br>age for deltaT speed<br>control.                                                                                                    | Installation Setup<br>> Solar Systems > Ad-<br>vanced      | 30 100 % | 100             |
| SP284<br>Tdiff extra tank     | Sets the switch-on dif-<br>ference temperature to<br>transfer solar heat from<br>the main solar tank to<br>the additional solar<br>tank. If the temperature<br>difference between the<br>main solar tank and the<br>additional solar tank is<br>bigger than or identical<br>to the switch-on tem-<br>perature difference,<br>then a heat exchange<br>pump is switched ON<br>and the solar heat will<br>be transferred from the<br>main solar tank to the<br>additional solar tank. | == > Installation Setup<br>> Solar Systems > Ad-<br>vanced | 1 20 °C  | 6               |

## 4 Settings

#### 4.1 Introduction to parameter codes

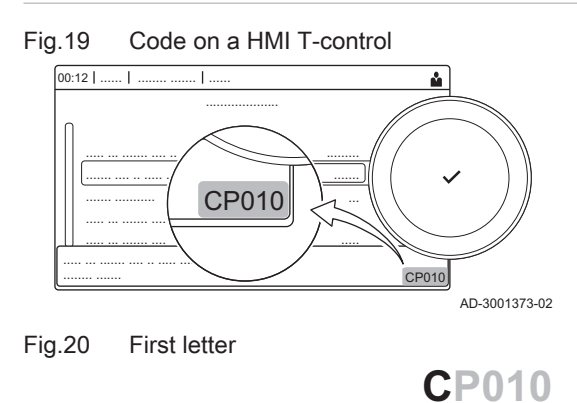

The controls platform makes use of an advanced system to categorise parameters, measurements and counters. Knowing the logic behind these codes, makes it easier to identify them. The code consists of two letters and three numbers.

The first letter is the category the code relates to.

- A Appliance: Appliance
- B Buffer: Hot water tank
- C Circuit: Zone

AD-3001375-01

AD-3001376-01

- D Domestic hot water: Domestic hot water
- E External: External options
- G Gas fired: Gas-fired heat engine
- H Heat pump: Heat pump
- M -: Combustion system
- N Network: Cascade
- O Oil fired: Oil-fired heat engine
- P Producer: Central heating

Category D codes are appliance controlled only. When the domestic hot water is controlled by an SCB, it is handled like a circuit, with C-category codes.

The second letter is the type.

- P010 P Parameter: Parameters
  - C Counter: Counters
    - M Measurement: Signals

| Fig.21 | Second letter |
|--------|---------------|
|--------|---------------|

Fig.22 Number

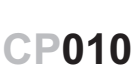

The number is always three digits. In certain cases, the last of the three digits relates to a zone.

AD-3001377-01

## 4.2 DHW Circulation settings

#### Tab.17 Factory settings at installer level

| Code  | Display text             | Description                                 | Adjustment range                                                        | Submenu              | Default setting |
|-------|--------------------------|---------------------------------------------|-------------------------------------------------------------------------|----------------------|-----------------|
| DP050 | Circulation mode         | DHW circulation pump mode selec-<br>tion    | 0 = Pump is off<br>1 = Pump on time program<br>2 = Pump for DHW comfort | DHW circu-<br>lation | Pump is off     |
| DP052 | Circ pump on time        | DHW circulation pump cyclic ON time         | 0 - 20 Min                                                              | DHW circu-<br>lation | 0 Min           |
| DP053 | Circ pump off time       | DHW circulation pump cyclic OFF time        | 0 - 20 Min                                                              | DHW circu-<br>lation | 0 Min           |
| DP054 | Circ pump anti<br>leg    | DHW circulation pump anti legionella        | 0 = Off<br>1 = On                                                       | DHW circu-<br>lation | Off             |
| DP057 | Circulation Toff-<br>set | DHW circulation offset temperature          | 0 - 20 °C                                                               | DHW circu-<br>lation | 6 °C            |
| DP336 | DHW pump hys-<br>teresis | DHW circulation pump hysteresis temperature | 1 - 60 °C                                                               | DHW circu-<br>lation | 2 °C            |
| DP450 | DHW circulation          | DHW circulation zone enabled                | 0 = Off<br>1 = On                                                       | DHW circu-<br>lation | On              |

#### 4.2.1 DHW Circulation signals

#### Tab.18 Signals at basic installer level

| Code  | Display text       | Description                        | Range                                                                                                    | Submenu                                       |
|-------|--------------------|------------------------------------|----------------------------------------------------------------------------------------------------|-----------------------------------------------|
| DM067 | DHW operating mode | DHW operating mode                 | 1 = Reduced<br>2 = Comfort<br>3 = Anti legionella                                                                         | DHW exten-<br>ded iAB<br>DHW circula-<br>tion |
| DM068 | Circulation temp   | DHW circulation temperature        | -25 - 150 °C                                                                                                    | DHW exten-<br>ded iAB<br>DHW circula-<br>tion |
| DM082 | Circulation status | Status of the DHW circulation zone | 0 = Disabled<br>1 = Standby<br>2 = Normal operation<br>3 = Anti legionella<br>4 = Pump anti seize<br>5 = Frost protection | DHW circula-<br>tion                          |

#### Tab.19 Signals at installer level

| Code  | Display text              | Description                                          | Range                                       | Submenu                                                     |
|-------|---------------------------|------------------------------------------------------|---------------------------------------------|-------------------------------------------------------------|
| DM061 | Status DHW anti-<br>leg   | DHW circulation pump anti-legionella function status | 0 = Off<br>1 = Charging<br>2 = Disinfection | DHW exten-<br>ded iAB<br>DHW mixing<br>DHW circula-<br>tion |
| DM062 | DHW tank temper-<br>ature | DHW tank temperature                                 | -25 - 150 °C                                | DHW exten-<br>ded iAB<br>DHW mixing<br>DHW circula-<br>tion |

4 Settings en

| Code  | Display text           | Description                            | Range              | Submenu              |
|-------|------------------------|----------------------------------------|--------------------|----------------------|
| DM069 | State DHW circ<br>pump | Status of the DHW circulation pump     | 0 = Off<br>1 = On  | DHW circula-<br>tion |
| DM080 | Anti seize delay       | Circulation pump anti seize delay time | 0 - 4294967295 Min | DHW circula-<br>tion |
| DM081 | Circulation Tsetp      | DHW circulation setpoint temperature   | 0 - 655.35 °C      | DHW circula-<br>tion |

# 4.3 DHW mixing settings

| Code  | Display text             | Description                                                                       | Adjustment range                                           | Submenu    | Default setting |
|-------|--------------------------|-----------------------------------------------------------------------------------|------------------------------------------------------------|------------|-----------------|
| DP024 | Mix anti-leg mode        | DHW mixing pump anti- legionella mode                                             | 0 = Off<br>1 = During charging<br>2 = Charging + disinfect | DHW mixing | Off             |
| DP025 | DHW mixing<br>pump       | DHW mixing pump enable                                                            | 0 = Off<br>1 = On                                          | DHW mixing | Off             |
| DP026 | Delta DHW tank<br>temp   | Maximum temperature difference be-<br>tween the top and bottom of the DHW<br>tank | 0 - 100 °C                                                 | DHW mixing | 6 °C            |
| DP044 | Min DHW tank<br>temp     | Minimum bottom temperature DHW tank                                               | 0 - 120 °C                                                 | DHW mixing | 70 °C           |
| DP045 | Mix pump hyste-<br>resis | DHW mixing pump hysteresis tem-<br>perature                                       | 0 - 20 °C                                                  | DHW mixing | 2 °C            |
| DP049 | DHW tank mixing          | Enable/disable domestical hot water tank mixing                                   | 0 = Off<br>1 = On                                          | DHW mixing | On              |

## 4.3.1 DHW mixing signals

| Code  | Display text              | Description                                          | Range                                                                                                    | Submenu                                                     |
|-------|---------------------------|------------------------------------------------------|----------------------------------------------------------------------------------------------------|-------------------------------------------------------------|
| DM061 | Status DHW anti-<br>leg   | DHW circulation pump anti-legionella function status | 0 = Off<br>1 = Charging<br>2 = Disinfection                                                                               | DHW exten-<br>ded iAB<br>DHW mixing<br>DHW circula-<br>tion |
| DM062 | DHW tank temper-<br>ature | DHW tank temperature                                 | -25 - 150 °C                                                                                                    | DHW exten-<br>ded iAB<br>DHW mixing<br>DHW circula-<br>tion |
| DM063 | DHW tank mixing T         | Current DHW tank mixing water temper-<br>ature       | -25 - 150 °C                                                                                                    | DHW mixing                                                  |
| DM064 | DHW mix pump<br>status    | DHW mix pump status                                  | 0 = Off<br>1 = On                                                                                                    | DHW mixing                                                  |
| DM065 | DHW mixing status         | Current status of the DHW mixing func-<br>tion group | 0 = Disabled<br>1 = Standby<br>2 = Normal operation<br>3 = Anti legionella<br>4 = Pump anti seize<br>5 = Frost protection | DHW mixing                                                  |
| DM066 | Anti seize delay          | DHW mixing pump anti seize delay time                | 0 - 4294967295 Min                                                                                                    | DHW mixing                                                  |

# 4.4 DHW Solar settings

#### Tab.22 Factory settings at installer level

| Code  | Display text              | Description                                                                                        | Adjustment range                                        | Submenu            | Default setting       |
|-------|---------------------------|----------------------------------------------------------------------------------------------------|---------------------------------------------------------|--------------------|-----------------------|
| SP000 | Tmax heat medi-<br>um     | Maximum solar pump temperature for heat conducting medium                                          | 60 - 200 °C                                             | Solar sys-<br>tems | 120 °C                |
| SP010 | Solar operating mode      | Selecting the operating mode for the solar                                                         | 0 = Off<br>1 = DHW<br>2 = CH<br>3 = DHW + CH            | Solar sys-<br>tems | Off                   |
| SP011 | Solar sensor type         | Selecting the solar collector sensor type                                                          | 0 = NTC sensor<br>1 = PT1000 sensor<br>2 = PT100 sensor | Solar sys-<br>tems | PT1000<br>sensor      |
| SP021 | Toffset evapara-<br>tion  | Offset evaporation temperature of the solar collector                                              | 5 - 40 °C                                               | Solar sys-<br>tems | 5 °C                  |
| SP031 | Tmin solar collec-<br>tor | Minimum temperature in solar collec-<br>tor to prevent the heat conducting<br>medium from freezing | -20 - 5 °C                                              | Solar sys-<br>tems | 0 °C                  |
| SP032 | Frost protect hyst        | Frost protection hysteresis tempera-<br>ture of solar collector                                    | 5 - 40 °C                                               | Solar sys-<br>tems | 5 °C                  |
| SP033 | Antifreeze agent %        | Percentage of antifreeze agent in the heat conducting medium                                       | 0 - 60 %                                                | Solar sys-<br>tems | 0 %                   |
| SP034 | Tmax solar col-<br>lector | Maximum temperature allowed for solar collector                                                    | 60 - 200 °C                                             | Solar sys-<br>tems | 100 °C                |
| SP044 | Tsetp DHW<br>charge       | The setpoint temperature for DHW cylinder charge                                                   | 8 - 60 °C                                               | Solar sys-<br>tems | 60 °C                 |
| SP045 | Tsetp max DHW charge      | Setpoint maximum temperature for<br>DHW cylinder charge                                            | 8 - 90 °C                                               | Solar sys-<br>tems | 80 °C                 |
| SP046 | Tsetp DHW limit           | The setpoint for DHW cylinder limit temperature                                                    | 40 - 95 °C                                              | Solar sys-<br>tems | 95 °C                 |
| SP047 | Tsetp nom CH charge       | Setpoint nominal temperature for CH tank charge                                                    | 8 - 60 °C                                               | Solar sys-<br>tems | 60 °C                 |
| SP048 | Tsetp max CH charge       | Setpoint maximum temperature for CH tank charge                                                    | 8 - 90 °C                                               | Solar sys-<br>tems | 80 °C                 |
| SP049 | Tsetp CH limit            | The setpoint for CH tank limit temper-<br>ature                                                    | 40 - 95 °C                                              | Solar sys-<br>tems | 95 °C                 |
| SP050 | Tank charge prio          | Tank charge priority for storing solar energy                                                      | 0 = CH<br>1 = DHW                                       | Solar sys-<br>tems | DHW                   |
| SP051 | Tanks recooling           | The recooling mode for the DHW and CH solar tanks                                                  | 0 = Off<br>1 = Nightly<br>2 = Summer<br>3 = Temperature | Solar sys-<br>tems | Tem-<br>pera-<br>ture |
| SP052 | Tmax recooling mode       | Maximum temperature for solar col-<br>lector in recooling mode                                     | 8 - 90 °C                                               | Solar sys-<br>tems | 70 °C                 |
| SP053 | Recooling time delay      | Time delay during which the solar<br>collector temperature can be below<br>its maximum (SP052)     | 0 - 60 Min                                              | Solar sys-<br>tems | 40 Min                |
| SP054 | Recooling mode time       | The recooling mode time for DHW and CH solar tanks                                                 | 0 - 240 Min                                             | Solar sys-<br>tems | 120 Min               |
| SP055 | DHW recooling<br>temp     | DHW solar cylinder target tempera-<br>ture when the solar collector is in re-<br>cooling mode      | 8 - 90 °C                                               | Solar sys-<br>tems | 70 °C                 |
| SP056 | CH recooling<br>temp      | CH solar tank target temperature<br>when the solar collector is in recool-<br>ing mode             | 8 - 90 °C                                               | Solar sys-<br>tems | 70 °C                 |
| SP057 | Tank recool prio          | Tank priority for solar collector recool-<br>ing mode                                              | 0 = CH<br>1 = DHW                                       | Solar sys-<br>tems | СН                    |

| Code  | Display text              | Description                                                                                          | Adjustment range              | Submenu            | Default setting |
|-------|---------------------------|----------------------------------------------------------------------------------------------------|-------------------------------|--------------------|-----------------|
| SP058 | Tmin tank charge          | Minimum solar collector temperature<br>before DHW or CH tanks will be<br>charged by solar energy     | 8 - 90 °C                     | Solar sys-<br>tems | 30 °C           |
| SP059 | Solar collector mode      | The solar tube collector mode                                                                        | 0 = Off<br>1 = Time<br>2 = On | Solar sys-<br>tems | On              |
| SP069 | Solar collect start       | The solar collector function start time                                                              | 0 - 143 Min                   | Solar sys-<br>tems | 0 Min           |
| SP079 | Solar collect stop        | The solar collector function stop time                                                               | 0 - 143 Min                   | Solar sys-<br>tems | 0 Min           |
| SP089 | Max delay solar pump      | Maximum delay time to force the so-<br>lar collector pump to ON                                      | 0 - 60 Min                    | Solar sys-<br>tems | 30 Min          |
| SP099 | Solar gradient            | Maximum gradient for rising solar col-<br>lector temperature                                         | 0 - 20 °C/min                 | Solar sys-<br>tems | 1<br>°C/min     |
| SP109 | Toffset solar<br>pump     | Offset temperature between solar col-<br>lector temperature and DHW or CH<br>solar tank temperature  | 1 - 40 °C                     | Solar sys-<br>tems | 3 °C            |
| SP119 | Hyst temp solar<br>pump   | Solar pump hysteresis temperature<br>between solar collector and DHW or<br>CH solar tank temperature | 1 - 40 °C                     | Solar sys-<br>tems | 7 °C            |
| SP129 | Solar pump type           | The solar pump type selection                                                                        | 0 = PWM pump<br>1 = LIN pump  | Solar sys-<br>tems | PWM<br>pump     |
| SP149 | Total solar pumps         | Number of solar pumps in the instal-<br>lation                                                       | 1 - 10                        | Solar sys-<br>tems | 1               |
| SP150 | Total solar panels        | Number of solar panels in the instal-<br>lation                                                      | 1 - 10                        | Solar sys-<br>tems | 1               |
| SP151 | Solar pumps/<br>panel     | The number of solar pumps per solar panel                                                            | 0 - 255                       | Solar sys-<br>tems | 1               |
| SP161 | 3-way valve pres-<br>ence | The presence of a 3-way valve                                                                        | 0 = No<br>1 = Yes             | Solar sys-<br>tems | Yes             |
| SP162 | Solar pump<br>speed min   | Solar pump minimum speed ex-<br>pressed as a percentage of the maxi-<br>mum speed                    | 0 - 100 %                     | Solar sys-<br>tems | 0 %             |
| SP172 | Solar pump<br>speed max   | Solar pump maximum speed ex-<br>pressed as a percentage                                              | 30 - 100 %                    | Solar sys-<br>tems | 100 %           |
| SP182 | Pump rise step<br>temp    | Minimum positive dT (temperature<br>rise step) leading to a pump speed in-<br>crease by 10%          | 1 - 20 °C                     | Solar sys-<br>tems | 10 °C           |
| SP192 | Pump fall step<br>temp    | Minimum negative dT (temperature fall step) leading to a pump speed decrease by 10%                  | 1 - 30 °C                     | Solar sys-<br>tems | 5 °C            |
| SP202 | Pump step dT<br>speed     | Solar pump speed steps (expressed as a percentage) for deltaT control                                | 0 - 100 %                     | Solar sys-<br>tems | 10 %            |
| SP212 | Total solar tanks         | Number of solar tanks in the installa-<br>tion                                                       | 1 - 10                        | Solar sys-<br>tems | 1               |
| SP213 | 1st tank sensor           | First sensor of each solar tank charg-<br>ed by the solar system.                                    | 0 - 255                       | Solar sys-<br>tems | 0               |
| SP223 | 2nd tank sensor           | Second sensor of each solar tank charged by the solar system.                                        | 0 - 255                       | Solar sys-<br>tems | 0               |
| SP233 | 3-way valves total        | Number of 3-way valves in the instal-<br>lation                                                      | 0 - 10                        | Solar sys-<br>tems | 0               |
| SP234 | 3WV 1st destina-<br>tion  | First heat destination from each<br>three-way valve handled by the solar<br>function group           | 0 - 255                       | Solar sys-<br>tems | 0               |
| SP244 | 3WV 2nd destina-<br>tion  | Second heat destination from each<br>three-way valve handled by the solar<br>function group          | 0 - 255                       | Solar sys-<br>tems | 0               |

**en** 4

| Code  | Display text            | Description                                                                                                  | Adjustment range  | Submenu            | Default setting |
|-------|-------------------------|----------------------------------------------------------------------------------------------------|-------------------|--------------------|-----------------|
| SP254 | Heat source num-<br>ber | Number for the heat source (the cor-<br>responding solar collector) which is<br>connected to the solar pump. | 0 - 255           | Solar sys-<br>tems | 0               |
| SP264 | Heat destination nr     | Number for the heat destination which is connected to the solar pump                                         | 0 = CH<br>1 = DHW | Solar sys-<br>tems | DHW             |
| SP284 | Tdiff extra tank        | Temperature difference to transfer<br>solar heat from main solar tank to the<br>extra solar tank             | 1 - 20 °C         | Solar sys-<br>tems | 6 °C            |
| SP311 | Toffset extra tank      | Temperature offset to stop transfer-<br>ring solar heat from main tank to the<br>additional storage tank     | 1 - 20 °C         | Solar sys-<br>tems | 4 °C            |
| SP322 | Toffset extra tank      | Offset temperature of the additional solar storage tank                                                      | 5 - 40 °C         | Solar sys-<br>tems | 5 °C            |
| SP332 | Min solar pump<br>power | Minimum solar power at minimum pump speed                                                                    | 0 - 65.535 kW     | Solar sys-<br>tems | 0 kW            |
| SP342 | Max solar pump power    | Maximum solar power at maximum pump speed                                                                    | 0 - 65.535 kW     | Solar sys-<br>tems | 5 kW            |

#### 4.4.1 DHW Solar signals

| Tab 23 | Signals  | at | basic | installer | level  |
|--------|----------|----|-------|-----------|--------|
| 100.20 | olgitals | αι | 00310 | instanci  | 10,001 |

| Code  | Display text             | Description                             | Range                                                                                                    | Submenu       |
|-------|--------------------------|-----------------------------------------|----------------------------------------------------------------------------------------------------|---------------|
| SM020 | Solar boiler status      | The current solar boiler status         | 0 = Off<br>1 = Standby<br>2 = Frost protection<br>3 = Pump protection<br>4 = Panel protection<br>5 = DHW loading<br>6 = CH loading<br>7 = Recooling<br>8 = Solar tube | Solar systems |
| SM021 | DHW cylinder sta-<br>tus | The current DHW solar cylinder status   | 0 = Off<br>1 = Ready for loading<br>2 = Loading nominal temp<br>3 = Loading maximum temp<br>4 = Loading limit temp                                                    | Solar systems |
| SM022 | CH tank status           | The current CH solar tank status        | 0 = Off<br>1 = Ready for loading<br>2 = Loading nominal temp<br>3 = Loading maximum temp<br>4 = Loading limit temp                                                    | Solar systems |
| SM023 | Solar collector temp     | The current solar collector temperature | -25 - 200 °C                                                                                                    | Solar systems |

#### Tab.24 Signals at installer level

| Code  | Display text            | Description                                                                                                    | Range             | Submenu       |
|-------|-------------------------|----------------------------------------------------------------------------------------------------|-------------------|---------------|
| SM000 | 3-way valve(s)<br>state | The current status for each 3-way valve                                                                                              | 0 = Off<br>1 = On | Solar systems |
| SM010 | Signal for storing t    | Signal for storing the status of the solar<br>collector sensor, with possible values<br>"Present & Functional" and "Not<br>Present". | 0 = No<br>1 = Yes | Solar systems |
| SM033 | DHW bottom temp         | The current DHW solar cylinder bottom temperature                                                                                    | -25 - 200 °C      | Solar systems |
| SM034 | CH bottom temp          | The current CH solar tank bottom tem-<br>perature                                                                                    | -25 - 200 °C      | Solar systems |

4 Settings en

| Code  | Display text           | Description                                                    | Range               | Submenu       |
|-------|------------------------|----------------------------------------------------------------|---------------------|---------------|
| SM035 | Frost protect temp     | The solar panel frost protection tempera-<br>ture              | -48 - 0 °C          | Solar systems |
| SM036 | Solar pump(s)<br>speed | The current solar pump(s) mean rotation speed                  | 0 - 100 %           | Solar systems |
| SM037 | Solar pump status      | The current status for each solar pump                         | 0 = Off<br>1 = On   | Solar systems |
| SM047 | Solar pump speed %     | Solar pump speed expressed as a per-<br>centage for each pump. | 0 - 100 %           | Solar systems |
| SM057 | Anti seize delay       | The pump anti seize delay time                                 | 0 - 4294967295 Min  | Solar systems |
| SC067 | DHW solar energy       | Total solar thermal energy collected for DHW                   | 0 - 4294967.295 kWh | Solar systems |
| SC068 | CH solar energy        | Total solar thermal energy collected for CH                    | 0 - 4294967.295 kWh | Solar systems |
| SC129 | Total solar energy     | Total solar thermal energy collected for DHW and CH            | 0 - 4294967.295 kWh | Solar systems |
| SM130 | Charging tank          | The actual charging solar tank                                 | 0 = CH<br>1 = DHW   | Solar systems |
| SM131 | Temp charge tank       | Temperature of solar tank that is being charged                | -25 - 200 °C        | Solar systems |
| SM132 | Tset charge tank       | Temperature setpoint of the charging so-<br>lar tank           | 8 - 95 °C           | Solar systems |
| SM133 | Solar panel(s) temp    | Current temperature of the charging so-<br>lar panel(s)        | -25 - 200 °C        | Solar systems |

# 4.5 CN1 Configuration

Use the CN1 options to configure multiple parameters to a pre-set configuration.

| CN1 | Description                     |
|-----|---------------------------------|
| 1   | Zone B = Direct                 |
|     | Zone C = Mixing Circuit         |
| 2   | Zone B = Direct                 |
|     | Zone C = Swimming pool          |
| 3   | Solar standard                  |
|     | Zone C = Mixing Circuit         |
| 4   | Solar with storage loading      |
| 5   | Solar heat dump with dissipater |
| 6   | Solar heat dump with fan        |
| 7   | DHW mixing                      |
|     | Zone C = Mixing Circuit         |
| 8   | DHW circulation                 |
|     | Zone C = Mixing Circuit         |

Tab.25 CN1 codes

# 5 Troubleshooting

# 5.1 Warning

#### Tab.26 Warning codes

| Code    | Display text       | Description                                                                                     | Solution                                                                                                    |
|---------|--------------------|-------------------------------------------------------------------------------------------------|----------------------------------------------------------------------------------------------------|
| A.02.18 | OBD Error          | Object Dictionary Error                                                                         | Configuration error:<br>• Reset CN1 and CN2<br>See<br>The data plate for the CN1 and CN2<br>values.                                                                                                    |
| A.02.76 | Memory full        | The reserved space in memory for custom parameters value is full. No more user changed possible | Configuration error:<br>• Reset <b>CN1</b> and <b>CN2</b><br>• Faulty CSU: Replace CSU<br>• Replace the CU-GH                                                                                                    |
| A.10.46 | RoomTempZoneB miss | Measure of Room Temperature<br>Zone B is missing                                                | <ul> <li>Room temperature sensor not detected in zone</li> <li>B:</li> <li>Room temperature sensor is not connected:<br/>connect the sensor</li> <li>Room temperature sensor is not connected<br/>correctly: connect the sensor correctly</li> <li>Faulty sensor: replace the sensor</li> </ul> |
| A.10.47 | RoomTempZoneC miss | Measure of Room Temperature<br>Zone C is missing                                                | <ul> <li>Room temperature sensor not detected in zone<br/>C:</li> <li>Room temperature sensor is not connected:<br/>connect the sensor</li> <li>Room temperature sensor is not connected<br/>correctly: connect the sensor correctly</li> <li>Faulty sensor: replace the sensor</li> </ul>      |

# 5.2 Blocking

#### Tab.27 Blocking codes

| Code    | Display text   | Description                                                                            | Solution                                                                                                    |
|---------|----------------|----------------------------------------------------------------------------------------|----------------------------------------------------------------------------------------------------|
| H.00.28 | TSolar Open    | Solar temperature sensor is either<br>removed or measures a temperature<br>below range | <ul> <li>Solar Collector temperature sensor open:</li> <li>Sensor is not present</li> <li>Incorrectly fitted sensor: check that the sensor<br/>has been correctly fitted</li> <li>Bad connection: check the wiring and connec-<br/>tors</li> <li>Faulty sensor: replace the sensor</li> </ul> |
| H.00.29 | TSolar Closed  | Solar temperature sensor is either<br>shorted or measures a temperature<br>above range | <ul> <li>Solar Collector temperature sensor short-circuited:</li> <li>Incorrectly fitted sensor: check that the sensor has been correctly fitted</li> <li>Bad connection: check the wiring and connectors</li> <li>Faulty sensor: replace the sensor</li> </ul>                               |
| H.00.30 | TSolar Missing | Solar temperature sensor was expected but not detected                                 | <ul> <li>Solar Collector temperature sensor open:</li> <li>Sensor is not present</li> <li>Incorrectly fitted sensor: check that the sensor<br/>has been correctly fitted</li> <li>Bad connection: check the wiring and connec-<br/>tors</li> <li>Faulty sensor: replace the sensor</li> </ul> |

| Code      | Display text           | Description                                                             | Solution                                                                                                    |
|-----------|------------------------|-------------------------------------------------------------------------|----------------------------------------------------------------------------------------------------|
| H.00.69   | TbufferTankOpen        | Buffer Tank temperature sensor is                                       | Buffer tank temperature sensor open:                                                                                                    |
|           |                        | either removed or measures a tem-<br>perature below range               | Bad connection: check the wiring and connec-<br>tors                                                                                          |
|           |                        |                                                                         | • Incorrectly fitted sensor: check that the sensor has been correctly fitted                                                                  |
|           |                        |                                                                         | <ul><li>Sensor is not present.</li><li>Faulty sensor: replace the sensor</li></ul>                                                            |
| H.00.70   | TbufferTankClosed      | Buffer Tank temperature sensor is                                       | Buffer tank temperature sensor short-circuited:                                                                                               |
|           |                        | either shorted or measures a tem-<br>perature above range               | Bad connection: check the wiring and connec-<br>tors                                                                                          |
|           |                        |                                                                         | <ul> <li>Incorrectly fitted sensor: check that the sensor<br/>has been correctly fitted</li> <li>Faulty sensor: replace the sensor</li> </ul> |
| H.00.71   | TbufferTankTopOpen     | Buffer Tank top temperature sensor                                      | Buffer tank top temperature sensor open:                                                                                                    |
|           |                        | is either removed or measures a                                         | • Bad connection: check the wiring and connec-                                                                                                |
|           |                        |                                                                         | <ul> <li>tors</li> <li>Incorrectly fitted sensor: check that the sensor<br/>has been correctly fitted</li> </ul>                              |
|           |                        |                                                                         | Sensor is not present.                                                                                                    |
|           | ThufforTopkTopCloand   | Puffer Tank ten temperatura sensor                                      | Faulty sensor: replace the sensor                                                                                                    |
| n.00.72   | Tourier rank ropciosed | is either shorted or measures a tem-                                    | ed:                                                                                                    |
|           |                        | perature above range                                                    | Bad connection: check the wiring and connec-<br>tors                                                                                          |
|           |                        |                                                                         | <ul> <li>Incorrectly fitted sensor: check that the sensor<br/>has been correctly fitted</li> </ul>                                            |
|           |                        |                                                                         | Faulty sensor: replace the sensor                                                                                                    |
| H.00.74   | TBufferTankMissing     | Buffer Tank temperature sensor was                                      | Buffer tank temperature sensor not detected:                                                                                                  |
|           |                        | expected but not detected                                               | Buffer tank temperature sensor is not connec-<br>ted: Connect the sensor                                                                      |
|           |                        |                                                                         | Buffer tank temperature sensor is not connec-                                                                                                 |
|           |                        |                                                                         | <ul><li>ted correctly: Connect the sensor correctly</li><li>Faulty sensor: replace the sensor</li></ul>                                       |
| H.00.75   | TBufferTankTop Miss    | Buffer Tank Top temperature sensor                                      | Buffer tank top temperature sensor not detected:                                                                                              |
|           |                        | was expected but not detected                                           | Buffer tank top temperature sensor is not con-<br>nected: Connect the sensor                                                                  |
|           |                        |                                                                         | Buffer tank top temperature sensor is not con-                                                                                                |
| 11.00.405 | <b>.</b>               |                                                                         | nected correctly: Connect the sensor correctly                                                                                                |
| H.00.105  | I dnw circ open        | is either removed or measures a                                         | DHVV circulation temperature open:                                                                                                    |
|           |                        | temperature below range                                                 | <ul> <li>Bad connection: check the wiring and connec-</li> </ul>                                                                              |
|           |                        |                                                                         | tors.                                                                                                    |
|           |                        |                                                                         | has been correctly fitted.                                                                                                    |
|           |                        |                                                                         | Faulty sensor: replace the sensor.                                                                                                    |
| H.00.106  | Tdhw circ closed       | DHW circulation temperature sensor is either shorted or measures a tem- | DHW circulation temperature sensor short-circuit-<br>ed:                                                                                      |
|           |                        | perature above range                                                    | • Bad connection: check the wiring and connec-                                                                                                |
|           |                        |                                                                         | <ul><li>Incorrectly fitted sensor: check that the sensor</li></ul>                                                                            |
|           |                        |                                                                         | <ul><li>has been correctly titted.</li><li>Faulty sensor: replace the sensor.</li></ul>                                                       |
| H.00.107  | Tdhw bottom closed     | DHW bottom cylinder temperature                                         | DHW Mixing temperature sensor open:                                                                                                    |
|           |                        | sensor is either shorted or measures<br>a temperature above range       | Sensor is not present.                                                                                                    |
|           |                        |                                                                         | • Bad connection: check the wiring and connec-<br>tors.                                                                                       |
|           |                        |                                                                         | • Incorrectly fitted sensor: check that the sensor                                                                                            |
|           |                        |                                                                         | <ul><li>nas been correctly titted.</li><li>Faulty sensor: replace the sensor.</li></ul>                                                       |

| Code     | Display text         | Description                                                              | Solution                                                                                                    |
|----------|----------------------|--------------------------------------------------------------------------|----------------------------------------------------------------------------------------------------|
| H.00.108 | Tdhw bottom open     | DHW bottom cylinder temperature                                          | DHW Mixing temperature sensor short-circuited:                                                                                                    |
|          |                      | sensor is either removed or meas-<br>ures a temperature below range      | <ul> <li>Bad connection: check the wiring and connectors.</li> <li>Incorrectly fitted sensor: check that the sensor has been correctly fitted.</li> <li>Faulty sensor: replace the sensor.</li> </ul>                              |
| H.02.02  | Wait Config Number   | Waiting For Configuration Number                                         | Configuration error or unknown configuration number:                                                                                                    |
|          |                      |                                                                          | Reset CN1 and CN2                                                                                                    |
| H.02.03  | Cont Error           | Configuration Error                                                      | Configuration error or unknown configuration number:                                                                                                    |
|          |                      |                                                                          | • Reset CN1 and CN2                                                                                                    |
| H.02.04  | Parameter Error      | Parameter Error                                                          | <ul> <li>Factory settings incorrect:</li> <li>Parameters are not correct: <ul> <li>Restart the boiler</li> <li>Reset CN1 and CN2</li> <li>Replace the CU-GH PCB</li> </ul> </li> </ul>                                             |
| H.02.05  | CSU CU mismatch      | CSU does not match CU type                                               | Configuration error:                                                                                                    |
|          |                      |                                                                          | • Reset CN1 and CN2                                                                                                    |
| H.02.16  | Int CSU Timeout      | Internal CSU Timeout                                                     | Configuration error:                                                                                                    |
|          |                      |                                                                          | <ul><li>Reset CN1 and CN2</li><li>Replace the PCB</li></ul>                                                                                                    |
| H.02.40  | Function unavailable | Function unavailable                                                     | Contact your supplier                                                                                                    |
| H.02.48  | Funct Gr Conf Fault  | Function Group Configuration Fault                                       | SCB not found:                                                                                                    |
|          |                      |                                                                          | Carry out an auto-detect                                                                                                    |
| H.02.55  | Inval or miss SerNR  | Invalid or missing device serial num-<br>ber                             | Replace the CU-GH PCB                                                                                                    |
| H.02.62  | Unsupported function | Zone B doesn't support the selected function                             | Zone B function setting is not correct or is not al-<br>lowed on this circuit:                                                                                                    |
|          |                      | 7                                                                        | Check the setting of parameter CP021.                                                                                                    |
| H.02.63  | Unsupported function | Zone C doesn't support the selected function                             | lowed on this circuit:                                                                                                    |
|          |                      |                                                                          | Check the setting of parameter CP023.                                                                                                    |
| H.02.84  | Function conflict    | The current parameters configura-<br>tion is causing a conflict on hard- | Two activated functionalities are using the same actuators or sensors connector pins:                                                                                                    |
|          |                      | ware resources                                                           | • Verify that no connector pins are shared be-<br>tween activated functionalities                                                                                                    |
|          |                      |                                                                          | <ul> <li>Check if there are no unwanted functionalities<br/>enabled through the parameters</li> <li>Disable functionalities until the error is resolved<br/>to pinpoint conflicting functionalities</li> </ul>                     |
| H.10.09  | T Flow Zone B Open   | Flow temperature sensor Zone B                                           | Flow temperature sensor zone B open:                                                                                                    |
|          |                      | Open                                                                     | <ul> <li>Bad connection: check the wiring and connectors</li> <li>Incorrectly fitted sensor: check that the sensor has been correctly fitted</li> <li>Sensor is not present.</li> <li>Faulty sensor: replace the sensor</li> </ul> |
| H.10.10  | T Flow Zone B Closed | Flow temperature sensor Zone B                                           | Flow temperature sensor zone B short-circuited:                                                                                                    |
|          |                      | Closed                                                                   | <ul> <li>Bad connection: check the wiring and connectors</li> <li>Incorrectly fitted sensor: check that the sensor has been correctly fitted</li> <li>Faulty sensor: replace the sensor</li> </ul>                                 |

| Code    | Display text            | Description                                            | Solution                                                                                                    |
|---------|-------------------------|--------------------------------------------------------|----------------------------------------------------------------------------------------------------|
| H.10.11 | T Dhw Zone B Open       | Domestic Hot Water Temperature<br>Sensor Zone B Open   | Domestic hot water temperature sensor zone B open:                                                                                                    |
|         |                         |                                                        | <ul> <li>Bad connection: check the wiring and connectors</li> <li>Incorrectly fitted sensor: check that the sensor has been correctly fitted</li> <li>Sensor is not present.</li> <li>Faulty sensor: replace the sensor</li> </ul>                                                                 |
| H.10.12 | T Dhw Zone B Closed     | Domestic Hot Water temperature sensor Zone B Closed    | Domestic hot water temperature sensor zone B short-circuited:                                                                                                    |
|         |                         |                                                        | <ul> <li>Bad connection: check the wiring and connectors</li> <li>Incorrectly fitted sensor: check that the sensor has been correctly fitted</li> <li>Faulty sensor: replace the sensor</li> <li>When using thermostat instead of sensor: parameter CP501 must be set to off (=disable)</li> </ul> |
| H.10.18 | T Flow Zone C Open      | Flow temperature sensor Zone C                         | Flow temperature sensor zone C open:                                                                                                    |
|         |                         | Open                                                   | <ul> <li>Bad connection: check the wiring and connectors</li> <li>Incorrectly fitted sensor: check that the sensor has been correctly fitted</li> <li>Sensor is not present.</li> <li>Faulty sensor: replace the sensor</li> </ul>                                                                 |
| H.10.19 | T Flow Zone C Closed    | Flow temperature sensor Zone C                         | Flow temperature sensor zone C short-circuited:                                                                                                    |
|         |                         | Closed                                                 | <ul> <li>Bad connection: check the wiring and connectors</li> <li>Incorrectly fitted sensor: check that the sensor has been correctly fitted</li> <li>Faulty sensor: replace the sensor</li> </ul>                                                                                                 |
| H.10.20 | T Dhw Zone C Open       | Domestic Hot Water Temperature<br>Sensor Zone C Open   | Domestic hot water temperature sensor zone C open:                                                                                                    |
|         |                         |                                                        | <ul> <li>Bad connection: check the wiring and connectors</li> <li>Incorrectly fitted sensor: check that the sensor has been correctly fitted</li> <li>Sensor is not present.</li> <li>Faulty sensor: replace the sensor</li> </ul>                                                                 |
| H.10.21 | T Dhw Zone C Closed     | Domestic Hot Water temperature<br>sensor Zone C Closed | Domestic hot water temperature sensor zone C short-circuited:                                                                                                    |
|         |                         |                                                        | <ul> <li>Bad connection: check the wiring and connectors</li> <li>Incorrectly fitted sensor: check that the sensor has been correctly fitted</li> <li>Faulty sensor: replace the sensor</li> <li>When using thermostat instead of sensor: parameter CP503 must be set to off (=disable)</li> </ul> |
| H.10.22 | TSwimmPoolZoneC<br>Open | Swimming Pool Temperature Sen-<br>sor Zone C Open      | <ul> <li>Swimming pool temperature sensor C open:</li> <li>Bad connection: check the wiring and connectors</li> <li>Incorrectly fitted sensor: check that the sensor has been correctly fitted</li> <li>Sensor is not present.</li> <li>Faulty sensor: replace the sensor</li> </ul>               |

#### en

|  | 5 | Troubleshooting |
|--|---|-----------------|
|--|---|-----------------|

| Code    | Display text              | Description                                         | Solution                                                                                                    |
|---------|---------------------------|-----------------------------------------------------|----------------------------------------------------------------------------------------------------|
| H.10.23 | TSwimmPoolZoneC-<br>Close | Swimming Pool Temperature Sen-<br>sor Zone C Closed | Swimming pool temperature sensor zone C short-circuited:                                                                                                    |
|         |                           |                                                     | <ul> <li>Bad connection: check the wiring and connectors</li> <li>Incorrectly fitted sensor: check that the sensor has been correctly fitted</li> <li>Faulty sensor: replace the sensor</li> </ul>                                                                                                    |
| H.10.59 | Thermostat C open         | The zone C safety thermostat was opened             | <ul> <li>Safety thermostat line is open:</li> <li>No safety thermostat connected</li> <li>Flow temperature in the mixing circuit to high:<br/>check the controls settings</li> <li>Safety thermostat trigger temperature incor-<br/>rectly adjusted: check the setting</li> <li>Faulty thermostat: replace the thermostat</li> </ul> |

# Inhoudsopgave

| 1 | <b>Over</b><br>1.1  | deze handleiding                                                  | <b>31</b><br>31 |
|---|---------------------|-------------------------------------------------------------------|-----------------|
| 2 | <b>Bescl</b><br>2.1 | hrijving van het product .<br>Inleiding op het besturingsplatform | <b>32</b><br>32 |
|   | 2.2<br>2.3          | De SCB-17B uitbreidingsprint                                      | 32<br>.33       |
| 3 | Instal              | llatie                                                            | . 34            |
| - | 3.1                 | Montage-instructies                                               | .34             |
|   | 3.2                 | Elektrische aansluitingen                                         | 34              |
|   |                     | 3.2.1 Veiligheidsinstructies print                                | 34              |
|   |                     | 3.2.2 Een mengklep aansluiten                                     | 34              |
|   |                     | 3.2.3 Aansluiten pomp met beveiligingsthermostaat                 | 34              |
|   |                     | 3.2.4 De pomp aansluiten                                          | .35             |
|   |                     | 3.2.5 Aansluiting van een kamerthermostaat                        | 35              |
|   |                     | 3.2.6 Aansluiten van externe aanvoertemperatuursensor             | 35              |
|   |                     | 3.2.7 Een zonnecollector-temperatuursensor aansluiten             | 35              |
|   | 3.3                 | Installatievoorbeelden                                            | . 36            |
|   |                     | 3.3.1 Directe zone en mengzone                                    | 36              |
|   |                     | 3.3.2 Ventilatorconvector- en zwembadzone                         | 36              |
|   |                     | 3.3.3 Veiligheidstemperatuurbegrenzer                             | 38              |
|   |                     | 3.3.4 SWW circulatie                                              | 39              |
|   |                     | 3.3.5 SWW menging                                                 | .41             |
|   |                     | 3.3.6 SWW zonnesysteem                                            | 42              |
|   |                     | 3.3.7 Zonnesysteem met opslaglading                               | .43             |
|   |                     | 3.3.8 Zonnesysteem met koellichaam                                | 44              |
| 4 | Instel              | llingen                                                           | 49              |
|   | 4.1                 | Inleiding op parametercodes                                       | .49             |
|   | 4.2                 | Instellingen SWW circulatie                                       | .50             |
|   |                     | 4.2.1 Signalen SWW circulatie                                     | 50              |
|   | 4.3                 | Instellingen SWW menging                                          | .51             |
|   |                     | 4.3.1 Signalen SWW menging                                        | 52              |
|   | 4.4                 | Instellingen SWW zonnesysteem                                     | 52              |
|   |                     | 4.4.1 Signalen SWW zonnesysteem                                   | 55              |
|   | 4.5                 | CN1 Configuratie                                                  | .56             |
| 5 | Bij sto             | oring                                                             | .56             |
|   | 5.1                 | Waarschuwing                                                      | .56             |
|   | 5.2                 | Blokkering                                                        | 57              |

#### Over deze handleiding 1

#### 1.1 In de handleiding gebruikte symbolen

Deze handleiding bevat bijzondere aanwijzingen, gemarkeerd met specifieke symbolen. Let extra goed op wanneer deze symbolen worden gebruikt.

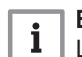

Belangrijk

Let op, belangrijke informatie.

De onderstaande symbolen zijn van minder belang, maar zij kunnen u helpen bij het navigeren of nuttige informatie geven.

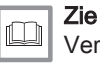

Verwijzing naar andere handleidingen of andere pagina's in deze handleiding.

# 2 Beschrijving van het product

## 2.1 Inleiding op het besturingsplatform

Dit apparaat is compatibel met het besturingsplatform. Dit is een modulair systeem dat garant staat voor compatibiliteit en connectiviteit tussen alle producten die gebruikmaken van hetzelfde platform.

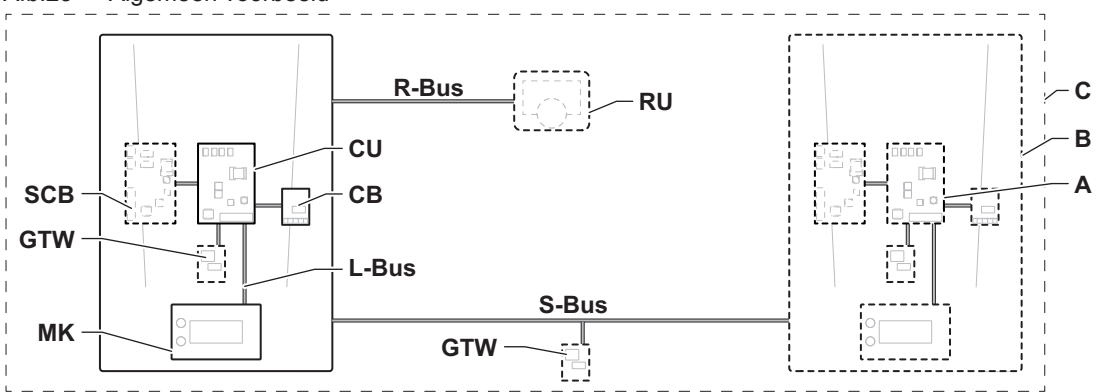

AD-3001366-02

| Tab.28 | 0.28 Componenten in het voorbeeld                       |                                                                                                    |  |  |  |
|--------|---------------------------------------------------------|----------------------------------------------------------------------------------------------------|--|--|--|
| Item   | Beschrijving                                            | Functie                                                                                                    |  |  |  |
| CU     | Control Unit: Besturingseenheid                         | De besturingseenheid regelt alle basisfuncties van het toestel.                                                                                  |  |  |  |
| СВ     | Connection Board: Aansluitprint                         | De aansluitprintplaat biedt gemakkelijke toegang tot alle con-<br>nectoren van de besturingseenheid.                                             |  |  |  |
| SCB    | Smart Control Board: Uitbreidingsprint (optio-<br>neel) | Een uitbreidingsprintplaat kan op een apparaat bevestigd wor-<br>den voor extra functionaliteit, zoals een interne ketel of meer-<br>dere zones. |  |  |  |
| MK     | Control panel: Bedieningspaneel en display              | Het bedieningspaneel is de gebruikersinterface van het toe-<br>stel.                                                                             |  |  |  |
| RU     | Room Unit: Ruimte-unit (bijv. een thermo-<br>staat)     | Een ruimte-unit wordt gebruikt om de temperatuur in een refe-<br>rentieruimte te meten.                                                          |  |  |  |
| L-Bus  | Local Bus: Verbinding tussen apparaten                  | De lokale bus zorgt voor de communicatie tussen apparaten.                                                                                       |  |  |  |
| S-Bus  | System Bus: Verbinding tussen toestellen                | De systeembus zorgt voor de communicatie tussen toestellen.                                                                                      |  |  |  |
| R-Bus  | Room unit Bus: Verbinding met een ruimte-<br>unit       | De ruimte-unitbus zorgt voor de communicatie met een ruim-<br>te-unit.                                                                           |  |  |  |
| Α      | Apparaat                                                | Een apparaat is een printplaat, display of een ruimte-unit.                                                                                      |  |  |  |
| В      | Toestel                                                 | Een toestel is een reeks apparaten die verbonden is via de-<br>zelfde L-Bus                                                                      |  |  |  |
| С      | Systeem                                                 | Een systeem is een reeks toestellen die verbonden is via de-<br>zelfde S-Bus                                                                     |  |  |  |

#### Afb.23 Algemeen voorbeeld

Tab.29 Apparaten in deze handleiding

| Naam zichtbaar<br>in display | Beschrijving              | Functie                                                                            |
|------------------------------|---------------------------|------------------------------------------------------------------------------------|
| SCB-17B                      | Uitbreidingsprint SCB-17B | De SCB-17B biedt functionaliteit voor SWW circulatie, SWW menging en zonnesysteem. |

#### 2.2 De SCB-17B uitbreidingsprint

De SCB-17B biedt de volgende functionaliteit:

- SWW circulatie
- SWW menging
- Zonnesysteemfuncties

Er kunnen twee extra zones aangesloten worden op de SCB-17B uitbreidingsprint. Uitbreidingsprints worden automatisch herkend door de besturingseenheid van het toestel.

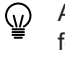

Als een uitbreidingsprint wordt verwijderd, geeft het toestel een foutcode aan. Om deze storing te verhelpen, dient er na het verwijderen een Auto-detect uitgevoerd te worden.

#### Afb.24 SCB-17B-printplaat

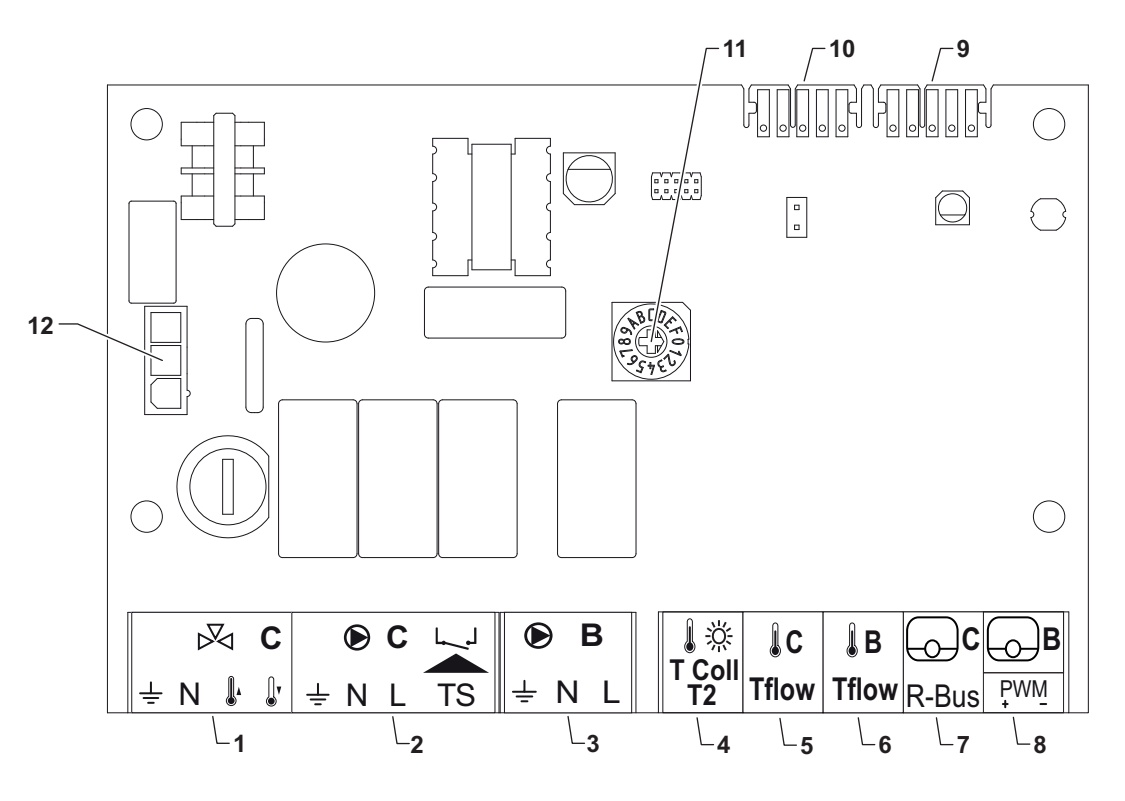

AD-3001210-01

1 3-wegklep – circuit C

2 Pomp en veiligheidstemperatuurbegrenzer - circuit C

- 3 Pomp circuit B
- 4 Zonnecollector-temperatuursensor
- 5 Aanvoertemperatuursensor circuit C
- 6 Aanvoertemperatuursensor circuit B
- 7 R-bus circuit C
- 8 R-bus circuit B or PWM zonnesysteem
- 9 L-bus-connector
- 10 L-bus-connector
- 11 Draaischakelaar voor identificatie
- 12 230 V AC ingang voeding

#### 2.3 Identificatienummer

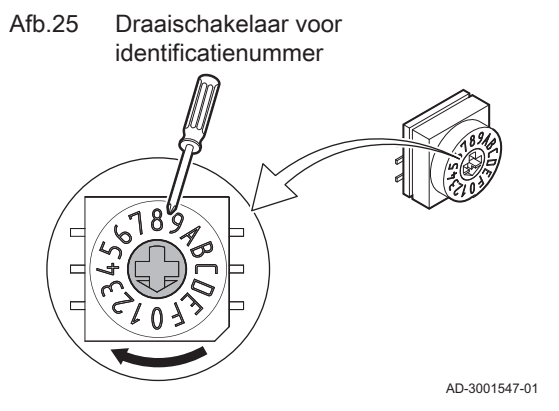

De draaischakelaar kan worden gebruikt om een identificatienummer voor de besturingsprint te selecteren. Indien meerdere besturingsprinten met een draaischakelaar in gebruik zijn, kan elke besturingsprint met een draaischakelaar een uniek nummer voor identificatie hebben.

De letters op de draaischakelaar staan symbool voor de volgende nummers:

- A = 10
- B = 11 • C = 12
- D = 13
- E = 14

• F = 15

# 3 Installatie

#### 3.1 Montage-instructies

#### Afb.26 Montagevoorbeeld

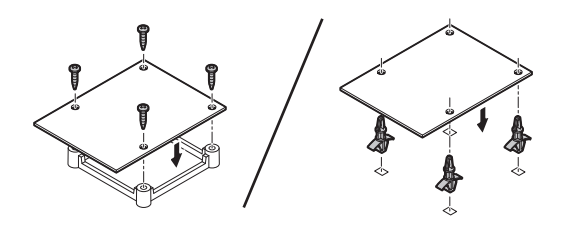

Raadpleeg de handleiding van het toestel voor mogelijke montageposities. Gebruik schroeven of bevestigingsmiddelen voor een stevige montage.

#### 3.2 Elektrische aansluitingen

#### 3.2.1 Veiligheidsinstructies print

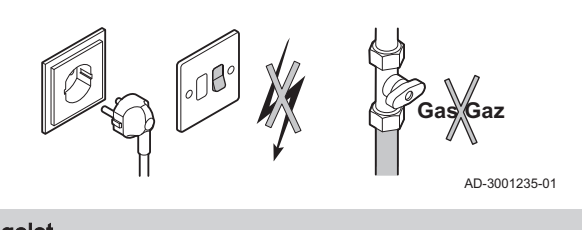

#### Opgelet Schakel

Schakel vóór installatie voeding en gas uit (indien van toepassing). Raadpleeg voor nadere veiligheidsinstructies de handleiding van het toestel

#### 3.2.2 Een mengklep aansluiten

| Afb.27 N | lengklepconnector |
|----------|-------------------|
| 区 🖉 C    | ]                 |
| ± N ⊮ ₿  |                   |
|          | =<br>}            |

De mengklepconnector kan worden gebruikt om een mengklep (230 V AC) voor een mengcircuit (zone) aan te sluiten. Sluit de mengklep als volgt aan:

Sluit de mengklep als volgt aan:

|               | ÷ | Aarde     |
|---------------|---|-----------|
|               | Ν | Nulleider |
| AD-3002126-01 |   | Openen    |

J. Sluiten

#### 3.2.3 Aansluiten pomp met beveiligingsthermostaat

| Afb.28 Pomp en beveiligingsthermostaat<br>connector |  | De pompconnector kan gebruikt worden om een zonepomp aan te sluiten.<br>De TS-connector kan gebruikt worden om een beveiligingsthermostaat<br>aan te sluiten, bijvoorbeeld voor vloerverwarming. Het maximale<br>stroomverbruik van de pomp is 300 A. Sluit de pomp en de<br>beveiligingsthermostaat als volgt aan: |             |                            |
|-----------------------------------------------------|--|----------------------------------------------------------------------------------------------------|-------------|----------------------------|
|                                                     |  |                                                                                                    | Sluit       | de mengklep als volgt aan: |
|                                                     |  | 3002121-01                                                                                                    | ≟<br>N<br>L | Aarde<br>Nulleider<br>Fase |

TS Beveiligingsthermostaat (brug verwijderen)

#### 3.2.4 De pomp aansluiten

| Afb.29                | Pompconnector | De pompconnector kan gebruikt worden om een zonepomp aan te sluiten. |                            |
|-----------------------|---------------|----------------------------------------------------------------------|----------------------------|
| 🕑 В                   |               | Sluit de pomp als volgt aan:                                         |                            |
| ÷ N L<br>⊖⊖⊖<br>∏JJJJ | AD-3002122-01 | ≟<br>N<br>L                                                          | Aarde<br>Nulleider<br>Fase |

#### 3.2.5 Aansluiting van een kamerthermostaat

| Afb.30     | R-Bu | <b>is</b> -connector |
|------------|------|----------------------|
| <b>⊖</b> c | ₿    |                      |
| R-Bus      | PWM_ |                      |
|            |      |                      |

De **R-Bus**-connectoren kunnen gebruikt worden voor het aansluiten van een kamerthermostaat. De B-connector wordt gebruikt voor circuit B en de C-connector voor circuit C. De connectoren ondersteunen de volgende thermostaattypen:

- R-Bus-thermostaat.
- OpenTherm-thermostaat.
- OpenTherm Smart Power-thermostaat
- Aan/uit thermostaat

Het maakt niet uit welke draad in welke kabelklem wordt aangesloten. De software herkent welk type thermostaat aangesloten is.

De B/PWM-connector dient ook als connector voor een zonnecollectorpomp.

#### 3.2.6 Aansluiten van externe aanvoertemperatuursensor

| Afb.31 | Tflov | v-connector                     | ctor De <b>Tflow</b> -connector kan gebruikt worden om een           |  |
|--------|-------|---------------------------------|----------------------------------------------------------------------|--|
| 1C     | ĴВ    |                                 | aanvoertemperatuursensor voor gebruik in het systeem aan te sluiten. |  |
| Tflow  | Tflow |                                 |                                                                      |  |
|        |       | AD-3002125-01                   |                                                                      |  |
| 3.2.7  | Eer   | a zonnecollector-temperatuursen | sor aansluiten                                                       |  |

Afb.32 T Coll T2-connector

↓ ☆ T Coll T2 De **T Coll T2**-connector kan gebruikt worden om de zonnecollectortemperatuursensor aan te sluiten.

AD-3002124-01

AD-3002123-01

Afb.34

#### 3.3 Installatievoorbeelden

## 3.3.1 Directe zone en mengzone

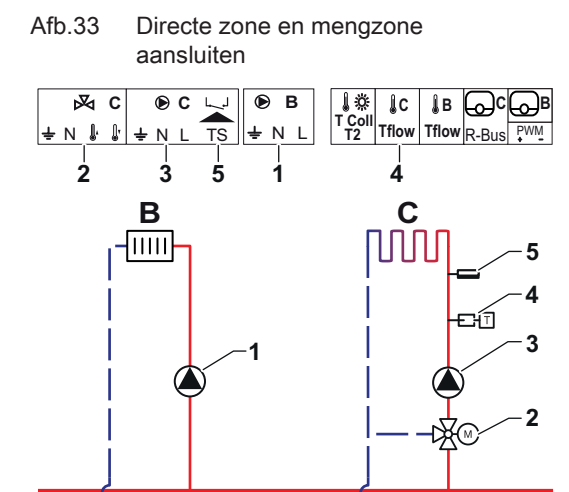

De SCB-17B ondersteunt een directe zone en een mengzone. De fabrieksinstellingen van de SCB-17B zijn geconfigureerd voor deze toepassing.

- 1 Pomp circuit B
- 2 3-wegklep circuit C
- **3** Pomp circuit C
- 4 Temperatuursensor
- 5 Veiligheidstemperatuurbegrenzer circuit C

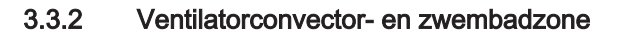

Ventilatorconvector- en

AD-3002192-01

1

2

3

4

zwembadzones aansluiten I ☆ IC IB OC B T Coll T2 Tflow Tflow R-Bus PWM ЭB ĸс ЭC المر ما ± N ⊮ ŀ ÷ΝΙ TS ÷Ν 3 2 1 Δ В 3 िञ 2 AD-3002193-01 De SCB-17B ondersteunt een ventilatorconvector- en zwembadzone.

- Pomp circuit B
- Pomp circuit C
- Pomp circuit C
- Temperatuursensor
## Tab.30 Vereiste parameters

| Parameter             | Beschrijving                                                                                              | Menupad                                     | Opties                                                                                                    | Instellen op        |
|-----------------------|----------------------------------------------------------------------------------------------------|---------------------------------------------|----------------------------------------------------------------------------------------------------|---------------------|
| CP020<br>Groepfunctie | De functie van een zo-<br>ne. De geselecteerde<br>functie kan diverse<br>standaardinstellingen<br>hebben. | Systeeminstallatie > CIRC C > Zone Fuction2 | 0 = Uitschakelen<br>1 = Direct<br>2 = Menggroep<br>3 = Zwembad<br>4 = Hoge temperatuur<br>5 = Ventilatorconvector<br>6 = SWW Tank<br>7 = Elektrisch SWW<br>8 = Tijdprogramma<br>9 = ProcesWarmte | Ventilatorconvector |
| CP021<br>Groepfunctie | De functie van een zo-<br>ne. De geselecteerde<br>functie kan diverse<br>standaardinstellingen<br>hebben. | Systeeminstallatie > CIRC C > Zone Fuction2 | 0 = Uitschakelen<br>1 = Direct<br>2 = Menggroep<br>3 = Zwembad<br>4 = Hoge temperatuur<br>5 = Ventilatorconvector<br>6 = SWW Tank<br>7 = Elektrisch SWW<br>8 = Tijdprogramma<br>9 = ProcesWarmte | Zwembad             |

## Tab.31 Optionele parameters

| Parameter             | Beschrijving                                                                                              | Menupad                                             | Opties                                                                                                    | Fabrieksinstelling |
|-----------------------|----------------------------------------------------------------------------------------------------|-----------------------------------------------------|----------------------------------------------------------------------------------------------------|--------------------|
| CP020<br>Groepfunctie | De functie van een zo-<br>ne. De geselecteerde<br>functie kan diverse<br>standaardinstellingen<br>hebben. | Systeeminstallatie > CIRC C > Zone Fuction2         | 0 = Uitschakelen<br>1 = Direct<br>2 = Menggroep<br>3 = Zwembad<br>4 = Hoge temperatuur<br>5 = Ventilatorconvector<br>6 = SWW Tank<br>7 = Elektrisch SWW<br>8 = Tijdprogramma<br>9 = ProcesWarmte | Direct             |
| CP021<br>Groepfunctie | De functie van een zo-<br>ne. De geselecteerde<br>functie kan diverse<br>standaardinstellingen<br>hebben. | Systeeminstallatie<br>> CIRC C > Zone Fucti-<br>on2 | 0 = Uitschakelen<br>1 = Direct<br>2 = Menggroep<br>3 = Zwembad<br>4 = Hoge temperatuur<br>5 = Ventilatorconvector<br>6 = SWW Tank<br>7 = Elektrisch SWW<br>8 = Tijdprogramma<br>9 = ProcesWarmte | Menggroep          |

## 3.3.3 Veiligheidstemperatuurbegrenzer

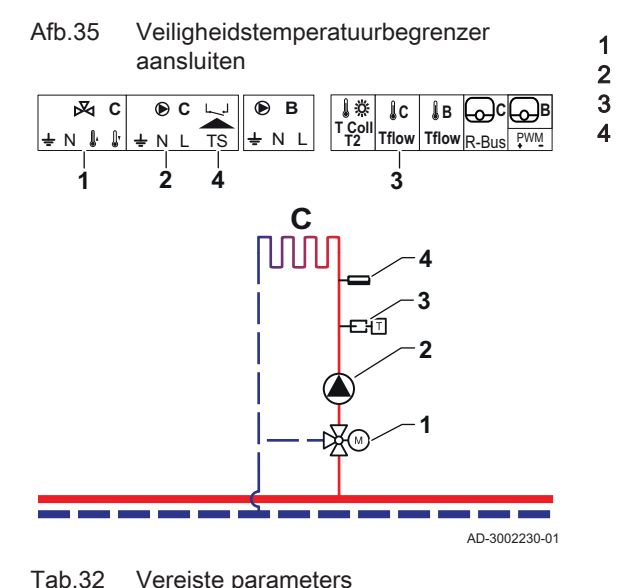

3-wegklep - circuit C Pomp - circuit C Temperatuursensor - circuit C

Veiligheidstemperatuurbegrenzer - circuit C

| Parameter                   | Beschrijving                                                                                                    | Menupad                                             | Opties                                                                                                    | Instellen op |
|-----------------------------|----------------------------------------------------------------------------------------------------|-----------------------------------------------------|----------------------------------------------------------------------------------------------------|--------------|
| CP021<br>Groepfunctie       | De functie van een zo-<br>ne. De geselecteerde<br>functie kan diverse<br>standaardinstellingen<br>hebben.                                                                                                    | Systeeminstallatie<br>> CIRC C > Zone Fucti-<br>on2 | 0 = Uitschakelen<br>1 = Direct<br>2 = Menggroep<br>3 = Zwembad<br>4 = Hoge temperatuur<br>5 = Ventilatorconvector<br>6 = SWW Tank<br>7 = Elektrisch SWW<br>8 = Tijdprogramma<br>9 = ProcesWarmte | Menggroep    |
| CP191<br>Veiligh.temp.begr. | Activeer (1) of deacti-<br>veer (0) de veiligheids-<br>temperatuurbegrenzer<br>van de zone. Als veilig-<br>heidstemperatuurbe-<br>grenzer geactiveerd is,<br>wordt zijn ingang ge-<br>controleerd en geeft het<br>systeem indien nodig<br>een foutmelding. | Systeeminstallatie > CIRC C > Advanced              | 0 = Uit<br>1 = Aan                                                                                                    | Aan          |

## Tab.33 Optionele parameters

| Parameter                   | Beschrijving                                                                                                    | Menupad                                     | Opties                                                                                                    | Fabrieksinstelling |
|-----------------------------|----------------------------------------------------------------------------------------------------|---------------------------------------------|----------------------------------------------------------------------------------------------------|--------------------|
| CP021<br>Groepfunctie       | De functie van een zo-<br>ne. De geselecteerde<br>functie kan diverse<br>standaardinstellingen<br>hebben.                                                                                                    | Systeeminstallatie > CIRC C > Zone Fuction2 | 0 = Uitschakelen<br>1 = Direct<br>2 = Menggroep<br>3 = Zwembad<br>4 = Hoge temperatuur<br>5 = Ventilatorconvector<br>6 = SWW Tank<br>7 = Elektrisch SWW<br>8 = Tijdprogramma<br>9 = ProcesWarmte | Menggroep          |
| CP191<br>Veiligh.temp.begr. | Activeer (1) of deacti-<br>veer (0) de veiligheids-<br>temperatuurbegrenzer<br>van de zone. Als veilig-<br>heidstemperatuurbe-<br>grenzer geactiveerd is,<br>wordt zijn ingang ge-<br>controleerd en geeft het<br>systeem indien nodig<br>een foutmelding. | Systeeminstallatie > CIRC C > Geavanceerd   | 0 = Uit<br>1 = Aan                                                                                                    | Uit                |

## 3.3.4 SWW circulatie

## Afb.36 SWW circulatie aansluiten

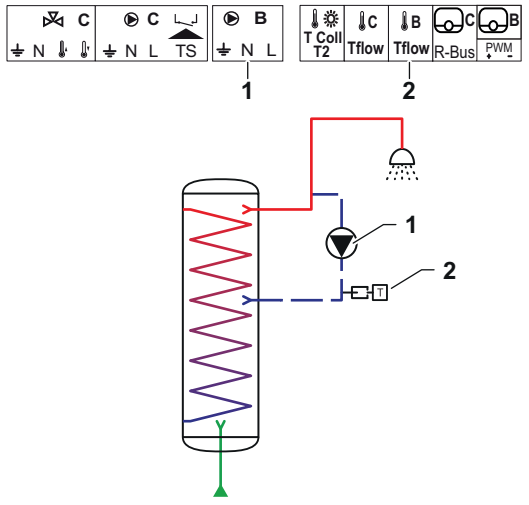

SWW circulatie creëert een stroom van warm water in het circuit om de volgende redenen:

- Legionella voorkomen.
- Aanvoertijd van warm water verkorten.

Aansluiting van een sensor aan het eind van de circulatieleiding is optioneel. De pomp kan geregeld worden met of zonder een sensor aan het eind van de circulatieleidingen.

Pomp - SWW

1

2

Temperatuursensor

AD-3002194-01

## Tab.34 Vereiste parameters

| Parameter                | Beschrijving                                                           | Menupad                                                                                            | Opties                                                             | Instellen op           |
|--------------------------|------------------------------------------------------------------------|----------------------------------------------------------------------------------------------------|--------------------------------------------------------------------|------------------------|
| DP450<br>SWW circulatie  | Inschakelen (1) of uit-<br>schakelen (0) van de<br>SWW-circulatiezone. | := > Systeeminstallatie > DHWext mix + circ                                                        | 0 Uit<br>1 Aan                                                     | 1 Aan                  |
| DP050<br>Circulatiemodus | Selecteert de functie-<br>modus van de SWW-<br>circulatiepomp.         | <ul> <li>⇒ Systeeminstallatie</li> <li>&gt; DHWext mix + circ &gt;</li> <li>Circulation</li> </ul> | 0 De pomp is uit<br>1 Pomp in tijdprogr.<br>2 Pomp aan SWW<br>comf | 2 Pomp aan SWW<br>comf |

| Parameter                    | Beschrijving                                                                                                    | Menupad                                                                                                 | Opties     | Instellen op |
|------------------------------|----------------------------------------------------------------------------------------------------|----------------------------------------------------------------------------------------------------|------------|--------------|
| DP052<br>Circ. pomp AAN tijd | Stelt een vaste wer-<br>kingstijd in voor de cy-<br>clische AAN tijd voor de<br>SWW-circulatiepomp.<br>Indien ingesteld op 0, is<br>de circulatiepomp in de<br>AAN-modus.          | <ul> <li>≔ &gt; Systeeminstallatie</li> <li>&gt; DHWext mix + circ &gt;</li> <li>Circulation</li> </ul> | 0 - 20 Min | 2 Min        |
| DP053<br>Circ. pomp UIT tijd | Stelt een vaste uitscha-<br>keltijd in voor de cycli-<br>sche UIT tijd voor de<br>SWW-circulatiepomp.<br>Indien ingesteld op 0, is<br>de circulatiepomp altijd<br>in de UIT-modus. | <ul> <li>≔ &gt; Systeeminstallatie</li> <li>&gt; DHWext mix + circ &gt;</li> <li>Circulation</li> </ul> | 0 - 20 Min | 4 Min        |

## Tab.35 Optionele parameters

| Parameter                        | Beschrijving                                                                                                    | Menupad                                                                                                 | Opties                                                             | Fabrieksinstelling |
|----------------------------------|----------------------------------------------------------------------------------------------------|----------------------------------------------------------------------------------------------------|--------------------------------------------------------------------|--------------------|
| DP450<br>SWW circulatie          | Inschakelen (1) of uit-<br>schakelen (0) van de<br>SWW-circulatiezone.                                                                                                    | Systeeminstallatie > DHWext mix + circ                                                                  | 0 Uit<br>1 Aan                                                     | 0 Uit              |
| DP336<br>SWW pomp hysterese<br>T | Stelt de temperatuur-<br>drempelvoorwaarde in<br>voor de SWW-circula-<br>tiepomp om AAN of UIT<br>te schakelen.                                                                    | ≔ > Systeeminstallatie > DHWext mix + circ                                                              | 1 60 °C                                                            | O° ∂               |
| DP050<br>Circulatiemodus         | Selecteert de functie-<br>modus van de SWW-<br>circulatiepomp.                                                                                                    | <ul> <li>⇒ Systeeminstallatie</li> <li>&gt; DHWext mix + circ &gt;</li> <li>Circulation</li> </ul>      | 0 De pomp is uit<br>1 Pomp in tijdprogr.<br>2 Pomp aan SWW<br>comf | 0 De pomp is uit   |
| DP052<br>Circ. pomp AAN tijd     | Stelt een vaste wer-<br>kingstijd in voor de cy-<br>clische AAN tijd voor de<br>SWW-circulatiepomp.<br>Indien ingesteld op 0, is<br>de circulatiepomp in de<br>AAN-modus.          | <ul> <li>≔ &gt; Systeeminstallatie</li> <li>&gt; DHWext mix + circ &gt;</li> <li>Circulation</li> </ul> | 0 - 20 Min                                                         | 0 Min              |
| DP053<br>Circ. pomp UIT tijd     | Stelt een vaste uitscha-<br>keltijd in voor de cycli-<br>sche UIT tijd voor de<br>SWW-circulatiepomp.<br>Indien ingesteld op 0, is<br>de circulatiepomp altijd<br>in de UIT-modus. | <ul> <li>≔ &gt; Systeeminstallatie</li> <li>&gt; DHWext mix + circ &gt;</li> <li>Circulation</li> </ul> | 0 - 20 Min                                                         | 0 Min              |
| DP026<br>Delta SWWBoilertemp     | Stelt het maximumtem-<br>peratuurverschil in tus-<br>sen bovenkant en bo-<br>dem van de SWW-boi-<br>ler, voordat de SWW-<br>mengpomp wordt ge-<br>start.                           | <ul> <li>≔ &gt; Systeeminstallatie</li> <li>&gt; DHWext mix + circ &gt;</li> <li>Circulation</li> </ul> | 0 - 100 °C                                                         | 6 °C               |
| DP473<br>Circul.temp.sensor      | Selecteer of een SWW<br>circulatietemperatuur-<br>sensor aangesloten is:<br>Ja (1) of Nee (0).                                                                                     | <ul> <li>⇒ Systeeminstallatie</li> <li>&gt; DHWext mix + circ &gt;</li> <li>Circulation</li> </ul>      | 0 Nee<br>1 Ja                                                      | 1                  |

3 Installatie

nl

| Parameter                    | Beschrijving                                                                                                    | Menupad                                                                                                 | Opties         | Fabrieksinstelling |
|------------------------------|----------------------------------------------------------------------------------------------------|----------------------------------------------------------------------------------------------------|----------------|--------------------|
| DP054<br>Circ. pomp anti leg | Inschakelen (1) of uit-<br>schakelen (0) van de<br>antilegionellafunctie<br>voor de SWW-circula-<br>tiepomp.                                                                                | <ul> <li>≔ &gt; Systeeminstallatie</li> <li>&gt; DHWext mix + circ &gt;</li> <li>Circulation</li> </ul> | 0 Uit<br>1 Aan | 0 Uit              |
| DP057<br>Circulatie Toffset  | Stelt de SWW-circula-<br>tie-offsettemperatuur in.<br>Deze waarde wordt af-<br>getrokken van de<br>SWW-boilertopsensor-<br>temperatuur om de cir-<br>culatiesetpuntwaarde te<br>verkrijgen. | <ul> <li>⇒ Systeeminstallatie</li> <li>&gt; DHWext mix + circ &gt;</li> <li>Circulation</li> </ul>      | 0 - 20 °C      | 0°C                |

## 3.3.5 SWW menging

## Afb.37 SWW menging aansluiten

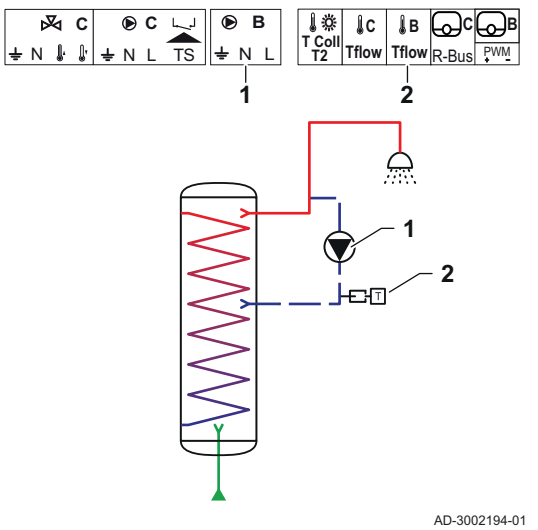

SWW menging creëert een afname van de warmtegradiënt in de SWW boiler om de volgende redenen:

- Legionella voorkomen.
- De temperatuur in de SWW boiler gelijkmatig maken.
- 1 Pomp SWW
- 2 Temperatuursensor

Tab.36 Vereiste parameters

| Parameter                  | Beschrijving                                                        | Menupad                                     | Opties         | Instellen op |
|----------------------------|---------------------------------------------------------------------|---------------------------------------------|----------------|--------------|
| DP049<br>SWW boilermenging | Activeer (1) of deacti-<br>veer (0) de menging in<br>de SWW boiler. | := > Systeeminstallatie > DHWext mix + circ | 0 Uit<br>1 Aan | 1 Aan        |

## Tab.37 Optionele parameters

| Parameter                    | Beschrijving                                                                                                    | Menupad                                                                                            | Opties                                          | Fabrieksinstelling |
|------------------------------|----------------------------------------------------------------------------------------------------|----------------------------------------------------------------------------------------------------|-------------------------------------------------|--------------------|
| DP049<br>SWW boilermenging   | Activeer (1) of deacti-<br>veer (0) de menging in<br>de SWW boiler.                                                                                      | Systeeminstallatie > DHWext mix + circ                                                             | 0 Uit<br>1 Aan                                  | 1 Aan              |
| DP024<br>Mix anti-leg modus  | Selecteert de SWW-<br>mengpomp tijdens het<br>antilegionellaproces.                                                                                      | <ul> <li>≔ &gt; Systeeminstallatie</li> <li>&gt; DHWext mix + circ &gt;</li> <li>Mixing</li> </ul> | 0 Uit<br>1 Tijdens laden<br>2 Laden + anti leg. | 0 Uit              |
| DP025<br>SWW-mengpomp        | Inschakelen (1) of uit-<br>schakelen (0) van de<br>SWW-mengpomp.                                                                                         | <ul> <li>≔ &gt; Systeeminstallatie</li> <li>&gt; DHWext mix + circ &gt;</li> <li>Mixing</li> </ul> | 0 Uit<br>1 Aan                                  | 0 Uit              |
| DP026<br>Delta SWWBoilertemp | Stelt het maximumtem-<br>peratuurverschil in tus-<br>sen bovenkant en bo-<br>dem van de SWW-boi-<br>ler, voordat de SWW-<br>mengpomp wordt ge-<br>start. | ≔ > Systeeminstallatie<br>> DHWext mix + circ ><br>Mixing                                          | 0 - 100 °C                                      | 6 °C               |

| Parameter                   | Beschrijving                                                                                              | Menupad                                                                                            | Opties     | Fabrieksinstelling |
|-----------------------------|----------------------------------------------------------------------------------------------------|----------------------------------------------------------------------------------------------------|------------|--------------------|
| DP044<br>Min SWW boilertemp | Stelt de minimum bo-<br>demtemperatuur in van<br>de SWW-boiler voordat<br>de SWW-mengpomp<br>start.       | <ul> <li>≔ &gt; Systeeminstallatie</li> <li>&gt; DHWext mix + circ &gt;</li> <li>Mixing</li> </ul> | 0 - 120 °C | 70 °C              |
| DP045<br>Mix pomp hysterese | Stelt de temperatuur-<br>drempelvoorwaarde in<br>voor de SWW-meng-<br>pomp om AAN of UIT te<br>schakelen. | <ul> <li>≔ &gt; Systeeminstallatie</li> <li>&gt; DHWext mix + circ &gt;</li> <li>Mixing</li> </ul> | 0 - 20 °C  | 2 °C               |

### 3.3.6 SWW zonnesysteem

### Afb.38 SWW zonnesysteem aansluiten

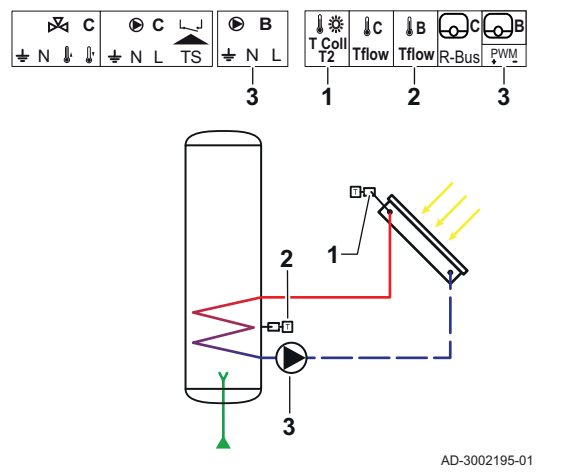

SWW zonnesysteem biedt functionaliteit voor SWW verwarming via zonne-energie.

- Zonnecollector-temperatuursensor SWW temperatuursensor 2

  - Pomp zonnesysteem

1

3

| Parameter                     | Beschrijving                                                                                                    | Menupad                                                            | Opties                                                                                                    | Instellen op        |
|-------------------------------|----------------------------------------------------------------------------------------------------|--------------------------------------------------------------------|----------------------------------------------------------------------------------------------------|---------------------|
| SP287<br>Type zonnehydrauliek | Selecteer het type hy-<br>draulische installatie<br>voor het zonnesysteem.                                                      | ≔ > Systeeminstallatie<br>> Solar Systems > In-<br>stallation Type | 0 Geen zonne-install.<br>1 1laagseboiler-3Wklep<br>2 1 boiler - 1 pomp<br>3 2 boilers-1 klep<br>4 Oost/west - 1 boiler<br>5 2 boilers-2 pompen<br>6 2 boilers-1 warmtew. | 2 1 boiler - 1 pomp |
| SP010<br>BedrMod zonne-inst.  | Selectie van de be-<br>drijfsmodus voor de<br>zonne-installatie. Dit<br>bepaalt waar de zonne-<br>warmte wordt opgesla-<br>gen. | ≔ > Systeeminstallatie<br>> Solar Systems > In-<br>stallation Type | 0 Uit<br>1 SWW<br>2 CH<br>3 SWW + CV                                                                                                    | 1 SWW               |

Tab.39 Optionele parameters

| Parameter                     | Beschrijving                                                                                                    | Menupad                                                            | Opties                                                                                                    | Fabrieksinstelling  |
|-------------------------------|----------------------------------------------------------------------------------------------------|--------------------------------------------------------------------|----------------------------------------------------------------------------------------------------|---------------------|
| SP287<br>Type zonnehydrauliek | Selecteer het type hy-<br>draulische installatie<br>voor het zonnesysteem.                                                      | ≔ > Systeeminstallatie<br>> Solar Systems > In-<br>stallation Type | 0 Geen zonne-install.<br>1 1laagseboiler-3Wklep<br>2 1 boiler - 1 pomp<br>3 2 boilers-1 klep<br>4 Oost/west - 1 boiler<br>5 2 boilers-2 pompen<br>6 2 boilers-1 warmtew. | 2 1 boiler - 1 pomp |
| SP010<br>BedrMod zonne-inst.  | Selectie van de be-<br>drijfsmodus voor de<br>zonne-installatie. Dit<br>bepaalt waar de zonne-<br>warmte wordt opgesla-<br>gen. | ≔ > Systeeminstallatie<br>> Solar Systems > In-<br>stallation Type | 0 Uit<br>1 SWW<br>2 CH<br>3 SWW + CV                                                                                                    | 0 Uit               |

# 3.3.7 Zonnesysteem met opslaglading

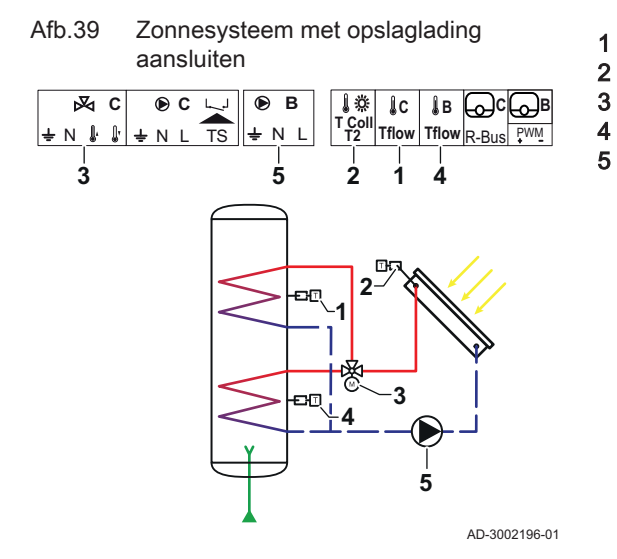

- SWW C temperatuursensor
- Zonnecollector-temperatuursensor
- 3-wegklep zonnesysteem
- SWW B temperatuursensor
- Zonnecollectorpomp

Tab.40 Vereiste parameters

| Parameter                     | Beschrijving                                                               | Menupad                                                            | Opties                                                                                                    | Instellen op         |
|-------------------------------|----------------------------------------------------------------------------|--------------------------------------------------------------------|----------------------------------------------------------------------------------------------------|----------------------|
| SP287<br>Type zonnehydrauliek | Selecteer het type hy-<br>draulische installatie<br>voor het zonnesysteem. | ≔ > Systeeminstallatie<br>> Solar Systems > In-<br>stallation Type | 0 = Geen zonne-install.<br>1 = 1laagseboi-<br>ler-3Wklep<br>2 = 1 boiler - 1 pomp<br>3 = 2 boilers-1 klep<br>4 = Oost/west - 1 boiler<br>5 = 2 boilers-2 pompen<br>6 = 2 boilers-1 warm-<br>tew. | 1laagseboiler-3Wklep |

## Tab.41 Optionele parameters

| Parameter                     | Beschrijving                                                               | Menupad                                                        | Opties                                                                                                    | Fabrieksinstelling  |
|-------------------------------|----------------------------------------------------------------------------|----------------------------------------------------------------|----------------------------------------------------------------------------------------------------|---------------------|
| SP287<br>Type zonnehydrauliek | Selecteer het type hy-<br>draulische installatie<br>voor het zonnesysteem. | Systeeminstallatie<br>> Solar Systems > In-<br>stallation Type | 0 = Geen zonne-install.<br>1 = 1laagseboi-<br>ler-3Wklep<br>2 = 1 boiler - 1 pomp<br>3 = 2 boilers-1 klep<br>4 = Oost/west - 1 boiler<br>5 = 2 boilers-2 pompen<br>6 = 2 boilers-1 warm-<br>tew. | Geen zonne-install. |

#### nl 3 Installatie

### 3.3.8 Zonnesysteem met koellichaam

Zonnesysteem met koellichaam Afb.40 aansluiten ● C 斗 🕑 B ъ T Coll T2 Tflow Tflow R-Bus PWM 2 3 4 3 1 T 

Zonnecollector-temperatuursensor 3-wegklep - zonnesysteem

Pomp zonnesysteem

1

2

3

AD-3002197-01

| Parameter                     | Beschrijving                                                                                                    | Menupad                                                            | Opties                                                                                                    | Instellen op        |
|-------------------------------|----------------------------------------------------------------------------------------------------|--------------------------------------------------------------------|----------------------------------------------------------------------------------------------------|---------------------|
| SP287<br>Type zonnehydrauliek | Selecteer het type hy-<br>draulische installatie<br>voor het zonnesysteem.                                                                                                    | ≔ > Systeeminstallatie<br>> Solar Systems > In-<br>stallation Type | 0 Geen zonne-install.<br>1 1laagseboiler-3Wklep<br>2 1 boiler - 1 pomp<br>3 2 boilers-1 klep<br>4 Oost/west - 1 boiler<br>5 2 boilers-2 pompen<br>6 2 boilers-1 warmtew. | 2 1 boiler - 1 pomp |
| SP362<br>Type koellichaam     | Selecteer het type koel-<br>lichaam dat gebruikt<br>wordt wanneer de zon-<br>necollector(en) en zon-<br>neboiler(s) de maxi-<br>mumtemperatuur bereik<br>hebben. Dit kan een ra-<br>diator of een ventilator-<br>convector (of ventilator)<br>zijn. | ≔ > Systeeminstallatie<br>> Solar Systems > In-<br>stallation Type | 0 Geen<br>1 Radiator<br>2 Ventilatorconvector                                                                                                    | 1 Radiator          |

#### Tab.43 Optionele parameters

| Parameter                     | Beschrijving                                                                                                    | Menupad                                                            | Opties                                                                                                    | Fabrieksinstelling    |
|-------------------------------|----------------------------------------------------------------------------------------------------|--------------------------------------------------------------------|----------------------------------------------------------------------------------------------------|-----------------------|
| SP287<br>Type zonnehydrauliek | Selecteer het type hy-<br>draulische installatie<br>voor het zonnesysteem.                                                                                                    | ≔ > Systeeminstallatie<br>> Solar Systems > In-<br>stallation Type | 0 Geen zonne-install.<br>1 1laagseboiler-3Wklep<br>2 1 boiler - 1 pomp<br>3 2 boilers-1 klep<br>4 Oost/west - 1 boiler<br>5 2 boilers-2 pompen<br>6 2 boilers-1 warmtew. | 0 Geen zonne-install. |
| SP362<br>Type koellichaam     | Selecteer het type koel-<br>lichaam dat gebruikt<br>wordt wanneer de zon-<br>necollector(en) en zon-<br>neboiler(s) de maxi-<br>mumtemperatuur bereik<br>hebben. Dit kan een ra-<br>diator of een ventilator-<br>convector (of ventilator)<br>zijn. | ≔ > Systeeminstallatie<br>> Solar Systems > In-<br>stallation Type | 0 Geen<br>1 Radiator<br>2 Ventilatorconvector                                                                                                    | 0 Geen                |

nl

| Parameter                     | Beschrijving                                                                                                    | Menupad                                                                                                | Opties                                            | Fabrieksinstelling |
|-------------------------------|----------------------------------------------------------------------------------------------------|----------------------------------------------------------------------------------------------------|---------------------------------------------------|--------------------|
| SP010<br>BedrMod zonne-inst.  | Selectie van de be-<br>drijfsmodus voor de<br>zonne-installatie. Dit<br>bepaalt waar de zonne-<br>warmte wordt opgesla-<br>gen.                                                                                         | ≔ > Systeeminstallatie<br>> Solar Systems > In-<br>stallation Type                                     | 0 Uit<br>1 SWW<br>2 CH<br>3 SWW + CV              | 3 SWW + CV         |
| SP011<br>Type zonnesensor     | Selectie van het type<br>zonnecollectorsensor.                                                                                                    | <ul> <li>⇒ Systeeminstallatie</li> <li>&gt; Solar Systems &gt; In-<br/>stallation Type</li> </ul>      | 0 NTC-sensor<br>1 PT1000-sensor<br>2 PT100-sensor | 0 NTC-sensor       |
| SP058<br>Tmin laden boiler    | Stelt de minimumtem-<br>peratuur van zonnecol-<br>lector in voordat er zon-<br>ne-energie geladen<br>wordt in de SWW of CV<br>zonneboilers.                                                                             | ≔ > Systeeminstallatie<br>> Solar Systems > In-<br>stallation Type                                     | 8 - 90 °C                                         | 30 °C              |
| SP051<br>Herkoeling boilers   | Selecteer de herkoel-<br>modus die gebruikt<br>moet worden voor de<br>SWW en CV zonneboi-<br>lers.                                                                                                    | ≔ > Systeeminstallatie<br>> Solar Systems > In-<br>stallation Type                                     | 0 Uit<br>1 Nacht<br>2 Zomer<br>3 Temperatuur      | 3 Temperatuur      |
| SP059<br>Zonnecollectormodus  | Selecteer de bedrijfs-<br>modus voor de zonne-<br>collectorbuisfunctie.                                                                                                    | <ul> <li>≔ &gt; Systeeminstallatie</li> <li>&gt; Solar Systems &gt; In-<br/>stallation Type</li> </ul> | 0 Uit<br>1 Tijdstip<br>2 Aan                      | 2 Aan              |
| SP000<br>Tmax warmtemedium    | Instelling van maximaal<br>toegestane temperatuur<br>voor het warmtegelei-<br>dend medium ter be-<br>scherming van de<br>pomp.                                                                                          | ≔ > Systeeminstallatie<br>> Solar Systems > Pro-<br>tection                                            | 60 200 °C                                         | 120 °C             |
| SP021<br>Toffset verdamping   | Stelt de offsetverdam-<br>pingstemperatuur van<br>de zonnecollector in.<br>Wordt gebruikt voor be-<br>rekening als de zonne-<br>pomp weer veilig inge-<br>schakeld kan worden.                                          | ≔ > Systeeminstallatie<br>> Solar Systems > Pro-<br>tection                                            | 5 40 °C                                           | 5                  |
| SP034<br>Tmax zonnecollector  | Stelt de maximaal toe-<br>gestane temperatuur in<br>de zonnecollector in ter<br>bescherming tegen<br>oververhitting.                                                                                                    | ≔ > Systeeminstallatie<br>> Solar Systems > Pro-<br>tection                                            | 60 200 °C                                         | 100                |
| SP322<br>Toffset extra boiler | Instelling van de offset-<br>temperatuur van de<br>aanvullende zonneboi-<br>ler.                                                                                                    | ≔ > Systeeminstallatie<br>> Solar Systems > Pro-<br>tection                                            | 5 40 °C                                           | 5                  |
| SP031<br>Tmin zonnecollector  | Stelt de minimumtem-<br>peratuur in de zonne-<br>collector in ter voorko-<br>ming van bevriezing<br>van het warmtegelei-<br>dend medium. De<br>waarde is afhankelijk<br>van de concentratie van<br>het antivriesmiddel. | Systeeminstallatie > Solar Systems > Pro-<br>tection                                                   | -20 5 °C                                          | 0                  |

| Parameter                     | Beschrijving                                                                                                    | Menupad                                                                 | Opties                    | Fabrieksinstelling |
|-------------------------------|----------------------------------------------------------------------------------------------------|-------------------------------------------------------------------------|---------------------------|--------------------|
| SP032<br>Hysterese vorstbev.  | Stelt de hysteresetem-<br>peratuur voor de vor-<br>stbeveiliging in. Deze<br>waarde wordt opgeteld<br>bij of afgetrokken van<br>de offsettemperatuur<br>om respectievelijk de<br>vorstbeveiligingsfunctie<br>in of uit te schakelen.             | Systeeminstallatie Solar Systems > Protection                           | 5 40 °C                   | 5                  |
| SP033<br>% antivriesmiddel    | Stelt de hoeveelheid<br>antivriesmiddel in (uit-<br>gedrukt in een percen-<br>tage) dat toegevoegd<br>wordt aan het warmte-<br>geleidend medium.                                                                                                 | Systeeminstallatie > Solar Systems > Pro-<br>tection                    | 0 60 %                    | 0                  |
| SP276<br>Offset vorstbeveil.  | Activeer (1) of deacti-<br>veer (0) de berekening<br>van de offsettempera-<br>tuur voor de vorstbevei-<br>liging in verhouding tot<br>de concentratie anti-<br>vriesmiddel.                                                                      | Systeeminstallatie > Solar Systems > Pro-<br>tection                    | 0 Niet actief<br>1 Actief | 1                  |
| SP044<br>Tsetp SWW laden      | Stelt de nominale set-<br>punttemperatuur in voor<br>het laden van de SWW<br>boiler met zonne-ener-<br>gie.                                                                                                    | i≡ > Systeeminstallatie<br>> Solar Systems > <b>So-</b><br>lar Setpoint | 8 60 °C                   | 60                 |
| SP045<br>Tsetp max. laden SWW | Stelt de maximale set-<br>punttemperatuur in voor<br>het laden van de SWW<br>boiler met zonne-ener-<br>gie. Als de temperatuur<br>in de SWW boiler lager<br>is dan deze waarde,<br>wordt de SWW boiler<br>gebruikt voor de opslag<br>van warmte. | i≡ > Systeeminstallatie<br>> Solar Systems > <b>So-</b><br>lar Setpoint | 8 90 °C                   | 80                 |
| SP046<br>Tsetp SWW grens      | Stelt het setpunt in voor<br>de grenstemperatuur<br>van de SWW boiler. Als<br>deze temperatuur is be-<br>reikt, wordt het laden<br>van de SWW boiler ge-<br>stopt.                                                                               | i≡ > Systeeminstallatie<br>> Solar Systems > <b>So-</b><br>lar Setpoint | 40 95 °C                  | 75 °C              |
| SP109<br>Toffset zonnepomp    | Instelling van een off-<br>settemperatuur tussen<br>de temperatuur van de<br>zonnecollector en de<br>temperatuur van de<br>SWW of CV boiler voor-<br>dat de zonnepompcol-<br>lector ingeschakeld<br>wordt.                                       | i≡ > Systeeminstallatie<br>> Solar Systems > <b>So-</b><br>lar Setpoint | 1 40 °C                   | 3                  |
| SP281<br>Herkoeling hyst.temp | Instelling van de hyste-<br>resetemperatuur (scha-<br>kelvertraging) voor de<br>herkoelmodus. Deze<br>waarde wordt opgeteld<br>bij de maximale her-<br>koeltemperatuur waar-<br>bij de herkoelmodus<br>gestopt wordt.                            | i≡ > Systeeminstallatie<br>> Solar Systems > <b>So-</b><br>lar Setpoint | 0 20 °C                   | 0                  |

nl

| Parameter                     | Beschrijving                                                                                                    | Menupad                                                                 | Opties        | Fabrieksinstelling |
|-------------------------------|----------------------------------------------------------------------------------------------------|-------------------------------------------------------------------------|---------------|--------------------|
| SP119<br>Hyst.temp. zonnepomp | Instelling van de scha-<br>kelvertragingstempera-<br>tuur tussen de tempera-<br>tuur van de zonnecol-<br>lector en de tempera-<br>tuur van de SWW of CV<br>boiler voordat de zon-<br>nepompcollector uitge-<br>schakeld wordt.                                                           | i≡ > Systeeminstallatie<br>> Solar Systems > <b>So-</b><br>lar Setpoint | 1 40 °C       | 7                  |
| SP052<br>Tmax herkoelmodus    | Stelt de maximumtem-<br>peratuur van de zonne-<br>collector in die gebruikt<br>moet worden in de her-<br>koelmodus voor zowel<br>SWW en CV zonneboi-<br>lers. De herkoeling<br>wordt gestopt als de<br>temperatuur van de<br>zonnecollector onder<br>deze waarde komt<br>(min).          | ≔ > Systeeminstallatie<br>> Solar Systems > Re-<br>cooling              | 8 90 °C       | 70                 |
| SP053<br>Vertr. herkoeling    | Stelt de tijdsvertraging<br>in waarbinnen de tem-<br>peratuur van de zonne-<br>collector onder het<br>maximum kan liggen<br>(SP052) voordat de<br>herkoelfunctie wordt<br>gestopt.                                                                                                    | ≔ > Systeeminstallatie > Solar Systems > Re-<br>cooling                 | 0 60 Min      | 40                 |
| SP054<br>Tijd herkoelmodus    | Selecteer de tijd van de<br>herkoelmodus die ge-<br>bruikt moet worden<br>voor de SWW en CV<br>zonneboilers.                                                                                                    | i≡ > Systeeminstallatie<br>> Solar Systems > <b>Re-</b><br>cooling      | 0 240 Min     | 120                |
| SP055<br>Herkoeltemp. SWW     | Stelt de doeltempera-<br>tuur voor de SWW zon-<br>neboiler in wanneer de<br>zonnecollector in de<br>herkoelmodus staat.                                                                                                    | ≔ > Systeeminstallatie > Solar Systems > Re-<br>cooling                 | 8 90 °C       | 70                 |
| SP057<br>Herkoelpr. boiler    | Selecteer welke zonne-<br>boiler opnieuw gekoeld<br>moet worden wanneer<br>de zonnecollector in de<br>herkoelmodus staat.                                                                                                    | ≔ > Systeeminstallatie > Solar Systems > Re-<br>cooling                 | 0 CV<br>1 SWW | 0                  |
| SP089<br>Max vertr. zonnepomp | Instelling van de maxi-<br>male vertragingstijd<br>voordat inschakeling<br>van de zonnecollector-<br>pomp geforceerd wordt<br>als de temperatuur van<br>de actieve zonneboiler<br>de maximaal toegesta-<br>ne waarde niet bereikt<br>heeft (geldt alleen voor<br>zonnecollectorfunctie). | I > Systeeminstallatie<br>> Solar Systems > Col-<br>lector              | 0 60 Min      | 30                 |
| SP280<br>AAN-tijd buiscoll.   | Instelling van de tijd<br>waarin de zonnecollec-<br>torpomp actief is voor<br>de buiscollectorfunctie.                                                                                                    | i≡ > Systeeminstallatie<br>> Solar Systems > <b>Col-</b><br>lector      | 10 240 Sec    | 30                 |
| SP099<br>Helling zonnecoll.   | Instelling van de maxi-<br>male helling voor een<br>stijgende temperatuur<br>van de zonnecollector.                                                                                                    | i≡ > Systeeminstallatie<br>> Solar Systems > <b>Col-</b><br>lector      | 0 20 °C/min   | 1                  |

| Parameter                     | Beschrijving                                                                                                    | Menupad                                                                             | Opties                                | Fabrieksinstelling |
|-------------------------------|----------------------------------------------------------------------------------------------------|-------------------------------------------------------------------------------------|---------------------------------------|--------------------|
| SP069<br>Start zonnecollector | Instelling van de start-<br>tijd van de zonnecollec-<br>torfunctie. Deze is al-<br>leen actief wanneer de<br>tijdmodus is geselec-<br>teerd.                                                                                                    | ≔ > Systeeminstallatie<br>> Solar Systems > Col-<br>lector                          | 0 143 Uren-Minuten                    | 0                  |
| SP079<br>Stop zonnecollector  | Instelling van de stop-<br>tijd van de zonnecollec-<br>torfunctie.                                                                                                    | <ul> <li>⇒ Systeeminstallatie</li> <li>&gt; Solar Systems &gt; Collector</li> </ul> | 0 143 Uren-Minuten                    | 0                  |
| SP332<br>Min. verm. zonnepomp | Instelling van de mini-<br>male zonne-energie bij<br>het minimale pomptoe-<br>rental. Dit is het ther-<br>misch vermogen dat<br>overgedragen wordt<br>door de pomp. Het<br>wordt gebruikt voor kali-<br>bratie. De minimale<br>zonne-energie is nul<br>watt wanneer de pomp<br>is uitgeschakeld.                                                                                                    | ≔ > Systeeminstallatie<br>> Solar Systems ><br>Energy management                    | 0 65,535 kW                           | 0                  |
| SP342<br>Max. verm. zonnepomp | Instelling van de maxi-<br>male zonne-energie bij<br>het maximale pomptoe-<br>rental. Dit is het ther-<br>misch vermogen dat<br>overgedragen wordt<br>door de pomp. Het<br>wordt gebruikt voor kali-<br>bratie. De minimale<br>zonne-energie is nul<br>watt wanneer de pomp<br>is uitgeschakeld.                                                                                                    | i≡ > Systeeminstallatie<br>> Solar Systems ><br>Energy management                   | 0 65,535 kW                           | 5                  |
| SP352<br>Puls energieteller   | Instelling van de puls-<br>valentie van externe<br>energieteller(s). Dit is<br>de hoeveelheid energie<br>die overeenkomt met<br>één unieke puls die ge-<br>genereerd wordt door<br>de externe energietel-<br>ler. Dit wordt gebruikt<br>voor kalibratie van de<br>energieteller die wordt<br>opgeslagen in het ener-<br>giesignaal. De externe<br>energieteller verhoogt<br>de frequentie van de<br>energiepulsen, dat wil<br>zeggen het aantal pul-<br>sen per seconde als de<br>opgewekte energie toe-<br>neemt en vice versa. | Systeeminstallatie<br>> Solar Systems ><br>Energy management                        | 0 65535 W                             | 1                  |
| SP129<br>Type zonnepomp       | Selecteer welk type<br>zonnecollectorpomp in<br>de installatie gebruikt<br>wordt.                                                                                                    | Systeeminstallatie > Solar Systems > Ad-<br>vanced                                  | 0 PWM-pomp<br>1 LIN-pomp<br>2 Aan/uit | 0                  |

nl

| Parameter                     | Beschrijving                                                                                                    | Menupad                                                    | Opties   | Fabrieksinstelling |
|-------------------------------|----------------------------------------------------------------------------------------------------|------------------------------------------------------------|----------|--------------------|
| SP162<br>Min toerent. zonnep. | Instelling van het mini-<br>mumtoerental van de<br>zonnecollectorpomp uit-<br>gedrukt als een percen-<br>tage van het maximum-<br>toerental voor de del-<br>taT-toerentalregeling.                                                                                                    | :≡ > Systeeminstallatie<br>> Solar Systems > Ad-<br>vanced | 0 100 %  | 0                  |
| SP172<br>Max toerent. zonnep. | Instelling van het maxi-<br>mumtoerental van de<br>zonnecollectorpomp uit-<br>gedrukt als een percen-<br>tage voor de deltaT-<br>toerentalregeling.                                                                                                    | ≔ > Systeeminstallatie<br>> Solar Systems > Ad-<br>vanced  | 30 100 % | 100                |
| SP284<br>Tdiff extra boiler   | Instelling van de ver-<br>schiltemperatuur voor<br>inschakeling waarbij<br>warmte overgebracht<br>wordt van de hoofdzon-<br>neboiler naar de aan-<br>vullende zonneboiler.<br>Als het temperatuurver-<br>schil tussen de hoofd-<br>zonneboiler en de aan-<br>vullende zonneboiler<br>groter is dan of gelijk is<br>aan het temperatuur-<br>verschil voor inschake-<br>ling, wordt er een<br>warmtewisselaarpomp<br>ingeschakeld en wordt<br>er warmte overgebracht<br>van de hoofdzonneboi-<br>ler naar de aanvullende<br>zonneboiler. | Systeeminstallatie<br>> Solar Systems > Ad-<br>vanced      | 1 20 °C  | 6                  |

## Instellingen 4

## Inleiding op parametercodes 4.1

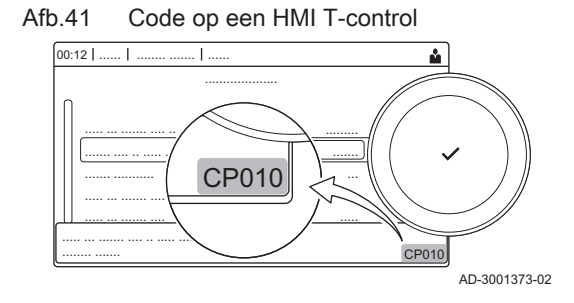

het categoriseren van parameters, metingen en tellers. Kennis van de logica achter deze codes vergemakkelijkt de herkenning. De code bevat twee letters en drie cijfers.

Het besturingsplatform maakt gebruik van een geavanceerd systeem voor

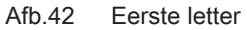

De eerste letter is de categorie waarop de code betrekking heeft.

- Α Appliance: Toestel
- Buffer: Warmwaterboiler В Circuit: Zone
- С

**CP010** 

AD-3001375-01

- Domestic hot water: Sanitair warm water D
- Е External: Externe opties
- G Gas fired: Gasgestookt toestel
- н Heat pump: Warmtepomp
- Μ -: Verbrandingssysteem
- Ν Network: Cascade

|        |               |                        | O<br>P                | Oil fired: Oliegestookt toestel<br>Producer: Centrale verwarming                                                                                                    |
|--------|---------------|------------------------|-----------------------|----------------------------------------------------------------------------------------------------|
|        |               |                        | De co<br>Wani<br>beha | odes uit categorie D worden uitsluitend door het toestel geregeld.<br>neer het sanitair warm water geregeld wordt door een SCB, wordt het<br>ndeld als een circuit met codes uit categorie C. |
| Afb.43 | Tweede letter |                        | De tv                 | veede letter is het type.                                                                                                    |
|        |               | CP010<br>AD-3001376-01 | P<br>C<br>M           | Parameter: Parameters<br>Counter: Tellers<br>Measurement: Signalen                                                                                                    |
| Afb.44 | Het getal     | CP010<br>AD-3001377-01 | Het g<br>laats        | getal bestaat altijd uit drie cijfers. In bepaalde gevallen verwijst het<br>te van deze drie cijfers naar een zone.                                                                           |

# 4.2 Instellingen SWW circulatie

## Tab.44Fabrieksinstelling op installateursniveau

| Code  | Displaytekst              | Beschrijving                                 | Instelbereik                                                          | Submenu             | Stan-<br>daardin-<br>stelling |
|-------|---------------------------|----------------------------------------------|-----------------------------------------------------------------------|---------------------|-------------------------------|
| DP050 | Circulatiemodus           | SWW selectie circulatiepompmodus             | 0 = De pomp is uit<br>1 = Pomp in tijdprogr.<br>2 = Pomp aan SWW comf | SWW circu-<br>latie | De<br>pomp is<br>uit          |
| DP052 | Circ. pomp AAN<br>tijd    | SWW circulatiepomp cyclisch AAN tijd         | 0 - 20 Min                                                            | SWW circu-<br>latie | 0 Min                         |
| DP053 | Circ. pomp UIT<br>tijd    | SWW circulatiepomp cyclisch UIT tijd         | 0 - 20 Min                                                            | SWW circu-<br>latie | 0 Min                         |
| DP054 | Circ. pomp anti leg       | SWW circulatiepomp antilegionella            | 0 = Uit<br>1 = Aan                                                    | SWW circu-<br>latie | Uit                           |
| DP057 | Circulatie Toffset        | SWW circulatie offsettemperatuur             | 0 - 20 °C                                                             | SWW circu-<br>latie | 6 °C                          |
| DP336 | SWW pomp hys-<br>terese T | SWW circulatiepomp hysteresetem-<br>peratuur | 1 - 60 °C                                                             | SWW circu-<br>latie | 2 °C                          |
| DP450 | SWW circulatie            | SWW circulatiezone ingeschakeld              | 0 = Uit<br>1 = Aan                                                    | SWW circu-<br>latie | Aan                           |

## 4.2.1 Signalen SWW circulatie

Tab.45 Signalen op basisinstallateursniveau

| Code  | Displaytekst           | Beschrijving                     | Bereik                                                                                                    | Submenu                                         |
|-------|------------------------|----------------------------------|----------------------------------------------------------------------------------------------------|-------------------------------------------------|
| DM067 | SWW-bedrijfsmo-<br>dus | SWW-bedrijfsmodus                | 1 = Gereduceerd<br>2 = Comfort<br>3 = Antilegionella                                                                              | SWW uitge-<br>breide iAB<br>SWW circula-<br>tie |
| DM068 | Circulatietemp         | SWW circulatietemperatuur        | -25 - 150 °C                                                                                                    | SWW uitge-<br>breide iAB<br>SWW circula-<br>tie |
| DM082 | Circulatiestatus       | Status van de SWW-circulatiezone | 0 = Uitgeschakeld<br>1 = Stand-by<br>2 = Normaal bedrijf<br>3 = Antilegionella<br>4 = Pomp vastloop prev.<br>5 = Vorstbeveiliging | SWW circula-<br>tie                             |

Tab.46 Signalen op installateursniveau

| Code  | Displaytekst            | Beschrijving                                         | Bereik                                      | Submenu                                                             |
|-------|-------------------------|------------------------------------------------------|---------------------------------------------|---------------------------------------------------------------------|
| DM061 | Status SWW anti-<br>leg | SWW status circulatiepomp antilegionel-<br>lafunctie | 0 = Off<br>1 = Charging<br>2 = Disinfection | SWW uitge-<br>breide iAB<br>SWW men-<br>ging<br>SWW circula-<br>tie |
| DM062 | Temperatuur boiler      | Temperatuur boiler                                   | -25 - 150 °C                                | SWW uitge-<br>breide iAB<br>SWW men-<br>ging<br>SWW circula-<br>tie |
| DM069 | Status SWW circ<br>pomp | Status van de SWW-circulatiepomp                     | 0 = Uit<br>1 = Aan                          | SWW circula-<br>tie                                                 |
| DM080 | Vertrag anti-vastl.     | Circulatiepomp vertraging antivastloop               | 0 - 4294967295 Min                          | SWW circula-<br>tie                                                 |
| DM081 | Circulatie Tsetp        | SWW circulatiesetpunttemperatuur                     | 0 - 655,35 °C                               | SWW circula-<br>tie                                                 |

# 4.3 Instellingen SWW menging

| ig op installateursniveau |
|---------------------------|
| ig op installateursniveau |

| Code  | Displaytekst     | Beschrijving                             | Instelbereik          | Submenu  | Stan-<br>daardin-<br>stelling |
|-------|------------------|------------------------------------------|-----------------------|----------|-------------------------------|
| DP024 | Mix anti-leg mo- | SWW mengpomp antilegionellamo-           | 0 = Uit               | SWW men- | Uit                           |
|       | dus              | dus                                      | 1 = Tijdens laden     | ging     |                               |
|       |                  |                                          | 2 = Laden + anti leg. |          |                               |
| DP025 | SWW-mengpomp     | SWW-mengpomp inschakelen                 | 0 = Uit               | SWW men- | Uit                           |
|       |                  |                                          | 1 = Aan               | ging     |                               |
| DP026 | Delta SWWBoi-    | Maximumtemperatuurverschil tussen        | 0 - 100 °C            | SWW men- | 6 °C                          |
|       | lertemp          | bovenkant en bodem van de SWW-<br>boiler |                       | ging     |                               |
| DP044 | Min SWW boiler-  | Minimum bodemtemperatuur SWW-            | 0 - 120 °C            | SWW men- | 70 °C                         |
|       | temp             | boiler                                   |                       | ging     |                               |
| DP045 | Mix pomp hyste-  | SWW mengpomp hysteresetempera-           | 0 - 20 °C             | SWW men- | 2 °C                          |
|       | rese             | tuur                                     |                       | ging     |                               |
| DP049 | SWW boilermen-   | Activeer/deactiveer menging in SWW       | 0 = Uit               | SWW men- | Aan                           |
|       | ging             | boiler                                   | 1 = Aan               | ging     |                               |

# 4.3.1 Signalen SWW menging

## Tab.48 Signalen op installateursniveau

| Code  | Displaytekst            | Beschrijving                                         | Bereik                                                                                                    | Submenu                                                             |
|-------|-------------------------|------------------------------------------------------|----------------------------------------------------------------------------------------------------|---------------------------------------------------------------------|
| DM061 | Status SWW anti-<br>leg | SWW status circulatiepomp antilegionel-<br>lafunctie | 0 = Off<br>1 = Charging<br>2 = Disinfection                                                                                       | SWW uitge-<br>breide iAB<br>SWW men-<br>ging<br>SWW circula-<br>tie |
| DM062 | Temperatuur boiler      | Temperatuur boiler                                   | -25 - 150 °C                                                                                                    | SWW uitge-<br>breide iAB<br>SWW men-<br>ging<br>SWW circula-<br>tie |
| DM063 | SWW boiler meng<br>T    | Actuele SWW boiler mengwatertempera-<br>tuur         | -25 - 150 °C                                                                                                    | SWW men-<br>ging                                                    |
| DM064 | SWW meng pomp status    | SWW meng pomp status                                 | 0 = Uit<br>1 = Aan                                                                                                    | SWW men-<br>ging                                                    |
| DM065 | SWW-mengstatus          | Actuele status van de SWW-mengfunc-<br>tiegroep      | 0 = Uitgeschakeld<br>1 = Stand-by<br>2 = Normaal bedrijf<br>3 = Antilegionella<br>4 = Pomp vastloop prev.<br>5 = Vorstbeveiliging | SWW men-<br>ging                                                    |
| DM066 | Vertrag anti-vastl.     | SWW mengpomp vertraging antivastloop                 | 0 - 4294967295 Min                                                                                                    | SWW men-<br>ging                                                    |

# 4.4 Instellingen SWW zonnesysteem

| Tab.49 | Fabrieksinstelling op installateursniveau |
|--------|-------------------------------------------|
|--------|-------------------------------------------|

| Code  | Displaytekst             | Beschrijving                                                                                              | Instelbereik                                            | Submenu            | Stan-<br>daardin-<br>stelling |
|-------|--------------------------|----------------------------------------------------------------------------------------------------|---------------------------------------------------------|--------------------|-------------------------------|
| SP000 | Tmax warmteme-<br>dium   | Maximale temperatuur van zonnecol-<br>lectorpomp voor warmtegeleidend<br>medium                           | 60 - 200 °C                                             | Zonnesyste-<br>men | 120 °C                        |
| SP010 | BedrMod zonne-<br>inst.  | Selectie van bedrijfsmodus voor zon-<br>ne-installatie                                                    | 0 = Uit<br>1 = SWW<br>2 = CH<br>3 = SWW + CV            | Zonnesyste-<br>men | Uit                           |
| SP011 | Type zonnesen-<br>sor    | Selectie van het type zonnecollector-<br>sensor                                                           | 0 = NTC-sensor<br>1 = PT1000-sensor<br>2 = PT100-sensor | Zonnesyste-<br>men | PT1000<br>-sensor             |
| SP021 | Toffset verdam-<br>ping  | Offsetverdampingstemperatuur van<br>de zonnecollector                                                     | 5 - 40 °C                                               | Zonnesyste-<br>men | 5 °C                          |
| SP031 | Tmin zonnecol-<br>lector | Minimumtemperatuur in zonnecollec-<br>tor ter voorkoming van bevriezing van<br>het warmtegeleidend medium | -20 - 5 °C                                              | Zonnesyste-<br>men | 0 °C                          |
| SP032 | Hysterese vor-<br>stbev. | Hysteresetemperatuur voor vorstbe-<br>veiliging van zonnecollector                                        | 5 - 40 °C                                               | Zonnesyste-<br>men | 5 °C                          |
| SP033 | % antivriesmiddel        | Percentage antivriesmiddel in het<br>warmtegeleidend medium                                               | 0 - 60 %                                                | Zonnesyste-<br>men | 0 %                           |
| SP034 | Tmax zonnecol-<br>lector | Toegestane maximumtemperatuur voor zonnecollector                                                         | 60 - 200 °C                                             | Zonnesyste-<br>men | 100 °C                        |
| SP044 | Tsetp SWW la-<br>den     | Setpunttemperatuur voor het laden van de SWW boiler                                                       | 8 - 60 °C                                               | Zonnesyste-<br>men | 60 °C                         |

| Code  | Displaytekst              | Beschrijving                                                                                                  | Instelbereik                                         | Submenu            | Stan-<br>daardin-<br>stelling |
|-------|---------------------------|----------------------------------------------------------------------------------------------------|------------------------------------------------------|--------------------|-------------------------------|
| SP045 | Tsetp max. laden<br>SWW   | Maximale setpunttemperatuur voor laden van SWW boiler                                                         | 8 - 90 °C                                            | Zonnesyste-<br>men | 80 °C                         |
| SP046 | Tsetp SWW<br>grens        | Setpunt voor de grenstemperatuur van de SWW boiler                                                            | 40 - 95 °C                                           | Zonnesyste-<br>men | 95 °C                         |
| SP047 | Tsetp nom. laden<br>CV    | Nominale setpunttemperatuur voor laden van CV boiler                                                          | 8 - 60 °C                                            | Zonnesyste-<br>men | 60 °C                         |
| SP048 | Tsetp max. laden<br>CV    | Maximale setpunttemperatuur voor laden van CV boiler                                                          | 8 - 90 °C                                            | Zonnesyste-<br>men | 80 °C                         |
| SP049 | Tsetp CV grens            | Setpunt voor grenstemperatuur van<br>CV boiler                                                                | 40 - 95 °C                                           | Zonnesyste-<br>men | 95 °C                         |
| SP050 | Laadprior. boiler         | Laadprioriteit van boiler met zonne-<br>energie                                                               | 0 = CV<br>1 = SWW                                    | Zonnesyste-<br>men | SWW                           |
| SP051 | Herkoeling boilers        | Herkoelmodus voor de SWW en CV<br>zonneboilers                                                                | 0 = Uit<br>1 = Nacht<br>2 = Zomer<br>3 = Temperatuur | Zonnesyste-<br>men | Tempe-<br>ratuur              |
| SP052 | Tmax herkoelmo-<br>dus    | Maximumtemperatuur voor zonnecol-<br>lector in herkoelmodus                                                   | 8 - 90 °C                                            | Zonnesyste-<br>men | 70 °C                         |
| SP053 | Vertr. herkoeling         | Tijdsvertraging waarbinnen de tem-<br>peratuur van de zonnecollector onder<br>het maximum kan liggen (SP052)  | 0 - 60 Min                                           | Zonnesyste-<br>men | 40 Min                        |
| SP054 | Tijd herkoelmo-<br>dus    | Tijd van herkoelmodus voor de SWW<br>en CV zonneboilers                                                       | 0 - 240 Min                                          | Zonnesyste-<br>men | 120 Min                       |
| SP055 | Herkoeltemp.<br>SWW       | Doeltemperatuur voor SWW zonne-<br>boiler wanneer de zonnecollector in<br>de herkoelmodus staat               | 8 - 90 °C                                            | Zonnesyste-<br>men | 70 °C                         |
| SP056 | Herkoeltemp. CV           | Doeltemperatuur voor CV zonneboi-<br>ler wanneer de zonnecollector in de<br>herkoelmodus staat                | 8 - 90 °C                                            | Zonnesyste-<br>men | 70 °C                         |
| SP057 | Herkoelpr. boiler         | Boilerprioriteit voor herkoelmodus van zonnecollector                                                         | 0 = CV<br>1 = SWW                                    | Zonnesyste-<br>men | CV                            |
| SP058 | Tmin laden boiler         | Minimumtemperatuur van zonnecol-<br>lector voordat SWW of CV boilers ge-<br>laden worden door zonne-energie   | 8 - 90 °C                                            | Zonnesyste-<br>men | 30 °C                         |
| SP059 | Zonnecollector-<br>modus  | Modus van de buiscollector                                                                                    | 0 = Uit<br>1 = Tijdstip<br>2 = Aan                   | Zonnesyste-<br>men | Aan                           |
| SP069 | Start zonnecollec-<br>tor | Starttijd van de zonnecollectorfunctie                                                                        | 0 - 143 Min                                          | Zonnesyste-<br>men | 0 Min                         |
| SP079 | Stop zonnecollec-<br>tor  | Stoptijd van de zonnecollectorfunctie                                                                         | 0 - 143 Min                                          | Zonnesyste-<br>men | 0 Min                         |
| SP089 | Max vertr. zonne-<br>pomp | Maximale vertragingstijd om inscha-<br>keling van zonnecollectorpomp te for-<br>ceren                         | 0 - 60 Min                                           | Zonnesyste-<br>men | 30 Min                        |
| SP099 | Helling zonnecoll.        | Maximale helling voor stijgende tem-<br>peratuur van zonnecollector                                           | 0 - 20 °C/min                                        | Zonnesyste-<br>men | 1<br>°C/min                   |
| SP109 | Toffset zonne-<br>pomp    | Offsettemperatuur tussen de tempe-<br>ratuur van de zonnecollector en die<br>van de SWW of CV boiler          | 1 - 40 °C                                            | Zonnesyste-<br>men | 3 °C                          |
| SP119 | Hyst.temp. zon-<br>nepomp | Hysteresetemperatuur zonnecollec-<br>torpomp tussen temp. van zonnecol-<br>lector en die van SWW of CV boiler | 1 - 40 °C                                            | Zonnesyste-<br>men | 7 °C                          |
| SP129 | Type zonnepomp            | Selectie van het type zonnecollector-<br>pomp                                                                 | 0 = PWM-pomp<br>1 = LIN-pomp                         | Zonnesyste-<br>men | PWM-<br>pomp                  |
| SP149 | Totaal zonne-<br>pompen   | Aantal zonnecollectorpompen in de installatie                                                                 | 1 - 10                                               | Zonnesyste-<br>men | 1                             |

| Code  | Displaytekst              | Beschrijving                                                                                                   | Instelbereik      | Submenu            | Stan-<br>daardin-<br>stelling |
|-------|---------------------------|----------------------------------------------------------------------------------------------------|-------------------|--------------------|-------------------------------|
| SP150 | Totaal zonnecol-<br>lect. | Aantal zonnecollectoren in de instal-<br>latie                                                                 | 1 - 10            | Zonnesyste-<br>men | 1                             |
| SP151 | Zonnepompen/<br>collect.  | Aantal zonnecollectorpompen per<br>zonnecollector                                                              | 0 - 255           | Zonnesyste-<br>men | 1                             |
| SP161 | 3-wegklep aan-<br>wezig   | Aanwezigheid van een 3-wegklep                                                                                 | 0 = Nee<br>1 = Ja | Zonnesyste-<br>men | Ja                            |
| SP162 | Min toerent. zon-<br>nep. | Minimumtoerental van zonnecollec-<br>torpomp uitgedrukt als percentage<br>van maximumtoerental                 | 0 - 100 %         | Zonnesyste-<br>men | 0 %                           |
| SP172 | Max toerent. zon-<br>nep. | Maximumtoerental van zonnecollec-<br>torpomp uitgedrukt als een percenta-<br>ge                                | 30 - 100 %        | Zonnesyste-<br>men | 100 %                         |
| SP182 | Trap tempstijg.<br>pomp   | Minimale positieve dT (trap van tem-<br>peratuurstijging) voor toename van<br>het pomptoerental met 10%        | 1 - 20 °C         | Zonnesyste-<br>men | 10 °C                         |
| SP192 | Trap tempdaling pomp      | Minimale negatieve dT (trap van tem-<br>peratuurdaling) voor toename van het<br>pomptoerental met 10%          | 1 - 30 °C         | Zonnesyste-<br>men | 5 °C                          |
| SP202 | Stap pomptoe-<br>rent. dT | Toerentalstappen voor zonnecollec-<br>torpomp (uitgedrukt als percentage)<br>voor deltaT-regeling              | 0 - 100 %         | Zonnesyste-<br>men | 10 %                          |
| SP212 | Totaal zonneboi-<br>lers  | Aantal zonneboilers in de installatie                                                                          | 1 - 10            | Zonnesyste-<br>men | 1                             |
| SP213 | 1e boilersensor           | Eerste sensor van elke zonneboiler<br>die geladen wordt door het zonnesys-<br>teem.                            | 0 - 255           | Zonnesyste-<br>men | 0                             |
| SP223 | 2e boilersensor           | Tweede sensor van elke zonneboiler<br>die geladen wordt door het zonnesys-<br>teem.                            | 0 - 255           | Zonnesyste-<br>men | 0                             |
| SP233 | Totaal 3-wegklep-<br>pen  | Aantal 3-wegkleppen in de installatie                                                                          | 0 - 10            | Zonnesyste-<br>men | 0                             |
| SP234 | 1e bestemming 3-<br>WK    | Eerste warmtebestemming van elke<br>3-wegklep die geregeld wordt door<br>functiegroep van zonnesysteem         | 0 - 255           | Zonnesyste-<br>men | 0                             |
| SP244 | 2e bestemming 3-<br>WK    | Tweede warmtebestemming van elke<br>3-wegklep die geregeld wordt door de<br>zonnefunctiegroep                  | 0 - 255           | Zonnesyste-<br>men | 0                             |
| SP254 | Warmtebronnum-<br>mer     | Nummer voor de warmtebron (bijbe-<br>horende zonnecollector) die is aange-<br>sloten op de zonnecollectorpomp. | 0 - 255           | Zonnesyste-<br>men | 0                             |
| SP264 | Warmtebestem-<br>mingsnr. | Nummer voor de warmtebestemming<br>die is aangesloten op de zonnecollec-<br>torpomp                            | 0 = CV<br>1 = SWW | Zonnesyste-<br>men | SWW                           |
| SP284 | Tdiff extra boiler        | Temperatuurverschil voor overbren-<br>gen van warmte van hoofdzonneboi-<br>ler naar extra zonneboiler          | 1 - 20 °C         | Zonnesyste-<br>men | 6 °C                          |
| SP311 | Toffset extra boi-<br>ler | Temperatuuroffset om overbrengen<br>van warmte van hoofdzonneboiler<br>naar extra zonneboiler te stoppen       | 1 - 20 °C         | Zonnesyste-<br>men | 4 °C                          |
| SP322 | Toffset extra boi-<br>ler | Offsettemperatuur van de aanvullen-<br>de zonneboiler                                                          | 5 - 40 °C         | Zonnesyste-<br>men | 5 °C                          |
| SP332 | Min. verm. zonne-<br>pomp | Minimale zonne-energie bij minimaal pomptoerental                                                              | 0 - 65,535 kW     | Zonnesyste-<br>men | 0 kW                          |
| SP342 | Max. verm. zon-<br>nepomp | Maximale zonne-energie bij maxi-<br>maal pomptoerental                                                         | 0 - 65,535 kW     | Zonnesyste-<br>men | 5 kW                          |

| Code  | Displaytekst              | Beschrijving                                   | Bereik                                                                                                    | Submenu            |
|-------|---------------------------|------------------------------------------------|----------------------------------------------------------------------------------------------------|--------------------|
| SM020 | Status zonneboiler        | Status van de zonneboiler                      | 0 = Uit<br>1 = Stand-by<br>2 = Vorstbeveiliging<br>3 = Pompbescherming<br>4 = Collectorbescherming<br>5 = SWW laden<br>6 = CV laden<br>7 = Herkoeling<br>8 = Buiscollector | Zonnesyste-<br>men |
| SM021 | Status SWW boiler         | Actuele status van de SWW zonneboiler          | 0 = Uit<br>1 = Gereed voor laden<br>2 = Laden bij nom. temp.<br>3 = Laden bij max. temp.<br>4 = Laden bij grenstemp.                                                       | Zonnesyste-<br>men |
| SM022 | Status CV boiler          | Actuele status van de CV zonneboiler           | 0 = Uit<br>1 = Gereed voor laden<br>2 = Laden bij nom. temp.<br>3 = Laden bij max. temp.<br>4 = Laden bij grenstemp.                                                       | Zonnesyste-<br>men |
| SM023 | Temp. zonnecollec-<br>tor | Actuele temperatuur van de zonnecollec-<br>tor | -25 - 200 °C                                                                                                    | Zonnesyste-<br>men |

Tab.50 Signalen op basisinstallateursniveau

## Tab.51 Signalen op installateursniveau

| Code  | Displaytekst              | Beschrijving                                                                                                    | Bereik              | Submenu            |
|-------|---------------------------|----------------------------------------------------------------------------------------------------|---------------------|--------------------|
| SM000 | Status 3weg-<br>klep(pen) | Actuele status van elke 3-wegklep                                                                                           | 0 = Uit<br>1 = Aan  | Zonnesyste-<br>men |
| SM010 | Signaal voor op-<br>slag  | Signaal voor opslag van zonnecollector-<br>sensor, met mogelijke waarden 'Aanwe-<br>zig en functioneel' en 'Niet aanwezig'. | 0 = Nee<br>1 = Ja   | Zonnesyste-<br>men |
| SM033 | Bodemtemperatuur<br>SWW   | Actuele bodemtemperatuur van de SWW zonneboiler                                                                             | -25 - 200 °C        | Zonnesyste-<br>men |
| SM034 | Bodemtemperatuur<br>CV    | Actuele bodemtemperatuur van de CV zonneboiler                                                                              | -25 - 200 °C        | Zonnesyste-<br>men |
| SM035 | Vorstbev.tempera-<br>tuur | Vorstbeveiligingstemperatuur van de<br>zonnecollector                                                                       | -48 - 0 °C          | Zonnesyste-<br>men |
| SM036 | Toer. zonne-<br>pomp(en)  | Actueel gemiddeld toerental van de zon-<br>necollectorpomp(en)                                                              | 0 - 100 %           | Zonnesyste-<br>men |
| SM037 | Status zonnepomp          | Actuele status van elke zonnecollector-<br>pomp                                                                             | 0 = Uit<br>1 = Aan  | Zonnesyste-<br>men |
| SM047 | Toerent. zonne-<br>pomp % | Toerental van zonnecollectorpomp uitge-<br>drukt als een percentage voor elke<br>pomp.                                      | 0 - 100 %           | Zonnesyste-<br>men |
| SM057 | Vertrag anti-vastl.       | Vertragingstijd voor vastlooppreventie<br>van pomp                                                                          | 0 - 4294967295 Min  | Zonnesyste-<br>men |
| SC067 | Zonne-energie<br>SWW      | Totale thermische zonne-energie die op-<br>gevangen is voor SWW                                                             | 0 - 4294967,295 kWh | Zonnesyste-<br>men |
| SC068 | Zonne-energie CV          | Totale thermische zonne-energie die op-<br>gevangen is voor CV                                                              | 0 - 4294967,295 kWh | Zonnesyste-<br>men |
| SC129 | Totale zonne-ener-<br>gie | Totale thermische zonne-energie die op-<br>gevangen is voor SWW en CV                                                       | 0 - 4294967,295 kWh | Zonnesyste-<br>men |
| SM130 | Boiler geladen            | Zonneboiler die momenteel geladen wordt                                                                                     | 0 = CV<br>1 = SWW   | Zonnesyste-<br>men |
| SM131 | Temp. boiler gela-<br>den | Temperatuur van de zonneboiler die ge-<br>laden wordt                                                                       | -25 - 200 °C        | Zonnesyste-<br>men |

| Code  | Displaytekst      | Beschrijving                          | Bereik       | Submenu     |
|-------|-------------------|---------------------------------------|--------------|-------------|
| SM132 | TempSetp laadboi- | Temperatuursetpunt van de laadzonne-  | 8 - 95 °C    | Zonnesyste- |
|       | ler               | boiler                                |              | men         |
| SM133 | Temp. laadzonne-  | Actuele temperatuur van de laadzonne- | -25 - 200 °C | Zonnesyste- |
|       | coll.             | collector(en)                         |              | men         |

## **CN1** Configuratie 4.5

Gebruik de CN1 opties om meerdere parameters tot een vooringestelde configuratie te configueren.

| Tab 52 | CN1 | codes |
|--------|-----|-------|
| Tab.JZ |     | coues |

| CN1 | Beschrijving                                |
|-----|---------------------------------------------|
| 1   | Zone B = Direct                             |
|     | Zone C = Menggroep                          |
| 2   | Zone B = Direct                             |
|     | Zone C = Zwembad                            |
| 3   | Zonnesysteemstandaard                       |
|     | Zone C = Menggroep                          |
| 4   | Zonnesysteem met opslaglading               |
| 5   | Zonnesysteem met koellichaam met afvoer     |
| 6   | Zonnesysteem met koellichaam met ventilator |
| 7   | SWW menging                                 |
|     | Zone C = Menggroep                          |
| 8   | SWW circulatie                              |
|     | Zone C = Menggroep                          |

## 5 Bij storing

## 5.1 Waarschuwing

# Tab.53 Waarschuwingscodes

| Code    | Displaytekst | Beschrijving                                                         | Oplossing                                                                                                    |
|---------|--------------|----------------------------------------------------------------------|----------------------------------------------------------------------------------------------------|
| A.02.18 | Fout OBD     | Fout woordenboekobject                                               | Configuratiefout:                                                                                            |
|         |              |                                                                      | CN1 en CN2 opnieuw instellen                                                                                 |
|         |              |                                                                      | De typeplaat voor de CN1 en CN2<br>waarden.                                                                  |
| A.02.76 | Geheugen vol | De geres geheugenruimte voor aan-                                    | Configuratiefout:                                                                                            |
|         |              | gepaste parameterw is vol. Gebrui-<br>kerswijzigingen nt mr mogelijk | <ul> <li>CN1 en CN2 opnieuw instellen</li> <li>Defecte CSU: Vervang CSU</li> <li>Vervang de CU-GH</li> </ul> |

| Code    | Displaytekst            | Beschrijving                                     | Oplossing                                                                                                    |
|---------|-------------------------|--------------------------------------------------|----------------------------------------------------------------------------------------------------|
| A.10.46 | KamerTempGroepB<br>ontb | Meting van kamertemperatuur groep<br>B ontbreekt | Ruimtetemperatuursensor niet gedetecteerd in zone B:                                                                                                    |
|         |                         |                                                  | <ul> <li>Ruimtetemperatuursensor is niet aangesloten:<br/>sluit de sensor aan</li> <li>Ruimtetemperatuursensor is niet correct aan-<br/>gesloten: sluit de sensor correct aan</li> <li>Defecte sensor: vervang de sensor</li> </ul> |
| A.10.47 | KamerTempGroepC<br>ontb | Meting van kamertemperatuur groep<br>C ontbreekt | Ruimtetemperatuursensor niet gedetecteerd in zone C:                                                                                                    |
|         |                         |                                                  | <ul> <li>Ruimtetemperatuursensor is niet aangesloten:<br/>sluit de sensor aan</li> <li>Ruimtetemperatuursensor is niet correct aan-<br/>gesloten: sluit de sensor correct aan</li> <li>Defecte sensor: vervang de sensor</li> </ul> |

# 5.2 Blokkering

## Tab.54 Blokkeringscodes

| Code    | Displaytekst        | Beschrijving                                                                                    | Oplossing                                                                                                    |
|---------|---------------------|-------------------------------------------------------------------------------------------------|----------------------------------------------------------------------------------------------------|
| H.00.28 | T Zonneb. open      | Temperatuursensor zonneboiler is<br>verwijderd of meet een temperatuur<br>beneden het bereik    | <ul> <li>Zonnecollector-temperatuursensor open:</li> <li>Sensor is niet aanwezig</li> <li>Slecht gemonteerde sensor: controleer of de sensor goed gemonteerd is</li> <li>Slechte verbinding: controleer de bedrading en connectoren</li> <li>Defecte sensor: vervang de sensor</li> </ul> |
| H.00.29 | T Zonneb kortgesl.  | Temperatuursensor zonneboiler is<br>kortgesloten of meet een tempera-<br>tuur boven het bereik  | <ul> <li>Zonnecollector-temperatuursensor kortgesloten:</li> <li>Slecht gemonteerde sensor: controleer of de<br/>sensor goed gemonteerd is</li> <li>Slechte verbinding: controleer de bedrading en<br/>connectoren</li> <li>Defecte sensor: vervang de sensor</li> </ul>                  |
| H.00.30 | T Zonneb. ontbreekt | Temperatuursensor zonneboiler<br>werd verwacht maar is niet gedetec-<br>teerd                   | <ul> <li>Zonnecollector-temperatuursensor open:</li> <li>Sensor is niet aanwezig</li> <li>Slecht gemonteerde sensor: controleer of de sensor goed gemonteerd is</li> <li>Slechte verbinding: controleer de bedrading en connectoren</li> <li>Defecte sensor: vervang de sensor</li> </ul> |
| H.00.69 | TbufferTankOpen     | De buffertanksensor is verwijderd of<br>meet een temperatuur beneden het<br>bereik              | <ul> <li>Buffervattemperatuursensor open:</li> <li>Slechte verbinding: controleer de bedrading en connectoren</li> <li>Slecht gemonteerde sensor: controleer of de sensor goed gemonteerd is</li> <li>Sensor is niet aanwezig.</li> <li>Defecte sensor: vervang de sensor</li> </ul>      |
| H.00.70 | TbufferTankGesloten | De buffertanktemperatuursensor is<br>kortgesloten of meet een tempera-<br>tuur boven het bereik | <ul> <li>Temperatuursensor van buffervat kortgesloten:</li> <li>Slechte verbinding: controleer de bedrading en connectoren</li> <li>Slecht gemonteerde sensor: controleer of de sensor goed gemonteerd is</li> <li>Defecte sensor: vervang de sensor</li> </ul>                           |

| Code     | Displaytekst            | Beschrijving                                                                                          | Oplossing                                                                                                    |
|----------|-------------------------|----------------------------------------------------------------------------------------------------|----------------------------------------------------------------------------------------------------|
| H.00.71  | TbufferTankTopOpen      | De buffertank topsensor is verwij-                                                                    | Bovenste temperatuursensor buffervat open:                                                                                                    |
|          |                         | derd of meet een temperatuur bene-<br>den het bereik                                                  | <ul> <li>Slechte verbinding: controleer de bedrading en connectoren</li> <li>Slecht gemonteerde sensor: controleer of de sensor goed gemonteerd is</li> <li>Sensor is niet aanwezig.</li> <li>Defecte sensor: vervang de sensor</li> </ul>                                                 |
| H.00.72  | TbufferTankTopGeslot    | De buffertank topsensor is kortge-                                                                    | Bovenste temperatuursensor buffervat kortgeslo-                                                                                                    |
|          |                         | sloten of meet een temperatuur bo-<br>ven het bereik                                                  | <ul> <li>ten:</li> <li>Slechte verbinding: controleer de bedrading en connectoren</li> <li>Slecht gemonteerde sensor: controleer of de sensor goed gemonteerd is</li> <li>Defecte sensor: vervang de sensor</li> </ul>                                                                     |
| H.00.74  | TBufferTankOntbreekt    | Buffertanktemperatuursensor werd verwacht maar is niet gedetecteerd                                   | <ul> <li>Buffertanktemperatuursensor niet gedetecteerd:</li> <li>Buffertanktemperatuursensor is niet aangesloten: Sluit de sensor aan</li> <li>Buffertanktemperatuursensor is niet correct aangesloten: Sluit de sensor correct aan</li> <li>Defecte sensor: vervang de sensor</li> </ul>  |
| H.00.75  | TBufferTankTop Ontbr    | De buffertank toptemperatuursensor<br>werd verwacht maar is niet gedetec-<br>teerd                    | <ul> <li>Bovenste temperatuursensor buffervat niet gedetecteerd:</li> <li>Bovenste temperatuursensor buffervat is niet aangesloten: Sluit de sensor aan</li> <li>Bovenste temperatuursensor buffervat is niet correct aangesloten: Sluit de sensor correct aan</li> </ul>                  |
| H.00.105 | Temp. SWW circ. open    | Temperatuursensor van SWW circu-<br>latie ontbreekt of meet een tempera-<br>tuur beneden het bereik   | <ul> <li>SWW circulatie temperatuur open:</li> <li>Sensor is niet aanwezig.</li> <li>Slechte verbinding: controleer de bedrading en connectoren.</li> <li>Slecht gemonteerde sensor: controleer of de sensor goed gemonteerd is.</li> <li>Defecte sensor: vervang de sensor.</li> </ul>    |
| H.00.106 | Temp SWW circ. gesl.    | Temperatuursensor van SWW circu-<br>latie is kortgesloten of meet een<br>temperatuur boven het bereik | <ul> <li>SWW circulatie temperatuursensor kortgesloten:</li> <li>Slechte verbinding: controleer de bedrading en connectoren.</li> <li>Slecht gemonteerde sensor: controleer of de sensor goed gemonteerd is.</li> <li>Defecte sensor: vervang de sensor.</li> </ul>                        |
| H.00.107 | Bodemtemp. SWW<br>gesl. | Bodemtemperatuursensor van SWW<br>boiler is kortgesloten of meet een<br>temperatuur boven het bereik  | <ul> <li>SWW-menging temperatuursensor open:</li> <li>Sensor is niet aanwezig.</li> <li>Slechte verbinding: controleer de bedrading en connectoren.</li> <li>Slecht gemonteerde sensor: controleer of de sensor goed gemonteerd is.</li> <li>Defecte sensor: vervang de sensor.</li> </ul> |
| H.00.108 | Bodemtemp. SWW<br>open  | Bodemtemperatuursensor van SWW<br>boiler ontbreekt of meet een tempe-<br>ratuur beneden het bereik    | <ul> <li>SWW-menging temperatuursensor kortgesloten:</li> <li>Slechte verbinding: controleer de bedrading en connectoren.</li> <li>Slecht gemonteerde sensor: controleer of de sensor goed gemonteerd is.</li> <li>Defecte sensor: vervang de sensor.</li> </ul>                           |
| H.02.02  | Wacht op config.nr.     | Wacht op configuratienummer                                                                           | Configuratiefout of configuratienummer onbe-<br>kend:<br>• CN1 en CN2 opnieuw instellen                                                                                                    |

| Code    | Displaytekst         | Beschrijving                                                     | Oplossing                                                                                                    |
|---------|----------------------|------------------------------------------------------------------|----------------------------------------------------------------------------------------------------|
| H.02.03 | Conf.fout            | Configuratiefout                                                 | Configuratiefout of configuratienummer onbe-<br>kend:                                                                                                    |
|         |                      |                                                                  | CN1 en CN2 opnieuw instellen                                                                                                    |
| H.02.04 | Parameterfout        | Parameterfout                                                    | Fabrieksinstellingen niet in orde:                                                                                                    |
|         |                      |                                                                  | <ul> <li>Parameters staan niet goed:</li> <li>Herstart de ketel</li> <li>CN1 en CN2 opnieuw instellen</li> <li>Vervang de CU-GH print</li> </ul>                                                                                                    |
| H.02.05 | CSU & CU kmn nt ovrn | CSU komt niet overeen met CU-type                                | Configuratiefout:                                                                                                    |
| H 02 16 | Int CSU time-out     | Time-out interne CSU                                             | Configuratiefout:                                                                                                    |
| 1.02.10 |                      |                                                                  | <ul> <li>CN1 en CN2 opnieuw instellen</li> <li>Vervang de PCB</li> </ul>                                                                                                    |
| H.02.40 | Functie nt beschikb. | Functie nt beschikb.                                             | Neem contact op met uw leverancier                                                                                                    |
| H.02.48 | Conf.fout functieg   | Configuratiefout functiegroep                                    | SCB niet gevonden:                                                                                                    |
|         |                      |                                                                  | Voer een automatische detectie uit                                                                                                    |
| H.02.55 | Ongel of ontbr SerNR | Ongeldig of ontbrekend serienr. apparaat                         | Vervang de CU-GH print                                                                                                    |
| H.02.62 | Nt-onderst. functie  | De gekozen functie wordt niet on-<br>dersteund door groep B      | Zone B functie-instelling is niet correct of is niet toegestaan in dit circuit:                                                                                                    |
|         |                      |                                                                  | • Controleer de instelling van parameter CP021.                                                                                                    |
| H.02.63 | Nt-onderst. functie  | De gekozen functie wordt niet on-<br>dersteund door groep C      | Zone C functie-instelling is niet correct of is niet toegestaan in dit circuit:                                                                                                    |
|         |                      |                                                                  | • Controleer de instelling van parameter CP023.                                                                                                    |
| H.02.84 | Functieconflict      | De actuele parameterconfiguratie veroorzaakt een conflict met de | Twee geactiveerde functionaliteiten gebruiken dezelfde actuator- of sensorconnectorpinnen:                                                                                                    |
|         |                      | hardwarebronnen                                                  | <ul> <li>Controleer of er geen connectorpinnen gedeeld<br/>worden door geactiveerde functionaliteiten</li> <li>Controleer of er geen ongewenste functionali-<br/>teiten geactiveerd zijn via de parameters</li> <li>Deactiveer functionaliteiten tot de fout is opge-<br/>lost om conflicterende functionaliteiten op te<br/>sporen</li> </ul> |
| H.10.09 | T Aanv Groep B open  | Aanvoertemperatuursensor groep B                                 | Aanvoertemperatuursensor zone B open:                                                                                                    |
|         |                      | open                                                             | <ul> <li>Slechte verbinding: controleer de bedrading en connectoren</li> <li>Slecht gemonteerde sensor: controleer of de sensor goed gemonteerd is</li> <li>Sensor is niet aanwezig.</li> <li>Defecte sensor: vervang de sensor</li> </ul>                                                                                                    |
| H.10.10 | T Aanv groep B gesl. | Aanvoertemperatuursensor gr. B ge-                               | Aanvoertemperatuursensor zone B kortgesloten:                                                                                                    |
|         |                      | sloten                                                           | <ul> <li>Slechte verbinding: controleer de bedrading en connectoren</li> <li>Slecht gemonteerde sensor: controleer of de sensor goed gemonteerd is</li> <li>Defecte sensor: vervang de sensor</li> </ul>                                                                                                    |
| H.10.11 | T SWW groep B Open   | Sanitair warm water temperatuur-                                 | Temperatuursensor sanitair warm water zone B                                                                                                    |
|         |                      | sensor groep B open                                              | <ul> <li>open:</li> <li>Slechte verbinding: controleer de bedrading en connectoren</li> <li>Slecht gemonteerde sensor: controleer of de sensor goed gemonteerd is</li> <li>Sensor is niet aanwezig.</li> <li>Defecte sensor: vervang de sensor</li> </ul>                                                                                      |

| Code    | Displaytekst           | Beschrijving                                                | Oplossing                                                                                                    |
|---------|------------------------|-------------------------------------------------------------|----------------------------------------------------------------------------------------------------|
| H.10.12 | T SWW groep B geslot   | Sanitair warm water temperatuur-<br>sensor groep B gesloten | Temperatuursensor zone sanitair warm water B kortgesloten:                                                                                                    |
|         |                        |                                                             | <ul> <li>Slechte verbinding: controleer de bedrading en connectoren</li> <li>Slecht gemonteerde sensor: controleer of de sensor goed gemonteerd is</li> <li>Defecte sensor: vervang de sensor</li> <li>Als een thermostaat in plaats van een sensor wordt gebruikt: parameter CP501 moet op 'uit' worden gezet (= uitschakelen)</li> </ul>                                                                     |
| H.10.18 | T Aanv groep C open    | Aanvoertemperatuursensor groep C<br>open                    | <ul> <li>Aanvoertemperatuursensor zone C open:</li> <li>Slechte verbinding: controleer de bedrading en connectoren</li> <li>Slecht gemonteerde sensor: controleer of de sensor goed gemonteerd is</li> <li>Sensor is niet aanwezig.</li> <li>Defecte sensor: vervang de sensor</li> </ul>                                                                                                    |
| H.10.19 | T Aanv groep C gesl    | Aanvoertemperatuursensor groep C<br>gesl.                   | <ul> <li>Aanvoertemperatuursensor zone C kortgesloten:</li> <li>Slechte verbinding: controleer de bedrading en connectoren</li> <li>Slecht gemonteerde sensor: controleer of de sensor goed gemonteerd is</li> <li>Defecte sensor: vervang de sensor</li> </ul>                                                                                                    |
| H.10.20 | T SWW groep C open     | Sanitair warm water temperatuur<br>sensor groep C open      | <ul> <li>Temperatuursensor sanitair warm water zone C open:</li> <li>Slechte verbinding: controleer de bedrading en connectoren</li> <li>Slecht gemonteerde sensor: controleer of de sensor goed gemonteerd is</li> <li>Sensor is niet aanwezig.</li> <li>Defecte sensor: vervang de sensor</li> </ul>                                                                                                    |
| H.10.21 | T SWW groep C kortg    | Sanitair warm water temperatuur-<br>sensor groep C gesloten | <ul> <li>Temperatuursensor zone sanitair warm water C kortgesloten:</li> <li>Slechte verbinding: controleer de bedrading en connectoren</li> <li>Slecht gemonteerde sensor: controleer of de sensor goed gemonteerd is</li> <li>Defecte sensor: vervang de sensor</li> <li>Als een thermostaat in plaats van een sensor wordt gebruikt: parameter CP503 moet op 'uit' worden gezet (= uitschakelen)</li> </ul> |
| H.10.22 | TZwembadGroepC<br>open | Zwembadtemperatuursensor groep<br>C open                    | <ul> <li>Zwembadtemperatuursensor C open:</li> <li>Slechte verbinding: controleer de bedrading en connectoren</li> <li>Slecht gemonteerde sensor: controleer of de sensor goed gemonteerd is</li> <li>Sensor is niet aanwezig.</li> <li>Defecte sensor: vervang de sensor</li> </ul>                                                                                                    |

| Code    | Displaytekst              | Beschrijving                                 | Oplossing                                                                                                    |
|---------|---------------------------|----------------------------------------------|----------------------------------------------------------------------------------------------------|
| H.10.23 | TZwemBadGroepCGe-<br>slot | Zwembadtemperatuursensor groep<br>C gesloten | Zwembadtemperatuursensor zone C kortgeslo-<br>ten:                                                                                                    |
|         |                           |                                              | <ul> <li>Slechte verbinding: controleer de bedrading en connectoren</li> <li>Slecht gemonteerde sensor: controleer of de sensor goed gemonteerd is</li> <li>Defecte sensor: vervang de sensor</li> </ul>                                                                                                    |
| H.10.59 | Thermostat C open         | The zone C safety thermostat was opened      | <ul> <li>Leiding veiligheidstemperatuurbegrenzer is open:</li> <li>Geen veiligheidstemperatuurbegrenzer aangesloten</li> <li>Aanvoertemperatuur in het mengcircuit te hoog: controleer de instellingen van de regelingen</li> <li>Triggertemperatuur veiligheidstemperatuurbegrenzer verkeerd ingesteld: controleer de instelling</li> <li>Storing thermostaat: vervang de thermostaat</li> </ul> |

# Inhaltsverzeichnis

| 1 | <b>Über</b><br>1.1                        | dieses Handbuch       6         In der Anleitung verwendete Symbole       6                                                                                                    | ; <b>2</b><br>;2     |
|---|-------------------------------------------|----------------------------------------------------------------------------------------------------|----------------------|
| 2 | <b>Produ</b><br>2.1<br>2.2<br>2.3         | uktbeschreibung       6         Einführung in die Regelungsplattform       6         Die Erweiterungsleiterplatte SCB-17B       6         Identifikationsnummer       6                                                                                                    | i3<br>i3<br>i5       |
| 3 | <b>Instal</b><br>3.1<br>3.2               | Ilation       6         Montageanleitung       6         Elektrische Anschlüsse       6         3.2.1       Sicherheitshinweise Leiterplatte       6         3.2.2       Anschließen eines Mischers       6         3.2.3       Anschluss der Pumpe mit einem Schutzthermostat       6         3.2.4       Anschluss der Pumpe       6         3.2.5       Anschluss an ein Raumgerät       6         3.2.6       Anschluss eines externen Vorlauffühlers       6         3.2.7       Anschluss eines Solarkollektorfühlers       6         3.2.7       Anschluss eines Solarkollektorfühlers       6         3.3.1       Ungemischter Kreis und Mischerkreis       6         3.3.1       Ungemischter Kreis und Mischerkreis       6         3.3.3       Sicherheitstemperaturbegrenzer       6         3.3.4       TWW-Zirkulation       7         3.3.5       TWW Solar       7         3.3.6       TWW Solar       7         3.3.8       Solar mit Wärmeabfuhr       7 | 55555666666777902345 |
| 4 | Einste<br>4.1<br>4.2<br>4.3<br>4.4<br>4.5 | ellungen8Einführung in die Parametercodes8Einstellungen TWW-Zirkulation84.2.1Signale TWW-Zirkulation8Einstellungen TWW-Mischung4.3.1Signale TWW-Mischung884.3.1Signale TWW-Mischung884.4.1TWW-Solareinstellungen886868788888888898989898989898989898989898989898989898989898989898989898989898989898989898989898989898989898 <th>111233467</th>                                                                                                    | 111233467            |
| 5 | <b>Fehle</b><br>5.1<br>5.2                | erbehebung                                                                                                    | 8<br>8<br>8          |

# 1 Über dieses Handbuch

## 1.1 In der Anleitung verwendete Symbole

Diese Anleitung enthält Anweisungen, die mit speziellen Symbolen versehen sind. Bitte achten Sie besonders auf diese Symbole, wenn sie verwendet werden.

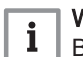

## Wichtig:

Bitte beachten Sie diese wichtigen Informationen.

Die folgenden Symbole sind weniger wichtig, können aber bei der Navigation helfen oder nützliche Informationen liefern.

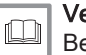

# Verweis:

Bezugnahme auf andere Anleitungen oder Seiten in dieser Dokumentation.

# 2 Produktbeschreibung

# 2.1 Einführung in die Regelungsplattform

Dieses Gerät ist mit der Regelungsplattform kompatibel. Dies ist ein modulares System und bietet Kompatibilität und Konnektivität zwischen allen Produkten, die dieselbe Plattform nutzen.

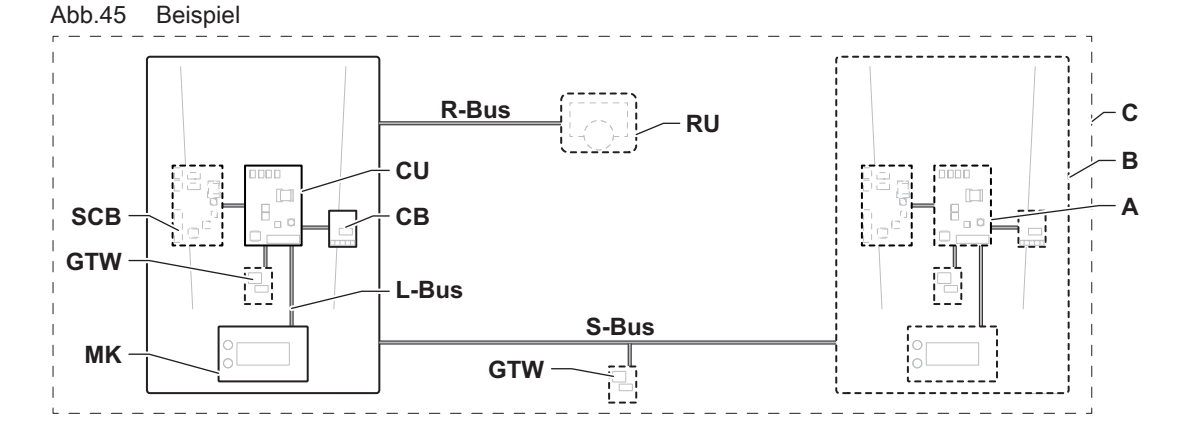

AD-3001366-02

| Tab.55 k | Komponenten im Beispiel                                  |                                                                                                    |
|----------|----------------------------------------------------------|----------------------------------------------------------------------------------------------------|
| Pos.     | Beschreibung                                             | Funktion                                                                                                    |
| CU       | Control Unit: Regelungseinheit                           | Die Regelungseinheit übernimmt alle Grundfunktionen des Gerätes.                                                                                                    |
| СВ       | Connection Board: Anschlussleiterplatte                  | Die Anschlussleiterplatte ermöglicht einen einfachen Zugang zu allen Steckverbindern der Regelungseinheit.                                                                                |
| SCB      | Smart Control Board: Erweiterungsleiterplatte (optional) | Eine Erweiterungsleiterplatte kann an einem Gerät angebracht<br>werden, um zusätzliche Funktionen bereitzustellen, wie z.B.<br>einen internen Warmwasserbereiter oder mehrere Heizkreise. |
| MK       | Control panel: Bedieneinheit und Display                 | Die Bedieneinheit ist die Benutzerschnittstelle zum Gerät.                                                                                                    |
| RU       | Room Unit: Raumgerät (z.B. Thermostat)                   | Mit einem Raumgerät wird die Temperatur in einem Referenz-<br>raum gemessen.                                                                                                    |
| L-Bus    | Local Bus: Verbindung zwischen Geräten                   | Der lokale Bus stellt die Kommunikation zwischen den Gerä-<br>ten sicher.                                                                                                    |
| S-Bus    | System Bus: Verbindung zwischen Anlagen                  | Der System-Bus stellt die Kommunikation zwischen den Anla-<br>gen sicher.                                                                                                    |
| R-Bus    | Room unit Bus: Anschluss an ein Raumgerät                | Der Raumgerätebus stellt die Kommunikation mit einem Raumgerät sicher.                                                                                                    |
| A        | Gerät                                                    | Ein Gerät ist eine Regelungsleiterplatte, ein Display oder ein Raumgerät.                                                                                                    |
| В        | Gerät                                                    | Eine Anlage ist ein Set von Geräten, die über denselben L-<br>Bus verbunden sind                                                                                                    |
| С        | System                                                   | Ein System ist ein Set von Anlagen, die über denselben S-Bus verbunden sind                                                                                                    |

Tab.56In diesem Handbuch behandelte Geräte

| Im Display an-<br>gezeigter Name | Beschreibung                     | Funktion                                                                             |
|----------------------------------|----------------------------------|--------------------------------------------------------------------------------------|
| SCB-17B                          | Erweiterungsleiterplatte SCB-17B | Die SCB-17B bietet die Möglichkeit für TWW-Zirkulation, TWW-Mi-<br>schung und Solar. |

# 2.2 Die Erweiterungsleiterplatte SCB-17B

Die SCB-17B bietet die folgenden Funktionen:

- TWW-Zirkulation
- TWW-Mischung

Solarfunktionen

An die Erweiterungsleiterplatte SCB-17B können zwei zusätzliche Heizkreise angeschlossen werden. Erweiterungsleiterplatten werden automatisch von der Bedieneinheit des Gerätes erkannt.

Wenn Erweiterungsleiterplatten entfernt werden, zeigt das Gerät einen Fehlercode an. Um diesen Fehler zu lösen, muss nach dem Entfernen die automatische Erkennungsfunktion ausgeführt werden.

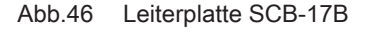

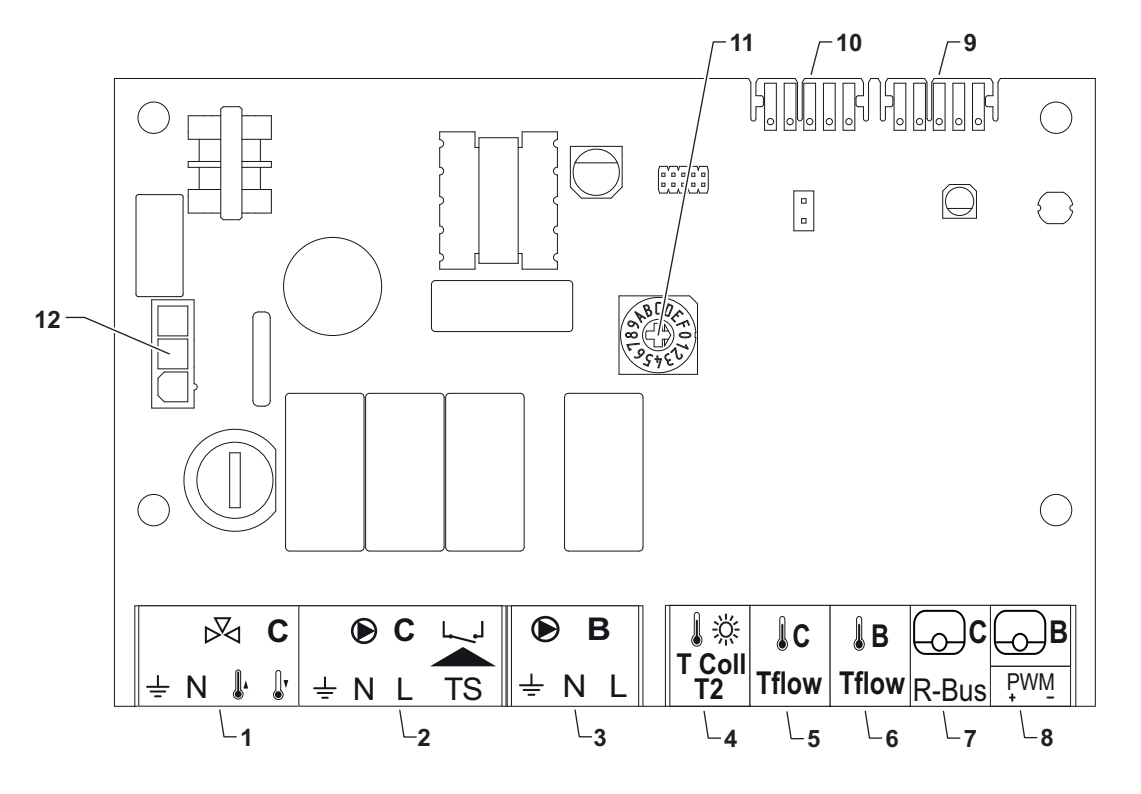

AD-3001210-01

- 1 Dreiwegeventil Heizkreis C
- 2 Pumpe und Sicherheitstemperaturbegrenzer Heizkreis C
- 3 Pumpe Heizkreis B
- 4 Solarkollektorfühler
- 5 Vorlauffühler Heizkreis C
- 6 Vorlauffühler Heizkreis B
- 7 R-bus Heizkreis C
- 8 R-bus Heizkreis B oder Solar PWM
- 9 L-bus-Steckverbinder
- 10 L-bus-Steckverbinder
- 11 Funktionsschalter für Identifikation
- 12 230 VAC Eingang Stromversorgung

### 2.3 Identifikationsnummer

Abb.47 Drehknopf für

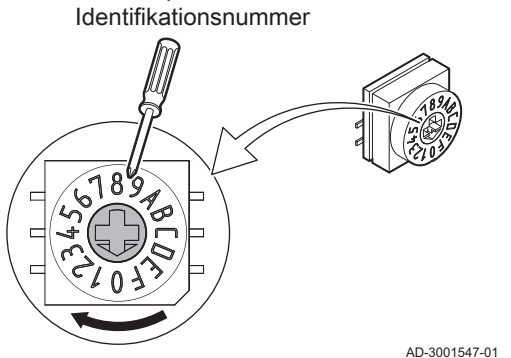

Mit dem Drehknopf kann eine Identifikationsnummer für die Regelungsleiterplatte ausgewählt werden. Wenn mehrere Regelungsleiterplatten mit Drehknopf verwendet werden, kann jede Regelungsleiterplatte mit Drehknopf eine eindeutige Identifikationsnummer aufweisen.

Die Buchstaben auf dem Drehknopf stehen für folgende Ziffern:

- A = 10 • B = 11
- C = 12
- D = 13
- E = 14 • F = 15

## Installation 3

#### 3.1 Montageanleitung

Abb.48 Montagebeispiel

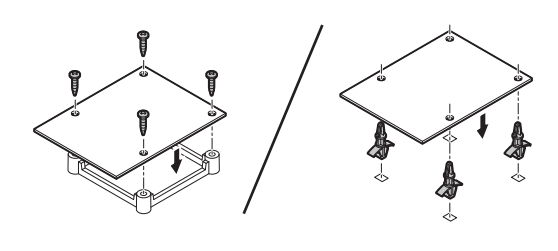

Weitere Montagepositionen siehe Anleitung des Gerätes. Zur sicheren Montage Schrauben oder andere Befestigungsmittel verwenden.

AD-4000000-01

### 3.2 Elektrische Anschlüsse

#### 3.2.1 Sicherheitshinweise Leiterplatte

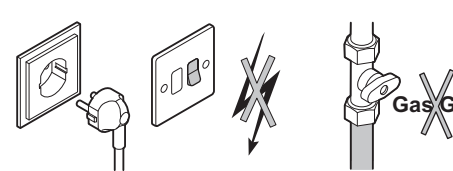

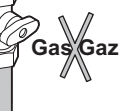

AD-3001235-01

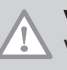

## Vorsicht!

Vor der Installation gegebenenfalls Strom und Gas abstellen. Anleitung des Gerätes für weitere Sicherheitshinweise beachten

#### 3.2.2 Anschließen eines Mischers

| Abb.49 Anschlussstecker Mischer | De<br>VA<br>Mis                                                     | r Anschlussstecker des Mischers kann genutzt werden, um einen (230<br>.C) Mischer für einen Mischerkreis (Heizkreis) anzuschließen. Den<br>scher wie folgt anschließen: |
|---------------------------------|---------------------------------------------------------------------|----------------------------------------------------------------------------------------------------|
| <u>+ N V V</u>                  | De                                                                  | n Mischer wie folgt anschließen:                                                                                                    |
|                                 | ₽126-01<br><b>N</b><br><b>N</b><br><b>N</b><br><b>N</b><br><b>N</b> | Schutzleiter<br>Nullleiter<br>Offen<br>Zu                                                                                                    |

## 3.2.3 Anschluss der Pumpe mit einem Schutzthermostat

| Abb.50 | Pumpen- und<br>Schutzthermostatanschluss |               | An der<br>werder<br>angese<br>Stroma<br>wie fol | n Pumpenanschluss kann eine Heizkreispumpe angeschlossen<br>n. Über den TS Anschluss kann ein Schutzthermostat<br>chlossen werden, z.B. für die Fußbodenheizung. Die maximale<br>aufnahme der Pumpe beträgt 300 A. Pumpe und Schutzthermostat<br>Igt anschließen: |
|--------|------------------------------------------|---------------|-------------------------------------------------|----------------------------------------------------------------------------------------------------|
|        |                                          |               | Den M                                           | lischer wie folgt anschließen:                                                                                                    |
|        |                                          |               | Ŧ                                               | Schutzleiter                                                                                                    |
|        |                                          | AD-3002121-01 | Ν                                               | Nullleiter                                                                                                    |
|        |                                          |               | L                                               | Phase                                                                                                    |

L Phase TS Schutzthermostat (Brücke entfernen)

## 3.2.4 Anschluss der Pumpe

| Abb.51 | Pumpenstecker | An den Pumpenanschluss kann eine Heizkreispumpe angeschlo<br>werden. |                                     |
|--------|---------------|----------------------------------------------------------------------|-------------------------------------|
| ÷ N L  |               | Die P                                                                | umpe wie folgt anschließen:         |
|        | AD-3002122-01 | ≟<br>N<br>L                                                          | Schutzleiter<br>Nullleiter<br>Phase |

## 3.2.5 Anschluss an ein Raumgerät

| Abb.52 | R-Bus-Steckverbinder |               | Die <b>R-Bus</b> -Steckverbinder können zum Anschluss eines Raumgerätes verwendet werden. Der Steckverbinder B wird für den Heizkreis B verwendet und der Steckverbinder C für den Heizkreis C. Die Steckverbinder unterstützen die folgenden Arten von Raumgeräten: |
|--------|----------------------|---------------|----------------------------------------------------------------------------------------------------|
|        |                      | AD-3002123-01 | <ul> <li>R-Bus-Raumgerät.</li> <li>OpenTherm-Raumgerät.</li> <li>OpenTherm Smart Power Raumgerät</li> <li>Ein/Aus-Raumthermostat</li> </ul>                                                                                                    |
|        |                      |               | Es spielt keine Rolle, welches Kabel an welche Kabelklemme<br>angeschlossen wird. Die Software erkennt, welcher Raumgerätetyp<br>angeschlossen ist.                                                                                                    |
|        |                      |               | Der Steelwerhinder P. / DM/M dient gleichzeitig ele Steelwerhinder für die                                                                                                    |

Der Steckverbinder B / PWM dient gleichzeitig als Steckverbinder für die Kollektorpumpe.

## 3.2.6 Anschluss eines externen Vorlauffühlers

| Abb.53                 | Tflow-Steckverbinder              | Der Anschluss <b>Tflow</b> kann zum Anschluss eines Vorlauffühlers für die<br>Verwendung im System verwendet werden. |
|------------------------|-----------------------------------|----------------------------------------------------------------------------------------------------|
| 3.2.7                  | Anschluss eines Solarkollektor    | ühlers                                                                                                    |
| Abb.54<br>T Coll<br>T2 | T Coll T2-Steckverbinder<br>AD-30 | An den Anschluss <b>T Coll T2</b> kann ein Solarkollektorfühler angeschlossen werden.                                |

# 3.3 Installationsbeispiele

# 3.3.1 Ungemischter Kreis und Mischerkreis

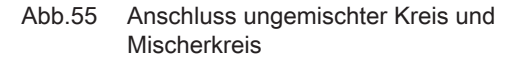

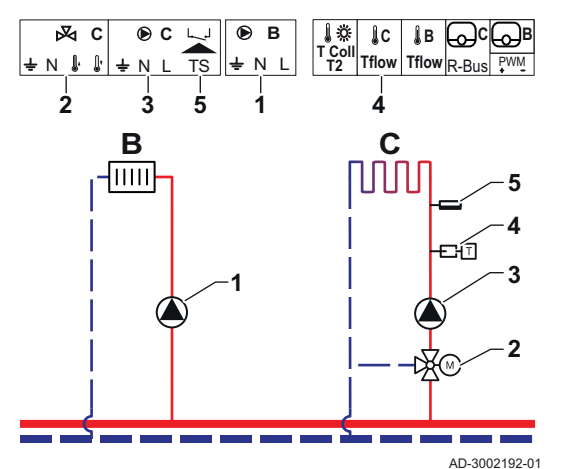

SCB-17B unterstützt einen ungemischten Kreis und einen Mischerkreis. Die SCB-17B Werkseinstellungen sind für diesen Anwendungsfall konfiguriert.

- 1 Pumpe Heizkreis B
- 2 Dreiwegeventil Heizkreis C
- 3 Pumpe Heizkreis C
- 4 Temperaturfühler
- 5 Sicherheitstemperaturbegrenzer Heizkreis C

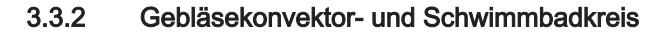

Abb.56 Anschluss von Gebläsekonvektorund Schwimmbadkreisen

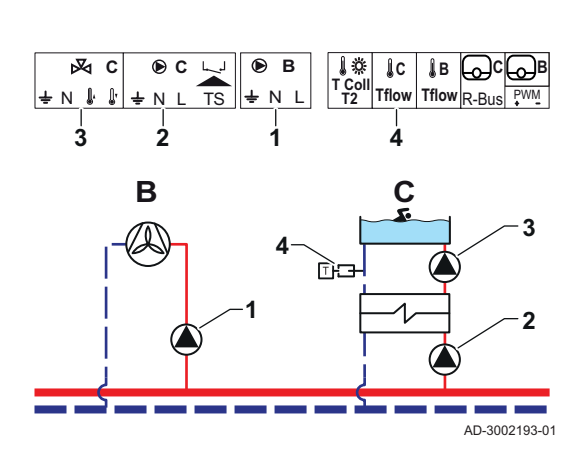

SCB-17B unterstützt einen Gebläsekonvektor- und Schwimmbadkreis.

Pumpe - Heizkreis B

1

2

3

4

- Pumpe Heizkreis C
- . Pumpe - Heizkreis C
- Temperaturfühler

## Tab.57 Erforderliche Parameter

| Parameter                    | Beschreibung                                                                                                   | Menüpfad                                                                                                    | Optionen                                                                                                    | Einstellung auf |
|------------------------------|----------------------------------------------------------------------------------------------------|----------------------------------------------------------------------------------------------------|----------------------------------------------------------------------------------------------------|-----------------|
| CP020<br>HK/Verbrauch., Fkt. | Die Funktion eines<br>Kreises. Die ausge-<br>wählte Funktion kann<br>mehrere Standardein-<br>stellungen haben. | Solution = Solution = Solutio | 0 = Aus<br>1 = Direkt<br>2 = Mischerheizkreis<br>3 = Schwimmbad<br>4 = Hochtemperatur<br>5 = Lufterhitzer<br>6 = TWW-Speicher<br>7 = TWW elektrisch<br>8 = Zeitprogramm<br>9 = Prozesswärme | Lufterhitzer    |
| CP021<br>HK/Verbrauch., Fkt. | Die Funktion eines<br>Kreises. Die ausge-<br>wählte Funktion kann<br>mehrere Standardein-<br>stellungen haben. | Second Second Secon | 0 = Aus<br>1 = Direkt<br>2 = Mischerheizkreis<br>3 = Schwimmbad<br>4 = Hochtemperatur<br>5 = Lufterhitzer<br>6 = TWW-Speicher<br>7 = TWW elektrisch<br>8 = Zeitprogramm<br>9 = Prozesswärme | Schwimmbad      |

## Tab.58 Optionale Parameter

| Parameter                    | Beschreibung                                                                                                   | Menüpfad                                                                                                    | Optionen                                                                                                    | Werkseinstellung |
|------------------------------|----------------------------------------------------------------------------------------------------|----------------------------------------------------------------------------------------------------|----------------------------------------------------------------------------------------------------|------------------|
| CP020<br>HK/Verbrauch., Fkt. | Die Funktion eines<br>Kreises. Die ausge-<br>wählte Funktion kann<br>mehrere Standardein-<br>stellungen haben. | Solution = Solution = Solutio | 0 = Aus<br>1 = Direkt<br>2 = Mischerheizkreis<br>3 = Schwimmbad<br>4 = Hochtemperatur<br>5 = Lufterhitzer<br>6 = TWW-Speicher<br>7 = TWW elektrisch<br>8 = Zeitprogramm<br>9 = Prozesswärme | Direkt           |
| CP021<br>HK/Verbrauch., Fkt. | Die Funktion eines<br>Kreises. Die ausge-<br>wählte Funktion kann<br>mehrere Standardein-<br>stellungen haben. | Second Second Secon | 0 = Aus<br>1 = Direkt<br>2 = Mischerheizkreis<br>3 = Schwimmbad<br>4 = Hochtemperatur<br>5 = Lufterhitzer<br>6 = TWW-Speicher<br>7 = TWW elektrisch<br>8 = Zeitprogramm<br>9 = Prozesswärme | Mischerheizkreis |

## 3.3.3 Sicherheitstemperaturbegrenzer

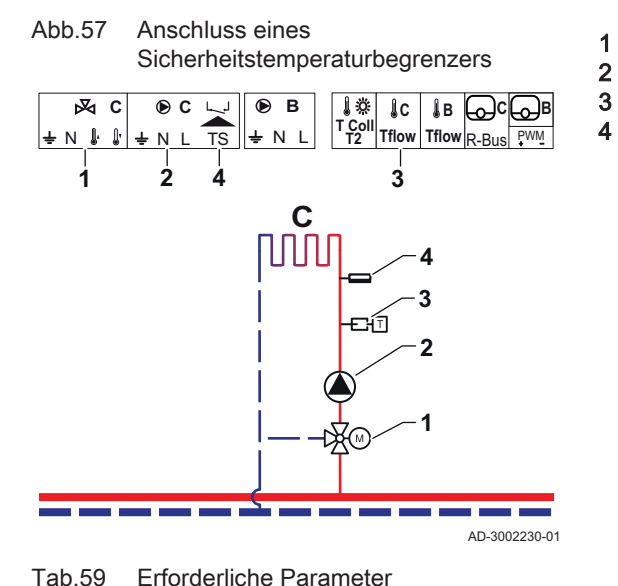

Umschaltventil - Heizkreis C Pumpe - Heizkreis C Temperaturfühler - Heizkreis C

Sicherheitstemperaturbegrenzer - Heizkreis C

| Parameter                     | Beschreibung                                                                                                    | Menüpfad                                             | Optionen                                                                                                    | Einstellung auf  |
|-------------------------------|----------------------------------------------------------------------------------------------------|------------------------------------------------------|----------------------------------------------------------------------------------------------------|------------------|
| CP021<br>HK/Verbrauch., Fkt.  | Die Funktion eines<br>Kreises. Die ausge-<br>wählte Funktion kann<br>mehrere Standardein-<br>stellungen haben.                                                                                                    | Image einrichten<br>> CIRC C > Zone Fucti-<br>on2    | 0 = Aus<br>1 = Direkt<br>2 = Mischerheizkreis<br>3 = Schwimmbad<br>4 = Hochtemperatur<br>5 = Lufterhitzer<br>6 = TWW-Speicher<br>7 = TWW elektrisch<br>8 = Zeitprogramm<br>9 = Prozesswärme | Mischerheizkreis |
| CP191<br>SicherheitstempBegr. | Aktiviert (1) oder deakti-<br>viert (0) den Sicher-<br>heitstemperaturbegren-<br>zer des Heizkreises.<br>Wenn er aktiviert ist,<br>wird der Eingang des<br>Sicherheitstemperatur-<br>begrenzers überprüft<br>und das System löst bei<br>Bedarf einen Fehler<br>aus. | i≡ > Anlage einrichten<br>> CIRC C > <b>Advanced</b> | 0 = Aus<br>1 = Ein                                                                                                    | Ein              |

## Tab.60 Optionale Parameter

| Parameter                     | Beschreibung                                                                                                    | Menüpfad                                                                                                    | Optionen                                                                                                    | Werkseinstellung |
|-------------------------------|----------------------------------------------------------------------------------------------------|----------------------------------------------------------------------------------------------------|----------------------------------------------------------------------------------------------------|------------------|
| CP021<br>HK/Verbrauch., Fkt.  | Die Funktion eines<br>Kreises. Die ausge-<br>wählte Funktion kann<br>mehrere Standardein-<br>stellungen haben.                                                                                                    | Solution = Solution = Solutio | 0 = Aus<br>1 = Direkt<br>2 = Mischerheizkreis<br>3 = Schwimmbad<br>4 = Hochtemperatur<br>5 = Lufterhitzer<br>6 = TWW-Speicher<br>7 = TWW elektrisch<br>8 = Zeitprogramm<br>9 = Prozesswärme | Mischerheizkreis |
| CP191<br>SicherheitstempBegr. | Aktiviert (1) oder deakti-<br>viert (0) den Sicher-<br>heitstemperaturbegren-<br>zer des Heizkreises.<br>Wenn er aktiviert ist,<br>wird der Eingang des<br>Sicherheitstemperatur-<br>begrenzers überprüft<br>und das System löst bei<br>Bedarf einen Fehler<br>aus. | i≡ > Anlage einrichten<br>> CIRC C > <b>Erweitert</b>                                                                                                    | 0 = Aus<br>1 = Ein                                                                                                    | Aus              |

# 3.3.4 TWW-Zirkulation

## Abb.58 Anschluss der TWW-Zirkulation

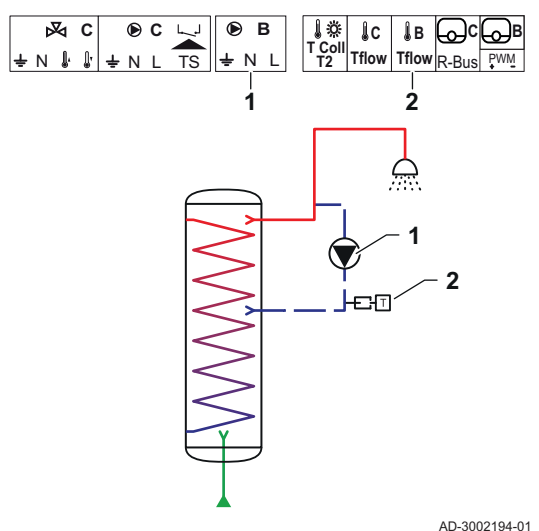

Die TWW-Zirkulation erzeugt aus folgenden Gründen einen Trinkwarmwasserdurchfluss im Heizkreis:

• Zur Vermeidung von Legionellen.

• Zur Verkürzung der Zeit bis zur Bereitstellung von Trinkwarmwasser.

Der Anschluss eines Fühlers am Ende der Zirkulationsleitung ist optional. Die Zirkulationspumpe kann entweder mit oder ohne Fühler am Ende der Zirkulationsleitungen geregelt werden.

Pumpe - TWW

1

2

Temperaturfühler

Tab.61 Erforderliche Parameter

| Parameter                 | Beschreibung                                                                 | Menüpfad                                                                                          | Optionen                                                                | Einstellung auf             |
|---------------------------|------------------------------------------------------------------------------|---------------------------------------------------------------------------------------------------|-------------------------------------------------------------------------|-----------------------------|
| DP450<br>TWW-Zirkulation  | Aktivieren (1) oder<br>Deaktivieren (0) des<br>TWW-Zirkulationskrei-<br>ses. | ⇒ Anlage einrichten > DHWext mix + circ                                                           | 0 Aus<br>1 Ein                                                          | 1 Ein                       |
| DP050<br>Betr. Zirk.pumpe | Auswahl der Betriebsart<br>der Zirkulationspumpe.                            | <ul> <li>⇒ Anlage einrichten</li> <li>&gt; DHWext mix + circ &gt;</li> <li>Circulation</li> </ul> | 0 Pumpe ist aus<br>1 Pumpe n. Zeitprogr.<br>2 Pumpe f. TWW-Kom-<br>fort | 2 Pumpe f. TWW-Kom-<br>fort |

| Parameter                    | Beschreibung                                                                                                    | Menüpfad                                                                                          | Optionen   | Einstellung auf |
|------------------------------|----------------------------------------------------------------------------------------------------|---------------------------------------------------------------------------------------------------|------------|-----------------|
| DP052<br>Zeit Zirk.pumpe EIN | Legt eine feste Be-<br>triebszeit für die zykli-<br>sche Einschaltzeit der<br>Zirkulationspumpe fest.<br>Bei Einstellung 0 ist die<br>Zirkulationspumpe im-<br>mer EIN.      | <ul> <li>⇒ Anlage einrichten</li> <li>&gt; DHWext mix + circ &gt;</li> <li>Circulation</li> </ul> | 0 - 20 Min | 2 Min           |
| DP053<br>Zeit Zirk.pumpe AUS | Legt die feste Nicht-Be-<br>triebszeit für die zykli-<br>sche Ausschaltzeit der<br>Zirkulationspumpe fest.<br>Bei Einstellung 0 ist die<br>Zirkulationspumpe im-<br>mer AUS. | <ul> <li>⇒ Anlage einrichten</li> <li>&gt; DHWext mix + circ &gt;</li> <li>Circulation</li> </ul> | 0 - 20 Min | 4 Min           |

## Tab.62 Optionale Parameter

| Parameter                         | Beschreibung                                                                                                    | Menüpfad                                                                                          | Optionen                                                                | Werkseinstellung |
|-----------------------------------|----------------------------------------------------------------------------------------------------|---------------------------------------------------------------------------------------------------|-------------------------------------------------------------------------|------------------|
| DP450<br>TWW-Zirkulation          | Aktivieren (1) oder<br>Deaktivieren (0) des<br>TWW-Zirkulationskrei-<br>ses.                                                                                                 | := > Anlage einrichten<br>> DHWext mix + circ                                                     | 0 Aus<br>1 Ein                                                          | 0 Aus            |
| DP336<br>Hysterese TWW-Pum-<br>pe | Legt die Temperatur-<br>schwellwertbedingun-<br>gen für das Umschalten<br>der Zirkulationspumpe<br>von EIN auf AUS fest.                                                     | <ul> <li>⇒ Anlage einrichten</li> <li>&gt; DHWext mix + circ</li> </ul>                           | 1 60 °C                                                                 | O° ∂             |
| DP050<br>Betr. Zirk.pumpe         | Auswahl der Betriebsart der Zirkulationspumpe.                                                                                                    | <ul> <li>⇒ Anlage einrichten</li> <li>&gt; DHWext mix + circ &gt;</li> <li>Circulation</li> </ul> | 0 Pumpe ist aus<br>1 Pumpe n. Zeitprogr.<br>2 Pumpe f. TWW-Kom-<br>fort | 0 Pumpe ist aus  |
| DP052<br>Zeit Zirk.pumpe EIN      | Legt eine feste Be-<br>triebszeit für die zykli-<br>sche Einschaltzeit der<br>Zirkulationspumpe fest.<br>Bei Einstellung 0 ist die<br>Zirkulationspumpe im-<br>mer EIN.      | <ul> <li>⇒ Anlage einrichten</li> <li>&gt; DHWext mix + circ &gt;</li> <li>Circulation</li> </ul> | 0 - 20 Min                                                              | 0 Min            |
| DP053<br>Zeit Zirk.pumpe AUS      | Legt die feste Nicht-Be-<br>triebszeit für die zykli-<br>sche Ausschaltzeit der<br>Zirkulationspumpe fest.<br>Bei Einstellung 0 ist die<br>Zirkulationspumpe im-<br>mer AUS. | <ul> <li>⇒ Anlage einrichten</li> <li>&gt; DHWext mix + circ &gt;</li> <li>Circulation</li> </ul> | 0 - 20 Min                                                              | 0 Min            |
| DP026<br>TempDiff. Speicher       | Legt die maximale<br>Temperaturdifferenz<br>oben und unten im<br>TWW-Speicher fest,<br>bevor die TWW-Durch-<br>mischpumpe gestartet<br>wird.                                 | <ul> <li>⇒ Anlage einrichten</li> <li>&gt; DHWext mix + circ &gt;</li> <li>Circulation</li> </ul> | 0 - 100 °C                                                              | °C               |
| DP473<br>Fühler TWW-Zirk.Temp     | Auswahl, ob ein Fühler<br>für die TWW-Zirkulati-<br>onstemperatur ange-<br>schlossen ist; Ja (1)<br>oder Nein (0).                                                           | <ul> <li>⇒ Anlage einrichten</li> <li>&gt; DHWext mix + circ &gt;</li> <li>Circulation</li> </ul> | 0 Nein<br>1 Ja                                                          | 1                |

| Parameter                     | Beschreibung                                                                                                    | Menüpfad                                                                                          | Optionen       | Werkseinstellung |
|-------------------------------|----------------------------------------------------------------------------------------------------|---------------------------------------------------------------------------------------------------|----------------|------------------|
| DP054<br>Leg.Schutz Zirk.Pump | Aktivieren (1) oder<br>Deaktivieren (0) des<br>Legionellenschutzes für<br>die Zirkulationspumpe.                                                                                                    | <ul> <li>⇒ Anlage einrichten</li> <li>&gt; DHWext mix + circ &gt;</li> <li>Circulation</li> </ul> | 0 Aus<br>1 Ein | 0 Aus            |
| DP057<br>Abw. Zirk.Temp       | Legt die Zirkulations-<br>wasser-Temperaturab-<br>weichung fest. Dieser<br>Wert wird von der Tem-<br>peratur des oberen<br>TWW-Speicherfühlers<br>subtrahiert, um den Zir-<br>kulationssollwert zu er-<br>halten. | <ul> <li>⇒ Anlage einrichten</li> <li>&gt; DHWext mix + circ &gt;</li> <li>Circulation</li> </ul> | 0 - 20 °C      | 0°C              |

### 3.3.5 **TWW-Mischung**

#### Abb.59 Anschluss TWW-Mischung

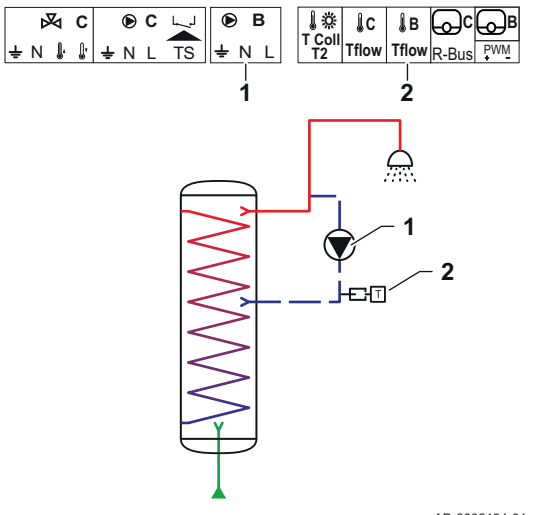

Die TWW-Mischung sorgt aus folgenden Gründen für eine Reduzierung des Wärmegefälles im TWW-Speicher:

- Zur Vermeidung von Legionellen.
- Um die Temperaturverteilung im TWW-Speicher anzugleichen.
- 1 Pumpe - TWW
- 2 Temperaturfühler

AD-3002194-01

| Tab.63 Erforderliche Parameter     |                                                                                |                                                                         |                |                 |
|------------------------------------|--------------------------------------------------------------------------------|-------------------------------------------------------------------------|----------------|-----------------|
| Parameter                          | Beschreibung                                                                   | Menüpfad                                                                | Optionen       | Einstellung auf |
| DP049<br>Mischen TWW-Spei-<br>cher | Aktivieren (1) oder<br>Deaktivieren (0) des<br>Mischens des TWW-<br>Speichers. | <ul> <li>⇒ Anlage einrichten</li> <li>&gt; DHWext mix + circ</li> </ul> | 0 Aus<br>1 Ein | 1 Ein           |

#### Tab.64 **Optionale Parameter**

| Parameter                          | Beschreibung                                                                                          | Menüpfad                                                                                     | Optionen                                              | Werkseinstellung |
|------------------------------------|----------------------------------------------------------------------------------------------------|----------------------------------------------------------------------------------------------|-------------------------------------------------------|------------------|
| DP049<br>Mischen TWW-Spei-<br>cher | Aktivieren (1) oder<br>Deaktivieren (0) des<br>Mischens des TWW-<br>Speichers.                        | := > Anlage einrichten<br>> DHWext mix + circ                                                | 0 Aus<br>1 Ein                                        | 1 Ein            |
| DP024<br>Betrieb Leg.Schutz        | Auswahl der Betriebsart<br>der TWW-Duchmisch-<br>pumpe während des<br>Legionellenschutzvor-<br>gangs. | <ul> <li>⇒ Anlage einrichten</li> <li>&gt; DHWext mix + circ &gt;</li> <li>Mixing</li> </ul> | 0 Aus<br>1 Während Befüllen<br>2 Befüllen + Desinfiz. | 0 Aus            |
| DP025<br>TWW-Durchmischpum-<br>pe  | Aktivieren (1) oder<br>Deaktivieren (0) der<br>TWW-Durchmischpum-<br>pe.                              | <ul> <li>⇒ Anlage einrichten</li> <li>&gt; DHWext mix + circ &gt;</li> <li>Mixing</li> </ul> | 0 Aus<br>1 Ein                                        | 0 Aus            |
| Parameter                     | Beschreibung                                                                                                    | Menüpfad                                                                                     | Optionen   | Werkseinstellung |
|-------------------------------|----------------------------------------------------------------------------------------------------|----------------------------------------------------------------------------------------------|------------|------------------|
| DP026<br>TempDiff. Speicher   | Legt die maximale<br>Temperaturdifferenz<br>oben und unten im<br>TWW-Speicher fest,<br>bevor die TWW-Durch-<br>mischpumpe gestartet<br>wird. | <ul> <li>⇒ Anlage einrichten</li> <li>&gt; DHWext mix + circ &gt;</li> <li>Mixing</li> </ul> | 0 - 100 °C | °C               |
| DP044<br>Min. Temp. Speicher  | Legt die minimale Tem-<br>peratur unten im TWW-<br>Speicher fest, bevor die<br>TWW-Durchmischpum-<br>pe gestartet wird.                      | <ul> <li>⇒ Anlage einrichten</li> <li>&gt; DHWext mix + circ &gt;</li> <li>Mixing</li> </ul> | 0 - 120 °C | 70 °C            |
| DP045<br>Hysterese Mischpumpe | Legt die Temperatur-<br>schwellwertbedingun-<br>gen für das Ausschal-<br>ten der TWW-Durch-<br>mischpumpe fest.                              | <ul> <li>⇒ Anlage einrichten</li> <li>&gt; DHWext mix + circ &gt;</li> <li>Mixing</li> </ul> | 0 - 20 °C  | 2 °C             |

# 3.3.6 TWW Solar

Abb.60 Anschluss TWW Solar

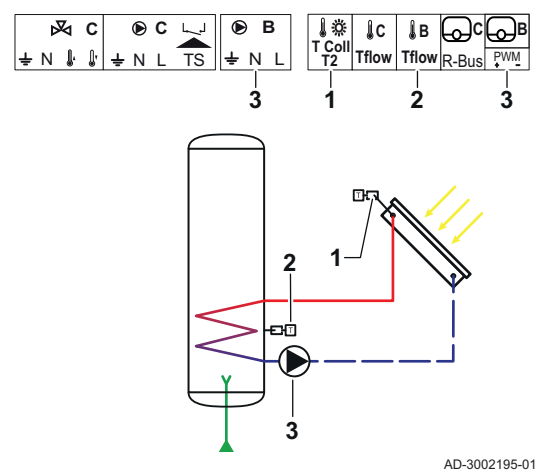

TWW Solar bietet Funktionen zur Regelung der Trinkwarmwasserbereitung durch Solarenergie.

- Solarkollektorfühler
- TWW-Fühler Pumpe Solar

1

2

3

Tab.65 Erforderliche Parameter

| Parameter               | Beschreibung                                                                                                    | Menüpfad                                                          | Optionen                                                                                                    | Einstellung auf        |
|-------------------------|----------------------------------------------------------------------------------------------------|-------------------------------------------------------------------|----------------------------------------------------------------------------------------------------|------------------------|
| SP287<br>Art Solarinst. | Wählt die Art der Solar-<br>anlageninstallation.                                                                        | ≔ > Anlage einrichten<br>> Solar Systems > In-<br>stallation Type | 0 Kein Solar<br>1 1Schichtsp1Ventil<br>2 1 Speicher - 1 Pumpe<br>3 2 Speicher-1 Ventil<br>4 Ost/West-1 Speicher<br>5 2 Speicher-2 Pumpen<br>6 2Speicher-1WTau-<br>scher | 2 1 Speicher - 1 Pumpe |
| SP010<br>Solarbetrieb   | Wählt die Betriebsart<br>für die Solaranlage aus.<br>Damit wird festgelegt,<br>wo die Solarwärme ge-<br>speichert wird. | Image Anlage einrichten Solar Systems > In-<br>stallation Type    | 0 Aus<br>1 Trinkwasser<br>2 CH<br>3 TWW + HZG                                                                                                    | 1 Trinkwasser          |

**Optionale Parameter** Tab.66

| Parameter               | Beschreibung                                                                                                    | Menüpfad                                                     | Optionen                                                                                                    | Werkseinstellung       |
|-------------------------|----------------------------------------------------------------------------------------------------|--------------------------------------------------------------|----------------------------------------------------------------------------------------------------|------------------------|
| SP287<br>Art Solarinst. | Wählt die Art der Solar-<br>anlageninstallation.                                                                        | Image einrichten<br>> Solar Systems > In-<br>stallation Type | 0 Kein Solar<br>1 1Schichtsp1Ventil<br>2 1 Speicher - 1 Pumpe<br>3 2 Speicher-1 Ventil<br>4 Ost/West-1 Speicher<br>5 2 Speicher-2 Pumpen<br>6 2Speicher-1WTau-<br>scher | 2 1 Speicher - 1 Pumpe |
| SP010<br>Solarbetrieb   | Wählt die Betriebsart<br>für die Solaranlage aus.<br>Damit wird festgelegt,<br>wo die Solarwärme ge-<br>speichert wird. | Solar Systems > In-<br>stallation Type                       | 0 Aus<br>1 Trinkwasser<br>2 CH<br>3 TWW + HZG                                                                                                    | 0 Aus                  |

#### 3.3.7 Solar mit Speicherladung

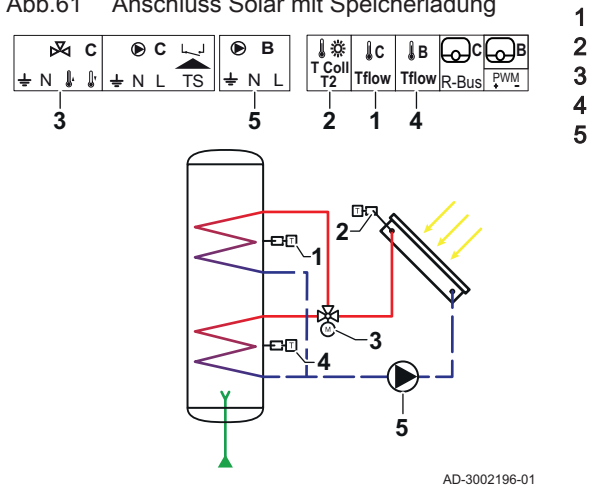

Abb.61 Anschluss Solar mit Speicherladung

TWW-Fühler C Solarkollektorfühler Umschaltventil - Solar TWW-Fühler B Solarkollektorpumpe

Tab.67 Erforderliche Parameter

| Parameter               | Beschreibung                                     | Menüpfad                                                                                                    | Optionen                                                                                                    | Einstellung auf   |
|-------------------------|--------------------------------------------------|----------------------------------------------------------------------------------------------------|----------------------------------------------------------------------------------------------------|-------------------|
| SP287<br>Art Solarinst. | Wählt die Art der Solar-<br>anlageninstallation. | <pre>implied implied implied</pre> | 0 = Kein Solar<br>1 = 1Schichtsp1Ventil<br>2 = 1 Speicher - 1 Pum-<br>pe<br>3 = 2 Speicher-1 Ventil<br>4 = Ost/West-1 Spei-<br>cher<br>5 = 2 Speicher-2 Pum-<br>pen | 1Schichtsp1Ventil |
|                         |                                                  |                                                                                                    | 6 = 2Speicher-1WTau-<br>scher                                                                                                    |                   |

Tab.68 Optionale Parameter

| Parameter               | Beschreibung                                     | Menüpfad                                                     | Optionen                                                                                                    | Werkseinstellung |
|-------------------------|--------------------------------------------------|--------------------------------------------------------------|----------------------------------------------------------------------------------------------------|------------------|
| SP287<br>Art Solarinst. | Wählt die Art der Solar-<br>anlageninstallation. | Image einrichten<br>> Solar Systems > In-<br>stallation Type | 0 = Kein Solar<br>1 = 1Schichtsp1Ventil<br>2 = 1 Speicher - 1 Pum-<br>pe<br>3 = 2 Speicher-1 Ventil<br>4 = Ost/West-1 Spei-<br>cher<br>5 = 2 Speicher-2 Pum-<br>pen<br>6 = 2Speicher-1WTau-<br>scher | Kein Solar       |

#### 3.3.8 Solar mit Wärmeabfuhr

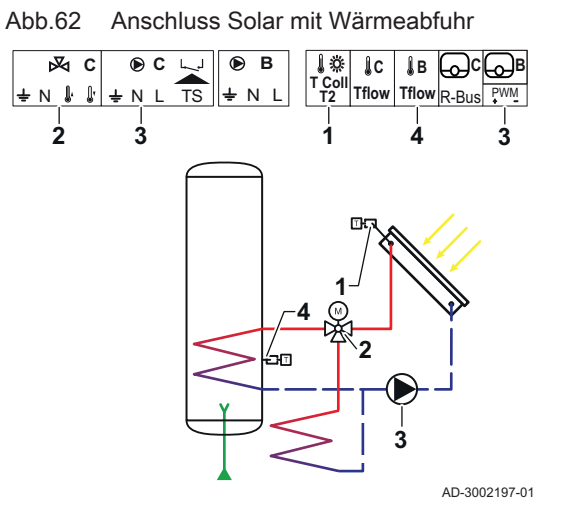

# Solarkollektorfühler Dreiwegeventil - Solar

Pumpe Solar

1

2

3

| Tab.69 | Erforderliche | Parameter |
|--------|---------------|-----------|
|        |               |           |

| Parameter                    | Beschreibung                                                                                                    | Menüpfad                                                        | Optionen                                                                                                    | Einstellung auf        |
|------------------------------|----------------------------------------------------------------------------------------------------|-----------------------------------------------------------------|----------------------------------------------------------------------------------------------------|------------------------|
| SP287<br>Art Solarinst.      | Wählt die Art der Solar-<br>anlageninstallation.                                                                                                    | Image einrichten<br>> Solar Systems > In-<br>stallation Type    | 0 Kein Solar<br>1 1Schichtsp1Ventil<br>2 1 Speicher - 1 Pumpe<br>3 2 Speicher-1 Ventil<br>4 Ost/West-1 Speicher<br>5 2 Speicher-2 Pumpen<br>6 2Speicher-1WTau-<br>scher | 2 1 Speicher - 1 Pumpe |
| SP362<br>Art der Wärmeabfuhr | Wählt die Art der ver-<br>wendeten Wärmeab-<br>fuhr, wenn der/die So-<br>larkollektor(en) und So-<br>larspeicher die maxima-<br>le Temperatur erreicht<br>haben. Dies kann ein<br>Heizkörper oder ein<br>Gebläsekonvektor<br>(oder Ventilator) sein. | ⇒ Anlage einrichten<br>> Solar Systems > In-<br>stallation Type | 0 Keine<br>1 Heizkörper<br>2 Lufterhitzer                                                                                                    | 1 Heizkörper           |

### Tab.70 Optionale Parameter

| Parameter                     | Beschreibung                                                                                                    | Menüpfad                                                                                         | Optionen                                                                                                    | Werkseinstellung |
|-------------------------------|----------------------------------------------------------------------------------------------------|--------------------------------------------------------------------------------------------------|----------------------------------------------------------------------------------------------------|------------------|
| SP287<br>Art Solarinst.       | Wählt die Art der Solar-<br>anlageninstallation.                                                                                                    | Solar Systems > In-<br>stallation Type                                                           | 0 Kein Solar<br>1 1Schichtsp1Ventil<br>2 1 Speicher - 1 Pumpe<br>3 2 Speicher-1 Ventil<br>4 Ost/West-1 Speicher<br>5 2 Speicher-2 Pumpen<br>6 2Speicher-1WTau-<br>scher | 0 Kein Solar     |
| SP362<br>Art der Wärmeabfuhr  | Wählt die Art der ver-<br>wendeten Wärmeab-<br>fuhr, wenn der/die So-<br>larkollektor(en) und So-<br>larspeicher die maxima-<br>le Temperatur erreicht<br>haben. Dies kann ein<br>Heizkörper oder ein<br>Gebläsekonvektor<br>(oder Ventilator) sein. | Solar Systems > In-<br>stallation Type                                                           | 0 Keine<br>1 Heizkörper<br>2 Lufterhitzer                                                                                                    | 0 Keine          |
| SP010<br>Solarbetrieb         | Wählt die Betriebsart<br>für die Solaranlage aus.<br>Damit wird festgelegt,<br>wo die Solarwärme ge-<br>speichert wird.                                                                                                    | Solar Systems > In-<br>stallation Type                                                           | 0 Aus<br>1 Trinkwasser<br>2 CH<br>3 TWW + HZG                                                                                                    | 3 TWW + HZG      |
| SP011<br>Solarfühlertyp       | Wählt den Typ des So-<br>larkollektorfühlers aus.                                                                                                    | <ul> <li>⇒ Anlage einrichten</li> <li>&gt; Solar Systems &gt; In-<br/>stallation Type</li> </ul> | 0 NTC-Fühler<br>1 PT1000-Fühler<br>2 PT100-Fühler                                                                                                    | 0 NTC-Fühler     |
| SP058<br>Tmin Speicherladung  | Legt die Mindesttempe-<br>ratur des Solarkollek-<br>tors fest, bevor der<br>TWW- oder der HZG-<br>Solarspeicher mit So-<br>larenergie geladen<br>wird.                                                                                               | ≔ > Anlage einrichten<br>> Solar Systems > In-<br>stallation Type                                | 8 - 90 °C                                                                                                    | 30 °C            |
| SP051<br>Rückkühlung Speicher | Auswahl des Rückkühl-<br>betriebs für den TWW-<br>und HZG-Solarspei-<br>cher.                                                                                                    | Image einrichten Solar Systems > In-<br>stallation Type                                          | 0 Aus<br>1 Nachts<br>2 Sommer<br>3 Temperatur                                                                                                    | 3 Temperatur     |
| SP059<br>Solarkollektorbetr.  | Auswahl der Betriebsart<br>für die Solarröhrenkol-<br>lektor-Funktion.                                                                                                    | :≡ > Anlage einrichten<br>> Solar Systems > In-<br>stallation Type                               | 0 Aus<br>1 Zeit<br>2 Ein                                                                                                    | 2 Ein            |
| SP000<br>Tmax Wärmeträger     | Legt die maximal zuläs-<br>sige Temperatur für das<br>Wärmeträgermedium<br>fest, um die Pumpe zu<br>schützen.                                                                                                    | Image einrichten > Solar Systems > Pro-<br>tection                                               | 60 200 °C                                                                                                    | 120 °C           |
| SP021<br>Tabw. Verdampfung    | Stellt das Verdamp-<br>fungstemperaturabwei-<br>chung des Solarkollek-<br>tors ein. Sie wird ver-<br>wendet, um zu berech-<br>nen, ob die Solarkollek-<br>torpumpe sicher wieder<br>auf EIN gestellt werden<br>kann.                                 | Solar Systems > Pro-<br>tection                                                                  | 5 40 °C                                                                                                    | 5                |
| SP034<br>Tmin Solarkollektor  | Legt die maximal zuläs-<br>sige Temperatur im So-<br>larkollektor zum Schutz<br>gegen Überhitzung fest.                                                                                                    | <ul> <li>⇒ Anlage einrichten</li> <li>&gt; Solar Systems &gt; Pro-<br/>tection</li> </ul>        | 60 200 °C                                                                                                    | 100              |

| Parameter                          | Beschreibung                                                                                                    | Menüpfad                                                                                      | Optionen             | Werkseinstellung |
|------------------------------------|----------------------------------------------------------------------------------------------------|-----------------------------------------------------------------------------------------------|----------------------|------------------|
| SP322<br>Tabw. Zusatzspeicher      | Legt die Temperaturab-<br>weichung des zusätzli-<br>chen Solarspeichers<br>fest.                                                                                                    | Image Anlage einrichten Solar Systems > Protection                                            | 5 40 °C              | 5                |
| SP031<br>Tmin Solarkollektor       | Legt die minimal zuläs-<br>sige Temperatur im So-<br>larkollektor fest, um ein<br>Einfrieren des Wärme-<br>trägermediums zu ver-<br>hindern. Der Wert<br>hängt von der Konzent-<br>ration des Frostschutz-<br>mittels ab.                             | Solar Systems > Pro-<br>tection                                                               | -20 5 °C             | 0                |
| SP032<br>Frostschutz-Hyst          | Legt die Frostschutz-<br>Temperaturhysterese<br>fest. Dieser Wert wird<br>zur Temperaturabwei-<br>chung addiert oder von<br>ihr abgezogen, um die<br>Frostschutzfunktion zu<br>starten bzw. zu stop-<br>pen.                                          | ⇒ Anlage einrichten<br>> Solar Systems > Pro-<br>tection                                      | 5 40 °C              | 5                |
| SP033<br>Frostschutzmittel %       | Legt die Menge des<br>Frostschutzmittels (aus-<br>gedrückt in Prozent)<br>fest, die dem Wärme-<br>trägermedium zuge-<br>setzt wird.                                                                                                    | Image einrichten > Solar Systems > Pro-<br>tection                                            | 0 60 %               | 0                |
| SP276<br>Frostschutz-Abw.          | Aktiviert (1) oder deakti-<br>viert (0) die Berech-<br>nung der Frostschutz-<br>Temperaturabweichung<br>in Abhängigkeit von der<br>Frostschutzmittelkon-<br>zentration.                                                                               | Image einrichten Solar Systems > Pro-<br>tection                                              | 0 Inaktiv<br>1 Aktiv | 1                |
| SP044<br>Solltemp TWW-Ladung       | Legt den Nennsollwert<br>der Temperatur für das<br>Laden des TWW-Spei-<br>chers mit Solarenergie<br>fest.                                                                                                    | <ul> <li>⇒ Anlage einrichten</li> <li>&gt; Solar Systems &gt; So-<br/>lar Setpoint</li> </ul> | 8 60 °C              | 60               |
| SP045<br>Max SollT TWW-La-<br>dung | Legt den maximalen<br>Sollwert der Tempera-<br>tur für das Laden des<br>TWW-Speichers mit<br>Solarenergie fest. Ist<br>die Temperatur im<br>TWW-Speicher niedri-<br>ger als dieser Wert,<br>wird der TWW-Speicher<br>zur Wärmespeicherung<br>genutzt. | ≔ > Anlage einrichten<br>> Solar Systems > So-<br>lar Setpoint                                | 8 90 °C              | 80               |
| SP046<br>SollTemp TWW-Grenze       | Legt den Sollwert für<br>die Grenztemperatur<br>des TWW-Speichers<br>fest. Wird diese Tempe-<br>ratur erreicht, wird das<br>Aufladen des TWW-<br>Speichers gestoppt.                                                                                  | I > Anlage einrichten<br>> Solar Systems > So-<br>Iar Setpoint                                | 40 95 °C             | 75 °C            |

| Parameter                          | Beschreibung                                                                                                    | Menüpfad                                                                                 | Optionen  | Werkseinstellung |
|------------------------------------|----------------------------------------------------------------------------------------------------|------------------------------------------------------------------------------------------|-----------|------------------|
| SP109<br>Tabw. Kollektorpumpe      | Legt eine Temperatur-<br>abweichung zwischen<br>der Temperatur des So-<br>larkollektors und Tem-<br>peratur des TWW- oder<br>HZG-Solarspeichers<br>ein, bevor die Solarkol-<br>lektorpumpe einge-<br>schaltet wird.                                                                                             | i≡ > Anlage einrichten<br>> Solar Systems > <b>So-</b><br>lar Setpoint                   | 1 40 °C   | 3                |
| SP281<br>TempHyst.Rückkühlung      | Legt die Temperatur-<br>hysterese (Schaltverzö-<br>gerung) für die Rück-<br>kühlung fest. Dieser<br>Wert wird zur maxima-<br>len Rückkühltemperatur<br>addiert, um die Rück-<br>kühlung zu beenden.                                                                                                    | I≡ > Anlage einrichten<br>> Solar Systems > So-<br>lar Setpoint                          | 0 20 °C   | 0                |
| SP119<br>TempHyst KollekPum-<br>pe | Legt die Temperatur<br>der Schaltverzögerung<br>zwischen der Tempera-<br>tur des Solarkollektors<br>und entweder der<br>TWW-Temperatur oder<br>der Temperatur des<br>HZG-Solarspeichers<br>ein, bevor die Solarkol-<br>lektorpumpe ausge-<br>schaltet wird.                                                     | ≔ > Anlage einrichten<br>> Solar Systems > <b>So-</b><br>lar Setpoint                    | 1 40 °C   | 7                |
| SP052<br>Tmax Rückkühlbetrieb      | Legt die maximale<br>Temperatur des Solar-<br>kollektors fest für den<br>Rückkühlbetrieb für<br>TWW- und HZG-Solar-<br>speicher. Die Rückküh-<br>lung wird gestoppt,<br>wenn die Solarkollek-<br>tortemperatur unter die-<br>sem Wert liegt (abzüg-<br>lich der entsprechen-<br>den Temperaturabwei-<br>chung). | Solar Systems > Re-<br>cooling                                                           | 8 90 °C   | 70               |
| SP053<br>Verzög. Rückkühlung       | Legt die Verzögerung<br>fest,, während der die<br>Temperatur des Solar-<br>kollektors unter ihrem<br>Maximum liegen kann<br>(SP052), bevor die<br>Rückkühlfunktion ge-<br>stoppt wird.                                                                                                    | IN Anlage einrichten<br>> Solar Systems > Re-<br>cooling                                 | 0 60 Min  | 40               |
| SP054<br>Dauer Rückkühlen          | Auswahl der Dauer des<br>Rückkühlbetriebs für<br>TWW- und HZG-Solar-<br>speicher.                                                                                                    | <ul> <li>⇒ Anlage einrichten</li> <li>&gt; Solar Systems &gt; Re-<br/>cooling</li> </ul> | 0 240 Min | 120              |
| SP055<br>TWW-Temp. Rückküh-<br>len | Legt die Solltemperatur<br>des TWW-Solarspei-<br>chers fest, wenn sich<br>der Solarkollektor im<br>Rückkühlbetrieb befin-<br>det.                                                                                                    | Image einrichten Solar Systems > Re-<br>cooling                                          | 8 90 °C   | 70               |

| Parameter                          | Beschreibung                                                                                                    | Menüpfad                                                                                                    | Optionen                     | Werkseinstellung |
|------------------------------------|----------------------------------------------------------------------------------------------------|----------------------------------------------------------------------------------------------------|------------------------------|------------------|
| SP057<br>SpeicherprioRückkühl      | Auswahl, welcher So-<br>larspeicher zuerst rück-<br>gekühlt werden muss,<br>wenn sich der Solarkol-<br>lektor im Rückkühlbe-<br>trieb befindet.                                                                                                    | INTERPORT STATE STATE STAT | 0 Heizkreis<br>1 Trinkwasser | 0                |
| SP089<br>MaxVerzögKollekPum-<br>pe | Legt die maximale Ver-<br>zögerungszeit fest, be-<br>vor die Solarkollektor-<br>pumpe eingeschaltet<br>wird, wenn die Tempe-<br>ratur des aktiven Solar-<br>speichers nicht den zu-<br>lässigen Höchstwert er-<br>reicht hat (nur für die<br>Solarkollektorfunktion<br>gültig).      | I > Anlage einrichten<br>> Solar Systems > Col-<br>lector                                                                                                    | 0 60 Min                     | 30               |
| SP280<br>Dauer Solarröhre EIN      | Legt die Zeit fest, in der<br>die Solarkollektorpum-<br>pe für die Funktion des<br>Solarröhrenkollektors<br>aktiv sein soll.                                                                                                    | Solar Systems > Col-<br>lector                                                                                                    | 10 240 Sek                   | 30               |
| SP099<br>Steigung Solar            | Legt die maximale Stei-<br>gung für das Steigen<br>der Temperatur des So-<br>larkollektors fest.                                                                                                    | <ul> <li>⇒ Anlage einrichten</li> <li>&gt; Solar Systems &gt; Col-<br/>lector</li> </ul>                                                                                                    | 0 20 °C/min                  | 1                |
| SP069<br>Solarkollektor Start      | Legt die Startzeit der<br>Solarkollektorfunktion<br>fest. Dies ist nur aktiv,<br>wenn der Zeitbetrieb<br>ausgewählt ist.                                                                                                    | <ul> <li>⇒ Anlage einrichten</li> <li>&gt; Solar Systems &gt; Collector</li> </ul>                                                                                                    | 0 143 Stunden-Minuten        | 0                |
| SP079<br>Solarkollektor Ende       | Legt die Endzeit der<br>Solarkollektorfunktion<br>fest.                                                                                                    | <ul> <li>⇒ Anlage einrichten</li> <li>&gt; Solar Systems &gt; Collector</li> </ul>                                                                                                    | 0 143 Stunden-Minuten        | 0                |
| SP332<br>Min.Leist.K-Pumpe         | Legt die minimale So-<br>larleistung bei minima-<br>ler Pumpendrehzahl<br>fest. Dies ist die von<br>der Pumpe übertragene<br>Wärmeleistung. Sie<br>wird zur Kalibrierung<br>verwendet. Die minima-<br>le Solarleistung beträgt<br>null Watt, wenn die<br>Pumpe ausgeschaltet<br>ist. | ≔ > Anlage einrichten<br>> Solar Systems ><br>Energy management                                                                                                    | 0 65,535 kW                  | 0                |
| SP342<br>Max. Leist. S-Pumpe       | Legt die maximale So-<br>larleistung bei maxima-<br>ler Pumpendrehzahl<br>fest. Dies ist die von<br>der Pumpe übertragene<br>Wärmeleistung. Sie<br>wird zur Kalibrierung<br>verwendet. Die minima-<br>le Solarleistung beträgt<br>null Watt, wenn die<br>Pumpe ausgeschaltet<br>ist. | Solar Systems ><br>Energy management                                                                                                    | 0 65,535 kW                  | 5                |

| Parameter                     | Beschreibung                                                                                                    | Menüpfad                                                      | Optionen                                | Werkseinstellung |
|-------------------------------|----------------------------------------------------------------------------------------------------|---------------------------------------------------------------|-----------------------------------------|------------------|
| SP352<br>Impuls Energiezähler | Legt die Impulswertig-<br>keit des/der externen<br>Energiezähler(s) fest.<br>Dies ist die Energie-<br>menge, die einem einzi-<br>gen, vom externen<br>Energiezähler erzeug-<br>ten Impuls entspricht.<br>Dies wird zur Kalibrie-<br>rung des Energiezäh-<br>lers verwendet, der im<br>Energiesignal gespei-<br>chert wird. Der externe<br>Energiezähler erhöht<br>die Frequenz der Ener-<br>gieimpulse, d. h. die<br>Anzahl der Impulse pro<br>Sekunde, wenn die er-<br>zeugte Energie zu-<br>nimmt, und umgekehrt. | ⇒ Anlage einrichten<br>> Solar Systems ><br>Energy management | 0 65535 W                               | 1                |
| SP129<br>Kollektorpumpentyp   | Auswahl, welcher So-<br>larkollektorpumpentyp<br>in der Anlage verwen-<br>det wird.                                                                                                    | i≡ > Anlage einrichten<br>> Solar Systems > Ad-<br>vanced     | 0 PWM-Pumpe<br>1 LIN-Pumpe<br>2 Ein/Aus | 0                |
| SP162<br>Min.Drehz.KollekPump | Legt die Mindestdreh-<br>zahl der Solarkollektor-<br>pumpe, ausgedrückt in<br>Prozent der maximalen<br>Drehzahl für deltaT<br>Drehzahlregelung fest.                                                                                                    | Image einrichten Solar Systems > Ad-<br>vanced                | 0 100 %                                 | 0                |
| SP172<br>Max.Drehz.KollekPump | Legt die maximale<br>Drehzahl der Solarkol-<br>lektorpumpe, ausge-<br>drückt in Prozent für<br>deltaT Drehzahlrege-<br>lung fest.                                                                                                    | Image einrichten Solar Systems > Ad-<br>vanced                | 30 100 %                                | 100              |
| SP284<br>Tdiff Extraspeicher  | Legt die Einschaltdiffe-<br>renztemperatur für die<br>Übertragung von Solar-<br>wärme vom Hauptsolar-<br>speicher auf den Zu-<br>satzsolarspeicher fest.<br>Wenn die Temperatur-<br>differenz zwischen dem<br>Hauptspeicher und dem<br>Zusatzspeicher größer<br>oder gleich der Ein-<br>schalttemperaturdiffe-<br>renz ist, wird eine Wär-<br>metauscherpumpe ein-<br>geschaltet und die So-<br>larwärme wird vom<br>Hauptspeicher auf den<br>Zusatzspeicher übertra-<br>gen.                                       | i≡ > Anlage einrichten<br>> Solar Systems > Ad-<br>vanced     | 1 20 °C                                 | 6                |

# 4 Einstellungen

# 4.1 Einführung in die Parametercodes

#### Abb.63 Code auf HMI T-control

Erster Buchstabe

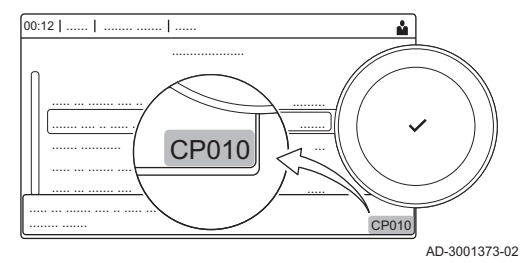

Die Steuerungsplattform nutzt ein erweitertes System zur Kategorisierung von Parametern, Messungen und Zählern. Wenn man die Logik hinter diesen Codes kennt, ist es einfacher, sie zu identifizieren. Der Code besteht aus zwei Buchstaben und drei Zahlen.

Der erste Buchstabe ist die Kategorie, auf die sich der Code bezieht.

- A Appliance: Gerät
  - B Buffer: Trinkwarmwasserspeicher
  - C Circuit: Heizkreis
  - D Domestic hot water: Trinkwarmwasser
  - E External: Externe Optionen
  - G Gas fired: Gasbetriebener Wärmeerzeuger
  - H Heat pump: Wärmepumpe
  - M -: Verbrennungssystem
- N Network: Kaskade
- O Oil fired: Ölbetriebener Wärmeerzeuger
- P Producer: Hzg

Codes der Kategorie D werden nur vom Gerät gesteuert. Wenn das Trinkwarmwasser von einer SCB gesteuert wird, wird es wie ein Kreislauf mit Codes der Kategorie behandelt.

Der zweite Buchstabe ist der Typ.

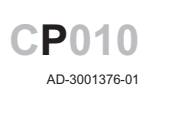

**CP010** 

AD-3001375-01

Abb.66 Zahl

Abb.65 Zweiter Buchstabe

Abb.64

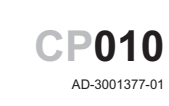

P Parameter: Parameter

- C Counter: Zähler
- M Measurement: Signale

Die Zahl ist immer dreistellig. In bestimmten Fällen bezieht sich die letzte der drei Ziffern auf einen Heizkreis.

| 4.2 | Einstellungen | <b>TWW-Zirkulation</b> |
|-----|---------------|------------------------|
|-----|---------------|------------------------|

| Code  | Anzeigetext             | Beschreibung                               | Einstellbereich                                                          | Untermenü            | Stan-<br>dardein-<br>stellung |
|-------|-------------------------|--------------------------------------------|--------------------------------------------------------------------------|----------------------|-------------------------------|
| DP050 | Betr. Zirk.pumpe        | Auswahl Betriebsart Zirkulationspum-<br>pe | 0 = Pumpe ist aus<br>1 = Pumpe n. Zeitprogr.<br>2 = Pumpe f. TWW-Komfort | TWW-Zirku-<br>lation | Pumpe<br>ist aus              |
| DP052 | Zeit Zirk.pumpe<br>EIN  | Zykl. Einschaltzeit Zirkulationspumpe      | 0 - 20 Min                                                               | TWW-Zirku-<br>lation | 0 Min                         |
| DP053 | Zeit Zirk.pumpe<br>AUS  | Zykl. Ausschaltzeit Zirkulationspumpe      | 0 - 20 Min                                                               | TWW-Zirku-<br>lation | 0 Min                         |
| DP054 | Leg.Schutz<br>Zirk.Pump | Legionellenschutz Zirkulationspumpe        | 0 = Aus<br>1 = Ein                                                       | TWW-Zirku-<br>lation | Aus                           |
| DP057 | Abw. Zirk.Temp          | Abweichung TWW-Zirkulationstem-<br>peratur | 0 - 20 °C                                                                | TWW-Zirku-<br>lation | 6 °C                          |

Tab.71 Werkseinstellung auf Fachhandwerkerebene

| Code  | Anzeigetext     | Beschreibung                      | Einstellbereich | Untermenü  | Stan-<br>dardein-<br>stellung |
|-------|-----------------|-----------------------------------|-----------------|------------|-------------------------------|
| DP336 | Hysterese TWW-  | Hysteresetemperatur Zirkulations- | 1 - 60 °C       | TWW-Zirku- | 2 °C                          |
|       | Pumpe           | pumpe                             |                 | lation     |                               |
| DP450 | TWW-Zirkulation | TWW-Zirkulationskreis aktiviert   | 0 = Aus         | TWW-Zirku- | Ein                           |
|       |                 |                                   | 1 = Ein         | lation     |                               |

# 4.2.1 Signale TWW-Zirkulation

# Tab.72 Signale auf Basis-Fachmann-Ebene

| Code  | Anzeigetext        | Beschreibung                       | Bereich                                                                                                    | Untermenü                                       |
|-------|--------------------|------------------------------------|----------------------------------------------------------------------------------------------------|-------------------------------------------------|
| DM067 | TWW-Betriebsart    | TWW-Betriebsart                    | 1 = Reduziert<br>2 = Komfort<br>3 = Anti-Legionellen                                                                          | TWW erw.<br>AB-Schnitt.<br>TWW-Zirkula-<br>tion |
| DM068 | Zirkulationstemp.  | TWW-Zirkulationstemperatur         | -25 - 150 °C                                                                                                    | TWW erw.<br>AB-Schnitt.<br>TWW-Zirkula-<br>tion |
| DM082 | Status Zirkulation | Status des TWW-Zirkulationskreises | 0 = deaktiviert<br>1 = Standby<br>2 = Normaler Betrieb<br>3 = Anti-Legionellen<br>4 = Festlaufschutz Pumpe<br>5 = Frostschutz | TWW-Zirkula-<br>tion                            |

# Tab.73 Signale auf Fachmannebene

| Code  | Anzeigetext               | Beschreibung                                            | Bereich                                     | Untermenü                                                                 |
|-------|---------------------------|---------------------------------------------------------|---------------------------------------------|---------------------------------------------------------------------------|
| DM061 | Status TWW-Leg-<br>Schutz | Status Legionellenschutzfunktion Zirku-<br>lationspumpe | 0 = Off<br>1 = Charging<br>2 = Disinfection | TWW erw.<br>AB-Schnitt.<br>TWW-Durch-<br>mischung<br>TWW-Zirkula-<br>tion |
| DM062 | TWW-Speicher-<br>temp.    | TWW-Speichertemperatur                                  | -25 - 150 °C                                | TWW erw.<br>AB-Schnitt.<br>TWW-Durch-<br>mischung<br>TWW-Zirkula-<br>tion |
| DM069 | Status TWW-Zirk-<br>Pumpe | Status der Zirkulationspumpe                            | 0 = Aus<br>1 = Ein                          | TWW-Zirkula-<br>tion                                                      |
| DM080 | Verz. Festlauf-<br>schutz | Verzögerungszeit Festlaufschutz Zirkula-<br>tionspumpe  | 0 - 4294967295 Min                          | TWW-Zirkula-<br>tion                                                      |
| DM081 | Solltemp. Zirk.           | TWW-Zirkulationstemperatursollwert                      | 0 - 655,35 °C                               | TWW-Zirkula-<br>tion                                                      |

| Code  | Anzeigetext               | Beschreibung                                                   | Einstellbereich                                             | Untermenü              | Stan-<br>dardein-<br>stellung |
|-------|---------------------------|----------------------------------------------------------------|-------------------------------------------------------------|------------------------|-------------------------------|
| DP024 | Betrieb<br>Leg.Schutz     | Betriebsart TWW-Durchmischpumpe<br>Legionellenschutz           | 0 = Aus<br>1 = Während Befüllen<br>2 = Befüllen + Desinfiz. | TWW-Durch-<br>mischung | Aus                           |
| DP025 | TWW-Durch-<br>mischpumpe  | TWW-Durchmischpumpe aktivieren                                 | 0 = Aus<br>1 = Ein                                          | TWW-Durch-<br>mischung | Aus                           |
| DP026 | TempDiff. Spei-<br>cher   | Maximale Temperaturdifferenz oben<br>und unten im TWW-Speicher | 0 - 100 °C                                                  | TWW-Durch-<br>mischung | 6 °C                          |
| DP044 | Min. Temp. Spei-<br>cher  | Minimale Temperatur TWW-Speicher unten                         | 0 - 120 °C                                                  | TWW-Durch-<br>mischung | 70 °C                         |
| DP045 | Hysterese Misch-<br>pumpe | Hysteresetemperatur TWW-Durch-<br>mischpumpe                   | 0 - 20 °C                                                   | TWW-Durch-<br>mischung | 2 °C                          |
| DP049 | Mischen TWW-<br>Speicher  | Mischen TWW-Speicher aktivieren/<br>deaktivieren               | 0 = Aus<br>1 = Ein                                          | TWW-Durch-<br>mischung | Ein                           |

Tab.74 Werkseinstellung auf Fachhandwerkerebene

# 4.3.1 Signale TWW-Mischung

| Tab.75 | Signale | auf | Fachmannebene |
|--------|---------|-----|---------------|
|--------|---------|-----|---------------|

| Code  | Anzeigetext               | Beschreibung                                            | Bereich                                                                                                    | Untermenü                                                                 |
|-------|---------------------------|---------------------------------------------------------|----------------------------------------------------------------------------------------------------|---------------------------------------------------------------------------|
| DM061 | Status TWW-Leg-<br>Schutz | Status Legionellenschutzfunktion Zirku-<br>lationspumpe | 0 = Off<br>1 = Charging<br>2 = Disinfection                                                                                   | TWW erw.<br>AB-Schnitt.<br>TWW-Durch-<br>mischung<br>TWW-Zirkula-<br>tion |
| DM062 | TWW-Speicher-<br>temp.    | TWW-Speichertemperatur                                  | -25 - 150 °C                                                                                                    | TWW erw.<br>AB-Schnitt.<br>TWW-Durch-<br>mischung<br>TWW-Zirkula-<br>tion |
| DM063 | MischTempTWW-<br>Speich   | Aktuelle TWW-Speicher Mischwasser-<br>temperatur        | -25 - 150 °C                                                                                                    | TWW-Durch-<br>mischung                                                    |
| DM064 | Stat. TWW-Misch-<br>pumpe | Status TWW-Durchmischpump                               | 0 = Aus<br>1 = Ein                                                                                                    | TWW-Durch-<br>mischung                                                    |
| DM065 | Status TWW-<br>Mischfunk  | Aktueller Status der TWW-Mischfunkti-<br>onsgruppe      | 0 = deaktiviert<br>1 = Standby<br>2 = Normaler Betrieb<br>3 = Anti-Legionellen<br>4 = Festlaufschutz Pumpe<br>5 = Frostschutz | TWW-Durch-<br>mischung                                                    |
| DM066 | Verz. Festlauf-<br>schutz | Verzögerung Festlaufschutz TWW-<br>Durchmischpump       | 0 - 4294967295 Min                                                                                                    | TWW-Durch-<br>mischung                                                    |

# 4.4 TWW-Solareinstellungen

#### Code Anzeigetext Beschreibung Einstellbereich Untermenü Standardeinstellung SP000 Tmax Wärmeträ-Maximale Temperatur Wärmeträger-60 - 200 °C Solaranla-120 °C medium für Solarkollektorpumpe aer aen SP010 Auswählen der Betriebsart für Solar-Solarbetrieb 0 = AusSolaranla-Aus anlage 1 = Trinkwasser aen 2 = CH 3 = TWW + HZGSP011 Auswählen des Typs des Solarkollek-0 = NTC-Fühler Solaranla-PT1000 Solarfühlertyp torfühlers 1 = PT1000-Fühler -Fühler gen 2 = PT100-Fühler SP021 Tabw. Verdamp-Verdampfungstemperaturabweichung 5 - 40 °C Solaranla-5 °C fung des Solarkollektors gen SP031 Tmin Solarkollek-Mindesttemperatur im Solarkollektor, -20 - 5 °C Solaranla-0°C damit das Wärmeträgermedium nicht tor gen einfriert. SP032 Frostschutz-Temperaturhysterese 5 - 40 °C Solaranla-5°C Frostschutz-Hyst des Solarkollektors gen SP033 Frostschutzmittel Prozentualer Anteil des Frostschutz-0 - 60 % Solaranla-0 % mittels im Wärmeträgermedium % gen SP034 100 °C Tmin Solarkollek-Zulässige Maximaltemperatur für So-60 - 200 °C Solaranlalarkollektor tor aen Solltemp TWW-Temperatur-Sollwert für das Laden 60 °C SP044 8 - 60 °C Solaranla-Ladung des TWW-Speichers. gen 80 °C Max SollT TWW-Maximale Solltemperatur für das La-8 - 90 °C SP045 Solaranladen des TWW-Speichers. Ladung gen 40 - 95 °C SP046 SollTemp TWW-Sollwert für Grenztemperatur des Solaranla-95 °C Grenze TWW-Speichers aen Nominale Solltemperatur für das Auf-SP047 Nom. SollT Laden 8 - 60 °C Solaranla-60 °C H7G laden des HZG-Speichers aen SP048 Max. SollT Laden Maximaler Temperatur-Sollwert für 8 - 90 °C Solaranla-3° 08 das Laden des HZG-Speichers HZG aen 95 °C SP049 SollTemp HZG-Sollwert für Grenztemperatur des 40 - 95 °C Solaranla-Grenze **HZG-Speichers** gen SP050 Prio Speicherla-Priorität Speicherladung zum Spei-0 = Heizkreis Solaranla-Trinkchern von Solarenergie 1 = Trinkwasser wasser dung gen Tempe-SP051 Rückkühlung Rückkühlbetrieb für TWW- und HZG-0 = AusSolaranla-1 = Nachts Speicher Solarspeicher gen ratur 2 = Sommer 3 = Temperatur SP052 Tmax Rückkühl-Maximaltemperatur für Solarkollektor 8 - 90 °C Solaranla-70 °C betrieb im Rückkühlbetrieb gen SP053 Verzög. Rückküh-Verzögerung, während der die Tem-0 - 60 Min Solaranla-40 Min peratur des Solarkollektors unter ihlung gen rem Maximum liegen kann (SP052) SP054 Dauer Rückküh-Dauer des Rückkühlbetriebs für 0 - 240 Min Solaranla-120 Min TWW- und HZG-Solarspeicher len aen SP055 TWW-Temp. Solltemperatur des TWW-Solarspei-8 - 90 °C Solaranla-70 °C chers, wenn sich der Solarkollektor Rückkühlen gen im Rückkühlbetrieb befindet 70 °C SP056 HZG-Temp. Solltemperatur des HZG-Solarspei-8 - 90 °C Solaranla-Rückkühlen chers, wenn sich der Solarkollektor gen im Rückkühlbetrieb befindet SP057 Speicherprio-Speicherpriorität Solarkollektor-Rück-0 = Heizkreis Solaranla-Heiz-Rückkühl kühlbetrieb 1 = Trinkwasser gen kreis

### Tab.76 Werkseinstellung auf Fachhandwerkerebene

| Code  | Anzeigetext               | Beschreibung                                                                                                 | Einstellbereich                | Untermenü         | Stan-<br>dardein-<br>stellung |
|-------|---------------------------|----------------------------------------------------------------------------------------------------|--------------------------------|-------------------|-------------------------------|
| SP058 | Tmin Speicherla-<br>dung  | Mindesttemperatur des Solarkollek-<br>tors, bevor TWW- oder HZG-Spei-<br>cher mit Solarenergie geladen wird  | 8 - 90 °C                      | Solaranla-<br>gen | 30 °C                         |
| SP059 | Solarkollektor-<br>betr.  | Betriebsart Solarröhrenkollektor                                                                             | 0 = Aus<br>1 = Zeit<br>2 = Ein | Solaranla-<br>gen | Ein                           |
| SP069 | Solarkollektor<br>Start   | Startzeit der Solarkollektorfunktion                                                                         | 0 - 143 Min                    | Solaranla-<br>gen | 0 Min                         |
| SP079 | Solarkollektor En-<br>de  | Endzeit der Solarkollektorfunktion                                                                           | 0 - 143 Min                    | Solaranla-<br>gen | 0 Min                         |
| SP089 | MaxVerzögKol-<br>lekPumpe | Maximale Verzögerungszeit für das<br>Einschalten der Solarkollektorpumpe                                     | 0 - 60 Min                     | Solaranla-<br>gen | 30 Min                        |
| SP099 | Steigung Solar            | Maximale Steigung für das Steigen der Solarkollektortemperatur                                               | 0 - 20 °C/min                  | Solaranla-<br>gen | 1<br>°C/min                   |
| SP109 | Tabw. Kollektor-<br>pumpe | Temp.abweichung zwischen Tempe-<br>ratur Solarkollektor und Temperatur<br>TWW- oder HZG-Solarspeicher        | 1 - 40 °C                      | Solaranla-<br>gen | 3 °C                          |
| SP119 | TempHyst Kollek-<br>Pumpe | Temp.Hyst. Solarkollektorpumpe zwi-<br>schen Solarkollektortemp. und Temp.<br>TWW- oder HZG-Solarspeicher    | 1 - 40 °C                      | Solaranla-<br>gen | 7 °C                          |
| SP129 | Kollektorpumpen-<br>typ   | Auswahl des Solarkollektorpumpen-<br>typs                                                                    | 0 = PWM-Pumpe<br>1 = LIN-Pumpe | Solaranla-<br>gen | PWM-<br>Pumpe                 |
| SP149 | Kollektorpump.<br>ges.    | Anzahl der Solarkollektorpumpen in der Anlage                                                                | 1 - 10                         | Solaranla-<br>gen | 1                             |
| SP150 | Kollektoren ge-<br>samt   | Anzahl der Solarkollektoren in der<br>Anlage                                                                 | 1 - 10                         | Solaranla-<br>gen | 1                             |
| SP151 | KollekPumpen/<br>Kollek.  | Anzahl Solarkollektorpumpen pro So-<br>larkollektor                                                          | 0 - 255                        | Solaranla-<br>gen | 1                             |
| SP161 | Präs. 3-Wege-<br>Ventil   | Vorhandensein eines 3-Wege-Ventils                                                                           | 0 = Nein<br>1 = Ja             | Solaranla-<br>gen | Ja                            |
| SP162 | Min.Drehz.Kollek-<br>Pump | Mindestdrehzahl der Solarkollektor-<br>pumpe, ausgedrückt in Prozent der<br>Höchstdrehzahl                   | 0 - 100 %                      | Solaranla-<br>gen | 0 %                           |
| SP172 | Max.Drehz.Kol-<br>lekPump | Maximale Drehzahl Solarkollektor-<br>pumpe ausgedrückt in Prozent                                            | 30 - 100 %                     | Solaranla-<br>gen | 100 %                         |
| SP182 | Temp. Erhöhung<br>Pumpe   | Min. positiver dT (Temperaturans-<br>tiegsschritt), der zu einer Erhöhung<br>der Pumpendrehzahl um 10% führt | 1 - 20 °C                      | Solaranla-<br>gen | 10 °C                         |
| SP192 | Temp.Absenkung<br>Pumpe   | Min. negativer dT (Temperaturab-<br>senkschritt), der zu Verringerung der<br>Pumpendrehzahl um 10% führt     | 1 - 30 °C                      | Solaranla-<br>gen | 5 °C                          |
| SP202 | Drehzahlschritte<br>dT    | Drehzahlschritte der Solarkollektor-<br>pumpe (ausgedrückt in Prozent) für<br>die DeltaT-Regelung            | 0 - 100 %                      | Solaranla-<br>gen | 10 %                          |
| SP212 | Solarspeicher ge-<br>samt | Anzahl der Solarspeicher in der Anla-<br>ge                                                                  | 1 - 10                         | Solaranla-<br>gen | 1                             |
| SP213 | 1. Speicherfühler         | Erster Fühler jedes von der Solaran-<br>lage geladenen Solarspeichers.                                       | 0 - 255                        | Solaranla-<br>gen | 0                             |
| SP223 | 2. Speicherfühler         | Zweiter Fühler jedes von der Solaran-<br>lage geladenen Solarspeichers.                                      | 0 - 255                        | Solaranla-<br>gen | 0                             |
| SP233 | Anz. 3-Wege-<br>Ventile   | Anzahl der 3-Wege-Ventile in der An-<br>lage                                                                 | 0 - 10                         | Solaranla-<br>gen | 0                             |
| SP234 | 3WV 1. Ziel               | Erstes Heizziel von jedem 3-Wege-<br>Ventil, das von der Solarfunktions-<br>gruppe bedient wird              | 0 - 255                        | Solaranla-<br>gen | 0                             |

### de 4 Einstellungen

| Code  | Anzeigetext               | Beschreibung                                                                                                 | Einstellbereich                  | Untermenü         | Stan-<br>dardein-<br>stellung |
|-------|---------------------------|----------------------------------------------------------------------------------------------------|----------------------------------|-------------------|-------------------------------|
| SP244 | 3WV 2. Ziel               | Zweites Heizziel von jedem 3-Wege-<br>Ventil, das von der Solarfunktions-<br>gruppe bedient wird             | 0 - 255                          | Solaranla-<br>gen | 0                             |
| SP254 | Nummer Wärme-<br>quelle   | Nummer für die Wärmequelle (ent-<br>sprechender Kollektor), die an die<br>Kollektorpumpe angeschlossen ist.  | 0 - 255                          | Solaranla-<br>gen | 0                             |
| SP264 | Nummer Heizziel           | Nummer für das Heizziel, das an die<br>Solarkollektorpumpe angeschlossen<br>ist                              | 0 = Heizkreis<br>1 = Trinkwasser | Solaranla-<br>gen | Trink-<br>wasser              |
| SP284 | Tdiff Extraspei-<br>cher  | Temp.Unterschied für die Übertra-<br>gung der Solarwärme vom Hauptso-<br>larspeicher auf Zusatzsolarspeicher | 1 - 20 °C                        | Solaranla-<br>gen | 0°C                           |
| SP311 | Tabw. Zusatz-<br>speicher | Temp.Unterschied zum Stoppen der<br>Übertragung von Solarwärme vom<br>Hauptspeicher auf Zusatzspeicher       | 1 - 20 °C                        | Solaranla-<br>gen | 4 °C                          |
| SP322 | Tabw. Zusatz-<br>speicher | Temperaturabweichung des zusätzli-<br>chen Solarspeichers                                                    | 5 - 40 °C                        | Solaranla-<br>gen | 5 °C                          |
| SP332 | Min.Leist.K-Pum-<br>pe    | Minimale Solarleistung bei minimaler<br>Pumpendrehzahl                                                       | 0 - 65,535 kW                    | Solaranla-<br>gen | 0 kW                          |
| SP342 | Max. Leist. S-<br>Pumpe   | Maximale Solarleistung bei maxima-<br>ler Pumpendrehzahl                                                     | 0 - 65,535 kW                    | Solaranla-<br>gen | 5 kW                          |

# 4.4.1 TWW-Solarsignale

# Tab.77 Signale auf Basis-Fachmann-Ebene

| Code  | Anzeigetext               | Beschreibung                                      | Bereich                                                                                                    | Untermenü    |
|-------|---------------------------|---------------------------------------------------|----------------------------------------------------------------------------------------------------|--------------|
| SM020 | Status Solarkessel        | Aktueller Status Solarkessel                      | 0 = Aus<br>1 = Standby<br>2 = Frostschutz<br>3 = Pumpenschutz<br>4 = Kollektorschutz<br>5 = Ladung TWW<br>6 = Ladung HZG<br>7 = Rückkühlung<br>8 = Solarröhre | Solaranlagen |
| SM021 | Status TWW-Spei-<br>cher  | Aktueller Status des TWW-Speichers                | 0 = Aus<br>1 = Bereit zum Laden<br>2 = Nenntemp. Ladung<br>3 = Max. Temp. Ladung<br>4 = Grenztemp. Ladung                                                     | Solaranlagen |
| SM022 | Status HZG-Spei-<br>cher  | Aktueller Status Heizung-Solarpuffer-<br>speicher | 0 = Aus<br>1 = Bereit zum Laden<br>2 = Nenntemp. Ladung<br>3 = Max. Temp. Ladung<br>4 = Grenztemp. Ladung                                                     | Solaranlagen |
| SM023 | Temp. Solarkollek-<br>tor | Aktuelle Temperatur Solarkollektor                | -25 - 200 °C                                                                                                    | Solaranlagen |

# Tab.78 Signale auf Fachmannebene

| Code  | Anzeigetext                     | Beschreibung                                                                                                    | Bereich            | Untermenü    |
|-------|---------------------------------|----------------------------------------------------------------------------------------------------|--------------------|--------------|
| SM000 | Status 3-Wege-<br>Ventil        | Aktueller Status für jedes 3-Wegeventil                                                                                                    | 0 = Aus<br>1 = Ein | Solaranlagen |
| SM010 | Signal zum Spei-<br>chern von t | Signal zur Speicherung des Status des<br>Solarkollektorfühlers, mit den möglichen<br>Werten "vorhanden und funktionsfähig"<br>und "nicht vorhanden". | 0 = Nein<br>1 = Ja | Solaranlagen |

| Code  | Anzeigetext               | Beschreibung                                                                            | Bereich                          | Untermenü    |
|-------|---------------------------|-----------------------------------------------------------------------------------------|----------------------------------|--------------|
| SM033 | TWW-Temperatur<br>unten   | Aktuelle Temperatur unten im TWW-So-<br>larpufferspeicher                               | -25 - 200 °C                     | Solaranlagen |
| SM034 | Temp. HZG unten           | Aktuelle Temperatur unten im Heizungs-<br>Solarpufferspeicher                           | -25 - 200 °C                     | Solaranlagen |
| SM035 | Frostschutztemp.          | Frostschutztemperatur Solarkollektor                                                    | -48 - 0 °C                       | Solaranlagen |
| SM036 | Drehz. Kollek-<br>Pump.   | Aktuelle Drehzahl der Solarkollektorpum-<br>pe(n)                                       | 0 - 100 %                        | Solaranlagen |
| SM037 | Status KollekPum-<br>pe   | Aktueller Status für jede Solarkollektor-<br>pumpe                                      | 0 = Aus<br>1 = Ein               | Solaranlagen |
| SM047 | Drehz. KollekPum-<br>pe % | Drehzahl der Solarkollektorpumpe, aus-<br>gedrückt als Prozentsatz für jede Pum-<br>pe. | 0 - 100 %                        | Solaranlagen |
| SM057 | Verz. Festlauf-<br>schutz | Verzögerungszeit Festlaufschutz Pumpe                                                   | 0 - 4294967295 Min               | Solaranlagen |
| SC067 | Solarenergie TWW          | Für TWW insgesamt gewonnene solar-<br>thermische Energie                                | 0 - 4294967,295 kWh              | Solaranlagen |
| SC068 | Solarenergie HZG          | Für Heizung (HZG) insgesamt gewonne-<br>ne solarthermische Energie                      | 0 - 4294967,295 kWh              | Solaranlagen |
| SC129 | Gesamte Solar-<br>energie | Für TWW + HZG insgesamt gewonnene solarthermische Energie                               | 0 - 4294967,295 kWh              | Solaranlagen |
| SM130 | Ladender Speicher         | Aktuell ladender Solarspeicher                                                          | 0 = Heizkreis<br>1 = Trinkwasser | Solaranlagen |
| SM131 | Temp. lad. Spei-<br>cher  | Temperatur des Solarspeichers, der ge-<br>laden wird                                    | -25 - 200 °C                     | Solaranlagen |
| SM132 | SollT lad. Speicher       | Solltemperatur des ladenden Solarspei-<br>chers                                         | 8 - 95 °C                        | Solaranlagen |
| SM133 | Temp. Kollek-<br>tor(en)  | Aktuelle Temperatur des aufladenden<br>Solarkollektors                                  | -25 - 200 °C                     | Solaranlagen |

# 4.5 CN1 Konfiguration

Mit den Optionen CN1 können mehrere Parameter auf eine voreingestellte Konfiguration eingestellt werden.

| CN1 | Beschreibung                   |
|-----|--------------------------------|
| 1   | Heizkreis B = Direkt           |
|     | Heizkreis C = Mischerheizkreis |
| 2   | Heizkreis B = Direkt           |
|     | Heizkreis C = Schwimmbad       |
| 3   | Solar Standard                 |
|     | Heizkreis C = Mischerheizkreis |
| 4   | Solar mit Speicherladung       |
| 5   | Solar-Wärmeabfuhr mit Kühler   |
| 6   | Solar-Wärmeabfuhr mit Gebläse  |
| 7   | TWW-Mischung                   |
|     | Heizkreis C = Mischerheizkreis |
| 8   | TWW-Zirkulation                |
|     | Heizkreis C = Mischerheizkreis |

# 5 Fehlerbehebung

# 5.1 Warnung

# Tab.80 Warncodes

| Code    | Anzeigetext          | Beschreibung                                                                                      | Abhilfe                                                                                                    |
|---------|----------------------|---------------------------------------------------------------------------------------------------|----------------------------------------------------------------------------------------------------|
| A.02.18 | OV-Fehler            | Objektverzeichnis-Fehler                                                                          | Konfigurationsfehler:<br>• CN1 und CN2 zurücksetzen<br>Verweis:<br>Das Typschild für die Werte CN1 und<br>CN2.                                                                                                    |
| A.02.76 | Speicher voll        | Der Speicherplatz für kundenspez.<br>Parameter ist voll. Keine Benutzer-<br>änderung mehr möglich | Konfigurationsfehler:<br>• CN1 und CN2 zurücksetzen<br>• CSU defekt: CSU austauschen<br>• CU-GH ersetzen                                                                                                    |
| A.10.46 | Raumfü. Zone B fehlt | Raumtemperaturfühler Zone B fehlt                                                                 | <ul> <li>Raumtemperaturfühler nicht erkannt in Zone B:</li> <li>Der Raumtemperaturfühler ist nicht angeschlossen: Den Fühler anschließen</li> <li>Der Raumtemperaturfühler ist nicht richtig angeschlossen: Den Fühler richtig anschließen</li> <li>Fühler defekt: Fühler austauschen</li> </ul> |
| A.10.47 | Raumfü. Zone C fehlt | Raumtemperaturfühler Zone C fehlt                                                                 | <ul> <li>Raumtemperaturfühler nicht erkannt in Zone C:</li> <li>Der Raumtemperaturfühler ist nicht angeschlossen: Den Fühler anschließen</li> <li>Der Raumtemperaturfühler ist nicht richtig angeschlossen: Den Fühler richtig anschließen</li> <li>Fühler defekt: Fühler austauschen</li> </ul> |

# 5.2 Sperrung

| Tab.81 Sp | ab.81 Sperrcodes   |                                                                                                    |                                                                                                    |  |  |
|-----------|--------------------|----------------------------------------------------------------------------------------------------|----------------------------------------------------------------------------------------------------|--|--|
| Code      | Anzeigetext        | Beschreibung                                                                                         | Abhilfe                                                                                                    |  |  |
| H.00.28   | TSolar offen       | Solartemperaturfühler wurde ent-<br>fernt oder misst eine Temperatur un-<br>terhalb des Messbereichs | <ul> <li>Kollektortemperaturfühler offen:</li> <li>Fühler ist nicht vorhanden.</li> <li>Fühler falsch angebracht: Überprüfen, ob der<br/>Fühler korrekt montiert ist.</li> <li>Schlechte Verbindung: Verkabelung und An-<br/>schlüsse überprüfen.</li> <li>Fühler defekt: Fühler austauschen</li> </ul> |  |  |
| H.00.29   | TSolar geschlossen | Solartemperaturfühler kurzgeschl. o.<br>misst eine Temperatur oberhalb des<br>Messbereichs           | <ul> <li>Kollektortemperaturfühler kurzgeschlossen:</li> <li>Fühler falsch angebracht: Überprüfen, ob der<br/>Fühler korrekt montiert ist.</li> <li>Schlechte Verbindung: Verkabelung und An-<br/>schlüsse überprüfen.</li> <li>Fühler defekt: Fühler austauschen</li> </ul>                            |  |  |
| H.00.30   | TSolar fehlt       | Solartemperaturfühler wurde erwar-<br>tet, aber nicht gefunden                                       | <ul> <li>Kollektortemperaturfühler offen:</li> <li>Fühler ist nicht vorhanden.</li> <li>Fühler falsch angebracht: Überprüfen, ob der<br/>Fühler korrekt montiert ist.</li> <li>Schlechte Verbindung: Verkabelung und An-<br/>schlüsse überprüfen.</li> <li>Fühler defekt: Fühler austauschen</li> </ul> |  |  |

| Code     | Anzeigetext          | Beschreibung                                                                                                 | Abhilfe                                                                                                    |
|----------|----------------------|----------------------------------------------------------------------------------------------------|----------------------------------------------------------------------------------------------------|
| H.00.69  | T Puffersp. offen    | Unterbruch Pufferspeicherfühler                                                                              | Temperaurfühler Pufferspeicher offen:                                                                                                    |
|          |                      | tebereiches                                                                                                  | <ul> <li>Schlechte Verbindung: Verkabelung und Anschlüsse überprüfen.</li> <li>Falsch angebrachter Sensor: Überprüfen, ob der Fühler korrekt montiert ist</li> <li>Sensor ist nicht vorhanden.</li> <li>Fühler defekt: Fühler austauschen</li> </ul>                                                   |
| H.00.70  | T Puffer. geschloss. | Kurzschluss Pufferspeicherfühler                                                                             | Temperaturfühler des Pufferspeichers kurzge-                                                                                                    |
|          |                      | tebereiches                                                                                                  | <ul> <li>Schlossen.</li> <li>Schlechte Verbindung: Verkabelung und Anschlüsse überprüfen.</li> <li>Falsch angebrachter Sensor: Überprüfen, ob der Fühler korrekt montiert ist</li> <li>Fühler defekt: Fühler austauschen</li> </ul>                                                                    |
| H.00.71  | T Puffer. oben offen | Unterbruch oberer Pufferspeicher-                                                                            | Oberer Temperaurfühler Pufferspeicher offen:                                                                                                    |
|          |                      | Wertebereiches                                                                                               | <ul> <li>Schlechte Verbindung: Verkabelung und Anschlüsse überprüfen.</li> <li>Falsch angebrachter Sensor: Überprüfen, ob der Fühler korrekt montiert ist</li> <li>Sensor ist nicht vorhanden.</li> <li>Fühler defekt: Fühler austauschen</li> </ul>                                                   |
| H.00.72  | T Puffer. ob.geschl. | Kurzschluss oberer Pufferspeicher-<br>fühler oder oberhalb des zulässigen                                    | Oberer Temperaturfühler des Pufferspeichers<br>kurzgeschlossen:                                                                                                    |
|          |                      | Wertebereiches                                                                                               | <ul> <li>Schlechte Verbindung: Verkabelung und Anschlüsse überprüfen.</li> <li>Falsch angebrachter Sensor: Überprüfen, ob der Fühler korrekt montiert ist</li> <li>Fühler defekt: Fühler austauschen</li> </ul>                                                                                        |
| H.00.74  | Puffersp.fü. Nv      | Pufferspeicherfühler nicht erkannt                                                                           | Temperaturfühler Pufferspeicher nicht erkannt:                                                                                                    |
|          |                      |                                                                                                    | <ul> <li>Temperaturfühler Pufferspeicher nicht ange-<br/>schlossen: Den Fühler anschließen</li> <li>Temperaturfühler Pufferspeicher falsch ange-<br/>schlossen: Den Fühler richtig anschließen</li> <li>Fühler defekt: Fühler austauschen</li> </ul>                                                   |
| H.00.75  | Ob. Puffersp.fü. nv  | Oberer Pufferspeicherfühler nicht er-<br>kannt                                                               | Oberer Temperaturfühler Pufferspeicher nicht er-<br>kannt:                                                                                                    |
|          |                      |                                                                                                    | <ul> <li>Oberer Temperaturfühler Pufferspeicher nicht<br/>angeschlossen: Den Fühler anschließen</li> <li>Oberer Temperaturfühler Pufferspeicher falsch<br/>angeschlossen: Den Fühler richtig anschließen</li> </ul>                                                                                    |
| H.00.105 | TWW-Kreis offen      | Temperaturfühler TWW-Zirkulations-<br>kreis wurde entfernt oder misst Tem-<br>peratur unterhalb des Bereichs | <ul> <li>TWW Zirkulationstemperatur geöffnet:</li> <li>Fühler ist nicht vorhanden.</li> <li>Mangelhafte Verbindung: Verkabelung und Anschlüsse überprüfen.</li> <li>Falsch angebrachter Fühler: Überprüfen, ob der Fühler korrekt montiert ist.</li> <li>Fühler defekt: Fühler austauschen.</li> </ul> |
| H.00.106 | TWW-Kreis geschl.    | Temperaturfühler TWW-Zirkulation<br>entweder kurzgeschlossen oder<br>misst eine zu hohe Temperatur           | <ul> <li>TWW Zirkulationstemperatur Fühler kurzge-<br/>schlossen:</li> <li>Mangelhafte Verbindung: Verkabelung und An-<br/>schlüsse überprüfen.</li> <li>Falsch angebrachter Fühler: Überprüfen, ob<br/>der Fühler korrekt montiert ist.</li> <li>Fühler defekt: Fühler austauschen.</li> </ul>        |

| Code     | Anzeigetext          | Beschreibung                                                            | Abhilfe                                                                                                    |
|----------|----------------------|-------------------------------------------------------------------------|----------------------------------------------------------------------------------------------------|
| H.00.107 | TempTWW unten        | Unterer Temperaturfühler TWW-                                           | TWW Mischtemperatur Fühler geöffnet:                                                                                                    |
|          | geschl               | Speicher entweder kurzgeschlossen<br>oder misst eine zu hohe Temperatur | <ul> <li>Fühler ist nicht vorhanden.</li> <li>Mangelhafte Verbindung: Verkabelung und Anschlüsse überprüfen.</li> <li>Falsch angebrachter Fühler: Überprüfen, ob der Fühler korrekt montiert ist.</li> <li>Fühler defekt: Fühler austauschen.</li> </ul>                                                      |
| H.00.108 | TempTWW unten offen  | Unterer Temperaturfühler TWW-                                           | TWW Mischtemperatur Fühler kurzgeschlossen:                                                                                                    |
|          |                      | Speicher entweder entfernt oder<br>misst eine zu niedrige Temperatur    | <ul> <li>Mangelhafte Verbindung: Verkabelung und An-<br/>schlüsse überprüfen.</li> <li>Falsch angebrachter Fühler: Überprüfen, ob<br/>der Fühler korrekt montiert ist.</li> <li>Fühler defekt: Fühler austauschen.</li> </ul>                                                                                 |
| H.02.02  | Warten auf Konfig-Nr | Warten auf Konfigurationsnummer                                         | Konfigurationsfehler oder unbekannte Konfigura-<br>tionsnummer:                                                                                                    |
|          |                      |                                                                         | CN1 und CN2 zurücksetzen                                                                                                    |
| H.02.03  | KonfFehler           | Fehler in der Konfiguration                                             | Konfigurationsfehler oder unbekannte Konfigura-<br>tionsnummer:                                                                                                    |
|          |                      |                                                                         | CN1 und CN2 zurücksetzen                                                                                                    |
| H.02.04  | Parameterfehler      | Parameterfehler                                                         | Werkseinstellungen falsch:                                                                                                    |
|          |                      |                                                                         | <ul> <li>Parameter sind nicht korrekt:</li> <li>Heizkessel wieder in Betrieb setzen</li> <li>CN1 und CN2 zurücksetzen</li> <li>Die CU-GH Leiterplatte austauschen</li> </ul>                                                                                                    |
| H.02.05  | CSU Regel Mismatch   | CSU passt nicht zur Regelung                                            | Konfigurationsfehler:                                                                                                    |
|          |                      |                                                                         | CN1 und CN2 zurücksetzen                                                                                                    |
| H.02.16  | Int. CSU Unterbr.    | Interne CSU Unterbrechung                                               | Konfigurationsfehler:<br>• CN1 und CN2 zurücksetzen<br>• PCB ersetzen                                                                                                    |
| H.02.40  | Funkt. nicht verfügb | Funktion nicht verfügbar                                                | Wenden Sie sich an Ihren Lieferanten.                                                                                                    |
| H.02.48  | Funkt. Gr. Fehler    | Funktionsgruppe Konfigurationsfeh-                                      | SCB nicht gefunden:                                                                                                    |
|          |                      | ler                                                                     | Automatische Erkennungsfunktion ausführen                                                                                                    |
| H.02.55  | Ungült. /fehl. SNR   | Ungültige oder fehlende Seriennr.                                       | Die Leiterplatte CU-GH austauschen.                                                                                                    |
| H.02.62  | Zo.A n.unterst.Funkt | Die Zone B unterstützt nicht die aus-<br>gewählte Funktion              | Die Funktionseinstellung für die Zone B ist falsch<br>oder in diesem Kreis nicht zulässig:                                                                                                    |
|          |                      |                                                                         | <ul> <li>Die Einstellung des Parameters CP021 über-<br/>prüfen.</li> </ul>                                                                                                    |
| H.02.63  | Zo.A n.unterst.Funkt | Die Zone C unterstützt nicht die aus-<br>gewählte Funktion              | Die Funktionseinstellung für die Zone C ist falsch oder in diesem Kreis nicht zulässig:                                                                                                    |
|          |                      |                                                                         | <ul> <li>Die Einstellung des Parameters CP023 über-<br/>prüfen.</li> </ul>                                                                                                    |
| H.02.84  | Funktionskonflikt    | Die aktuelle Parameterkonfiguration verursacht einen Konflikt der Hard- | Zwei aktivierte Funktionen verwenden die glei-<br>chen Anschlussstifte für Stellglieder oder Fühler:                                                                                                    |
|          |                      | wareressourcen                                                          | <ul> <li>Überprüfen, dass keine Anschlussstifte von aktivierten Funktionen gemeinsam genutzt werden</li> <li>Prüfen, ob keine unerwünschten Funktionen über die Parameter aktiviert sind</li> <li>Funktionen deaktivieren, bis der Fehler behoben ist, um widersprüchliche Funktionen zu ermitteln</li> </ul> |

| Code    | Anzeigetext          | Beschreibung                                         | Abhilfe                                                                                                    |
|---------|----------------------|------------------------------------------------------|----------------------------------------------------------------------------------------------------|
| H.10.09 | TVorl. Zone B offen  | Vorlauftemperaturfühler Zone B of-                   | Vorlauftemperaturfühler Zone B offen:                                                                                                    |
|         |                      | ten                                                  | <ul> <li>Schlechte Verbindung: Verkabelung und Anschlüsse überprüfen.</li> <li>Falsch angebrachter Sensor: Überprüfen, ob der Fühler korrekt montiert ist</li> <li>Sensor ist nicht vorhanden.</li> <li>Fühler defekt: Fühler austauschen</li> </ul>                                                                                              |
| H.10.10 | TVorl.Zone B geschl. | Kurzschluss Vorlauftemp.fühler Zo-                   | Vorlauftemperaturfühler Zone B kurzgeschlos-                                                                                                    |
|         |                      | ne B                                                 | sen:                                                                                                    |
|         |                      |                                                      | <ul> <li>Schlechte Verbindung: Verkabelung und Anschlüsse überprüfen.</li> <li>Falsch angebrachter Sensor: Überprüfen, ob der Fühler korrekt montiert ist</li> <li>Fühler defekt: Fühler austauschen</li> </ul>                                                                                                    |
| H.10.11 | T TWW Zone B offen   | Unterbruch Trinkwasser-Tempera-<br>turfühler Zone B  | Fühler für die Trinkwarmwassertemperatur Zone B offen:                                                                                                    |
|         |                      |                                                      | <ul> <li>Schlechte Verbindung: Verkabelung und Anschlüsse überprüfen.</li> <li>Falsch angebrachter Sensor: Überprüfen, ob der Fühler korrekt montiert ist</li> <li>Sensor ist nicht vorhanden.</li> <li>Fühler defekt: Fühler austauschen</li> </ul>                                                                                              |
| H.10.12 | T TWW Zone B geschl. | Kurzschluss Trinkwasser-Tempera-<br>turfühler Zone B | Trinkwarmwassertemperaturfühler der Zone B kurzgeschlossen:                                                                                                    |
|         |                      |                                                      | <ul> <li>Schlechte Verbindung: Verkabelung und Anschlüsse überprüfen.</li> <li>Falsch angebrachter Sensor: Überprüfen, ob der Fühler korrekt montiert ist</li> <li>Fühler defekt: Fühler austauschen</li> <li>Bei Verwendung eines Thermostaten anstelle eines Fühlers: Der Parameter CP501 muss auf Aus gesetzt werden (=deaktiviert)</li> </ul> |
| H.10.18 | TVorl. Zone C offen  | Vorlauftemperaturfühler Zone C of-                   | Vorlauftemperaturfühler Zone C offen:                                                                                                    |
|         |                      | Ten                                                  | <ul> <li>Schlechte Verbindung: Verkabelung und An-<br/>schlüsse überprüfen.</li> <li>Falsch angebrachter Sensor: Überprüfen, ob<br/>der Fühler korrekt montiert ist</li> <li>Sensor ist nicht vorhanden.</li> <li>Fühler defekt: Fühler austauschen</li> </ul>                                                                                    |
| H.10.19 | TVorl.Zone C geschl. | Kurzschl. Vorlauftemperaturfühler<br>Zone C          | Vorlauftemperaturfühler Zone C kurzgeschlos-<br>sen:                                                                                                    |
|         |                      |                                                      | <ul> <li>Schlechte Verbindung: Verkabelung und Anschlüsse überprüfen.</li> <li>Falsch angebrachter Sensor: Überprüfen, ob der Fühler korrekt montiert ist</li> <li>Fühler defekt: Fühler austauschen</li> </ul>                                                                                                    |
| H.10.20 | T TWW Zone C offen   | Unterbruch Trinkwasser-Tempera-<br>turfühler Zone C  | Fühler für die Trinkwarmwassertemperatur Zone C offen:                                                                                                    |
|         |                      |                                                      | <ul> <li>Schlechte Verbindung: Verkabelung und Anschlüsse überprüfen.</li> <li>Falsch angebrachter Sensor: Überprüfen, ob der Fühler korrekt montiert ist</li> <li>Sensor ist nicht vorhanden.</li> <li>Fühler defekt: Fühler austauschen</li> </ul>                                                                                              |

| Code    | Anzeigetext          | Beschreibung                                         | Abhilfe                                                                                                    |
|---------|----------------------|------------------------------------------------------|----------------------------------------------------------------------------------------------------|
| H.10.21 | T TWW Zone C geschl. | Kurzschluss Trinkwasser-Tempera-<br>turfühler Zone C | Trinkwarmwassertemperaturfühler der Zone C kurzgeschlossen:                                                                                                    |
|         |                      |                                                      | <ul> <li>Schlechte Verbindung: Verkabelung und Anschlüsse überprüfen.</li> <li>Falsch angebrachter Sensor: Überprüfen, ob der Fühler korrekt montiert ist</li> <li>Fühler defekt: Fühler austauschen</li> <li>Bei Verwendung eines Thermostaten anstelle eines Fühlers: Der Parameter CP503 muss auf Aus gesetzt werden (=deaktiviert)</li> </ul>                   |
| H.10.22 | TSchw. Zone C offen  | Unterbruch Schwimmbad-Tempera-<br>turfühler Zone C   | <ul> <li>Schwimmbad Temperaturfühler C offen:</li> <li>Schlechte Verbindung: Verkabelung und Anschlüsse überprüfen.</li> <li>Falsch angebrachter Sensor: Überprüfen, ob der Fühler korrekt montiert ist</li> <li>Sensor ist nicht vorhanden.</li> <li>Fühler defekt: Fühler austauschen</li> </ul>                                                                  |
| H.10.23 | TSchw.Zone C geschl. | Kurzschluss Schwimmbad-Tempe-<br>raturfühler Zone C  | <ul> <li>Schwimmbad-Temperaturfühler Zone C kurzge-<br/>schlossen:</li> <li>Schlechte Verbindung: Verkabelung und An-<br/>schlüsse überprüfen.</li> <li>Falsch angebrachter Sensor: Überprüfen, ob<br/>der Fühler korrekt montiert ist</li> <li>Fühler defekt: Fühler austauschen</li> </ul>                                                                        |
| H.10.59 | Thermostat C open    | The zone C safety thermostat was opened              | <ul> <li>Sicherheitstemperaturbegrenzer ist geöffnet:</li> <li>Kein Sicherheitstemperaturbegrenzer angeschlossen</li> <li>Vorlauftemperatur im Mischerkreis zu hoch:<br/>Regelungseinstellungen überprüfen</li> <li>Sicherheitsthermostat-Auslösetemperatur<br/>falsch eingestellt: Einstellung prüfen</li> <li>Defekter Thermostat: Thermostat ersetzen</li> </ul> |

# Table des matières

| 1 | <b>A pro</b><br>1.1 | pos de cet<br>Symboles     | t <b>e notice</b>                                          | <b>93</b><br>93 |
|---|---------------------|----------------------------|------------------------------------------------------------|-----------------|
| 2 | <b>Desc</b><br>2.1  | ription du p<br>Introducti | on à la plate-forme de commandes                           | <b>94</b><br>94 |
|   | 2.2<br>2.3          | La carte o<br>Numéro o     | d'extension SCB-17B                                        | 94<br>95        |
| 3 | Instal              | llation                    |                                                            | . 96            |
|   | 3.1                 | Instructio                 | ns                                                         | 96              |
|   | 3.2                 | Raccorde                   | ements électriques                                         | .96             |
|   |                     | 3.2.1                      | Carte électronique - Consignes de sécurité                 | .96             |
|   |                     | 3.2.2                      | Raccordement d'une vanne mélangeuse                        | 96              |
|   |                     | 3.2.3                      | Raccorder la pompe avec un thermostat de sécurité          | 96              |
|   |                     | 3.2.4                      | Raccorder la pompe                                         | 97              |
|   |                     | 3.2.5                      | Raccorder un thermostat d'ambiance                         | 97              |
|   |                     | 3.2.6                      | Raccorder une sonde de température de départ externe       | 97              |
|   |                     | 3.2.7                      | Raccordement d'une sonde de température du capteur solaire | 97              |
|   | 3.3                 | Exemples                   | s d'installation                                           | 98              |
|   |                     | 3.3.1                      | Zone directe et zone de mélange                            | 98              |
|   |                     | 3.3.2                      | Ventilo-convecteur et zone de la piscine                   | . 98            |
|   |                     | 3.3.3                      | Thermomètre de sécurité                                    | 100             |
|   |                     | 3.3.4                      | Bouclage ECS                                               | 101             |
|   |                     | 3.3.5                      | Mélange de l'ECS                                           | 103             |
|   |                     | 3.3.6                      | Circuit solaire de l'ECS                                   | 104             |
|   |                     | 3.3.7                      | Solaire avec chargement du stockage                        | 105             |
|   |                     | 3.3.8                      | Solaire avec évacuation thermique                          | 106             |
| 4 | Régla               | ages                       |                                                            | 111             |
|   | 4.1                 | Introducti                 | on aux codes de paramètres                                 | 111             |
|   | 4.2                 | Réglages                   | de bouclage ECS                                            | 112             |
|   |                     | 4.2.1                      | Signaux du bouclage ECS                                    | 112             |
|   | 4.3                 | Réglages                   | du mélange d'ECS                                           | 113             |
|   |                     | 4.3.1                      | Signaux du mélange de l'ECS                                | 113             |
|   | 4.4                 | Réglages                   | du circuit solaire pour l'ECS                              | 114             |
|   |                     | 4.4.1                      | Signaux de l'ECS solaire                                   | 116             |
|   | 4.5                 | CN1 Con                    | figuration                                                 | 117             |
| 5 | En ca               | as de dérar                | ngement                                                    | 118             |
|   | 5.1                 | Avertisse                  | ment                                                       | 118             |
|   | 5.2                 | Blocage .                  | ······································                     | 118             |

# 1 A propos de cette notice

# 1.1 Symboles utilisés dans la notice

Cette notice comporte des instructions spéciales, indiquées par des symboles spécifiques. Veiller à accorder une attention particulière partout où ces symboles sont utilisés.

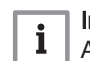

#### Important

Attention, informations importantes.

Les symboles ci-dessous sont moins importants, mais peuvent vous aider à parcourir cette documentation ou vous apporter des informations utiles.

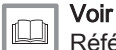

Référence à d'autres notices ou à d'autres pages de cette notice.

# 2 Description du produit

# 2.1 Introduction à la plate-forme de commandes

Cet appareil est compatible avec la plate-forme de commandes. C'est un système modulaire qui offre compatibilité et connectivité entre tous les produits utilisant la même plate-forme.

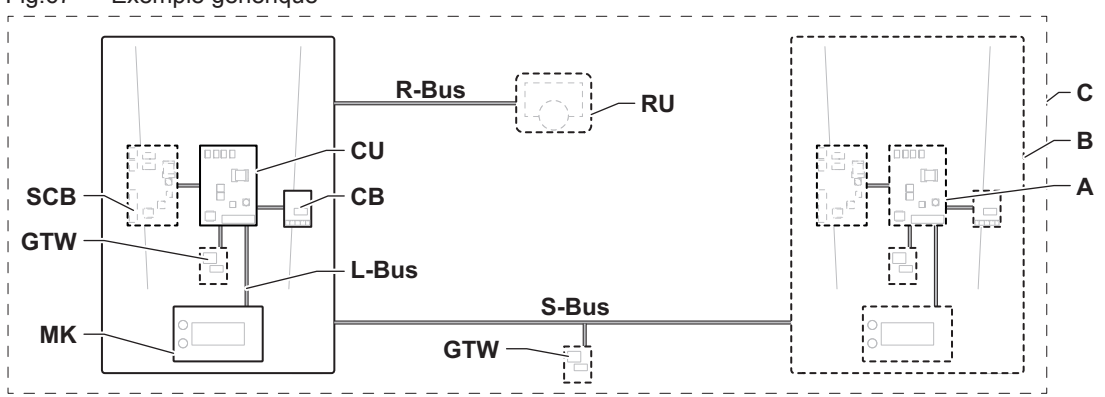

AD-3001366-02

| Tab.82 Co | 0.82 Composants de l'exemple                                |                                                                                                    |  |  |
|-----------|-------------------------------------------------------------|----------------------------------------------------------------------------------------------------|--|--|
| Élément   | Description                                                 | Fonction                                                                                                    |  |  |
| CU        | Control Unit: Boîtier de commande                           | Le boîtier de commande gère toutes les fonctions de base de l'appareil.                                                                                            |  |  |
| СВ        | Connection Board: Carte de raccordement                     | La carte de raccordement sert à fournir un accès facile à tous les connecteurs du boîtier de commande.                                                             |  |  |
| SCB       | Smart Control Board: Carte d'extension (en option)          | Une carte d'extension peut être installée dans l'appareil pour<br>apporter des fonctions supplémentaires, telles qu'un ballon in-<br>terne ou des zones multiples. |  |  |
| MK        | Control panel: Tableau de commande et affi-<br>cheur        | Le tableau de commande est l'interface utilisateur de l'appa-<br>reil.                                                                                             |  |  |
| RU        | Room Unit: Appareil d'ambiance (exemple : thermostat)       | Un appareil d'ambiance sert à mesurer la température dans<br>une pièce de référence.                                                                               |  |  |
| L-Bus     | Local Bus: Raccordement entre appareils                     | Le bus local fournit la communication entre les appareils.                                                                                                    |  |  |
| S-Bus     | System Bus: Raccordement entre appareils                    | Le bus système fournit la communication entre les appareils.                                                                                                    |  |  |
| R-Bus     | Room unit Bus: Raccordement à un thermos-<br>tat d'ambiance | Le bus du thermostat d'ambiance permet de communiquer avec le thermostat d'ambiance.                                                                               |  |  |
| A         | Dispositif                                                  | Un dispositif est une carte électronique, un afficheur ou un thermostat d'ambiance.                                                                                |  |  |
| В         | Appareil                                                    | Un appareil est un ensemble de dispositifs reliés par le même<br>L-Bus                                                                                             |  |  |
| С         | Système                                                     | Un système est un ensemble d'appareils reliés par le même S-Bus                                                                                                    |  |  |

### Fig.67 Exemple générique

Tab.83 Appareils couverts dans cette notice

| Nom affiché à<br>l'écran | Description               | Fonction                                                                                                |
|--------------------------|---------------------------|----------------------------------------------------------------------------------------------------|
| SCB-17B                  | Carte d'extension SCB-17B | La SCB-17B apporte des fonctions de bouclage ECS, de mélange de l'ECS et de gestion du circuit solaire. |

# 2.2 La carte d'extension SCB-17B

La SCB-17B apporte les fonctions suivantes :

- Bouclage ECS
- Mélange de l'ECS
- Fonctions solaires

fr

Deux zones supplémentaires peuvent être raccordées à la carte d'extension SCB-17B. Les cartes d'extension sont automatiquement reconnues par le boîtier de commande de l'appareil.

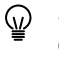

Si les cartes d'extension sont retirées, l'appareil affiche un code d'erreur. Pour résoudre cette erreur, une détection automatique doit être effectuée après le retrait.

#### Fig.68 Carte électronique SCB-17B

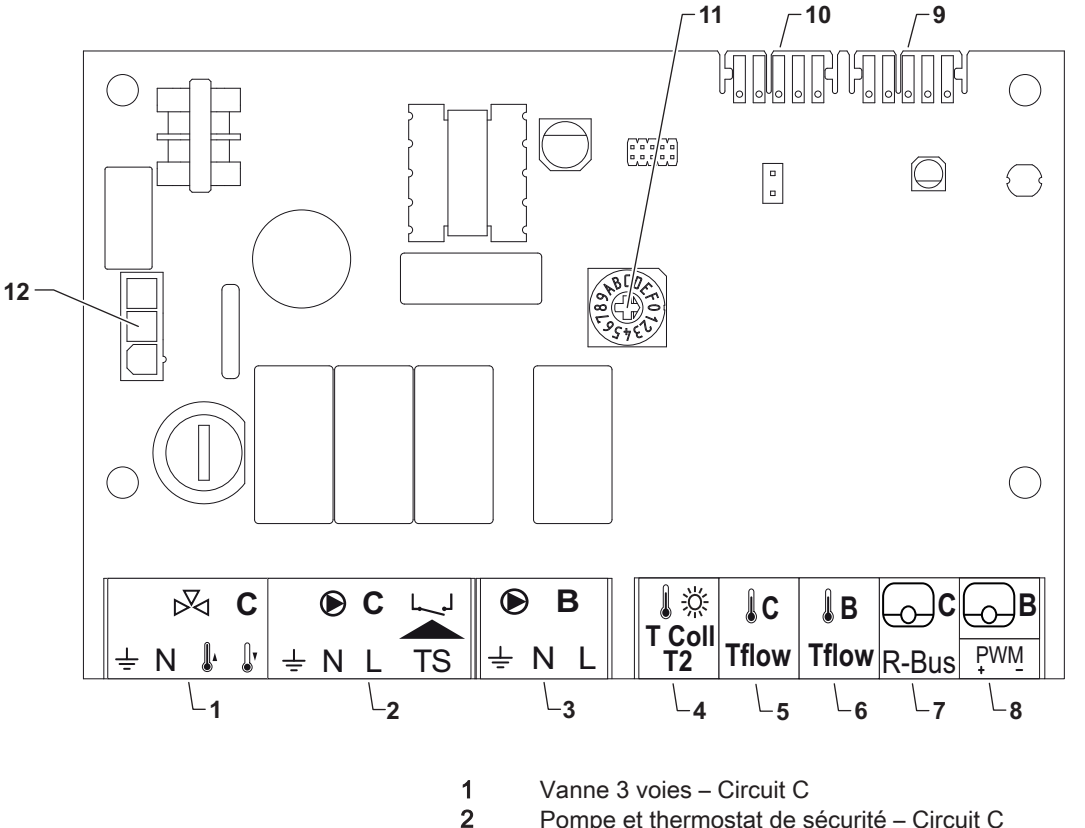

AD-3001210-01

Pompe et thermostat de sécurité - Circuit C

- 3 Pompe – Circuit B
- 4 Sonde de température du capteur solaire
- 5 Sonde de température départ - Circuit C
- 6 Sonde de température départ - Circuit B
- 7 R-bus – Circuit C
- 8 R-bus - Circuit B ou PWM solaire
- 9 Connecteur L-bus
- 10 Connecteur L-bus
- Bouton rotatif pour identification 11
- Alimentation d'entrée 230 VAC 12

#### 2.3 Numéro d'identification

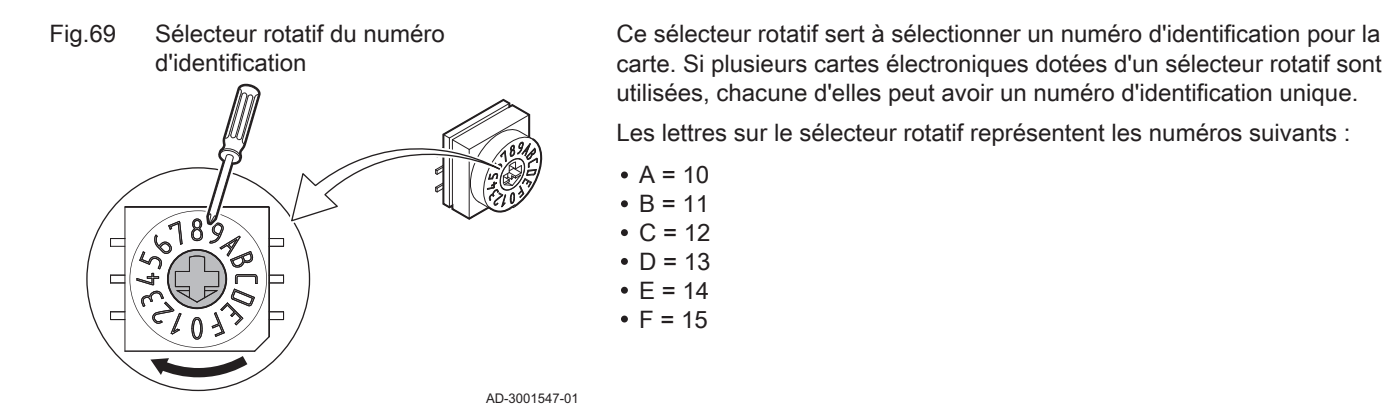

# 3 Installation

# 3.1 Instructions

### Fig.70 Exemple de montage

Voir la notice de l'appareil pour les positions de montage possibles. Utiliser des vis ou des fixations pour un montage sécurisé.

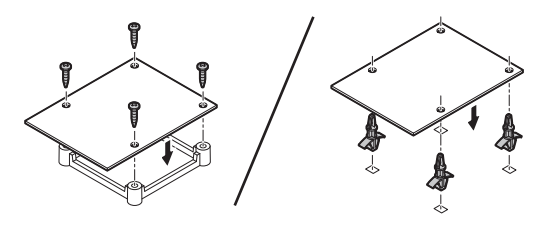

AD-4000000-01

# 3.2 Raccordements électriques

# 3.2.1 Carte électronique - Consignes de sécurité

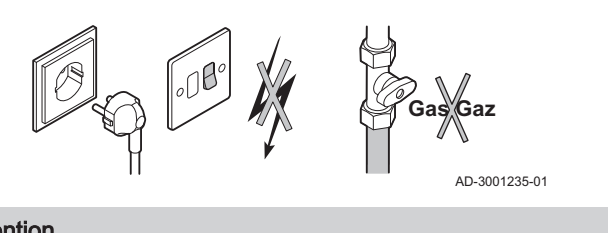

# Attention

Couper l'électricité et le gaz avant l'installation, le cas échéant. Consulter le manuel de l'appareil pour davantage de consignes de sécurité

# 3.2.2 Raccordement d'une vanne mélangeuse

| Le ra | accord peut être utilisé pour raccorder une vanne mélangeuse      |
|-------|-------------------------------------------------------------------|
| (230  | VAC) pour un circuit (zone) de mélange. Raccorder la vanne        |
| méla  | angeuse de la manière suivante :                                  |
| Race  | corder la vanne mélangeuse à trois voies de la manière suivante : |
| ₽     | Terre                                                             |
| N     | Neutre                                                            |
| 6-01  | Ouvert                                                            |
| 20    | Le ra<br>(230<br>méla<br>Raco<br><b>∔</b><br><b>N</b><br>⊮        |

### 3.2.3 Raccorder la pompe avec un thermostat de sécurité

| Fig.72 Connecteur de pompe et de thermostat de sécurité<br>♥ C ↓↓<br>÷ N L TS |  |               | Le co<br>zone.<br>sécur<br>maxir<br>de sé | Le connecteur de la pompe peut être utilisé pour connecter une pompe de<br>zone. Le connecteur TS peut être utilisé pour connecter un thermostat de<br>sécurité, par exemple pour un plancher chauffant. La consommation<br>maximale de la pompe est de 300 A. Connecter la pompe et le thermostat<br>de sécurité de la manière suivante : |  |  |
|-------------------------------------------------------------------------------|--|---------------|-------------------------------------------|----------------------------------------------------------------------------------------------------|--|--|
|                                                                               |  |               | Racc                                      | order la vanne mélangeuse à trois voies de la manière suivante :                                                                                                    |  |  |
|                                                                               |  | AD-3002121-01 | ≟<br>N<br>L                               | Terre<br>Neutre<br>Phase                                                                                                    |  |  |

TS thermostat de protection (pont à retirer)

fr

# 3.2.4 Raccorder la pompe

| Fig.73 | Connecteur pompe | Le cor<br>zone. | nnecteur de la pompe peut être utilisé pour connecter une pompe de |
|--------|------------------|-----------------|--------------------------------------------------------------------|
| ÷ N I  |                  | Branc           | her la pompe comme suit :                                          |
|        |                  | Ŧ               | Terre                                                              |
|        |                  | Ν               | Neutre                                                             |
| БПП    |                  | L               | Phase                                                              |
|        | AD-3002122-01    |                 |                                                                    |

# 3.2.5 Raccorder un thermostat d'ambiance

| Fig.74 | Connecteur <b>R-Bus</b> |               | Les connecteurs <b>R-Bus</b> peuvent être utilisés pour raccorder un thermostat d'ambiance. Le connecteur B est utilisé pour le circuit B et le connecteur C pour le circuit C. Ils prennent en charge les types suivants de thermostat : |
|--------|-------------------------|---------------|----------------------------------------------------------------------------------------------------|
| R-Bus  |                         | AD-3002123-01 | <ul> <li>Thermostat R-Bus</li> <li>Thermostat OpenTherm</li> <li>Thermostat OpenTherm Smart Power</li> <li>Thermostat marche/arrêt</li> </ul>                                                                                             |
|        |                         |               | Le sens de connexion des fils au bornier n'a pas d'importance. Le logiciel reconnaît le type de thermostat raccordé.                                                                                                    |

Le connecteur B / PWM sert également de connecteur pour la pompe du circuit solaire.

### 3.2.6 Raccorder une sonde de température de départ externe

| Fig.75 | Connecteur Tflow | Le connecteur <b>Tflow</b> peut servir à raccorder une sonde de température |
|--------|------------------|-----------------------------------------------------------------------------|
| ₿C     | ĴВ               | depart a utiliser dans le système.                                          |
| Tflow  | Tflow            |                                                                             |
|        |                  | AD-3002125-01                                                               |
| 3.2.7  | Raccordement d   | une sonde de température du capteur solaire                                 |

# Fig.76 Connecteur T Coll T2

↓ ☆ T Coll T2 Le connecteur **T Coll T2** peut servir à raccorder la sonde de température du capteur solaire.

AD-3002124-01

# 3.3 Exemples d'installation

# 3.3.1 Zone directe et zone de mélange

Fig.77 Raccordement de la zone directe de la zone de mélange

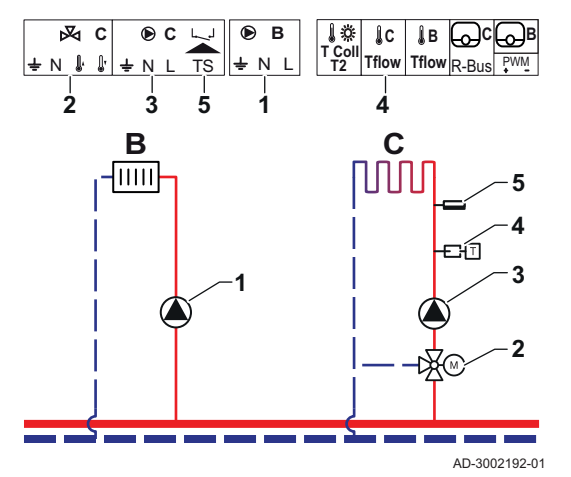

La SCB-17B gère une zone directe et une zone de mélange. Les réglages d'usine de la SCB-17B sont configurés pour ce type d'utilisation.

- 1 Pompe circuit B
- 2 Vanne 3 voies circuit C
- 3 Pompe circuit C
- 4 Sonde de température
- 5 Thermostat de sécurité circuit C

# 3.3.2 Ventilo-convecteur et zone de la piscine

Fig.78 Raccordement du ventiloconvecteur aux zones de la piscine

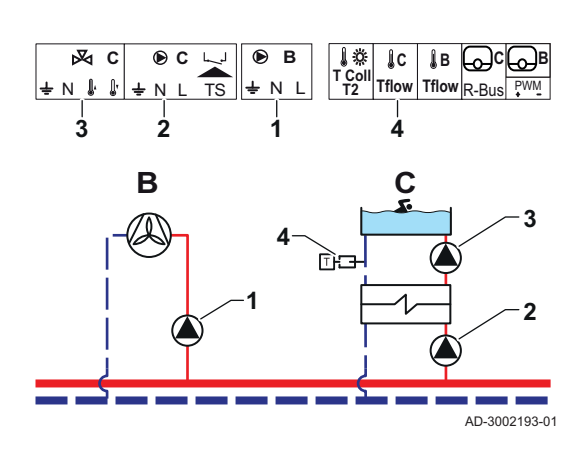

La SCB-17B prend en charge un ventilo-convecteur et une zone de piscine.

Pompe - circuit B

1

2

3

4

- Pompe circuit C
- Pompe circuit C
- Sonde de température

# Tab.84 Paramètres requis

| Paramètre                    | Description                                                                                           | Accès au menu                                                  | Options                                                                                                    | Régler sur         |
|------------------------------|----------------------------------------------------------------------------------------------------|----------------------------------------------------------------|----------------------------------------------------------------------------------------------------|--------------------|
| CP020<br>Fonction du circuit | La fonction d'une zone.<br>La fonction sélection-<br>née peut avoir plusieurs<br>réglages par défaut. | <pre></pre>                                                    | 0 = Désactivé<br>1 = Direct<br>2 = Circuit mélangé<br>3 = Piscine<br>4 = Haute température<br>5 = Ventilo convecteur<br>6 = Ballon ECS<br>7 = ECS électrique<br>8 = Programme horaire<br>9 = Chauffage industriel | Ventilo convecteur |
| CP021<br>Fonction du circuit | La fonction d'une zone.<br>La fonction sélection-<br>née peut avoir plusieurs<br>réglages par défaut. | Sonfiguration de<br>l'installation > CIRC C ><br>Zone Fuction2 | 0 = Désactivé<br>1 = Direct<br>2 = Circuit mélangé<br>3 = Piscine<br>4 = Haute température<br>5 = Ventilo convecteur<br>6 = Ballon ECS<br>7 = ECS électrique<br>8 = Programme horaire<br>9 = Chauffage industriel | Piscine            |

# Tab.85 Paramètres facultatifs

| Paramètre                    | Description                                                                                           | Accès au menu                                                                             | Options                                                                                                    | Réglage d'usine |
|------------------------------|----------------------------------------------------------------------------------------------------|-------------------------------------------------------------------------------------------|----------------------------------------------------------------------------------------------------|-----------------|
| CP020<br>Fonction du circuit | La fonction d'une zone.<br>La fonction sélection-<br>née peut avoir plusieurs<br>réglages par défaut. | <pre>:≡ &gt; Configuration de<br/>l'installation &gt; CIRC C &gt;<br/>Zone Fuction2</pre> | 0 = Désactivé<br>1 = Direct<br>2 = Circuit mélangé<br>3 = Piscine<br>4 = Haute température<br>5 = Ventilo convecteur<br>6 = Ballon ECS<br>7 = ECS électrique<br>8 = Programme horaire<br>9 = Chauffage industriel                                                                           | Direct          |
| CP021<br>Fonction du circuit | La fonction d'une zone.<br>La fonction sélection-<br>née peut avoir plusieurs<br>réglages par défaut. | <pre>⇒ Configuration de<br/>l'installation &gt; CIRC C &gt;<br/>Zone Fuction2</pre>       | <ul> <li>0 = Désactivé</li> <li>1 = Direct</li> <li>2 = Circuit mélangé</li> <li>3 = Piscine</li> <li>4 = Haute température</li> <li>5 = Ventilo convecteur</li> <li>6 = Ballon ECS</li> <li>7 = ECS électrique</li> <li>8 = Programme horaire</li> <li>9 = Chauffage industriel</li> </ul> | Circuit mélangé |

# 3.3.3 Thermomètre de sécurité

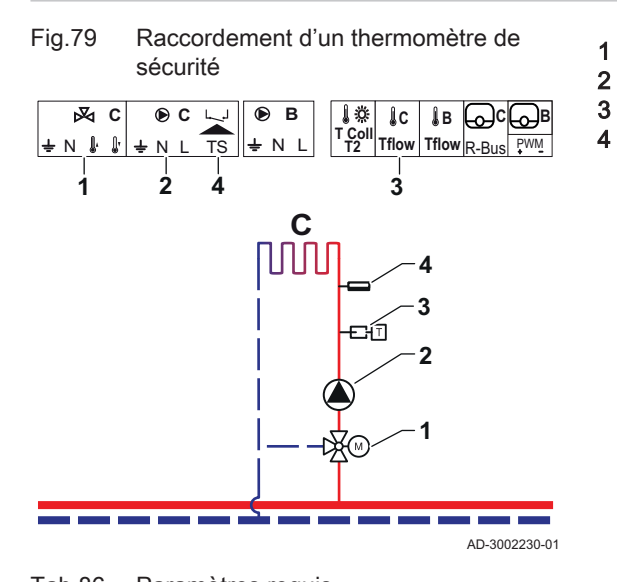

Vanne d'inversion 3 voies - Circuit C Pompe - Circuit C Sonde de température - Circuit C Thermostat de sécurité - Circuit C

| Paramètre                    | Description                                                                                                    | Accès au menu                                                      | Options                                                                                                    | Régler sur      |
|------------------------------|----------------------------------------------------------------------------------------------------|--------------------------------------------------------------------|----------------------------------------------------------------------------------------------------|-----------------|
| CP021<br>Fonction du circuit | La fonction d'une zone.<br>La fonction sélection-<br>née peut avoir plusieurs<br>réglages par défaut.                                                                                                    | ≔ > Configuration de<br>l'installation > CIRC C ><br>Zone Fuction2 | 0 = Désactivé<br>1 = Direct<br>2 = Circuit mélangé<br>3 = Piscine<br>4 = Haute température<br>5 = Ventilo convecteur<br>6 = Ballon ECS<br>7 = ECS électrique<br>8 = Programme horaire<br>9 = Chauffage industriel | Circuit mélangé |
| CP191<br>Thermostat sécurité | Active (1) ou désactive<br>(0) le thermostat de sé-<br>curité de la zone. S'il<br>est activé, l'entrée du<br>thermostat de sécurité<br>est contrôlée et le sys-<br>tème indiquera une er-<br>reur si nécessaire. | ≔ > Configuration de<br>l'installation > CIRC C ><br>Advanced      | 0 = Off<br>1 = On                                                                                                    | On              |

# Tab.87 Paramètres facultatifs

| Paramètre                    | Description                                                                                                    | Accès au menu                                                                             | Options                                                                                                    | Réglage d'usine |
|------------------------------|----------------------------------------------------------------------------------------------------|-------------------------------------------------------------------------------------------|----------------------------------------------------------------------------------------------------|-----------------|
| CP021<br>Fonction du circuit | La fonction d'une zone.<br>La fonction sélection-<br>née peut avoir plusieurs<br>réglages par défaut.                                                                                                    | <pre>:≡ &gt; Configuration de<br/>l'installation &gt; CIRC C &gt;<br/>Zone Fuction2</pre> | 0 = Désactivé<br>1 = Direct<br>2 = Circuit mélangé<br>3 = Piscine<br>4 = Haute température<br>5 = Ventilo convecteur<br>6 = Ballon ECS<br>7 = ECS électrique<br>8 = Programme horaire<br>9 = Chauffage industriel | Circuit mélangé |
| CP191<br>Thermostat sécurité | Active (1) ou désactive<br>(0) le thermostat de sé-<br>curité de la zone. S'il<br>est activé, l'entrée du<br>thermostat de sécurité<br>est contrôlée et le sys-<br>tème indiquera une er-<br>reur si nécessaire. | ≔ > Configuration de<br>l'installation > CIRC C ><br>Avancé                               | 0 = Off<br>1 = On                                                                                                    | Off             |

# 3.3.4 Bouclage ECS

### Fig.80 Raccordement du bouclage ECS

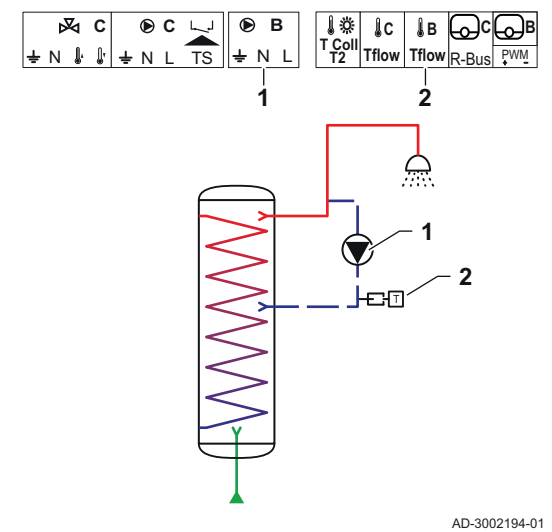

Le bouclage ECS crée un courant d'eau chaude dans le circuit pour les raisons suivantes :

- Pour éviter les légionelles.
- Pour réduire le temps d'arrivée de l'eau chaude.

Le raccordement d'une sonde à l'extrémité du conduit de circulation est facultatif. La circulateur de chauffage peut être piloté avec ou sans sonde à l'extrémité des conduits de bouclage.

Pompe - ECS

1

2

Sonde de température

Tab.88 Paramètres requis

| Paramètre                     | Description                                                                                                    | Accès au menu                                                               | Options                                                      | Régler sur          |
|-------------------------------|----------------------------------------------------------------------------------------------------|-----------------------------------------------------------------------------|--------------------------------------------------------------|---------------------|
| DP450<br>Circulation ECS      | Activer (1) ou désacti-<br>ver (0) le circuit de cir-<br>culation ECS.                                                                                                    | ≔ > Configuration de<br>l'installation > DHWext<br>mix + circ               | 0 Off<br>1 On                                                | 1 On                |
| DP050<br>Mode de circulation  | Sélectionne le mode de fonctionnement de la pompe de circulation ECS.                                                                                                    | Sonfiguration de<br>l'installation > DHWext<br>mix + circ > Circulation     | 0 Pompe OFF<br>1 Ppe activ.selon prog<br>2 Pompe confort ECS | 2 Pompe confort ECS |
| DP052<br>Temps pompe circ. ON | Définit un temps de<br>fonctionnement fixe<br>pour le temps d'activa-<br>tion cyclique de la pom-<br>pe de circulation ECS.<br>Sur 0, la pompe de cir-<br>culation est toujours en<br>mode ON. | ≕ > Configuration de<br>l'installation > DHWext<br>mix + circ > Circulation | 0 - 20 Min                                                   | 2 Min               |
| DP053<br>Temps pompe circ.OFF | Définit un temps d'arrêt<br>fixe pour le temps d'ar-<br>rêt cyclique de la pom-<br>pe de circulation ECS.<br>Sur 0, la pompe de cir-<br>culation est toujours en<br>mode OFF.                  | ⇒ Configuration de<br>l'installation > DHWext<br>mix + circ > Circulation   | 0 - 20 Min                                                   | 4 Min               |

# Tab.89 Paramètres facultatifs

| Paramètre                     | Description                                                                                                    | Accès au menu                                                             | Options                                                      | Réglage d'usine |
|-------------------------------|----------------------------------------------------------------------------------------------------|---------------------------------------------------------------------------|--------------------------------------------------------------|-----------------|
| DP450<br>Circulation ECS      | Activer (1) ou désactiver (0) le circuit de circulation ECS.                                                         | ≔ > Configuration de<br>l'installation > DHWext<br>mix + circ             | 0 Off<br>1 On                                                | 0 Off           |
| DP336<br>Hystérésis pompe ECS | Définit le seuil de tem-<br>pérature déclenchant la<br>commutation de la<br>pompe de circulation<br>ECS de ON à OFF. | ≔ > Configuration de<br>l'installation > DHWext<br>mix + circ             | 1 60 °C                                                      | O° ∂            |
| DP050<br>Mode de circulation  | Sélectionne le mode de fonctionnement de la pompe de circulation ECS.                                                | ⇒ Configuration de<br>l'installation > DHWext<br>mix + circ > Circulation | 0 Pompe OFF<br>1 Ppe activ.selon prog<br>2 Pompe confort ECS | 0 Pompe OFF     |

| Paramètre                     | Description                                                                                                    | Accès au menu                                                                                                    | Options        | Réglage d'usine |
|-------------------------------|----------------------------------------------------------------------------------------------------|----------------------------------------------------------------------------------------------------|----------------|-----------------|
| DP052<br>Temps pompe circ. ON | Définit un temps de<br>fonctionnement fixe<br>pour le temps d'activa-<br>tion cyclique de la pom-<br>pe de circulation ECS.<br>Sur 0, la pompe de cir-<br>culation est toujours en<br>mode ON.                                                         | Seconfiguration de<br>l'installation > DHWext<br>mix + circ > Circulation                                                                                                    | 0 - 20 Min     | 0 Min           |
| DP053<br>Temps pompe circ.OFF | Définit un temps d'arrêt<br>fixe pour le temps d'ar-<br>rêt cyclique de la pom-<br>pe de circulation ECS.<br>Sur 0, la pompe de cir-<br>culation est toujours en<br>mode OFF.                                                                          | ⇒ Configuration de<br>l'installation > DHWext<br>mix + circ > Circulation                                                                                                    | 0 - 20 Min     | 0 Min           |
| DP026<br>Delta T ballon ECS   | Définit la différence<br>maximale de tempéra-<br>ture entre le haut et le<br>bas du ballon d'ECS<br>avant de démarrer la<br>pompe de mélange<br>ECS.                                                                                                   | ⇒ Configuration de<br>l'installation > DHWext<br>mix + circ > Circulation                                                                                                    | 0 - 100 °C     | 6 °C            |
| DP473<br>Sonde T circulation  | Sélectionne si une son-<br>de de température de<br>circulation de l'ECS est<br>raccordée ; Oui (1) ou<br>Non (0).                                                                                                    | Image: Second state = Second state = Second sta | 0 Non<br>1 Oui | 1               |
| DP054<br>Antilég. pompe circ. | Activer (1) ou désacti-<br>ver (0) la fonction anti-<br>légionellose pour la<br>pompe de circulation<br>ECS.                                                                                                    | ≔ > Configuration de<br>l'installation > DHWext<br>mix + circ > Circulation                                                                                                    | 0 Off<br>1 On  | 0 Off           |
| DP057<br>T offset circulation | Définit l'offset de tem-<br>pérature de l'eau de cir-<br>culation ECS. Cette va-<br>leur est soustraite de la<br>température mesurée<br>par le capteur en haut<br>du ballon d'ECS pour<br>obtenir la valeur du<br>point de consigne de<br>circulation. | Seconfiguration de<br>l'installation > DHWext<br>mix + circ > Circulation                                                                                                    | 0 - 20 °C      | 0°C             |

fr

#### 3.3.5 Mélange de l'ECS

| Fig.81 | Raccordement du mélange de<br>l'ECS |
|--------|-------------------------------------|
|        |                                     |

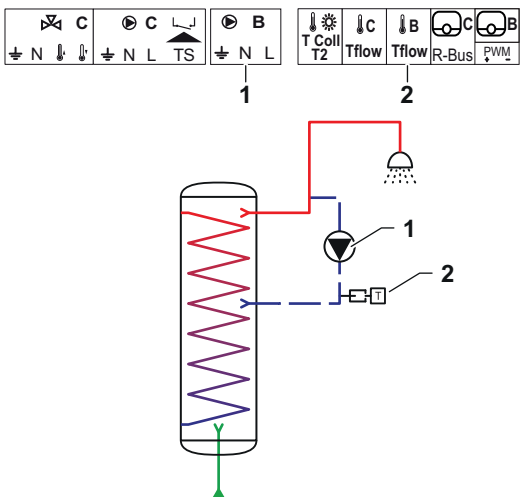

Le mélange de l'ECS apporte une réduction de la pente de chauffe dans le préparateur d'eau chaude sanitaire pour les raisons suivantes :

- Pour éviter les légionelles.
- Pour uniformiser la température à l'intérieur du préparateur d'eau chaude sanitaire.
- Pompe ECS 1
- 2 Sonde de température

Tab.90 Paramètres requis

| Paramètre                   | Description                                                                             | Accès au menu                                               | Options       | Régler sur |
|-----------------------------|-----------------------------------------------------------------------------------------|-------------------------------------------------------------|---------------|------------|
| DP049<br>Mélange ballon ECS | Activer (1) ou désacti-<br>ver (0) le mélange du<br>ballon d'eau chaude sa-<br>nitaire. | ⇒ Configuration de<br>l'installation > DHWext<br>mix + circ | 0 Off<br>1 On | 1 On       |

AD-3002194-01

#### Paramètres facultatifs Tab.91

| Paramètre                        | Description                                                                                                    | Accès au menu                                                          | Options                                            | Réglage d'usine |
|----------------------------------|----------------------------------------------------------------------------------------------------|------------------------------------------------------------------------|----------------------------------------------------|-----------------|
| DP049<br>Mélange ballon ECS      | Activer (1) ou désacti-<br>ver (0) le mélange du<br>ballon d'eau chaude sa-<br>nitaire.                                                              | := > Configuration de<br>l'installation > DHWext<br>mix + circ         | 0 Off<br>1 On                                      | 1 On            |
| DP024<br>Mélge pompe antilég.    | Sélectionne le mode de<br>la pompe de mélange<br>ECS pendant le proces-<br>sus antilégionellose.                                                     | Sonfiguration de<br>l'installation > DHWext<br>mix + circ > Mixing     | 0 Off<br>1 Pendant charge<br>2 Charge+antilégionel | 0 Off           |
| DP025<br>Pompe de mélange<br>ECS | Activer (1) ou désacti-<br>ver (0) la pompe de<br>mélange ECS.                                                                                       | ≔ > Configuration de<br>l'installation > DHWext<br>mix + circ > Mixing | 0 Off<br>1 On                                      | 0 Off           |
| DP026<br>Delta T ballon ECS      | Définit la différence<br>maximale de tempéra-<br>ture entre le haut et le<br>bas du ballon d'ECS<br>avant de démarrer la<br>pompe de mélange<br>ECS. | Sonfiguration de<br>l'installation > DHWext<br>mix + circ > Mixing     | 0 - 100 °C                                         | °C              |
| DP044<br>T min ballon ECS        | Définit la température<br>basse minimale du bal-<br>lon d'ECS avant que la<br>pompe de mélange<br>ECS démarre.                                       | ⇒ Configuration de<br>l'installation > DHWext<br>mix + circ > Mixing   | 0 - 120 °C                                         | 70 °C           |
| DP045<br>Hystérésis pompe mél    | Définit le seuil de tem-<br>pérature déclenchant la<br>commutation de la<br>pompe de mélange<br>ECS de ON à OFF.                                     |                                                                        | 0 - 20 °C                                          | 2 °C            |

## fr 3 Installation

# 3.3.6 Circuit solaire de l'ECS

Fig.82 Raccordement du circuit solaire de l'ECS

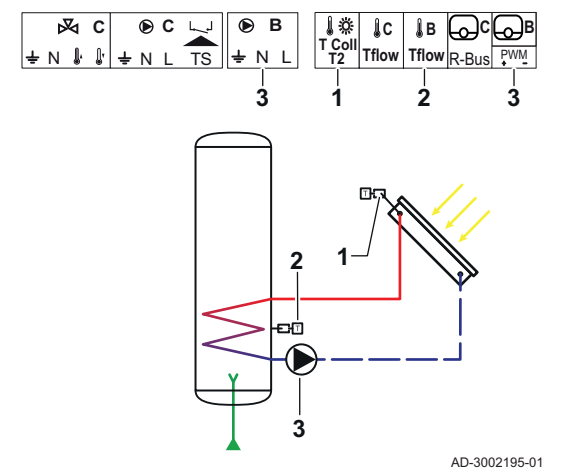

Le circuit solaire de l'ECS fournit les fonctions de pilotage du chauffage de l'ECS par énergie solaire.

- Sonde de température du capteur solaire
- Sonde de température de l'ECS
- Pompe du circuit solaire

1

2 3

### Tab.92 Paramètres requis

| Paramètre                     | Description                                                                                                    | Accès au menu                                                                    | Options                                                                                                    | Régler sur          |
|-------------------------------|----------------------------------------------------------------------------------------------------|----------------------------------------------------------------------------------|----------------------------------------------------------------------------------------------------|---------------------|
| SP287<br>Type hydraul solaire | Sélectionnes le type<br>d'installation hydrauli-<br>que solaire.                                                        | Image: Solar Solar Systems > Installation Type                                   | 0 Pas de solaire<br>1 1ballon strat-1vanne<br>2 1 ballon- 1 pompe<br>3 2 ballons - 1 vanne<br>4 Est/Ouest - 1 ballon<br>5 2 ballons- 2 pompes<br>6 2 ballons-1échangeur | 2 1 ballon- 1 pompe |
| SP010<br>Mode fonct. solaire  | Sélectionne le mode de<br>fonctionnement pour le<br>solaire. Ceci détermine<br>où la chaleur solaire se-<br>ra stockée. | ≔ > Configuration de<br>l'installation > Solar<br>Systems > Installation<br>Type | 0 Off<br>1 ECS<br>2 CH<br>3 ECS + chauffage                                                                                                    | 1 ECS               |

## Tab.93 Paramètres facultatifs

| Paramètre                     | Description                                                                                                    | Accès au menu                                                                    | Options                                                                                                    | Réglage d'usine     |
|-------------------------------|----------------------------------------------------------------------------------------------------|----------------------------------------------------------------------------------|----------------------------------------------------------------------------------------------------|---------------------|
| SP287<br>Type hydraul solaire | Sélectionnes le type<br>d'installation hydrauli-<br>que solaire.                                                        | ≔ > Configuration de<br>l'installation > Solar<br>Systems > Installation<br>Type | 0 Pas de solaire<br>1 1ballon strat-1vanne<br>2 1 ballon- 1 pompe<br>3 2 ballons - 1 vanne<br>4 Est/Ouest - 1 ballon<br>5 2 ballons- 2 pompes<br>6 2 ballons-1échangeur | 2 1 ballon- 1 pompe |
| SP010<br>Mode fonct. solaire  | Sélectionne le mode de<br>fonctionnement pour le<br>solaire. Ceci détermine<br>où la chaleur solaire se-<br>ra stockée. | ≔ > Configuration de<br>l'installation > Solar<br>Systems > Installation<br>Type | 0 Off<br>1 ECS<br>2 CH<br>3 ECS + chauffage                                                                                                    | 0 Off               |

#### 3.3.7 Solaire avec chargement du stockage

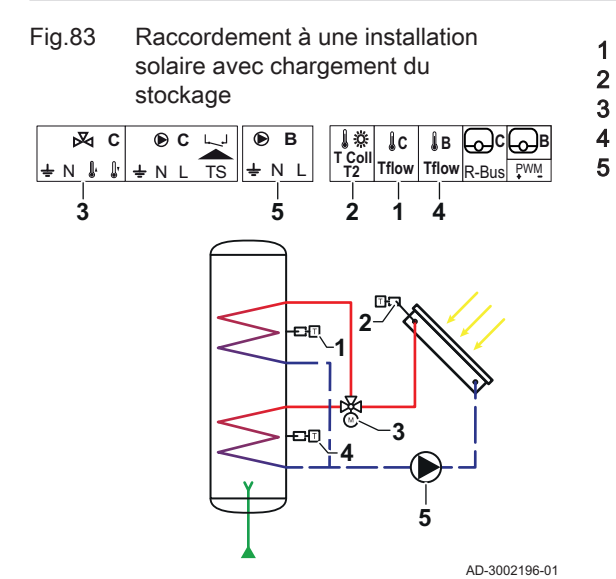

- Sonde de température C de l'ECS Sonde de température du capteur solaire
- Vanne d'inversion solaire
- Sonde de température B de l'ECS
- Pompe du circuit solaire

| Tah Q1 | Paramètres | roquis |
|--------|------------|--------|
| 140.94 | Falametres | requis |

| Paramètre                     | Description                                                      | Accès au menu                                                                  | Options                                                                                                    | Régler sur           |
|-------------------------------|------------------------------------------------------------------|--------------------------------------------------------------------------------|----------------------------------------------------------------------------------------------------|----------------------|
| SP287<br>Type hydraul solaire | Sélectionnes le type<br>d'installation hydrauli-<br>que solaire. | ⇒ Configuration de<br>l'installation > Solar<br>Systems > Installation<br>Type | 0 = Pas de solaire<br>1 = 1ballon strat-1van-<br>ne<br>2 = 1 ballon- 1 pompe<br>3 = 2 ballons - 1 vanne<br>4 = Est/Ouest - 1 ballon<br>5 = 2 ballons- 2 pom-<br>pes<br>6 = 2 ballons-1échan-<br>geur | 1ballon strat-1vanne |

Tab.95 Paramètres facultatifs

| Paramètre                     | Description                                                      | Accès au menu                                                                    | Options                                                                                                    | Réglage d'usine |
|-------------------------------|------------------------------------------------------------------|----------------------------------------------------------------------------------|----------------------------------------------------------------------------------------------------|-----------------|
| SP287<br>Type hydraul solaire | Sélectionnes le type<br>d'installation hydrauli-<br>que solaire. | ≕ > Configuration de<br>l'installation > Solar<br>Systems > Installation<br>Type | 0 = Pas de solaire<br>1 = 1ballon strat-1van-<br>ne<br>2 = 1 ballon- 1 pompe<br>3 = 2 ballons - 1 vanne<br>4 = Est/Ouest - 1 ballon<br>5 = 2 ballons- 2 pom-<br>pes<br>6 = 2 ballons-1échan-<br>geur | Pas de solaire  |

#### fr 3 Installation

#### 3.3.8 Solaire avec évacuation thermique

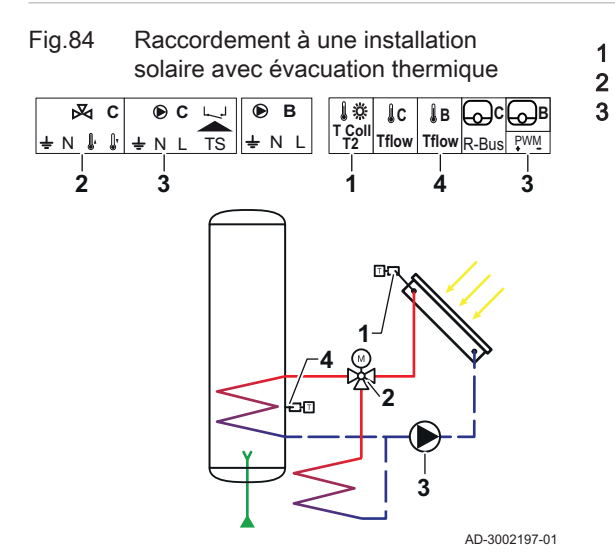

- Sonde de température du capteur solaire Vanne 3 voies - Solaire
- Pompe du circuit solaire

| Tab.96 | Paramètres | requis |
|--------|------------|--------|
|--------|------------|--------|

| Paramètre                     | Description                                                                                                    | Accès au menu                                                                        | Options                                                                                                    | Régler sur          |
|-------------------------------|----------------------------------------------------------------------------------------------------|--------------------------------------------------------------------------------------|----------------------------------------------------------------------------------------------------|---------------------|
| SP287<br>Type hydraul solaire | Sélectionnes le type<br>d'installation hydrauli-<br>que solaire.                                                                                                    | Image > Configuration de<br>l'installation > Solar<br>Systems > Installation<br>Type | 0 Pas de solaire<br>1 1ballon strat-1vanne<br>2 1 ballon- 1 pompe<br>3 2 ballons - 1 vanne<br>4 Est/Ouest - 1 ballon<br>5 2 ballons- 2 pompes<br>6 2 ballons-1échangeur | 2 1 ballon- 1 pompe |
| SP362<br>Type circ évac chal  | Sélectionne le type de<br>circuit qui est utilisé<br>lorsque le ou les cap-<br>teurs solaires et le ou<br>les ballons solaires ont<br>atteint la température<br>maximale. Il peut s'agir<br>d'un radiateur ou d'un<br>ventilo-convecteur. | ⇒ Configuration de<br>l'installation > Solar<br>Systems > Installation<br>Type       | 0 Aucun<br>1 Radiateur<br>2 Ventilo convecteur                                                                                                    | 1 Radiateur         |

### Tab.97 Paramètres facultatifs

| Paramètre                     | Description                                                                                                    | Accès au menu                                                                    | Options                                                                                                    | Réglage d'usine   |
|-------------------------------|----------------------------------------------------------------------------------------------------|----------------------------------------------------------------------------------|----------------------------------------------------------------------------------------------------|-------------------|
| SP287<br>Type hydraul solaire | Sélectionnes le type<br>d'installation hydrauli-<br>que solaire.                                                                                                    | ≔ > Configuration de<br>l'installation > Solar<br>Systems > Installation<br>Type | 0 Pas de solaire<br>1 1ballon strat-1vanne<br>2 1 ballon- 1 pompe<br>3 2 ballons - 1 vanne<br>4 Est/Ouest - 1 ballon<br>5 2 ballons- 2 pompes<br>6 2 ballons-1échangeur | 0 Pas de solaire  |
| SP362<br>Type circ évac chal  | Sélectionne le type de<br>circuit qui est utilisé<br>lorsque le ou les cap-<br>teurs solaires et le ou<br>les ballons solaires ont<br>atteint la température<br>maximale. Il peut s'agir<br>d'un radiateur ou d'un<br>ventilo-convecteur. | ⇒ Configuration de<br>l'installation > Solar<br>Systems > Installation<br>Type   | 0 Aucun<br>1 Radiateur<br>2 Ventilo convecteur                                                                                                    | 0 Aucun           |
| SP010<br>Mode fonct. solaire  | Sélectionne le mode de<br>fonctionnement pour le<br>solaire. Ceci détermine<br>où la chaleur solaire se-<br>ra stockée.                                                                                                    | ≔ > Configuration de<br>l'installation > Solar<br>Systems > Installation<br>Type | 0 Off<br>1 ECS<br>2 CH<br>3 ECS + chauffage                                                                                                    | 3 ECS + chauffage |

fr

| Paramètre                     | Description                                                                                                    | Accès au menu                                                                                                    | Options                                        | Réglage d'usine |
|-------------------------------|----------------------------------------------------------------------------------------------------|----------------------------------------------------------------------------------------------------|------------------------------------------------|-----------------|
| SP011<br>Type capteur solaire | Sélectionne le type de<br>capteur solaire.                                                                                                    | Solution = Configuration de<br>l'installation > Solar<br>Systems > Installation<br>Type                                                                                                    | 0 Sonde NTC<br>1 Sonde PT1000<br>2 Sonde PT100 | 0 Sonde NTC     |
| SP058<br>T min charge ballon  | Définit la température<br>minimale du capteur<br>solaire avant que l'éner-<br>gie solaire soit chargée<br>dans les ballons ECS<br>ou CH solaires.                                                                                                    | Image > Configuration de<br>l'installation > Solar<br>Systems > Installation<br>Type                                                                                                    | 8 - 90 °C                                      | 30 °C           |
| SP051<br>Refroidiss. ballons  | Sélectionne le mode re-<br>froidissement qui doit<br>être utilisé pour les bal-<br>lons ECS et CH solai-<br>res.                                                                                                    | Image > Configuration de<br>l'installation > Solar<br>Systems > Installation<br>Type                                                                                                    | 0 Off<br>1 Nocturne<br>2 Eté<br>3 Température  | 3 Température   |
| SP059<br>Mode capteur solaire | Sélectionner le mode<br>de fonctionnement pour<br>la fonction de capteur<br>solaire à tube.                                                                                                    | Image > Configuration de<br>l'installation > Solar<br>Systems > Installation<br>Type                                                                                                    | 0 Off<br>1 Heure<br>2 On                       | 2 On            |
| SP000<br>Tmax fluide calopor. | Définit la température<br>maximale admissible<br>pour le fluide calopor-<br>teur afin de protéger la<br>pompe.                                                                                                    | ≔ > Configuration de<br>l'installation > Solar<br>Systems > Protection                                                                                                    | 60 200 °C                                      | 120 °C          |
| SP021<br>T décal. évaporation | Définit la température<br>de décalage de l'évapo-<br>ration du capteur so-<br>laire. Elle sert à calculer<br>si la pompe du circuit<br>solaire peut être remise<br>en marche en toute sé-<br>curité.                                                              | ≔ > Configuration de<br>l'installation > Solar<br>Systems > Protection                                                                                                    | 5 40 °C                                        | 5               |
| SP034<br>Tmax capteur solaire | Définit la température<br>maximale admissible<br>dans le panneau solaire<br>pour la protection<br>contre la surchauffe.                                                                                                    | ≔ > Configuration de<br>l'installation > Solar<br>Systems > Protection                                                                                                    | 60 200 °C                                      | 100             |
| SP322<br>T décal ballon suppl | Définit la température<br>de décalage du ballon<br>de stockage solaire<br>supplémentaire.                                                                                                    | Image: Second state = Second state = Second sta | 5 40 °C                                        | 5               |
| SP031<br>Tmin capteur solaire | Définit la température<br>minimale admissible<br>dans le capteur solaire<br>pour empêcher le gel<br>du fluide caloporteur.<br>La valeur dépend de la<br>concentration en<br>agents antigel.                                                                       | ≔ > Configuration de<br>l'installation > Solar<br>Systems > Protection                                                                                                    | -20 5 °C                                       | 0               |
| SP032<br>Hyst. protec. gel    | Définit l'hystérésis de la<br>température de protec-<br>tion hors gel. Cette va-<br>leur est ajoutée à la<br>température de décala-<br>ge ou soustraite de<br>celle-ci pour respective-<br>ment démarrer ou arrê-<br>ter la fonction de pro-<br>tection hors gel. | Systems > Protection                                                                                                    | 5 40 °C                                        | 5               |

fr

| Paramètre                     | Description                                                                                                    | Accès au menu                                                                                                    | Options              | Réglage d'usine |
|-------------------------------|----------------------------------------------------------------------------------------------------|----------------------------------------------------------------------------------------------------|----------------------|-----------------|
| SP033<br>% agent antigel      | Définit la quantité<br>d'agent antigel (expri-<br>mée en pourcentage)<br>ajouté au fluide calo-<br>porteur.                                                                                                    | ≔ > Configuration de<br>l'installation > Solar<br>Systems > Protection                                                                                                    | 0 60 %               | 0               |
| SP276<br>Décalage hors gel    | Activer (1) ou désacti-<br>ver (0) le calcul pour la<br>température de décala-<br>ge de la protection hors<br>gel par rapport à la con-<br>centration en agent an-<br>tigel.                                                                                                    | ≕ > Configuration de<br>l'installation > Solar<br>Systems > Protection                                                                                                    | 0 Inactif<br>1 Actif | 1               |
| SP044<br>T charge ECS         | Définit la température<br>de consigne nominale<br>pour charger le prépa-<br>rateur d'ECS avec de<br>l'énergie solaire.                                                                                                    | Image: Solar Solar S | 8 60 °C              | 60              |
| SP045<br>T max charge ECS     | Définit la température<br>de consigne maximale<br>pour charger le prépa-<br>rateur d'ECS avec de<br>l'énergie solaire. Si la<br>température dans le<br>préparateur d'ECS est<br>inférieure à cette va-<br>leur, le préparateur<br>d'ECS sera utilisé pour<br>stocker de la chaleur. | ≕ > Configuration de<br>l'installation > Solar<br>Systems > Solar Set-<br>point                                                                                                    | 8 90 °C              | 80              |
| SP046<br>T limite ECS         | Définit la température<br>consigne limite du pré-<br>parateur d'ECS. Si cet-<br>te température est at-<br>teinte, le chargement<br>du préparateur d'ECS<br>est arrêté.                                                                                                    | ≕ > Configuration de<br>l'installation > Solar<br>Systems > Solar Set-<br>point                                                                                                    | 40 95 °C             | 75 °C           |
| SP109<br>Tdécal pompe solaire | Définit une température<br>de décalage entre la<br>température du capteur<br>solaire et la températu-<br>re du ballon ECS ou<br>CH solaires avant d'ac-<br>tiver la pompe solaire.                                                                                                  | Image: Solar Solar Solar Systems > Solar Solar Sol | 1 40 °C              | 3               |
| SP281<br>Hystérésis refroid.  | Définit l'hystérésis (dé-<br>lai de commutation)<br>pour le mode refroidis-<br>sement. Cette valeur<br>est ajoutée à la tempé-<br>rature maximale du re-<br>froidissement pour arrê-<br>ter le mode refroidisse-<br>ment.                                                           | ⇒ Configuration de<br>l'installation > Solar<br>Systems > Solar Set-<br>point                                                                                                    | 0 20 °C              | 0               |
| SP119<br>T hyst pompe solaire | Définit la température<br>de délai de commuta-<br>tion entre la températu-<br>re du capteur solaire et<br>la température du bal-<br>lon ECS ou CH solaire<br>avant de désactiver la<br>pompe solaire.                                                                               | ⇒ Configuration de<br>l'installation > Solar<br>Systems > Solar Set-<br>point                                                                                                    | 1 40 °C              | 7               |
fr

| Paramètre                     | Description                                                                                                    | Accès au menu                                                                                                    | Options              | Réglage d'usine |
|-------------------------------|----------------------------------------------------------------------------------------------------|----------------------------------------------------------------------------------------------------|----------------------|-----------------|
| SP052<br>Tmax refroidissement | Définit la température<br>maximale du capteur<br>solaire à utiliser en mo-<br>de refroidissement pour<br>les ballons ECS et CH<br>solaires. Le refroidisse-<br>ment sera arrêté si la<br>température du capteur<br>solaire est inférieure à<br>cette valeur (moins la<br>température de décala-<br>ge correspondante). | I > Configuration de<br>l'installation > Solar<br>Systems > <b>Recooling</b>                                                                                                    | 8 90 °C              | 70              |
| SP053<br>Délai refroidissem.  | Définit le délai pendant<br>lequel la température<br>du capteur solaire peut<br>être inférieure à son<br>maximum (SP052)<br>avant que la fonction de<br>refroidissement soit ar-<br>rêtée.                                                                                                    | ⇒ Configuration de<br>l'installation > Solar<br>Systems > Recooling                                                                                                    | 0 60 Min             | 40              |
| SP054<br>Durée refroidissem.  | Sélectionne la durée du<br>mode de second refroi-<br>dissement qui doit être<br>utilisée pour les balons<br>ECS et les ballons CH<br>solaires.                                                                                                    | ≔ > Configuration de<br>l'installation > Solar<br>Systems > Recooling                                                                                                    | 0 240 Min            | 120             |
| SP055<br>T refroidissem. ECS  | Définit la température<br>cible du préparateur<br>ECS solaire lorsque le<br>capteur solaire est en<br>mode refroidissement.                                                                                                    | ≔ > Configuration de<br>l'installation > Solar<br>Systems > Recooling                                                                                                    | 8 90 °C              | 70              |
| SP057<br>Priorité refroidiss. | Sélectionne quel prépa-<br>rateur ECS solaire doit<br>subir un refroidisse-<br>ment en premier lors-<br>que le capteur solaire<br>est en mode refroidis-<br>sement.                                                                                                    | ≔ > Configuration de<br>l'installation > Solar<br>Systems > Recooling                                                                                                    | 0 CH<br>1 ECS        | 0               |
| SP089<br>Délai max pompe sol  | Définit le délai maximal<br>avant le forçage de l'ac-<br>tivation de la pompe du<br>circuit solaire si la tem-<br>pérature du préparateur<br>ECS solaire n'a pas at-<br>teint sa valeur maxima-<br>le admissible (valide<br>uniquement pour la<br>fonction capteur so-<br>laire).                                      | ⇒ Configuration de<br>l'installation > Solar<br>Systems > Collector                                                                                                    | 0 60 Min             | 30              |
| SP280<br>Tps ON tube solaire  | Définit le temps d'acti-<br>vation de la pompe so-<br>laire pour la fonction de<br>capteur solaire à tube.                                                                                                    | ≔ > Configuration de<br>l'installation > Solar<br>Systems > Collector                                                                                                    | 10 240 Sec           | 30              |
| SP099<br>Gradient solaire     | Définit le gradient maxi-<br>mal pour élever la tem-<br>pérature du capteur so-<br>laire.                                                                                                    | Image: Solution of the second second sec | 0 20 °C/min          | 1               |
| SP069<br>Démar capt solaire   | Définit l'heure de dé-<br>marrage de la fonction<br>de capteur solaire. Uni-<br>quement actif lorsque le<br>mode Heure est sélec-<br>tionné.                                                                                                    | ≔ > Configuration de<br>l'installation > Solar<br>Systems > Collector                                                                                                    | 0 143 Heures-Minutes | 0               |

| Paramètre                     | Description                                                                                                    | Accès au menu                                                                        | Options                                      | Réglage d'usine |
|-------------------------------|----------------------------------------------------------------------------------------------------|--------------------------------------------------------------------------------------|----------------------------------------------|-----------------|
| SP079<br>Arrêt capt solaire   | Définit l'heure d'arrêt de<br>la fonction capteur so-<br>laire                                                                                                    | ≔ > Configuration de<br>l'installation > Solar<br>Systems > <b>Collector</b>         | 0 143 Heures-Minutes                         | 0               |
| SP332<br>Pu min pompe solaire | Définit la puissance so-<br>laire minimale à la vi-<br>tesse minimale de la<br>pompe. Il s'agit de la<br>puissance thermique<br>transférée par la pom-<br>pe. Elle est utilisée pour<br>l'étalonnage. La puis-<br>sance solaire minimale<br>est nulle lorsque la<br>pompe est désactivée.                                                                                                    | Solution = Configuration de<br>l'installation > Solar<br>Systems > Energy management | 0 65,535 kW                                  | 0               |
| SP342<br>Pu max pompe solaire | Définit la puissance so-<br>laire maximale à la vi-<br>tesse maximale de la<br>pompe. Il s'agit de la<br>puissance thermique<br>transférée par la pom-<br>pe. Elle est utilisée pour<br>l'étalonnage. La puis-<br>sance solaire minimale<br>est nulle lorsque la<br>pompe est désactivée.                                                                                                    | ⇒ Configuration de<br>l'installation > Solar<br>Systems > Energy ma-<br>nagement     | 0 65,535 kW                                  | 5               |
| SP352<br>Compt énergie impuls | Définit la valeur d'impul-<br>sion du ou des comp-<br>teurs d'énergie exter-<br>nes. Il s'agit de la quan-<br>tité d'énergie corres-<br>pondant à une impul-<br>sion unique générée<br>par le compteur d'éner-<br>gie externe. Elle est uti-<br>lisée pour étalonner le<br>compteur. Le compteur<br>d'énergie externe aug-<br>mente nombre d'impul-<br>sions par seconde avec<br>l'augmentation de<br>l'énergie produite, et in-<br>versement. | Solar Solar Systems > Energy management                                              | 0 65535 W                                    | 1               |
| SP129<br>Type pompe solaire   | Sélectionne le type de<br>pompe solaire utilisé<br>dans l'installation.                                                                                                    | <b>:≡</b> > Configuration de<br>l'installation > Solar<br>Systems > <b>Advanced</b>  | 0 Pompe PWM<br>1 Pompe LIN<br>2 Tout ou rien | 0               |
| SP162<br>Vit min pomp solaire | Définit la vitesse mini-<br>male de la pompe so-<br>laire exprimée en pour-<br>centage de la vitesse<br>maximale pour la régu-<br>lation de la vitesse par<br>delta T                                                                                                    | ⇒ Configuration de<br>l'installation > Solar<br>Systems > Advanced                   | 0 100 %                                      | 0               |

fr

| Paramètre                     | Description                                                                                                    | Accès au menu                                                         | Options  | Réglage d'usine |
|-------------------------------|----------------------------------------------------------------------------------------------------|-----------------------------------------------------------------------|----------|-----------------|
| SP172<br>Vit max pomp solaire | Définit la vitesse maxi-<br>male de la pompe so-<br>laire exprimée en pour-<br>centage pour la régula-<br>tion de la vitesse par<br>delta T.                                                                                                    | :≡ > Configuration de<br>l'installation > Solar<br>Systems > Advanced | 30 100 % | 100             |
| SP284<br>Diff T ballon suppl  | Définit la différence de<br>température d'activation<br>pour transférer la cha-<br>leur solaire du ballon<br>principal au ballon sup-<br>plémentaire. Si la diffé-<br>rence de température<br>entre la ballon principal<br>et le ballon supplémen-<br>taire est supérieure ou<br>égale à la différence de<br>température d'activa-<br>tion, alors une pompe<br>d'échange de chaleur<br>est activée et la chaleur<br>est transférée du ballon<br>principal au supplémen-<br>taire. | Systems > Advanced                                                    | 1 20 °C  | 6               |

#### 4 Réglages

#### 4.1 Introduction aux codes de paramètres

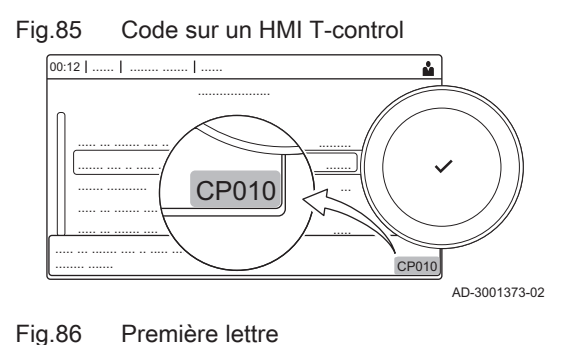

La plate-forme de commandes fait appel à un système avancé pour catégoriser les paramètres, les mesures et les compteurs. Une connaissance de la logique de ces codes facilite leur identification. Le code comprend deux lettres et trois chiffres.

La première est la catégorie à laquelle se rapporte le code.

- Α Appliance: Appareil
- Buffer: Ballon d'eau chaude В
- С Circuit: Zone
- Domestic hot water: Eau chaude sanitaire D
- Ε External: Options externes
- G Gas fired: Machine thermique fonctionnant au gaz
- н Heat pump: Pompe à chaleur
- -: Système de combustion Μ
- Network: Cascade Ν
- 0 Oil fired: Machine thermique fonctionnant au fioul
- Ρ Producer: Chauffage central

Les codes de catégorie D correspondent uniquement aux appareils commandés. Lorsque l'eau chaude sanitaire est commandée par une carte SCB, elle est traitée comme un circuit, avec des codes de catégorie C.

Fig.87 Deuxième lettre

- La deuxième lettre correspond au type.
- Ρ Parameter: Paramètres
- **P010** С AD-3001376-01

**CP010** 

AD-3001375-01

- Counter: Compteurs
- Μ Measurement: Signaux

fr 4 Réglages

Fig.88 Numéro

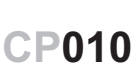

Le nombre comporte toujours trois chiffres. Dans certains cas, le dernier des trois chiffres se rapporte à une zone.

AD-3001377-01

## 4.2 Réglages de bouclage ECS

#### Tab.98 Réglages d'usine au niveau installateur

| Code  | Texte affiché             | Description                                                   | Plage de réglage                                                   | Sous-menu          | Régla-<br>ge par<br>défaut |
|-------|---------------------------|---------------------------------------------------------------|--------------------------------------------------------------------|--------------------|----------------------------|
| DP050 | Mode de circula-<br>tion  | Sélection du mode pompe de circula-<br>tion ECS               | 0 = Pompe OFF<br>1 = Ppe activ.selon prog<br>2 = Pompe confort ECS | Circulation<br>ECS | Pompe<br>OFF               |
| DP052 | Temps pompe<br>circ. ON   | Temps d'activation cyclique de la<br>pompe de circulation ECS | 0 - 20 Min                                                         | Circulation<br>ECS | 0 Min                      |
| DP053 | Temps pompe<br>circ.OFF   | Temps d'arrêt cyclique de la pompe<br>de circulation ECS      | 0 - 20 Min                                                         | Circulation<br>ECS | 0 Min                      |
| DP054 | Antilég. pompe<br>circ.   | Anti-légionellose pompe de circula-<br>tion ECS               | 0 = Off<br>1 = On                                                  | Circulation<br>ECS | Off                        |
| DP057 | T offset circula-<br>tion | Offset de température de l'eau de cir-<br>culation ECS        | 0 - 20 °C                                                          | Circulation<br>ECS | 6 °C                       |
| DP336 | Hystérésis pompe<br>ECS   | Différentiel de température de la<br>pompe de circulation ECS | 1 - 60 °C                                                          | Circulation<br>ECS | 2 °C                       |
| DP450 | Circulation ECS           | Circuit de circulation ECS activé                             | 0 = Off<br>1 = On                                                  | Circulation<br>ECS | On                         |

### 4.2.1 Signaux du bouclage ECS

#### Tab.99 Signaux au niveau installateur de base

| Code  | Texte affiché    | Description                        | Plage                                                                                                    | Sous-menu                                     |
|-------|------------------|------------------------------------|----------------------------------------------------------------------------------------------------|-----------------------------------------------|
| DM067 | Mode ECS         | Mode de fonctionnement ECS         | 1 = Réduit<br>2 = Confort<br>3 = Anti légionellose                                                                                  | iAB fns ECS<br>étendues<br>Circulation<br>ECS |
| DM068 | T circulation    | Température de circulation ECS     | -25 - 150 °C                                                                                                    | iAB fns ECS<br>étendues<br>Circulation<br>ECS |
| DM082 | Etat circulation | Etat du circuit de circulation ECS | 0 = Désactivé<br>1 = Veille<br>2 = Fonctionnemt normal<br>3 = Anti légionellose<br>4 = Antigrippage pompe<br>5 = Protection antigel | Circulation<br>ECS                            |

#### Tab.100 Signaux au niveau installateur

| Code  | Texte affiché      | Description                                                             | Plage                                       | Sous-menu                                                    |
|-------|--------------------|-------------------------------------------------------------------------|---------------------------------------------|--------------------------------------------------------------|
| DM061 | Etat anti-lég. ECS | Etat de la fonction antilégionellose sur la<br>pompe de circulation ECS | 0 = Off<br>1 = Charging<br>2 = Disinfection | iAB fns ECS<br>étendues<br>Mélange ECS<br>Circulation<br>ECS |
| DM062 | T° du ballon d'ECS | Température du ballon d'ECS                                             | -25 - 150 °C                                | iAB fns ECS<br>étendues<br>Mélange ECS<br>Circulation<br>ECS |

7801273 - 1 - 29062022

4 Réglages

fr

| Code  | Texte affiché           | Description                                          | Plage              | Sous-menu          |
|-------|-------------------------|------------------------------------------------------|--------------------|--------------------|
| DM069 | Etat pompe circ.<br>ECS | Etat de la pompe de circulation ECS                  | 0 = Off<br>1 = On  | Circulation<br>ECS |
| DM080 | Temps antigrippa-<br>ge | Temps depuis antigrippage de la pompe de circulation | 0 - 4294967295 Min | Circulation<br>ECS |
| DM081 | T consigne circulat.    | Température de consigne circulation<br>ECS           | 0 - 655,35 °C      | Circulation<br>ECS |

# 4.3 Réglages du mélange d'ECS

Tab.101 Réglages d'usine au niveau installateur

| Code  | Texte affiché             | Description                                                                      | Plage de réglage                                         | Sous-menu      | Régla-<br>ge par<br>défaut |
|-------|---------------------------|----------------------------------------------------------------------------------|----------------------------------------------------------|----------------|----------------------------|
| DP024 | Mélge pompe an-<br>tilég. | Mode pompe de mélange ECS antilé-<br>gionellose                                  | 0 = Off<br>1 = Pendant charge<br>2 = Charge+antilégionel | Mélange<br>ECS | Off                        |
| DP025 | Pompe de mélan-<br>ge ECS | Activation de la pompe de mélange<br>ECS                                         | 0 = Off<br>1 = On                                        | Mélange<br>ECS | Off                        |
| DP026 | Delta T ballon<br>ECS     | Différence maximale de température<br>entre le haut et le bas du ballon<br>d'ECS | 0 - 100 °C                                               | Mélange<br>ECS | 6 °C                       |
| DP044 | T min ballon ECS          | Température basse minimale du bal-<br>lon d'ECS                                  | 0 - 120 °C                                               | Mélange<br>ECS | 70 °C                      |
| DP045 | Hystérésis pompe<br>mél   | Différentiel T pompe de mélange<br>ECS                                           | 0 - 20 °C                                                | Mélange<br>ECS | 2 °C                       |
| DP049 | Mélange ballon<br>ECS     | Activer/désactiver le mélange du bal-<br>lon d'eau chaude sanitaire              | 0 = Off<br>1 = On                                        | Mélange<br>ECS | On                         |

## 4.3.1 Signaux du mélange de l'ECS

| Tab.102 | Signaux au | ı niveau | installateur |
|---------|------------|----------|--------------|
|---------|------------|----------|--------------|

| Code  | Texte affiché           | Description                                                             | Plage                                                                                                    | Sous-menu                                                    |
|-------|-------------------------|-------------------------------------------------------------------------|----------------------------------------------------------------------------------------------------|--------------------------------------------------------------|
| DM061 | Etat anti-lég. ECS      | Etat de la fonction antilégionellose sur la<br>pompe de circulation ECS | 0 = Off<br>1 = Charging<br>2 = Disinfection                                                                                         | iAB fns ECS<br>étendues<br>Mélange ECS<br>Circulation<br>ECS |
| DM062 | T° du ballon d'ECS      | Température du ballon d'ECS                                             | -25 - 150 °C                                                                                                    | iAB fns ECS<br>étendues<br>Mélange ECS<br>Circulation<br>ECS |
| DM063 | T mélange ballon<br>ECS | Température en cours de mélange d'eau dans le ballon ECS                | -25 - 150 °C                                                                                                    | Mélange ECS                                                  |
| DM064 | Etat pompe mél.<br>ECS  | Etat pompe mél. ECS                                                     | 0 = Off<br>1 = On                                                                                                    | Mélange ECS                                                  |
| DM065 | Etat mélange ECS        | Etat actuel du groupe de fonctions ECS mélange                          | 0 = Désactivé<br>1 = Veille<br>2 = Fonctionnemt normal<br>3 = Anti légionellose<br>4 = Antigrippage pompe<br>5 = Protection antigel | Mélange ECS                                                  |
| DM066 | Temps antigrippa-<br>ge | Temps depuis antigrippage de la pompe<br>de mélange ECS                 | 0 - 4294967295 Min                                                                                                    | Mélange ECS                                                  |

# 4.4 Réglages du circuit solaire pour l'ECS

| Tab.103 Réglages d'usin | e au niveau installateur |
|-------------------------|--------------------------|
|-------------------------|--------------------------|

| Code  | Texte affiché             | Description                                                                                             | Plage de réglage                                      | Sous-menu            | Régla-<br>ge par<br>défaut |
|-------|---------------------------|----------------------------------------------------------------------------------------------------|-------------------------------------------------------|----------------------|----------------------------|
| SP000 | Tmax fluide calo-<br>por. | Température maximale du fluide ca-<br>loporteur pour protéger la pompe                                  | 60 - 200 °C                                           | Systèmes solaires    | 120 °C                     |
| SP010 | Mode fonct. so-<br>laire  | Sélection du mode de fonctionne-<br>ment pour le solaire                                                | 0 = Off<br>1 = ECS<br>2 = CH<br>3 = ECS + chauffage   | Systèmes<br>solaires | Off                        |
| SP011 | Type capteur so-<br>laire | Sélection du type de capteur solaire                                                                    | 0 = Sonde NTC<br>1 = Sonde PT1000<br>2 = Sonde PT100  | Systèmes<br>solaires | Sonde<br>PT1000            |
| SP021 | T décal. évapora-<br>tion | Température de décalage de l'évapo-<br>ration du capteur solaire                                        | 5 - 40 °C                                             | Systèmes solaires    | 5 °C                       |
| SP031 | Tmin capteur so-<br>laire | Température minimale dans le cap-<br>teur solaire pour empêcher le gel du<br>fluide caloporteur         | -20 - 5 °C                                            | Systèmes<br>solaires | O°C                        |
| SP032 | Hyst. protec. gel         | Hystérésis de la température de pro-<br>tection hors gel du capteur solaire                             | 5 - 40 °C                                             | Systèmes solaires    | 5 °C                       |
| SP033 | % agent antigel           | Pourcentage d'agent antigel dans le fluide caloporteur                                                  | 0 - 60 %                                              | Systèmes solaires    | 0 %                        |
| SP034 | Tmax capteur so-<br>laire | Température maximale admissible<br>pour le capteur solaire                                              | 60 - 200 °C                                           | Systèmes solaires    | 100 °C                     |
| SP044 | T charge ECS              | La température de consigne pour la<br>charge du préparateur d'ECS                                       | 8 - 60 °C                                             | Systèmes solaires    | 60 °C                      |
| SP045 | T max charge<br>ECS       | Température de consigne maximale<br>pour la charge du préparateur d'ECS                                 | 8 - 90 °C                                             | Systèmes solaires    | 80 °C                      |
| SP046 | T limite ECS              | Température consigne limite du pré-<br>parateur d'ECS                                                   | 40 - 95 °C                                            | Systèmes solaires    | 95 °C                      |
| SP047 | T nominale char-<br>ge CH | Consigne de température nominale<br>pour charge de ballon CH                                            | 8 - 60 °C                                             | Systèmes solaires    | 60 °C                      |
| SP048 | T max charge CH           | Consigne de température maximale<br>pour charge du balon CH                                             | 8 - 90 °C                                             | Systèmes solaires    | 80 °C                      |
| SP049 | T limite CH               | La consigne pour la température limi-<br>te du ballon CH                                                | 40 - 95 °C                                            | Systèmes solaires    | 95 °C                      |
| SP050 | Priorité ballon           | Priorité de charge du préparateur de stockage d'énergie solaire                                         | 0 = CH<br>1 = ECS                                     | Systèmes<br>solaires | ECS                        |
| SP051 | Refroidiss. bal-<br>lons  | Le mode de refroidissement pour les<br>ballons ECS et CH solaires                                       | 0 = Off<br>1 = Nocturne<br>2 = Eté<br>3 = Température | Systèmes<br>solaires | Tempé-<br>rature           |
| SP052 | Tmax refroidisse-<br>ment | Température maximale pour le cap-<br>teur solaire en mode refroidissement                               | 8 - 90 °C                                             | Systèmes solaires    | 70 °C                      |
| SP053 | Délai refroidis-<br>sem.  | Délai pendant lequel la température<br>du capteur solaire peut être inférieure<br>à son maximum (SP052) | 0 - 60 Min                                            | Systèmes<br>solaires | 40 Min                     |
| SP054 | Durée refroidis-<br>sem.  | La durée du mode refroidissement<br>pour les ballons ECS et CH solaires                                 | 0 - 240 Min                                           | Systèmes solaires    | 120 Min                    |
| SP055 | T refroidissem.<br>ECS    | Température cible préparateur ECS solaire lorsque le capteur solaire est en mode refroidissement        | 8 - 90 °C                                             | Systèmes<br>solaires | 70 °C                      |
| SP056 | T refroidissement<br>CH   | Température cible ballon CH solaire<br>lorsque le capteur solaire est en mo-<br>de refroidissement      | 8 - 90 °C                                             | Systèmes<br>solaires | 70 °C                      |

fr

| Code  | Texte affiché             | Description                                                                                                   | Plage de réglage               | Sous-menu            | Régla-<br>ge par<br>défaut |
|-------|---------------------------|----------------------------------------------------------------------------------------------------|--------------------------------|----------------------|----------------------------|
| SP057 | Priorité refroidiss.      | Préparateur ECS prioritaire pour le mode refroidissement du capteur so-<br>laire                              | 0 = CH<br>1 = ECS              | Systèmes<br>solaires | СН                         |
| SP058 | T min charge bal-<br>lon  | Température minimale capteur so-<br>laire avant charge ballon ECS ou CH<br>par énergie solaire                | 8 - 90 °C                      | Systèmes<br>solaires | 30 °C                      |
| SP059 | Mode capteur so-<br>laire | Le mode capteur solaire à tube                                                                                | 0 = Off<br>1 = Heure<br>2 = On | Systèmes<br>solaires | On                         |
| SP069 | Démar capt so-<br>laire   | L'heure de démarrage de la fonction<br>capteur solaire                                                        | 0 - 143 Min                    | Systèmes solaires    | 0 Min                      |
| SP079 | Arrêt capt solaire        | L'heure d'arrêt de la fonction de cap-<br>teur solaire                                                        | 0 - 143 Min                    | Systèmes solaires    | 0 Min                      |
| SP089 | Délai max pompe<br>sol    | Délai maximal pour forcer l'activation de la pompe du circuit solaire                                         | 0 - 60 Min                     | Systèmes<br>solaires | 30 Min                     |
| SP099 | Gradient solaire          | Gradient maximal pour élever la tem-<br>pérature du capteur solaire                                           | 0 - 20 °C/min                  | Systèmes<br>solaires | 1<br>°C/min                |
| SP109 | Tdécal pompe so-<br>laire | Température décalage entre tempé-<br>rature capteur solaire et température<br>ballon ECS et CH solaires       | 1 - 40 °C                      | Systèmes<br>solaires | 3 °C                       |
| SP119 | T hyst pompe so-<br>laire | Température hystérésis pompe so-<br>laire entre températures capteur so-<br>laire et ballon ECS ou CH solaire | 1 - 40 °C                      | Systèmes<br>solaires | 7 °C                       |
| SP129 | Type pompe so-<br>laire   | La sélection du type de pompe so-<br>laire                                                                    | 0 = Pompe PWM<br>1 = Pompe LIN | Systèmes solaires    | Pompe<br>PWM               |
| SP149 | Nbre pompes so-<br>laires | Nombre de pompes solaires dans<br>l'installation                                                              | 1 - 10                         | Systèmes<br>solaires | 1                          |
| SP150 | Nbre pann solai-<br>res   | Nombre de panneaux solaires dans<br>l'installation                                                            | 1 - 10                         | Systèmes<br>solaires | 1                          |
| SP151 | Pompes/pann so-<br>laires | Le nombre de pompes solaires par<br>panneau solaire                                                           | 0 - 255                        | Systèmes solaires    | 1                          |
| SP161 | Prés. vanne 3<br>voies    | La présence d'une vanne 3 voies                                                                               | 0 = Non<br>1 = Oui             | Systèmes solaires    | Oui                        |
| SP162 | Vit min pomp so-<br>laire | Vitesse minimale de la pompe solaire<br>exprimée en pourcentage de la vites-<br>se maximale                   | 0 - 100 %                      | Systèmes<br>solaires | 0 %                        |
| SP172 | Vit max pomp so-<br>laire | Vitesse maximale de la pompe so-<br>laire exprimée en pourcentage                                             | 30 - 100 %                     | Systèmes<br>solaires | 100 %                      |
| SP182 | T accélération<br>pompe   | Delta T minimal (hausse de tempéra-<br>ture) entraînant une accélération de<br>la pompe de 10 %               | 1 - 20 °C                      | Systèmes<br>solaires | 10 °C                      |
| SP192 | T décélération<br>pompe   | Delta T minimal (baisse de tempéra-<br>ture) entraînant une décélération de<br>la pompe de 10 %               | 1 - 30 °C                      | Systèmes<br>solaires | 5 °C                       |
| SP202 | Pas vitesse pom-<br>pe dT | Pas de vitesse de la pompe du circuit<br>solaire (exprimés en pourcentage)<br>pour la régulation de deltaT    | 0 - 100 %                      | Systèmes<br>solaires | 10 %                       |
| SP212 | Nbr ballons solai-<br>res | Nombre de ballons solaires dans<br>l'installation                                                             | 1 - 10                         | Systèmes<br>solaires | 1                          |
| SP213 | 1er capteur ballon        | Premier capteur de chaque ballon so-<br>laire chargé par le système solaire.                                  | 0 - 255                        | Systèmes<br>solaires | 0                          |
| SP223 | 2nd capteur bal-<br>lon   | Second capteur de chaque ballon so-<br>laire chargé par le système solaire.                                   | 0 - 255                        | Systèmes<br>solaires | 0                          |
| SP233 | Nbre vannes 3<br>voies    | Nombre de vannes 3 voies dans l'ins-<br>tallation                                                             | 0 - 10                         | Systèmes<br>solaires | 0                          |

fr

| Code  | Texte affiché            | Description                                                                                             | Plage de réglage  | Sous-menu            | Régla-<br>ge par<br>défaut |
|-------|--------------------------|----------------------------------------------------------------------------------------------------|-------------------|----------------------|----------------------------|
| SP234 | 1re destin vanne<br>3 v  | 1re destination de chaleur de chaque<br>vanne 3 voies commandée par la<br>fonction solaire              | 0 - 255           | Systèmes<br>solaires | 0                          |
| SP244 | 2de destin vanne<br>3 v  | 2nde destination de la chaleur de<br>chaque vanne 3 voies commandée<br>par la fonction solaire          | 0 - 255           | Systèmes<br>solaires | 0                          |
| SP254 | N° sources cha-<br>leur  | Numéro de la source de chaleur (le capteur solaire correspondant) rac-<br>cordé à la pompe solaire.     | 0 - 255           | Systèmes<br>solaires | 0                          |
| SP264 | N° destinat cha-<br>leur | Numéro pour la destination de la cha-<br>leur raccordé à la pompe solaire                               | 0 = CH<br>1 = ECS | Systèmes<br>solaires | ECS                        |
| SP284 | Diff T ballon suppl      | Diff. T pour transférer la chaleur so-<br>laire du ballon solaire principal au<br>ballon solaire suppl. | 1 - 20 °C         | Systèmes<br>solaires | 6 °C                       |
| SP311 | T décal ballon<br>suppl  | Diff. T pour arrêter transfert de la<br>chaleur solaire du ballon principal au<br>ballon supplémentaire | 1 - 20 °C         | Systèmes<br>solaires | 4 °C                       |
| SP322 | T décal ballon<br>suppl  | Température de décalage du ballon<br>de stockage solaire supplémentaire                                 | 5 - 40 °C         | Systèmes<br>solaires | 5 °C                       |
| SP332 | Pu min pompe<br>solaire  | Puissance solaire minimale à la vites-<br>se minimale de la pompe                                       | 0 - 65,535 kW     | Systèmes<br>solaires | 0 kW                       |
| SP342 | Pu max pompe solaire     | Puissance solaire maximale à la vi-<br>tesse maximale de la pompe                                       | 0 - 65,535 kW     | Systèmes<br>solaires | 5 kW                       |

#### Signaux de l'ECS solaire 4.4.1

| Tab.104 Signaux au niveau installateur de ba | ase |
|----------------------------------------------|-----|
|----------------------------------------------|-----|

| Code  | Texte affiché      | Description                                     | Plage                                                                                                    | Sous-menu              |
|-------|--------------------|-------------------------------------------------|----------------------------------------------------------------------------------------------------|------------------------|
| SM020 | État chaudière sol | L'état actuel de la chaudière solaire           | 0 = Off<br>1 = Veille<br>2 = Protection antigel<br>3 = Protection pompe<br>4 = Protection panneau<br>5 = Chargement ECS<br>6 = Chargement CH<br>7 = Refroidissement<br>8 = Tube solaire | Systèmes so-<br>laires |
| SM021 | État prépa ECS     | L'état actuel du préparateur d'ECS so-<br>laire | 0 = Off<br>1 = Prêt pour chargement<br>2 = T nominale chargem.<br>3 = T max. chargement<br>4 = T limite chargement                                                                      | Systèmes so-<br>laires |
| SM022 | État ballon CH     | L'état actuel du ballon CH solaire              | <ul> <li>0 = Off</li> <li>1 = Prêt pour chargement</li> <li>2 = T nominale chargem.</li> <li>3 = T max. chargement</li> <li>4 = T limite chargement</li> </ul>                          | Systèmes so-<br>laires |
| SM023 | T capteur solaire  | La température actuelle du capteur so-<br>laire | -25 - 200 °C                                                                                                    | Systèmes so-<br>laires |

| Code  | Texte affiché             | Description                                                                                                    | Plage               | Sous-menu              |
|-------|---------------------------|----------------------------------------------------------------------------------------------------|---------------------|------------------------|
| SM000 | État vannes 3 voies       | L'état actuel pour chaque vanne 3 voies                                                                                                    | 0 = Off<br>1 = On   | Systèmes so-<br>laires |
| SM010 | Signal for storing t      | Signal stockant l'état de la sonde des<br>capteurs solaires, dont les valeurs possi-<br>bles sont "Present & Functional" ("Pré-<br>sent et en état de fonctionnement") et<br>"Not Present" ("Absent"). | 0 = Non<br>1 = Oui  | Systèmes so-<br>laires |
| SM033 | T fond ECS                | La température actuel du fond du prépa-<br>rateur d'ECS solaire                                                                                                    | -25 - 200 °C        | Systèmes so-<br>laires |
| SM034 | T fond CH                 | La température actuelle du fond du bal-<br>lon CH solaire                                                                                                    | -25 - 200 °C        | Systèmes so-<br>laires |
| SM035 | T protect. hors gel       | La température de protection hors gel du<br>panneau solaire                                                                                                    | -48 - 0 °C          | Systèmes so-<br>laires |
| SM036 | Vit. pompes solai-<br>res | La vitesse moyenne de rotation actuelle des pompes solaires                                                                                                    | 0 - 100 %           | Systèmes so-<br>laires |
| SM037 | État pompe solaire        | L'état actuel pour chaque pompe solaire                                                                                                    | 0 = Off<br>1 = On   | Systèmes so-<br>laires |
| SM047 | Vit. pompe solaire<br>%   | Vitesse de la pompe solaire exprimée en pourcentage pour chaque pompe.                                                                                                    | 0 - 100 %           | Systèmes so-<br>laires |
| SM057 | Temps antigrippa-<br>ge   | Le délai antigrippage de la pompe                                                                                                    | 0 - 4294967295 Min  | Systèmes so-<br>laires |
| SC067 | Énergie solaire<br>ECS    | Énergie thermique solaire totale collec-<br>tée pour l'ECS                                                                                                    | 0 - 4294967,295 kWh | Systèmes so-<br>laires |
| SC068 | Énergie solaire CH        | Énergie thermique solaire totale collec-<br>tée pour le CH                                                                                                    | 0 - 4294967,295 kWh | Systèmes so-<br>laires |
| SC129 | Énerg solaire totale      | Énergie thermique solaire totale collec-<br>tée pour l'ECS et le CH                                                                                                    | 0 - 4294967,295 kWh | Systèmes so-<br>laires |
| SM130 | Ballon en charge-<br>ment | Ballon solaire actuellement en charge-<br>ment                                                                                                    | 0 = CH<br>1 = ECS   | Systèmes so-<br>laires |
| SM131 | T ballon en charge        | Température du ballon solaire en cours de chargement                                                                                                    | -25 - 200 °C        | Systèmes so-<br>laires |
| SM132 | T charge ballon           | Consigne de température de charge bal-<br>lon solaire                                                                                                    | 8 - 95 °C           | Systèmes so-<br>laires |
| SM133 | T panneaux solai-<br>res  | Température actuelle des panneaux so-<br>laires en chargement                                                                                                    | -25 - 200 °C        | Systèmes so-<br>laires |

## 4.5 CN1 Configuration

Utilisez les options CN1 pour configurer plusieurs paramètres à une configuration prédéfinie.

| CN1 | Description                                    |
|-----|------------------------------------------------|
| 1   | Zone B = Direct                                |
|     | Zone C = Circuit mélangé                       |
| 2   | Zone B = Direct                                |
|     | Zone C = Piscine                               |
| 3   | Solaire standard                               |
|     | Zone C = Circuit mélangé                       |
| 4   | Solaire avec chargement du stockage            |
| 5   | Évacuation de chaleur solaire avec dissipateur |
| 6   | Évacuation de chaleur solaire avec ventilateur |

Tab.106 Codes CN1

| CN1 | Description                              |
|-----|------------------------------------------|
| 7   | Mélange ECS<br>Zone C = Circuit mélangé  |
| 8   | Bouclage ECS<br>Zone C = Circuit mélangé |

# 5 En cas de dérangement

### 5.1 Avertissement

#### Tab.107 Codes d'avertissement

| Code    | Texte affiché       | Description                                             | Solution                                                                                                    |
|---------|---------------------|---------------------------------------------------------|----------------------------------------------------------------------------------------------------|
| A.02.18 | Erreur OBD          | Erreur dictionnaire d'objets                            | Erreur de configuration :                                                                                                    |
|         |                     |                                                         | Réinitialiser CN1 et CN2                                                                                                    |
|         |                     |                                                         | Voir<br>La plaquette signalétique pour les va-<br>leurs CN1 et CN2.                                                                                                    |
| A.02.76 | Mémoire pleine      | Espace mémoire réservé aux pa-                          | Erreur de configuration :                                                                                                    |
|         |                     | ram. personnalisés plein. Modifica-<br>tion impossible. | <ul> <li>Réinitialiser CN1 et CN2</li> <li>CSU défectueux : Remplacer la carte CSU</li> <li>Remplacer la carte CU-GH</li> </ul>                                                                                |
| A.10.46 | T Amb CircB absente | Mesure de la température ambiante                       | Sonde d'ambiance non détectée dans la zone B :                                                                                                    |
|         |                     | du circuit B absente                                    | <ul> <li>Sonde d'ambiance non raccordée : raccorder la sonde</li> <li>Sonde d'ambiance non raccordée correctement : raccorder correctement la sonde</li> <li>Sonde défectueuse : remplacer la sonde</li> </ul> |
| A.10.47 | T Amb CircC absente | Mesure de la température ambiante                       | Sonde d'ambiance non détectée dans la zone C :                                                                                                    |
|         |                     | du circuit C absente                                    | <ul> <li>Sonde d'ambiance non raccordée : raccorder la sonde</li> <li>Sonde d'ambiance non raccordée correctement : raccorder correctement la sonde</li> <li>Sonde défectueuse : remplacer la sonde</li> </ul> |

## 5.2 Blocage

Tab.108 Codes de blocage

| Code    | Texte affiché    | Description                                                                                      | Solution                                                                                                    |
|---------|------------------|--------------------------------------------------------------------------------------------------|----------------------------------------------------------------------------------------------------|
| H.00.28 | T Solaire ouvert | Sonde de température solaire ab-<br>sente ou température inférieure à la<br>plage mesurée        | <ul> <li>Sonde de température du capteur solaire en circuit ouvert :</li> <li>La sonde est absente</li> <li>Sonde mal installée : vérifier si la sonde a été montée correctement</li> <li>Mauvaise connexion : vérifier le câblage et les connecteurs</li> <li>Sonde défectueuse : remplacer la sonde</li> </ul> |
| H.00.29 | T Solaire fermé  | La sonde solaire est en court-circuit<br>ou une température supérieure à la<br>plage est mesurée | <ul> <li>Court-circuit de la sonde de température du capteur solaire :</li> <li>Sonde mal installée : vérifier si la sonde a été montée correctement</li> <li>Mauvaise connexion : vérifier le câblage et les connecteurs</li> <li>Sonde défectueuse : remplacer la sonde</li> </ul>                             |

| Code    | Texte affiché        | Description                                                                                     | Solution                                                                                                    |
|---------|----------------------|-------------------------------------------------------------------------------------------------|----------------------------------------------------------------------------------------------------|
| H.00.30 | T Solaire manquant   | Sonde de température solaire atten-<br>due mais non détectée                                    | Sonde de température du capteur solaire en cir-<br>cuit ouvert :                                                                                                    |
|         |                      |                                                                                                 | <ul> <li>La sonde est absente</li> <li>Sonde mal installée : vérifier si la sonde a été<br/>montée correctement</li> <li>Mauvaise connexion : vérifier le câblage et les<br/>connecteurs</li> <li>Sonde défectueuse : remplacer la sonde</li> </ul>                                                                                                  |
| H.00.69 | S Ballon Tampon Ouv. | Sonde de température du ballon<br>tampon déconnectée ou mesure in-<br>férieure à la plage       | <ul> <li>Sonde de température du ballon tampon en circuit ouvert :</li> <li>Mauvaise connexion : vérifier le câblage et les connecteurs</li> <li>Sonde mal installée : vérifier si la sonde a été montée correctement</li> <li>La sonde est absente.</li> <li>Sonde défectueuse : remplacer la sonde</li> </ul>                                      |
| H.00.70 | S Ballon Tampon Ferm | Sonde de T du ballon tampon court-<br>circuitée ou mesure supérieure à la<br>plage              | Sonde de température du ballon tampon en court-circuit :<br>• Mauvaise connexion : vérifier le câblage et les                                                                                                    |
|         |                      |                                                                                                 | <ul> <li>connecteurs</li> <li>Sonde mal installée : vérifier si la sonde a été montée correctement</li> <li>Sonde défectueuse : remplacer la sonde</li> </ul>                                                                                                    |
| H.00.71 | S Ballon Tp Haut Ouv | Sonde de température du ballon<br>tampon haute déconnectée ou me-<br>sure inférieure à la plage | <ul> <li>Sonde de température en haut du ballon tampon<br/>en circuit ouvert :</li> <li>Mauvaise connexion : vérifier le câblage et les<br/>connecteurs</li> <li>Sonde mal installée : vérifier si la sonde a été<br/>montée correctement</li> <li>La sonde est absente.</li> <li>Sonde défectueuse : remplacer la sonde</li> </ul>                  |
| H.00.72 | S Ballon Tp Haut Fer | Sonde de T du ballon tampon haute<br>court-circuité ou mesure supérieure<br>à la plage          | <ul> <li>Sonde de température en haut du ballon tampon<br/>en court-circuit :</li> <li>Mauvaise connexion : vérifier le câblage et les<br/>connecteurs</li> <li>Sonde mal installée : vérifier si la sonde a été<br/>montée correctement</li> <li>Sonde défectueuse : remplacer la sonde</li> </ul>                                                  |
| H.00.74 | S Ballon Tampon Abs  | Sonde de température du ballon<br>tampon attendue mais non détectée                             | <ul> <li>Sonde de température du ballon tampon non détectée :</li> <li>La sonde de température du ballon tampon<br/>n'est pas raccordée : Raccorder la sonde</li> <li>La sonde de température du ballon tampon<br/>n'est pas correctement raccordée : Raccorder<br/>correctement la sonde</li> <li>Sonde défectueuse : remplacer la sonde</li> </ul> |
| H.00.75 | S Ballon Tp Haut Abs | Sonde de température du ballon<br>tampon haute attendue mais non<br>détectée                    | <ul> <li>Sonde de température en haut du ballon tampon<br/>non détectée :</li> <li>La sonde de température en haut du ballon<br/>tampon n'est pas raccordée : Raccorder la son-<br/>de</li> <li>La sonde de température en haut du ballon<br/>tampon n'est pas correctement raccordée :<br/>Raccorder correctement la sonde</li> </ul>               |

fr

| Code     | Texte affiché        | Description                                                                                               | Solution                                                                                                    |
|----------|----------------------|----------------------------------------------------------------------------------------------------|----------------------------------------------------------------------------------------------------|
| H.00.105 | Circ T ECS ouvert    | Sonde de température de bouclage                                                                          | Température du bouclage ECS en circuit ouvert :                                                                                                    |
|          |                      | ECS supprimée ou mesurant une température inférieure à la limite                                          | <ul> <li>La sonde est absente.</li> <li>Mauvaise connexion : vérifier le câblage et les connecteurs.</li> <li>Sonde mal installée : vérifier si la sonde a été montée correctement.</li> </ul>                                                                                                    |
|          | o: = = = o o (       |                                                                                                    | Sonde défectueuse : remplacer la sonde.                                                                                                    |
| H.00.106 | Circ T ECS fermé     | Sonde de température du bouclage<br>ECS court-circuitée ou température<br>mesurée supérieure à la limite  | <ul> <li>Court-circuit de la sonde de température du bou-<br/>clage ECS :</li> <li>Mauvaise connexion : vérifier le câblage et les<br/>connecteurs.</li> <li>Sonde mal installée : vérifier si la sonde a été<br/>montée correctement.</li> <li>Sonde défectueuse : remplacer la sonde.</li> </ul>                                       |
| H.00.107 | T Fond ECS fermé     | Sonde de température fond prépa<br>ECS court-circuitée ou température<br>mesurée supérieure à la limite   | <ul> <li>Sonde de la sonde de température du mélange<br/>ECS en circuit ouvert :</li> <li>La sonde est absente.</li> <li>Mauvaise connexion : vérifier le câblage et les<br/>connecteurs.</li> <li>Sonde mal installée : vérifier si la sonde a été<br/>montée correctement.</li> <li>Sonde défectueuse : remplacer la sonde.</li> </ul> |
| H.00.108 | T Fond ECS ouvert    | Sonde température fond préparateur<br>ECS supprimée ou mesurant une<br>température inférieure à la limite | <ul> <li>Court-circuit de la sonde de température du mélange ECS :</li> <li>Mauvaise connexion : vérifier le câblage et les connecteurs.</li> <li>Sonde mal installée : vérifier si la sonde a été montée correctement.</li> <li>Sonde défectueuse : remplacer la sonde.</li> </ul>                                                      |
| H.02.02  | Attente n° config    | En attente du numéro de configura-                                                                        | Erreur de configuration ou numéro de configura-                                                                                                    |
|          |                      | tion                                                                                                    | tion inconnu :                                                                                                    |
|          |                      |                                                                                                    | Réinitialiser CN1 et CN2                                                                                                    |
| H.02.03  | Erreur config        | Erreur de configuration                                                                                   | Erreur de configuration ou numéro de configura-<br>tion inconnu :                                                                                                    |
|          |                      | -                                                                                                    | Réinitialiser CN1 et CN2                                                                                                    |
| H.02.04  | Erreur de paramétre  | Erreur de paramètre                                                                                       | Réglages d'usine incorrects :<br>• Paramètres erronés :<br>- Remettre la chaudière en service<br>- Réinitialiser <b>CN1</b> et <b>CN2</b><br>- Remplacer la carte électronique CU-GH                                                                                                    |
| H.02.05  | CSU CU incompatibles | Le CSU n'est pas compatible avec le CU                                                                    | Erreur de configuration :<br>• Réinitialiser CN1 et CN2                                                                                                    |
| H.02.16  | Problème CSU interne | Dépassement de temps pour le CSU                                                                          | Erreur de configuration :                                                                                                    |
|          |                      | interne                                                                                                   | <ul> <li>Réinitialiser CN1 et CN2</li> <li>Remplacer la carte PCB</li> </ul>                                                                                                    |
| H.02.40  | Fonction inconnue    | Fonct non disponible                                                                                      | Contacter votre fournisseur                                                                                                    |
| H.02.48  | Erreur config. FG    | Erreur de configuration des FG                                                                            | SCB introuvable :                                                                                                    |
|          |                      |                                                                                                    | <ul> <li>Réaliser une détection automatique</li> </ul>                                                                                                    |
| H.02.55  | Num.série invalide   | Numéro de série manquant ou inva-<br>lide                                                                 | Remplacer la carte électronique CU-GH                                                                                                    |
| H.02.62  | Fct non supportée    | La zone B ne supporte pas la fonc-<br>tion sélectionnée                                                   | Le réglage de la fonction de zone B est incorrect<br>ou n'est pas autorisé sur ce circuit :                                                                                                    |
|          |                      |                                                                                                    | Verifier le reglage du paramètre CP021.                                                                                                    |
| H.U2.63  | Fct non supportee    | La zone C ne supporte pas la fonc-<br>tion sélectionnée                                                   | Le reglage de la tonction de zone C est incorrect<br>ou n'est pas autorisé sur ce circuit :                                                                                                    |
|          |                      |                                                                                                    | <ul> <li>Verifier le reglage du paramétre CP023.</li> </ul>                                                                                                    |

| Code    | Texte affiché        | Description                                                                                     | Solution                                                                                                    |
|---------|----------------------|-------------------------------------------------------------------------------------------------|----------------------------------------------------------------------------------------------------|
| H.02.84 | Conflit de fonction  | La configuration actuelle des para-<br>mètres induit un conflit des ressour-<br>ces matérielles | Deux fonctionnalités activées utilisent les mêmes<br>broches de connecteur d'actionneurs ou de cap-<br>teurs :                                                                                                    |
|         |                      |                                                                                                 | <ul> <li>Vérifier qu'aucune broche de connecteur ne<br/>soit partagée entre plusieurs fonctionnalités ac-<br/>tivées</li> <li>Vérifier que seule les fonctionnalités souhai-<br/>tées sont activées dans les paramètres</li> <li>Désactiver les fonctionnalités jusqu'à ce que<br/>l'erreur soit résolue pour repérer les fonction-<br/>nalités en conflit</li> </ul> |
| H.10.09 | TDépart CircB ouvert | Sonde de température de départ de la circuit B ouverte                                          | Sonde de température de départ zone B en cir-<br>cuit ouvert :                                                                                                    |
|         |                      |                                                                                                 | <ul> <li>Mauvaise connexion : vérifier le câblage et les connecteurs</li> <li>Sonde mal installée : vérifier si la sonde a été montée correctement</li> <li>La sonde est absente.</li> <li>Sonde défectueuse : remplacer la sonde</li> </ul>                                                                                                    |
| H.10.10 | TDépart CircB fermé  | Sonde de température de départ du circuit B fermée                                              | Sonde de température de départ zone B en court-circuit :                                                                                                    |
|         |                      |                                                                                                 | <ul> <li>Mauvaise connexion : vérifier le câblage et les connecteurs</li> <li>Sonde mal installée : vérifier si la sonde a été montée correctement</li> <li>Sonde défectueuse : remplacer la sonde</li> </ul>                                                                                                    |
| H.10.11 | TECS CircB ouvert    | Sonde de température ECS du cir-<br>cuit B déconnectée                                          | Sonde de température d'eau chaude sanitaire de la zone B en circuit ouvert :                                                                                                    |
|         |                      |                                                                                                 | <ul> <li>Mauvaise connexion : vérifier le câblage et les connecteurs</li> <li>Sonde mal installée : vérifier si la sonde a été montée correctement</li> <li>La sonde est absente.</li> <li>Sonde défectueuse : remplacer la sonde</li> </ul>                                                                                                    |
| H.10.12 | TECS CircB fermé     | Sonde de température ECS du cir-<br>cuit B court-circuitée                                      | Sonde de température d'eau chaude sanitaire de la zone B en court-circuit :                                                                                                    |
|         |                      |                                                                                                 | <ul> <li>Mauvaise connexion : vérifier le câblage et les connecteurs</li> <li>Sonde mal installée : vérifier si la sonde a été montée correctement</li> <li>Sonde défectueuse : remplacer la sonde</li> <li>Lorsqu'un thermostat est utilisé à la place d'une sonde : le paramètre CP501 doit être réglé sur off (=désactivé)</li> </ul>                              |
| H.10.18 | TDépart CircC ouvert | Sonde de température de départ cir-<br>cuit C ouverte                                           | Sonde de température de départ zone C en cir-<br>cuit ouvert :                                                                                                    |
|         |                      |                                                                                                 | <ul> <li>Mauvaise connexion : vérifier le câblage et les<br/>connecteurs</li> <li>Sonde mal installée : vérifier si la sonde a été<br/>montée correctement</li> <li>La sonde est absente.</li> <li>Sonde défectueuse : remplacer la sonde</li> </ul>                                                                                                    |
| H.10.19 | TDépart CircC fermé  | Sonde de température de départ cir-<br>cuit C fermée                                            | Sonde de température de départ zone C en court-circuit :                                                                                                    |
|         |                      |                                                                                                 | <ul> <li>Mauvaise connexion : vérifier le câblage et les connecteurs</li> <li>Sonde mal installée : vérifier si la sonde a été montée correctement</li> <li>Sonde défectueuse : remplacer la sonde</li> </ul>                                                                                                    |

fr

| Code    | Texte affiché        | Description                                                  | Solution                                                                                                    |  |  |
|---------|----------------------|--------------------------------------------------------------|----------------------------------------------------------------------------------------------------|--|--|
| H.10.20 | TECS CircC ouvert    | Sonde de température ECS du cir-<br>cuit C déconnectée       | Sonde de température d'eau chaude sanitaire de la zone C en circuit ouvert :                                                                    |  |  |
|         |                      |                                                              | Mauvaise connexion : vérifier le câblage et les<br>connecteurs                                                                                  |  |  |
|         |                      |                                                              | Sonde mal installée : vérifier si la sonde a été                                                                                                |  |  |
|         |                      |                                                              | montée correctement<br>• La sonde est absente                                                                                                   |  |  |
|         |                      |                                                              | Sonde défectueuse : remplacer la sonde                                                                                                    |  |  |
| H.10.21 | TECS CircC fermé     | Sonde de température ECS du cir-<br>cuit C court-circuitée   | Sonde de température d'eau chaude sanitaire de la zone C en court-circuit :                                                                     |  |  |
|         |                      |                                                              | Mauvaise connexion : vérifier le câblage et les<br>connecteurs                                                                                  |  |  |
|         |                      |                                                              | Sonde mal installée : vérifier si la sonde a été<br>montée correctement                                                                         |  |  |
|         |                      |                                                              | Sonde défectueuse : remplacer la sonde                                                                                                    |  |  |
|         |                      |                                                              | <ul> <li>Lorsqu'un thermostat est utilise a la place<br/>d'une sonde : le paramètre CP503 doit être ré-<br/>glé sur off (=désactivé)</li> </ul> |  |  |
| H.10.22 | T Piscine CircC ouv  | Sonde de température piscine du                              | Sonde de température piscine C en circuit ou-                                                                                                   |  |  |
|         |                      |                                                              | Mauvaise connexion : vérifier le câblage et les                                                                                                 |  |  |
|         |                      |                                                              | connecteurs<br>• Sonde mal installée : vérifier si la sonde a été                                                                               |  |  |
|         |                      |                                                              | montée correctement                                                                                                    |  |  |
|         |                      |                                                              | <ul> <li>La sonde est absente.</li> <li>Sonde défectueuse : remplacer la sonde</li> </ul>                                                       |  |  |
| H.10.23 | T Piscine CircC ferm | Sonde de température piscine du<br>circuit C court-circuitée | Sonde de température piscine zone C en court-<br>circuit :                                                                                      |  |  |
|         |                      |                                                              | Mauvaise connexion : vérifier le câblage et les<br>connecteurs                                                                                  |  |  |
|         |                      |                                                              | Sonde mal installée : vérifier si la sonde a été montée correctement                                                                            |  |  |
|         |                      |                                                              | Sonde défectueuse : remplacer la sonde                                                                                                    |  |  |
| H.10.59 | Thermostat C open    | The zone C safety thermostat was                             | Le circuit du thermostat de sécurité est ouvert :                                                                                               |  |  |
|         |                      | opened                                                       | Aucun thermostat de sécurité n'est raccordé     Tompérature départ trap élevée dans le sireuit                                                  |  |  |
|         |                      |                                                              | de mélange : vérifier les réglages des com-                                                                                                    |  |  |
|         |                      |                                                              | mandes <ul> <li>Température de déclenchement du thermostat</li> </ul>                                                                           |  |  |
|         |                      |                                                              | de sécurité mal réglée : vérifier le réglage                                                                                                    |  |  |
|         |                      |                                                              | I nermostat defectueux : remplacer le thermos-<br>tat                                                                                           |  |  |

# Indice

| 1 | <b>A pro</b><br>1.1              | p <b>osito di questo manuale</b>                                      | <b>123</b><br>123               |
|---|----------------------------------|-----------------------------------------------------------------------|---------------------------------|
| 2 | <b>Desc</b><br>2.1<br>2.2<br>2.3 | rizione del prodotto                                                  | <b>124</b><br>124<br>124<br>125 |
| 3 | Instal                           | Ilazione                                                              | 126                             |
|   | 3.1                              | Istruzioni di montaggio                                               | 126                             |
|   | 3.2                              | Collegamenti elettrici                                                | 126                             |
|   |                                  | 3.2.1 Avvertenze sulla PCB riguardanti la sicurezza 1                 | 126                             |
|   |                                  | 3.2.2 Collegamento di una valvola miscelatrice                        | 126                             |
|   |                                  | 3.2.3 Collegamento della pompa ad un termostato di protezione         | 126                             |
|   |                                  | 3.2.4 Collegamento della pompa 1                                      | 127                             |
|   |                                  | 3.2.5 Collegamento di un termostato ambiente                          | 127                             |
|   |                                  | 3.2.6 Collegamento di un sensore esterno della temperatura di mandata | 127                             |
|   | 22                               | 3.2.7 Collegamento di un sensore di temperatura dei collettore solare | 121                             |
|   | 3.5                              | 2 3 1 Zona dirotta o di zona di miscolaziono                          | 120                             |
|   |                                  | 3.3.2 Zona ventilconvettori e zona niscina                            | 120                             |
|   |                                  | 3.3.3 Termostato di sicurezza                                         | 130                             |
|   |                                  | 3.3.4 Circolazione ACS                                                | 131                             |
|   |                                  | 3.3.5 Miscelazione ACS                                                | 133                             |
|   |                                  | 3.3.6 ACS solare                                                      | 134                             |
|   |                                  | 3.3.7 Impianto solare con caricamento dell'accumulo 1                 | 135                             |
|   |                                  | 3.3.8 Impianto solare con dispersione di calore                       | 136                             |
| 4 |                                  | stazioni                                                              | 142                             |
|   | 4.1                              | Introduzione ai codici dei parametri                                  | 142                             |
|   | 4.2                              | Impostazioni di circolazione ACS                                      | 142                             |
|   |                                  | 4.2.1 Segnali relativi alla circolazione ACS 1                        | 143                             |
|   | 4.3                              | Impostazioni della miscelazione ACS 1                                 | 144                             |
|   |                                  | 4.3.1 Segnali relativi alla miscelazione ACS                          | 144                             |
|   | 4.4                              | Impostazioni ACS solare                                               | 145                             |
|   |                                  | 4.4.1 Segnali ACS solare 1                                            | 147                             |
|   | 4.5                              | Configurazione di CN1                                                 | 148                             |
| 5 | Risol                            | luzione delle anomalie                                                | 149                             |
|   | 5.1                              | Avvertenza                                                            | 149                             |
|   | 5.2                              | Blocco provvisorio                                                    | 149                             |

# 1 A proposito di questo manuale

#### 1.1 Simboli utilizzati nel manuale

Questo manuale contiene istruzioni speciali, contrassegnate con simboli specifici. Si prega di prestare la massima attenzione a questi simboli.

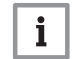

### Importante

Segnala un'informazione importante.

I simboli di cui sopra sono di minore importanza, ma possono aiutare l'utente nella navigazione o fornire informazioni utili.

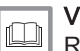

### Vedere

Riferimento ad altri manuali o ad altre pagine di questo manuale.

# 2 Descrizione del prodotto

## 2.1 Introduzione della piattaforma di comando

Questo dispositivo è compatibile con la piattaforma di comando. Si tratta di un sistema modulare, che offre compatibilità e connettività tra tutti i prodotti che utilizzano la stessa piattaforma.

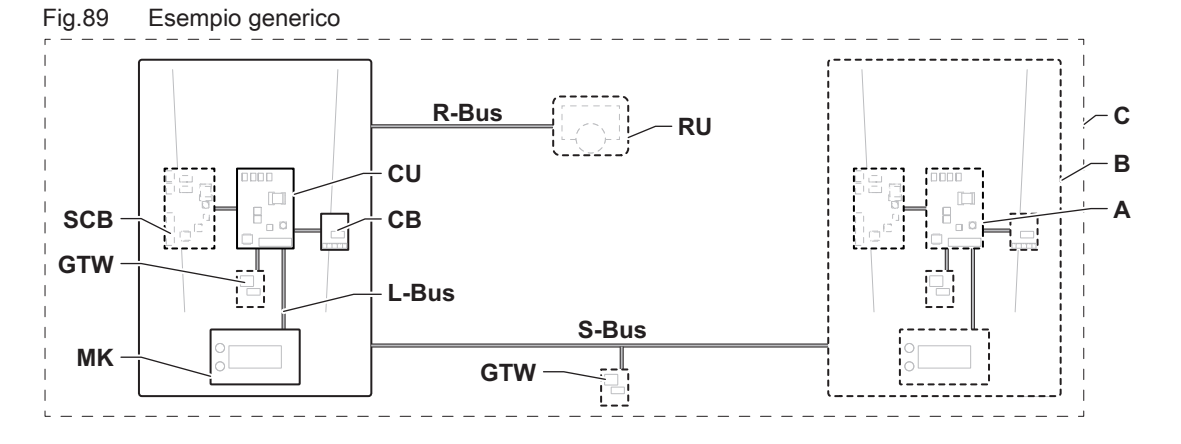

AD-3001366-02

| Tab.109 | 09 Componenti nell'esempio                              |                                                                                                    |  |  |  |  |
|---------|---------------------------------------------------------|----------------------------------------------------------------------------------------------------|--|--|--|--|
| Voce    | Descrizione                                             | Funzione                                                                                                    |  |  |  |  |
| CU      | Control Unit: Unità di comando                          | L'unità di comando gestisce tutte le funzionalità di base del-<br>l'apparecchio.                                                                     |  |  |  |  |
| СВ      | PCB di collegamento Connection Board:                   | La PCB di collegamento è utilizzata per fornire un facile ac-<br>cesso a tutti i connettori dell'unità di comando.                                   |  |  |  |  |
| SCB     | PCB di espansione Smart Control Board: (op-<br>zionale) | Una PCB di espansione può essere montata su un apparec-<br>chio per fornire funzionalità aggiuntive, come un bollitore inter-<br>no o zone multiple. |  |  |  |  |
| MK      | Control panel: Pannello di controllo e display          | Il pannello di controllo è l'interfaccia utente dell'apparecchio.                                                                                    |  |  |  |  |
| RU      | Room Unit: Unità ambiente (ad es. termosta-<br>to)      | Un'unità ambiente viene utilizzata per misurare la temperatura nell'ambiente di riferimento.                                                         |  |  |  |  |
| L-Bus   | Local Bus: Collegamento tra dispositivi                 | Il bus locale fornisce comunicazione tra i dispositivi.                                                                                              |  |  |  |  |
| S-Bus   | System Bus: Collegamento tra apparecchi                 | Il bus dell'impianto fornisce comunicazione tra gli apparecchi.                                                                                      |  |  |  |  |
| R-Bus   | Room unit Bus: Collegamento ad un'unità am-<br>biente   | Il bus dell'unità ambiente offre comunicazione ad un'unità am-<br>biente.                                                                            |  |  |  |  |
| Α       | Dispositivo                                             | Un dispositivo è una PCB, un display o un'unità ambiente.                                                                                            |  |  |  |  |
| В       | Modello                                                 | Un apparecchio è un insieme di dispositivi collegati tramite lo stesso L-Bus                                                                         |  |  |  |  |
| С       | Impianto                                                | Un impianto è un insieme di apparecchi collegati tramite lo stesso S-Bus                                                                             |  |  |  |  |

Tab.110 Dispositivi coperti in questo manuale

| Nome visualiz-<br>zato sul display | Descrizione               | Funzione                                                                                        |
|------------------------------------|---------------------------|-------------------------------------------------------------------------------------------------|
| SCB-17B                            | PCB di espansione SCB-17B | La SCB-17B mette a disposizione funzionalità di circolazione ACS, di miscelazione ACS e solari. |

### 2.2 La PCB di espansione SCB-17B

La SCB-17B presenta le seguenti funzionalità:

- Circolazione ACS
- Miscelazione ACS
- · Caratteristiche solari

Alla scheda di espansione SCB-17B possono essere collegate due zone aggiuntive. Le schede di espansione opzionali vengono riconosciute automaticamente dall'unità di controllo dell'apparecchio.

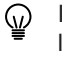

In caso di rimozione di una o più schede di espansione, l'apparecchio visualizzerà un codice di errore. Per risolvere questo errore, dopo la rimozione, sarà necessario eseguire un rilevamento automatico.

#### PCBSCB-17B Fig.90

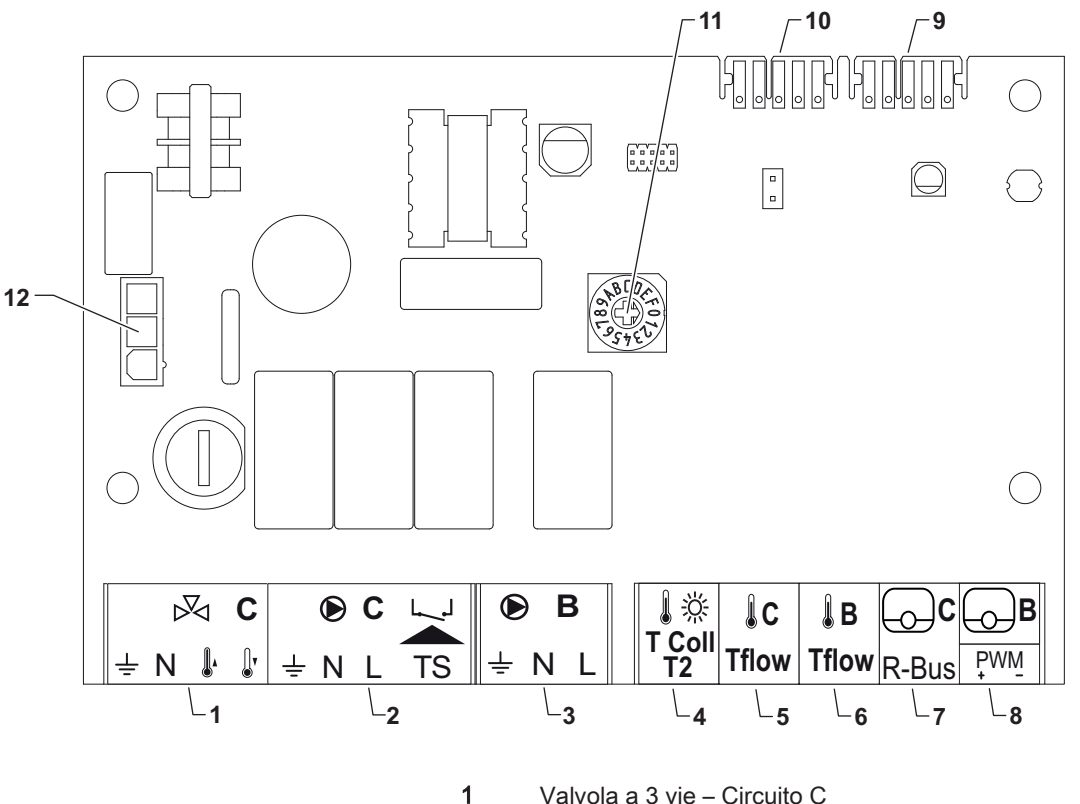

Valvola a 3 vie - Circuito C

Pompa e termostato di sicurezza - Circuito C

- Pompa Circuito B
- 4 Sensore di temperatura collettore solare
- 5 Sensore di temperatura di mandata - Circuito C
- 6 Sensore di temperatura di mandata - Circuito B
- 7 R-bus – Circuito C
- 8 R-bus - Circuito B o PWM solare
- Connettore L-bus 9
- 10 Connettore L-bus
- Manopola per l'identificazione 11
- 12 Ingresso dell'alimentazione elettrica a 230 VAC

#### 2.3 Numero di identificazione

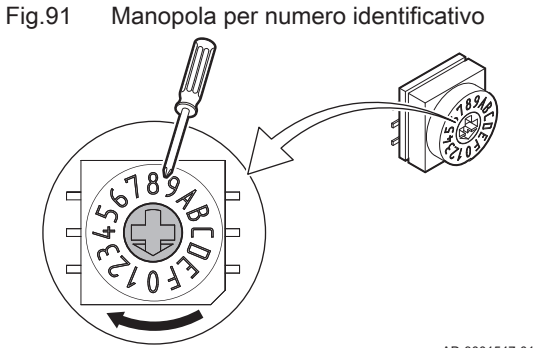

La manopola può essere utilizzata per selezionare un numero identificativo per la PCB. Se sono in uso più PCB con una manopola, ogni PCB con una manopola può avere un numero unico per l'identificazione.

Le lettere sulla manopola indicano i seguenti numeri:

• A = 10

2

3

- B = 11
- C = 12
- D = 13
- E = 14 • F = 15

AD-3001547-01

AD-3001210-01

## 3 Installazione

### 3.1 Istruzioni di montaggio

### Fig.92 Esempio di montaggio

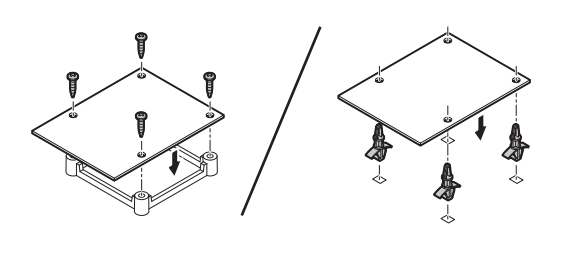

Per le possibili posizioni di montaggio, fare riferimento al manuale dell'apparecchio. Per un montaggio sicuro, utilizzare viti o appositi dispositivi di fissaggio.

AD-4000000-01

### 3.2 Collegamenti elettrici

### 3.2.1 Avvertenze sulla PCB riguardanti la sicurezza

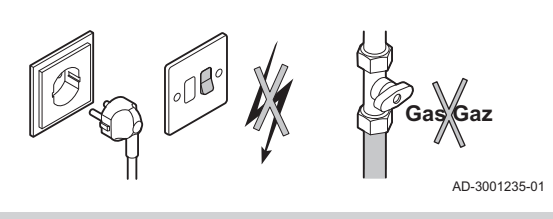

#### Attenzione

Se del caso, disattivare l'alimentazione elettrica e quella del gas prima dell'installazione. Per ulteriori istruzioni riguardanti la sicurezza, consultare il manuale dell'apparecchio

#### 3.2.2 Collegamento di una valvola miscelatrice

| Fig.93   | Connettore valvola miscelatrice | II cor<br>una<br>Colle | nnettore della valvola miscelatrice può essere utilizzato per collegare<br>valvola miscelatrice (230 VAC) per un circuito di miscelazione (zona).<br>egare la valvola miscelatrice come segue: |
|----------|---------------------------------|------------------------|----------------------------------------------------------------------------------------------------|
| <u> </u> |                                 | Colle                  | egare la valvola miscelatrice come segue:                                                                                                    |
|          | D                               | Ŧ                      | Terra                                                                                                    |
|          |                                 | Ν                      | Neutro                                                                                                    |
|          | AD-3002126-01                   |                        | Aperta                                                                                                    |
|          |                                 | Ĩ,                     | Chiusa                                                                                                    |

#### 3.2.3 Collegamento della pompa ad un termostato di protezione

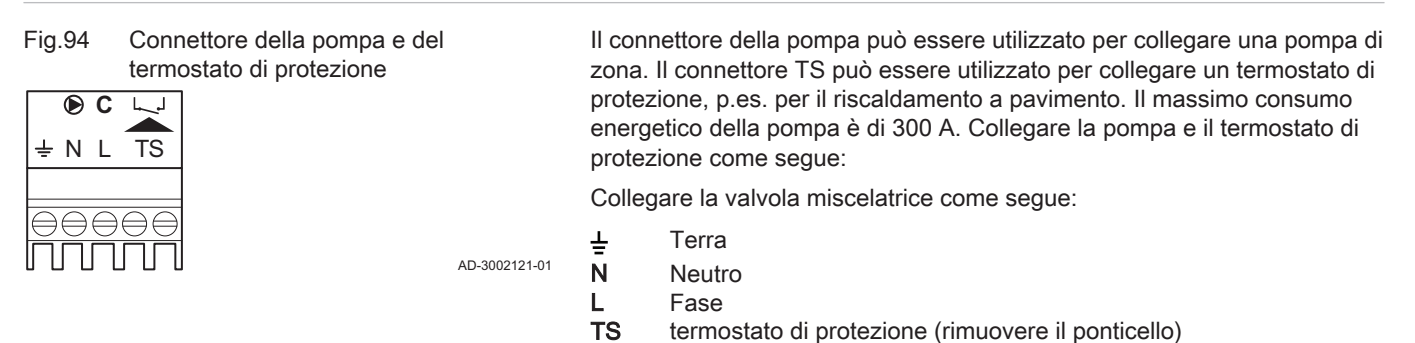

7801273 - 1 - 29062022

### 3.2.4 Collegamento della pompa

| Fig.95 | Connettore pompa | Il connettore della pompa può essere utilizzato per collegare una pompa<br>zona. |        |  |
|--------|------------------|----------------------------------------------------------------------------------|--------|--|
| ± N L  |                  | Collegare la pompa come segue:                                                   |        |  |
|        |                  | Ŧ                                                                                | Terra  |  |
|        |                  | Ň                                                                                | Neutro |  |
| ППП    |                  | L                                                                                | Fase   |  |
|        | AD-3002122-01    |                                                                                  |        |  |

#### 3.2.5 Collegamento di un termostato ambiente

| Fig.96 | Connettore <b>R-Bus</b> |               | I connettori <b>R-Bus</b> possono essere utilizzati per collegare un termostato<br>ambiente. Il connettore B viene utilizzato per il circuito B, mentre il<br>connettore C viene utilizzato per il circuito C. I connettori supportano i<br>seguenti tipi di termostati: |
|--------|-------------------------|---------------|----------------------------------------------------------------------------------------------------|
|        |                         | AD-3002123-01 | <ul> <li>Termostato R-Bus.</li> <li>Termostato OpenTherm.</li> <li>Termostato OpenTherm Smart Power</li> <li>Termostato On/Off</li> </ul>                                                                                                    |

Non importa a quale dei due morsetti è collegato il cavo. Il software riconosce il tipo di termostato collegato.

Il connettore B / PWM funge anche da connettore per una pompa solare.

#### 3.2.6 Collegamento di un sensore esterno della temperatura di mandata

| Fig.97     | Tflow connettore  | Il connettore Tflow può essere utilizzato per collegare un sensore di |
|------------|-------------------|-----------------------------------------------------------------------|
| <b>↓</b> C | ÅВ                | temperatura di mandata per l'utilizzo nel sistema.                    |
| Tflow      | Tflow             |                                                                       |
|            |                   | AD-3002125-01                                                         |
| 227        | Collogomonto di u | consoro di tomporatura dal collattore colore                          |

#### 3.2.7 Collegamento di un sensore di temperatura del collettore solare

Fig.98 T Col

T Coll T2 connettore

Il connettore **T Coll T2** può essere utilizzato per collegare il sensore di temperatura del collettore solare.

AD-3002124-01

#### 3.3 Esempi di installazioni

#### 3.3.1 Zona diretta e di zona di miscelazione

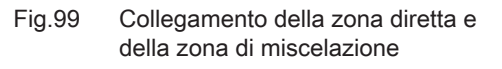

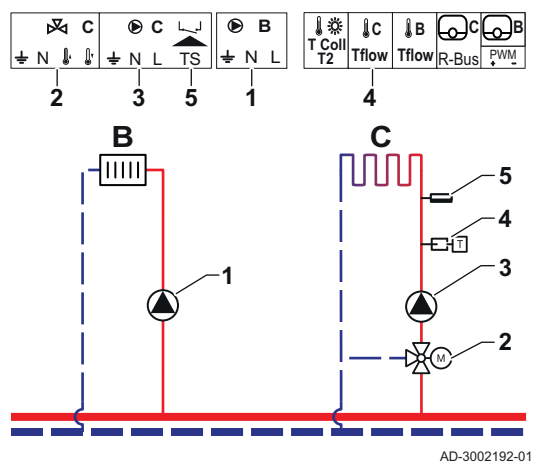

La SCB-17B supporta una zona diretta e una zona di miscelazione. Le impostazioni di fabbrica della SCB-17B sono configurate per questo caso . di utilizzo.

- 1 Pompa - Circuito B
- 2 Valvola a 3 vie - Circuito C
- 3 Pompa - Circuito C
- Sonda di temperatura 4
- Termostato di sicurezza Circuito C 5

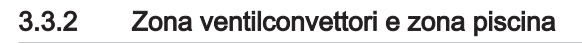

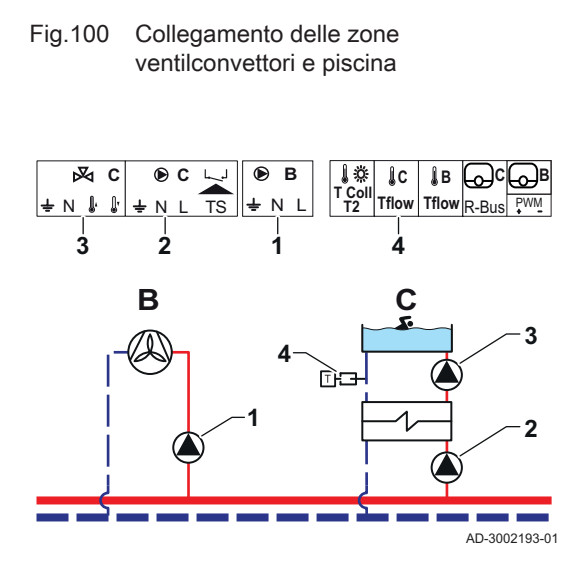

La SCB-17B supporta una zona ventilconvettori e una zona piscina.

Pompa - Circuito B

1

4

- Pompa Circuito C
- 2 3 Pompa - Circuito C
  - Sonda di temperatura

#### Tab.111 Parametri richiesti

| Parametro                   | Descrizione                                                                                                  | Percorso del menu                                             | Opzioni                                                                                                    | Regolare su      |
|-----------------------------|----------------------------------------------------------------------------------------------------|---------------------------------------------------------------|----------------------------------------------------------------------------------------------------|------------------|
| CP020<br>Funzionamento zona | La funzione di una zo-<br>na. La funzione selezio-<br>nata può avere varie<br>impostazioni predefini-<br>te. | ≔ > Impostazione<br>dell'Impianto > CIRC C<br>> Zone Fuction2 | 0 = Disabilitare<br>1 = Diretto<br>2 = Circuito miscelato<br>3 = Piscina<br>4 = Alta temperatura<br>5 = Ventilconvettore<br>6 = Bollitore ACS<br>7 = ACS elettrica<br>8 = Programmazione<br>9 = Calore di processo | Ventilconvettore |
| CP021<br>Funzionamento zona | La funzione di una zo-<br>na. La funzione selezio-<br>nata può avere varie<br>impostazioni predefini-<br>te. | Impostazione<br>dell'Impianto > CIRC C<br>> Zone Fuction2     | 0 = Disabilitare<br>1 = Diretto<br>2 = Circuito miscelato<br>3 = Piscina<br>4 = Alta temperatura<br>5 = Ventilconvettore<br>6 = Bollitore ACS<br>7 = ACS elettrica<br>8 = Programmazione<br>9 = Calore di processo | Piscina          |

### Tab.112 Parametri opzionali

| Parametro                   | Descrizione                                                                                                  | Percorso del menu                                                                            | Opzioni                                                                                                    | Impostazione di fabbri-<br>ca |
|-----------------------------|----------------------------------------------------------------------------------------------------|----------------------------------------------------------------------------------------------|----------------------------------------------------------------------------------------------------|-------------------------------|
| CP020<br>Funzionamento zona | La funzione di una zo-<br>na. La funzione selezio-<br>nata può avere varie<br>impostazioni predefini-<br>te. | <ul> <li>⇒ Impostazione<br/>dell'Impianto &gt; CIRC C</li> <li>&gt; Zone Fuction2</li> </ul> | 0 = Disabilitare<br>1 = Diretto<br>2 = Circuito miscelato<br>3 = Piscina<br>4 = Alta temperatura<br>5 = Ventilconvettore<br>6 = Bollitore ACS<br>7 = ACS elettrica<br>8 = Programmazione<br>9 = Calore di processo | Diretto                       |
| CP021<br>Funzionamento zona | La funzione di una zo-<br>na. La funzione selezio-<br>nata può avere varie<br>impostazioni predefini-<br>te. | <ul> <li>⇒ Impostazione<br/>dell'Impianto &gt; CIRC C</li> <li>&gt; Zone Fuction2</li> </ul> | 0 = Disabilitare<br>1 = Diretto<br>2 = Circuito miscelato<br>3 = Piscina<br>4 = Alta temperatura<br>5 = Ventilconvettore<br>6 = Bollitore ACS<br>7 = ACS elettrica<br>8 = Programmazione<br>9 = Calore di processo | Circuito miscelato            |

### 3.3.3 Termostato di sicurezza

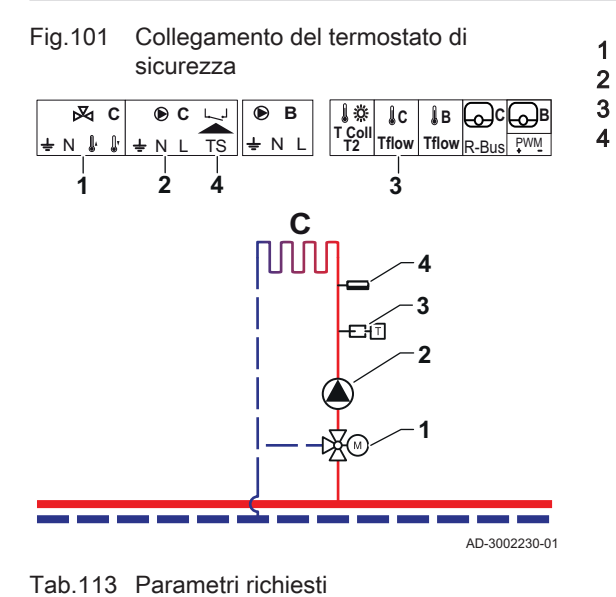

Valvola a 3 vie - Circuito C Pompa - Circuito C Sensore di temperatura - Circuito C Termostato di sicurezza - Circuito C

| Parametro                     | Descrizione                                                                                                    | Percorso del menu                                                                            | Opzioni                                                                                                    | Regolare su        |
|-------------------------------|----------------------------------------------------------------------------------------------------|----------------------------------------------------------------------------------------------|----------------------------------------------------------------------------------------------------|--------------------|
| CP021<br>Funzionamento zona   | La funzione di una zo-<br>na. La funzione selezio-<br>nata può avere varie<br>impostazioni predefini-<br>te.                                                                                                    | <ul> <li>⇒ Impostazione<br/>dell'Impianto &gt; CIRC C</li> <li>&gt; Zone Fuction2</li> </ul> | <ul> <li>0 = Disabilitare</li> <li>1 = Diretto</li> <li>2 = Circuito miscelato</li> <li>3 = Piscina</li> <li>4 = Alta temperatura</li> <li>5 = Ventilconvettore</li> <li>6 = Bollitore ACS</li> <li>7 = ACS elettrica</li> <li>8 = Programmazione</li> <li>9 = Calore di processo</li> </ul> | Circuito miscelato |
| CP191<br>Termostato sicurezza | Abilitare (1) o disabilita-<br>re (0) il termostato di si-<br>curezza della zona.<br>Quando questo è abili-<br>tato verrà effettuato il<br>controllo dell'ingresso<br>del termostato di sicu-<br>rezza e, se necessario,<br>l'impianto lancerà un er-<br>rore. | Impostazione<br>dell'Impianto > CIRC C<br>> Advanced                                         | 0 = Spento<br>1 = Acceso                                                                                                    | Acceso             |

#### Tab.114 Parametri opzionali

| Parametro                     | Descrizione                                                                                                    | Percorso del menu                                                                            | Opzioni                                                                                                    | Impostazione di fabbri-<br>ca |
|-------------------------------|----------------------------------------------------------------------------------------------------|----------------------------------------------------------------------------------------------|----------------------------------------------------------------------------------------------------|-------------------------------|
| CP021<br>Funzionamento zona   | La funzione di una zo-<br>na. La funzione selezio-<br>nata può avere varie<br>impostazioni predefini-<br>te.                                                                                                    | <ul> <li>⇒ Impostazione<br/>dell'Impianto &gt; CIRC C</li> <li>&gt; Zone Fuction2</li> </ul> | 0 = Disabilitare<br>1 = Diretto<br>2 = Circuito miscelato<br>3 = Piscina<br>4 = Alta temperatura<br>5 = Ventilconvettore<br>6 = Bollitore ACS<br>7 = ACS elettrica<br>8 = Programmazione<br>9 = Calore di processo | Circuito miscelato            |
| CP191<br>Termostato sicurezza | Abilitare (1) o disabilita-<br>re (0) il termostato di si-<br>curezza della zona.<br>Quando questo è abili-<br>tato verrà effettuato il<br>controllo dell'ingresso<br>del termostato di sicu-<br>rezza e, se necessario,<br>l'impianto lancerà un er-<br>rore. | i≡ > Impostazione<br>dell'Impianto > CIRC C<br>> Avanzato                                    | 0 = Spento<br>1 = Acceso                                                                                                    | Spento                        |

#### 3.3.4 Circolazione ACS

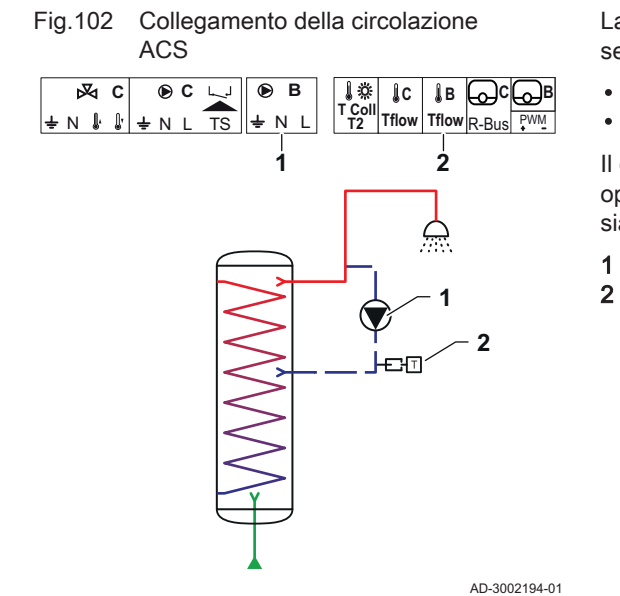

La circolazione ACS crea un flusso di acqua calda nel circuito per le seguenti ragioni:

• Per evitare la formazione di legionella.

• Per ridurre il tempo necessario per la fornitura di acqua calda.

Il collegamento di un sensore all'estremità del tubo di circolazione è opzionale. La pompa del circuito di riscaldamento può essere comandata sia con un sensore all'estremità dei tubi di circolazione che senza.

- 1 Pompa ACS
  - Sonda di temperatura

Tab.115 Parametri richiesti

| Parametro                  | Descrizione                                                                      | Percorso del menu                                                      | Opzioni                                                                         | Regolare su               |
|----------------------------|----------------------------------------------------------------------------------|------------------------------------------------------------------------|---------------------------------------------------------------------------------|---------------------------|
| DP450<br>Circolazione ACS  | Abilitare (1) o disabilita-<br>re (0) la zona di circola-<br>zione ACS.          | i≡ > Impostazione<br>dell'Impianto > DHWext<br>mix + circ              | 0 Spento<br>1 Acceso                                                            | 1 Acceso                  |
| DP050<br>Modo circolazione | Seleziona la modalità di<br>funzionamento della<br>pompa di circolazione<br>ACS. | ≔ > Impostazione<br>dell'Impianto > DHWext<br>mix + circ > Circulation | 0 La pompa è spenta<br>1 Pompa in program-<br>maz.<br>2 Pompa p. comfort<br>ACS | 2 Pompa p. comfort<br>ACS |

| Parametro                     | Descrizione                                                                                                    | Percorso del menu                                                      | Opzioni    | Regolare su |
|-------------------------------|----------------------------------------------------------------------------------------------------|------------------------------------------------------------------------|------------|-------------|
| DP052<br>Tempo ON pompa circ. | Imposta un tempo di<br>funzionamento fisso per<br>il periodo ciclico di ON<br>della pompa di circola-<br>zione ACS. Quando im-<br>postato a 0, la pompa<br>di circolazione è sem-<br>pre in modalità ON.      | ≔ > Impostazione<br>dell'Impianto > DHWext<br>mix + circ > Circulation | 0 - 20 Min | 2 Min       |
| DP053<br>Tempo OFF pompa circ | Imposta il tempo di non<br>funzionamento fisso per<br>il periodo ciclico di OFF<br>della pompa di circola-<br>zione ACS. Quando im-<br>postato a 0, la pompa<br>di circolazione è sem-<br>pre in modalità ON. | Impostazione<br>dell'Impianto > DHWext<br>mix + circ > Circulation     | 0 - 20 Min | 4 Min       |

#### Tab.116 Parametri opzionali

| Parametro                     | Descrizione                                                                                                    | Percorso del menu                                                      | Opzioni                                                                         | Impostazione di fabbri-<br>ca |
|-------------------------------|----------------------------------------------------------------------------------------------------|------------------------------------------------------------------------|---------------------------------------------------------------------------------|-------------------------------|
| DP450<br>Circolazione ACS     | Abilitare (1) o disabilita-<br>re (0) la zona di circola-<br>zione ACS.                                                                                                    | i≡ > Impostazione<br>dell'Impianto > DHWext<br>mix + circ              | 0 Spento<br>1 Acceso                                                            | 0 Spento                      |
| DP336<br>Isteresi pompa ACS   | Imposta il condiziona-<br>mento della soglia di<br>temperatura per il pas-<br>saggio della pompa di<br>circolazione ACS da<br>ON a OFF.                                                                       | Impostazione<br>dell'Impianto > DHWext<br>mix + circ                   | 1 60 °C                                                                         | 6 °C                          |
| DP050<br>Modo circolazione    | Seleziona la modalità di<br>funzionamento della<br>pompa di circolazione<br>ACS.                                                                                                    | ≔ > Impostazione<br>dell'Impianto > DHWext<br>mix + circ > Circulation | 0 La pompa è spenta<br>1 Pompa in program-<br>maz.<br>2 Pompa p. comfort<br>ACS | 0 La pompa è spenta           |
| DP052<br>Tempo ON pompa circ. | Imposta un tempo di<br>funzionamento fisso per<br>il periodo ciclico di ON<br>della pompa di circola-<br>zione ACS. Quando im-<br>postato a 0, la pompa<br>di circolazione è sem-<br>pre in modalità ON.      | ≔ > Impostazione<br>dell'Impianto > DHWext<br>mix + circ > Circulation | 0 - 20 Min                                                                      | 0 Min                         |
| DP053<br>Tempo OFF pompa circ | Imposta il tempo di non<br>funzionamento fisso per<br>il periodo ciclico di OFF<br>della pompa di circola-<br>zione ACS. Quando im-<br>postato a 0, la pompa<br>di circolazione è sem-<br>pre in modalità ON. | Impostazione<br>dell'Impianto > DHWext<br>mix + circ > Circulation     | 0 - 20 Min                                                                      | 0 Min                         |
| DP026<br>Delta ACS temp boll. | Imposta la massima dif-<br>ferenza di temperatura<br>tra la parte superiore e<br>la parte inferiore del<br>bollitore ACS prima che<br>venga avviata la pompa<br>di miscelazione ACS.                          | Impostazione<br>dell'Impianto > DHWext<br>mix + circ > Circulation     | 0 - 100 °C                                                                      | 6 °C                          |

| Parametro                     | Descrizione                                                                                                    | Percorso del menu                                                      | Opzioni              | Impostazione di fabbri- |
|-------------------------------|----------------------------------------------------------------------------------------------------|------------------------------------------------------------------------|----------------------|-------------------------|
|                               |                                                                                                    |                                                                        |                      | ca                      |
| DP473<br>SensT circolazione   | Seleziona se è collega-<br>to un sensore di tempe-<br>ratura di circolazione<br>dell'ACS; Sì (1) o No<br>(0).                                                                                                    | ≔ > Impostazione<br>dell'Impianto > DHWext<br>mix + circ > Circulation | 0 No<br>1 Sì         | 1                       |
| DP054<br>Pompa circ. anti leg | Abilitare (1) o disabilita-<br>re (0) la funzione antile-<br>gionella della pompa di<br>circolazione ACS.                                                                                                    | ≔ > Impostazione<br>dell'Impianto > DHWext<br>mix + circ > Circulation | 0 Spento<br>1 Acceso | 0 Spento                |
| DP057<br>Tcompensaz.circolaz. | Imposta la temperatura<br>di compensazione del-<br>l'acqua di circolazione<br>ACS. Tale valore viene<br>sottratto dalla tempera-<br>tura della sonda supe-<br>riore del bollitore ACS<br>per ottenere il valore di<br>setpoint della circola-<br>zione. | Impostazione<br>dell'Impianto > DHWext<br>mix + circ > Circulation     | 0 - 20 °C            | 0 °C                    |

### 3.3.5 Miscelazione ACS

Fig.103 Collegamento della miscelazione ACS

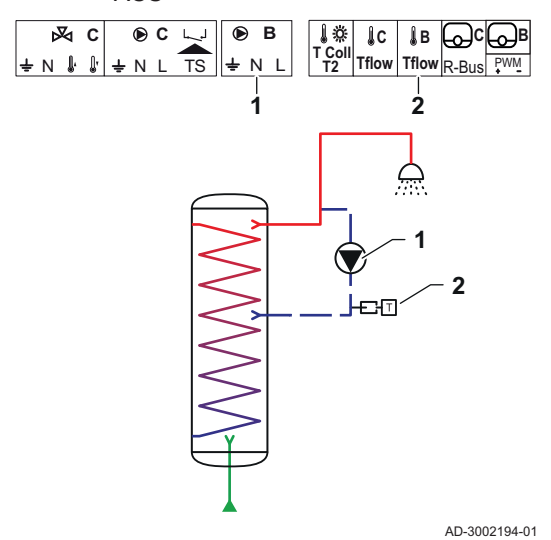

- La miscelazione ACS consente una riduzione del gradiente di temperatura nel bollitore ACS per le seguenti ragioni:
- Per evitare la formazione di legionella.
- Per rendere uniforme la temperatura all'interno del bollitore ACS.
- 1 Pompa ACS

2

Sonda di temperatura

AB AB

#### Tab.117 Parametri richiesti

| Parametro                     | Descrizione                                                                                        | Percorso del menu                                         | Opzioni              | Regolare su |
|-------------------------------|----------------------------------------------------------------------------------------------------|-----------------------------------------------------------|----------------------|-------------|
| DP049<br>Miscelaz. bollit ACS | Abilitare (1) o disabilita-<br>re (0) la miscelazione<br>del bollitore acqua cal-<br>da sanitaria. | i≡ > Impostazione<br>dell'Impianto > DHWext<br>mix + circ | 0 Spento<br>1 Acceso | 1 Acceso    |

| Tab.118 | Parametri | opzionali |
|---------|-----------|-----------|
|---------|-----------|-----------|

| Parametro                     | Descrizione                                                                                                    | Percorso del menu                                                         | Opzioni                                                  | Impostazione di fabbri-<br>ca |
|-------------------------------|----------------------------------------------------------------------------------------------------|---------------------------------------------------------------------------|----------------------------------------------------------|-------------------------------|
| DP049<br>Miscelaz. bollit ACS | Abilitare (1) o disabilita-<br>re (0) la miscelazione<br>del bollitore acqua cal-<br>da sanitaria.                                                                                   | i≡ > Impostazione<br>dell'Impianto > DHWext<br>mix + circ                 | 0 Spento<br>1 Acceso                                     | 1 Acceso                      |
| DP024<br>Modo anti-leg. mix   | Seleziona la modalità<br>della pompa di miscela-<br>zione ACS durante il<br>processo antilegionella.                                                                                 | i≡ > Impostazione<br>dell'Impianto > DHWext<br>mix + circ > <b>Mixing</b> | 0 Spento<br>1 Durante il carico<br>2 Carico+disinfezione | 0 Spento                      |
| DP025<br>Pompa miscelaz. ACS  | Abilitare (1) o disabilita-<br>re (0) la pompa di mi-<br>scelazione ACS.                                                                                                    | ≔ > Impostazione<br>dell'Impianto > DHWext<br>mix + circ > Mixing         | 0 Spento<br>1 Acceso                                     | 0 Spento                      |
| DP026<br>Delta ACS temp boll. | Imposta la massima dif-<br>ferenza di temperatura<br>tra la parte superiore e<br>la parte inferiore del<br>bollitore ACS prima che<br>venga avviata la pompa<br>di miscelazione ACS. | Impostazione<br>dell'Impianto > DHWext<br>mix + circ > Mixing             | 0 - 100 °C                                               | 6 °C                          |
| DP044<br>Temp min. bollit.ACS | Imposta la temperatura<br>minima della parte infe-<br>riore del bollitore ACS<br>prima che venga avvia-<br>ta la pompa di miscela-<br>zione ACS.                                     | Impostazione<br>dell'Impianto > DHWext<br>mix + circ > Mixing             | 0 - 120 °C                                               | 70 °C                         |
| DP045<br>Isteresi pompa mix   | Imposta il condiziona-<br>mento della soglia di<br>temperatura per il pas-<br>saggio della pompa di<br>miscelazione ACS da<br>ON a OFF.                                              | ≔ > Impostazione<br>dell'Impianto > DHWext<br>mix + circ > Mixing         | 0 - 20 °C                                                | 2 °C                          |

### 3.3.6 ACS solare

Fig.104 Collegamento dell'ACS solare

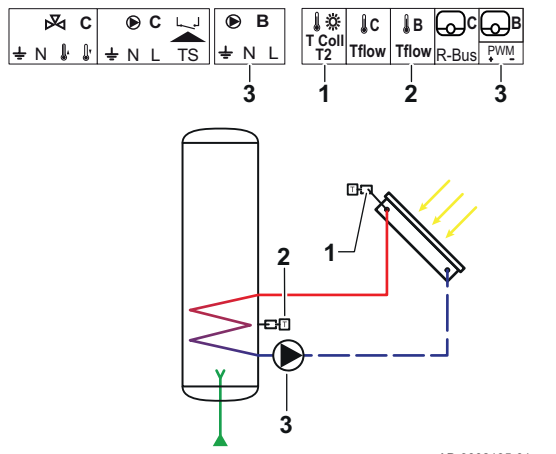

ACS solare mette a disposizione funzionalità di regolazione del riscaldamento dell'ACS mediante energia solare.

- Sensore di temperatura collettore solare
- Sensore di temperatura ACS
- Solare pompa

1

2

3

#### Tab.119 Parametri richiesti

| Parametro                     | Descrizione                                                                                                    | Percorso del menu                                                           | Opzioni                                                                                                    | Regolare su           |
|-------------------------------|----------------------------------------------------------------------------------------------------|-----------------------------------------------------------------------------|----------------------------------------------------------------------------------------------------|-----------------------|
| SP287<br>Tipo idraul. solare  | Seleziona il tipo di im-<br>pianto idraulico solare.                                                             | ≔ > Impostazione<br>dell'Impianto > Solar<br>Systems > Installation<br>Type | 0 No solare<br>1 1bollstratific-1valv<br>2 1 bollitore-1 pompa<br>3 2 bollitori-1valvola<br>4 Est/Ovest-1 bollitor<br>5 2 bollitori-2 pompe<br>6 2 bollit-1scambiator | 2 1 bollitore-1 pompa |
| SP010<br>Mod. funzion. solare | Seleziona la modalità di<br>funzionamento solare.<br>Determina la posizione<br>di accumulo del calore<br>solare. | Impostazione<br>dell'Impianto > Solar<br>Systems > Installation<br>Type     | 0 Spento<br>1 ACS<br>2 CH<br>3 ACS + CH                                                                                                    | 1 ACS                 |

#### Tab.120 Parametri opzionali

Fig.105

| Parametro                     | Descrizione                                                                                                    | Percorso del menu                                                       | Opzioni                                                                                                    | Impostazione di fabbri-<br>ca |
|-------------------------------|----------------------------------------------------------------------------------------------------|-------------------------------------------------------------------------|----------------------------------------------------------------------------------------------------|-------------------------------|
| SP287<br>Tipo idraul. solare  | Seleziona il tipo di im-<br>pianto idraulico solare.                                                             | Impostazione<br>dell'Impianto > Solar<br>Systems > Installation<br>Type | 0 No solare<br>1 1bollstratific-1valv<br>2 1 bollitore-1 pompa<br>3 2 bollitori-1valvola<br>4 Est/Ovest-1 bollitor<br>5 2 bollitori-2 pompe<br>6 2 bollit-1scambiator | 2 1 bollitore-1 pompa         |
| SP010<br>Mod. funzion. solare | Seleziona la modalità di<br>funzionamento solare.<br>Determina la posizione<br>di accumulo del calore<br>solare. | Impostazione<br>dell'Impianto > Solar<br>Systems > Installation<br>Type | 0 Spento<br>1 ACS<br>2 CH<br>3 ACS + CH                                                                                                    | 0 Spento                      |

1

2

3

4

5

## 3.3.7 Impianto solare con caricamento dell'accumulo

Collegamento di un impianto solare con caricamento dell'accumulo

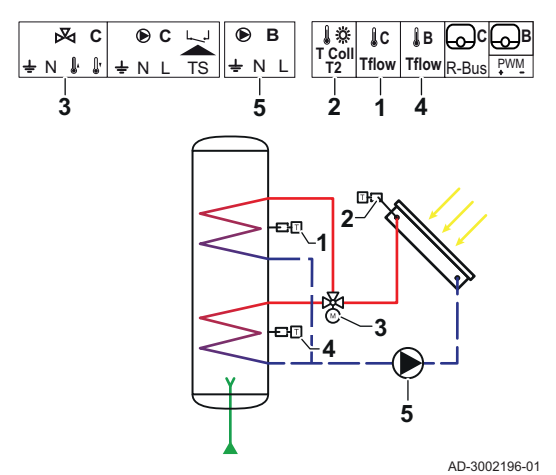

Sensore di temperatura ACS C

Sensore di temperatura collettore solare

Valvola a 3 vie - Solare

Sensore di temperatura ACS B

Pompa collettore solare

#### Tab.121 Parametri richiesti

| Parametro                    | Descrizione                                          | Percorso del menu                                                           | Opzioni                                                                                                    | Regolare su          |
|------------------------------|------------------------------------------------------|-----------------------------------------------------------------------------|----------------------------------------------------------------------------------------------------|----------------------|
| SP287<br>Tipo idraul. solare | Seleziona il tipo di im-<br>pianto idraulico solare. | ≔ > Impostazione<br>dell'Impianto > Solar<br>Systems > Installation<br>Type | 0 = No solare<br>1 = 1bollstratific-1valv<br>2 = 1 bollitore-1 pompa<br>3 = 2 bollitori-1valvola<br>4 = Est/Ovest-1 bollitor<br>5 = 2 bollitori-2 pompe<br>6 = 2 bollit-1scambiator | 1bollstratific-1valv |

### Tab.122 Parametri opzionali

| Parametro                    | Descrizione                                          | Percorso del menu                                                       | Opzioni                                                                                                    | Impostazione di fabbri-<br>ca |
|------------------------------|------------------------------------------------------|-------------------------------------------------------------------------|----------------------------------------------------------------------------------------------------|-------------------------------|
| SP287<br>Tipo idraul. solare | Seleziona il tipo di im-<br>pianto idraulico solare. | Impostazione<br>dell'Impianto > Solar<br>Systems > Installation<br>Type | 0 = No solare<br>1 = 1bollstratific-1valv<br>2 = 1 bollitore-1 pompa<br>3 = 2 bollitori-1valvola<br>4 = Est/Ovest-1 bollitor<br>5 = 2 bollitori-2 pompe<br>6 = 2 bollit-1scambiator | No solare                     |

#### 3.3.8 Impianto solare con dispersione di calore

Fig.106 Collegamento di un impianto solare con dispersione di calore

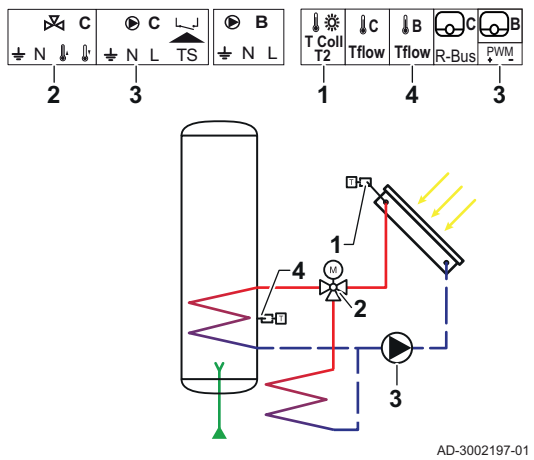

- Sensore di temperatura collettore solare Valvola a 3 vie - Solare
- Solare pompa

1

2

3

| Parametro                     | Descrizione                                                                                                    | Percorso del menu                                                       | Opzioni                                                                                                    | Regolare su           |
|-------------------------------|----------------------------------------------------------------------------------------------------|-------------------------------------------------------------------------|----------------------------------------------------------------------------------------------------|-----------------------|
| SP287<br>Tipo idraul. solare  | Seleziona il tipo di im-<br>pianto idraulico solare.                                                                                                    | Impostazione<br>dell'Impianto > Solar<br>Systems > Installation<br>Type | 0 No solare<br>1 1bollstratific-1valv<br>2 1 bollitore-1 pompa<br>3 2 bollitori-1valvola<br>4 Est/Ovest-1 bollitor<br>5 2 bollitori-2 pompe<br>6 2 bollit-1scambiator | 2 1 bollitore-1 pompa |
| SP362<br>Tipo dispers. calore | Seleziona il tipo di di-<br>spersione del calore uti-<br>lizzato quando il o i col-<br>lettori solari e il o i bolli-<br>tori solari hanno rag-<br>giunto la temperatura<br>massima. Può trattarsi<br>di un radiatore o di un<br>ventilconvettore (o di<br>una ventola) | Impostazione<br>dell'Impianto > Solar<br>Systems > Installation<br>Type | 0 Nessuno<br>1 Radiatore<br>2 Ventilconvettore                                                                                                    | 1 Radiatore           |

### Tab.124 Parametri opzionali

| Parametro                                                                                                    | arametro Descrizione Percorso del m                                                                                                    |                                                                              | Opzioni                                                                                                    | Impostazione di fabbri-<br>ca |
|----------------------------------------------------------------------------------------------------|----------------------------------------------------------------------------------------------------|------------------------------------------------------------------------------|----------------------------------------------------------------------------------------------------|-------------------------------|
| SP287<br>Tipo idraul. solare                                                                                                    | Seleziona il tipo di im-<br>pianto idraulico solare.                                                                                                    | Impostazione<br>dell'Impianto > Solar<br>Systems > Installation<br>Type      | 0 No solare<br>1 1bollstratific-1valv<br>2 1 bollitore-1 pompa<br>3 2 bollitori-1valvola<br>4 Est/Ovest-1 bollitor<br>5 2 bollitori-2 pompe<br>6 2 bollit-1scambiator | 0 No solare                   |
| SP362Seleziona il tipo di di-<br>spersione del calore uti-<br>lizzato quando il o i col-<br>lettori solari e il o i bolli-<br>tori solari hanno rag-<br>giunto la temperatura<br>massima. Può trattarsi<br>di un radiatore o di un<br>ventilconvettore (o di<br>una ventola) |                                                                                                    | Impostazione<br>dell'Impianto > Solar<br>Systems > Installation<br>Type      | 0 Nessuno<br>1 Radiatore<br>2 Ventilconvettore                                                                                                    | 0 Nessuno                     |
| SP010<br>Mod. funzion. solare                                                                                                    | Seleziona la modalità di<br>funzionamento solare.<br>Determina la posizione<br>di accumulo del calore<br>solare.                                                                                     | Impostazione<br>dell'Impianto > Solar<br>Systems > Installation<br>Type      | 0 Spento<br>1 ACS<br>2 CH<br>3 ACS + CH                                                                                                    | 3 ACS + CH                    |
| SP011<br>Tipo sensore solare                                                                                                    | Seleziona il tipo di sen-<br>sore del collettore sola-<br>re.                                                                                                    | i≡ > Impostazione<br>dell'Impianto > Solar<br>Systems > Installation<br>Type | 0 Sensore NTC<br>1 Sensore PT1000<br>2 Sensore PT100                                                                                                    | 0 Sensore NTC                 |
| SP058<br>Tmin carica bollit.                                                                                                    | Imposta la temperatura<br>minima del collettore<br>solare prima che venga<br>caricata energia solare<br>nei bollitori ACS o CH.                                                                      | Impostazione<br>dell'Impianto > Solar<br>Systems > Installation<br>Type      | 8 - 90 °C                                                                                                    | 30 °C                         |
| SP051<br>Raffreddamento boll.                                                                                                    | Selezionare la modalità<br>di raffreddamento da<br>utilizzare per i bollitori<br>solari ACS e CH.                                                                                                    | Impostazione<br>dell'Impianto > Solar<br>Systems > Installation<br>Type      | 0 Spento<br>1 Di notte<br>2 Estate<br>3 Temperatura                                                                                                    | 3 Temperatura                 |
| SP059<br>Mod. collett. solare                                                                                                    | Selezionare la modalità<br>di funzionamento per la<br>funzione collettore sola-<br>re a tubi.                                                                                                    | ≔ > Impostazione<br>dell'Impianto > Solar<br>Systems > Installation<br>Type  | 0 Spento<br>1 Ora<br>2 Acceso                                                                                                    | 2 Acceso                      |
| SP000<br>Tmax termovettore                                                                                                    | Imposta la temperatura<br>massima consentita del<br>mezzo termovettore per<br>proteggere la pompa.                                                                                                   | Impostazione<br>dell'Impianto > Solar<br>Systems > Protection                | 60 200 °C                                                                                                    | 120 °C                        |
| SP021<br>Toffset evaporazione                                                                                                    | Imposta la temperatura<br>di evaporazione di off-<br>set del collettore solare.<br>Viene utilizzata per cal-<br>colare se è possibile<br>alimentare nuovamente<br>la pompa solare in sicu-<br>rezza. | Impostazione<br>dell'Impianto > Solar<br>Systems > <b>Protection</b>         | 5 40 °C                                                                                                    | 5                             |
| SP034<br>Tmax collett. solare                                                                                                    | Imposta la temperatura<br>massima consentita nel<br>collettore solare per la<br>protezione da surriscal-<br>damento.                                                                                 | i≡ > Impostazione<br>dell'Impianto > Solar<br>Systems > <b>Protection</b>    | 60 200 °C                                                                                                    | 100                           |

| Parametro                                                                                                    | Descrizione                                                                                                    | Percorso del menu                                                                         | Opzioni                  | Impostazione di fabbri-<br>ca |
|----------------------------------------------------------------------------------------------------|----------------------------------------------------------------------------------------------------|-------------------------------------------------------------------------------------------|--------------------------|-------------------------------|
| SP322<br>Toffset bollit extra                                                                                                    | Imposta la temperatura<br>di offset dell'accumulo<br>solare aggiuntivo.                                                                                                    | <b>≔</b> > Impostazione<br>dell'Impianto > Solar<br>Systems > <b>Protection</b>           | 5 40 °C                  | 5                             |
| SP031<br>Tmin collett. solare                                                                                                    | 2031 Imposta la temperatura<br>nin collett. solare minima consentita nel<br>collettore solare per<br>evitare il congelamento<br>del mezzo termovetto-<br>re. Il valore dipende<br>dalla concentrazione<br>dell'antigelo.    |                                                                                           | -20 5 °C                 | 0                             |
| SP032<br>Ister.prot.antigelo                                                                                                    | 2032 Imposta la temperatura<br>di isteresi della prote-<br>zione antigelo. Questo<br>valore viene aggiunto o<br>sottratto dalla tempera-<br>tura di offset rispettiva-<br>mente per avviare o ar-<br>restare la funzione di |                                                                                           | 5 40 °C                  | 5                             |
| SP033<br>% antigelo                                                                                                    | Imposta la quantità di<br>antigelo (espressa in<br>percentuale) aggiunta<br>al mezzo termovettore.                                                                                                    | i≡ > Impostazione<br>dell'Impianto > Solar<br>Systems > <b>Protection</b>                 | 0 60 %                   | 0                             |
| SP276<br>Offset prot.antigelo                                                                                                    | Abilitare (1) o disabilita-<br>re (0) il calcolo della<br>temperatura di offset di<br>protezione antigelo ri-<br>spetto alla concentra-<br>zione dell'antigelo.                                                             | ≔ > Impostazione<br>dell'Impianto > Solar<br>Systems > Protection                         | 0 Non attivo<br>1 Attivo | 1                             |
| SP044<br>Tsetp carica ACS                                                                                                    | Imposta la temperatura<br>nominale di setpoint per<br>caricare il bollitore ACS<br>con energia solare.                                                                                                    | i≡ > Impostazione<br>dell'Impianto > Solar<br>Systems > <b>Solar Set-</b><br><b>point</b> | 8 60 °C                  | 60                            |
| SP045<br>Tsetp max carica ACS<br>Imposta la temperatura<br>massima di setpoint per<br>caricare il bollitore ACS<br>con energia solare. Se<br>la temperatura nel bolli-<br>tore ACS è inferiore ri-<br>spetto a questo valore,<br>il bollitore ACS verrà<br>utilizzato per accumula-<br>re il calore. |                                                                                                    | i≡ > Impostazione<br>dell'Impianto > Solar<br>Systems > <b>Solar Set-</b><br><b>point</b> | 8 90 °C                  | 80                            |
| SP046<br>Tsetp limite ACS                                                                                                    | Imposta il setpoint per<br>la temperatura limite<br>del bollitore ACS. Al<br>raggiungimento di que-<br>sta temperatura, il cari-<br>camento del bollitore<br>ACS verrà arrestato.                                           | I Impostazione<br>dell'Impianto > Solar<br>Systems > <b>Solar Set-</b><br>point           | 40 95 °C                 | 75 °C                         |
| SP109<br>Toffset pompa solare                                                                                                    | Imposta una temperatu-<br>ra di offset tra la tempe-<br>ratura del collettore so-<br>lare e la temperatura<br>del bollitore solare ACS<br>o CH prima di attivare il<br>funzionamento della<br>pompa solare.                 | i≡ > Impostazione<br>dell'Impianto > Solar<br>Systems > <b>Solar Set-</b><br><b>point</b> | 1 40 °C                  | 3                             |

| Parametro                     | Descrizione                                                                                                    | Percorso del menu                                                                         | Opzioni         | Impostazione di fabbri-<br>ca |
|-------------------------------|----------------------------------------------------------------------------------------------------|-------------------------------------------------------------------------------------------|-----------------|-------------------------------|
| SP281<br>Temp ist raffreddam. | Imposta la temperatura<br>di isteresi (ritardo di<br>commutazione) per la<br>modalità di raffredda-<br>mento. Questo valore<br>viene sommato alla<br>temperatura di raffred-<br>damento massima per<br>arrestare la modalità di<br>raffreddamento.                                                                                                    | i≡ > Impostazione<br>dell'Impianto > Solar<br>Systems > <b>Solar Set-</b><br><b>point</b> | 0 20 °C         | 0                             |
| SP119<br>Temp ist pompa solar | Imposta la temperatura<br>di ritardo della commu-<br>tazione tra la tempera-<br>tura del collettore sola-<br>re e la temperatura del-<br>l'ACS o la temperatura<br>del bollitore solare CH<br>prima di disattivare il<br>funzionamento della<br>pompa solare.                                                                                                    | i≡ > Impostazione<br>dell'Impianto > Solar<br>Systems > <b>Solar Set-</b><br><b>point</b> | 1 40 °C         | 7                             |
| SP052<br>Tmax mod. raffreddam | Imposta la temperatura<br>massima del collettore<br>solare da utilizzare in<br>modalità di raffredda-<br>mento sia per il bollitore<br>ACS che per il bollitore<br>CH. Il raffreddamento<br>verrà arrestato in caso<br>la temperatura del col-<br>lettore solare si trovi al<br>di sotto di questo valore<br>(meno la corrisponden-<br>te temperatura di off-<br>set). | i≡ > Impostazione<br>dell'Impianto > Solar<br>Systems > <b>Recooling</b>                  | 8 90 °C         | 70                            |
| SP053<br>Ritardo raffreddam.  | Imposta il ritardo duran-<br>te il quale la temperatu-<br>ra del collettore solare<br>può scendere al di sotto<br>del proprio massimo<br>(SP052) prima che la<br>funzione di raffredda-<br>mento venga arrestata.                                                                                                    | i≡ > Impostazione<br>dell'Impianto > Solar<br>Systems > <b>Recooling</b>                  | 0 60 Min        | 40                            |
| SP054<br>Tempo mod. raffredd. | Selezionare il tempo da<br>utilizzare per la modali-<br>tà di raffreddamento dei<br>bollitori solari ACS e<br>CH.                                                                                                    | <b>Impostazione</b><br>dell'Impianto > Solar<br>Systems > <b>Recooling</b>                | 0 240 Min       | 120                           |
| SP055<br>Temp raffreddam. ACS | Imposta la temperatura<br>desiderata del bollitore<br>solare ACS quando il<br>collettore solare è in<br>modalità di raffredda-<br>mento.                                                                                                    | i≡ > Impostazione<br>dell'Impianto > Solar<br>Systems > <b>Recooling</b>                  | 8 90 °C         | 70                            |
| SP057<br>Prior. raffr. bollit | Imposta quale bollitore<br>solare deve essere raf-<br>freddato per primo<br>quando il collettore so-<br>lare si trova in modalità<br>di raffreddamento.                                                                                                    | i≡ > Impostazione<br>dell'Impianto > Solar<br>Systems > <b>Recooling</b>                  | 0 RISC<br>1 ACS | 0                             |

| Parametro                                                                                                    | Descrizione                                                                                                    | Percorso del menu                                                                     | Opzioni          | Impostazione di fabbri-<br>ca<br>30 |  |
|----------------------------------------------------------------------------------------------------|----------------------------------------------------------------------------------------------------|---------------------------------------------------------------------------------------|------------------|-------------------------------------|--|
| SP089<br>Rit max pompa solare                                                                                                    | Imposta il ritardo massi-<br>mo prima di forzare la<br>pompa del collettore<br>solare a ON qualora la<br>temperatura del bollito-<br>re solare attivo non ab-<br>bia raggiunto il relativo<br>massimo valore con-<br>sentito (valido solo per<br>la funzione collettore<br>solare). | i≡ > Impostazione<br>dell'Impianto > Solar<br>Systems > <b>Collector</b>              | 0 60 Min         |                                     |  |
| SP280<br>Tempo ON solare tubi<br>Der la funzione del col-<br>lettore solare a tubi.                                                                    |                                                                                                    | i≡ > Impostazione<br>dell'Impianto > Solar<br>Systems > <b>Collector</b>              | 10 240 Sec       | 30                                  |  |
| SP099 Imposta il gradiente<br>Gradiente solare della temperatura del<br>collettore solare.                                                             |                                                                                                    | ≔ > Impostazione<br>dell'Impianto > Solar<br>Systems > <b>Collector</b>               | 0 20 °C/min      | 1                                   |  |
| SP069 Imposta l'ora di inizio<br>Avvio collett solare della funzione collettore<br>solare. Attivo solo<br>quando è selezionata la<br>modalità a tempo. |                                                                                                    | i≡ > Impostazione<br>dell'Impianto > Solar<br>Systems > <b>Collector</b>              | 0 143 Ore-Minuti | 0                                   |  |
| SP079<br>Stop collett solare                                                                                                    | Imposta l'ora di arresto della funzione collettore solare.                                                                                                    | ≔ > Impostazione<br>dell'Impianto > Solar<br>Systems > <b>Collector</b>               | 0 143 Ore-Minuti | 0                                   |  |
| SP332<br>Pot min solare pompa                                                                                                    | Imposta la potenza so-<br>lare minima alla veloci-<br>tà minima della pompa.<br>Si tratta della potenza<br>termica trasferita dalla<br>pompa. Viene utilizzata<br>per la calibrazione. A<br>pompa spenta, la po-<br>tenza solare minima è<br>pari a zero watt.                      | i≡ > Impostazione<br>dell'Impianto > Solar<br>Systems > <b>Energy ma-</b><br>nagement | 0 65,535 kW      | 0                                   |  |
| SP342                                                                                                    | Imposta la potenza so-                                                                                                    | ≔ > Impostazione                                                                      | 0 65,535 kW      | 5                                   |  |

dell'Impianto > Solar

nagement

Systems > Energy ma-

Pot max solare pompa

lare massima alla velo-

pompa. Si tratta della

potenza termica trasferita dalla pompa. Viene utilizzata per la calibrazione. A pompa spenta, la potenza solare minima è pari a zero watt.

cità massima della

| Parametro                                                                                                    | Descrizione                                                                                                    | Percorso del menu                                                              | Opzioni                                | Impostazione di fabbri-<br>ca |
|----------------------------------------------------------------------------------------------------|----------------------------------------------------------------------------------------------------|--------------------------------------------------------------------------------|----------------------------------------|-------------------------------|
| SP352<br>Impulso cont energia                                                                                                    | <ul> <li><sup>2</sup>352</li> <li><sup>3</sup>1000000000000000000000000000000000000</li></ul>                                                                                                    |                                                                                | 0 65535 W                              | 1                             |
| SP129 Selezionare quale tipo<br>Tipo pompa solare di pompa solare è utiliz-<br>zato nell'impianto.                                                |                                                                                                    | <b>:≡</b> > Impostazione<br>dell'Impianto > Solar<br>Systems > <b>Advanced</b> | 0 Pompa PWM<br>1 Pompa LIN<br>2 On off | 0                             |
| SP162<br>Vel. min pompa solar                                                                                                    | Imposta la velocità mi-<br>nima della pompa sola-<br>re espressa come per-<br>centuale della velocità<br>massima per il controllo<br>della velocità legato al<br>deltaT.                                                                                                    | i≡ > Impostazione<br>dell'Impianto > Solar<br>Systems > <b>Advanced</b>        | 0 100 %                                | 0                             |
| SP172 Imposta la velocità<br>Vel. max pompa solar solare espressa come<br>percentuale per il con-<br>trollo della velocità le-<br>gato al deltaT. |                                                                                                    | ≔ > Impostazione<br>dell'Impianto > Solar<br>Systems > Advanced                | 30 100 %                               | 100                           |
| SP284<br>Tdiff bollit. extra                                                                                                    | Imposta la temperatura<br>differenziale per l'attiva-<br>zione del trasferimento<br>del calore solare dal<br>bollitore solare principa-<br>le al bollitore solare ag-<br>giuntivo. Se la differen-<br>za di temperatura tra il<br>bollitore solare principa-<br>le e il bollitore solare<br>aggiuntivo è superiore<br>o identica alla tempera-<br>tura differenziale di atti-<br>vazione, verrà attivata<br>una pompa di scambio<br>termico e il calore sola-<br>re verrà trasferito dal<br>bollitore solare principa-<br>le al bollitore solare ag-<br>giuntivo. | I impostazione<br>dell'Impianto > Solar<br>Systems > Advanced                  | 1 20 °C                                | 6                             |

## 4 Impostazioni

Fig.108 Prima lettera

### 4.1 Introduzione ai codici dei parametri

#### Fig.107 Codice sull' HMI T-control

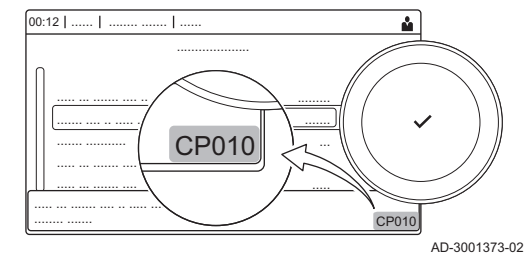

La piattaforma di controllo si serve di un sistema avanzato, che consente di classificare parametri, misurazioni e contatori. Conoscere la logica dietro a questi codici rende più semplice la loro identificazione. Il codice è composto da due lettere e da tre numeri.

La prima lettera indica la categoria alla quale appartiene il tipo di errore.

- A Appliance: Apparecchio
- B Buffer: Bollitore acqua calda
- C Circuit: Zona
- D Domestic hot water: Acqua calda sanitaria
- E External: Opzioni esterne
- G Gas fired: Generatore di calore alimentato a gas
- H Heat pump: Pompa di calore
- M -: Sistema di combustione
- N Network: Cascata
- O Oil fired: Generatore di calore alimentato a gasolio
- P Producer: Riscaldamento

I codici della categoria D vengono controllati soltanto dall'apparecchio. L'acqua calda sanitaria, quando viene comandata da una SCB, viene trattata come un circuito, con codici di categoria C.

La seconda lettera indica il tipo.

- P010 P Parameter: Parametri
  - C Counter: Contatori
    - M Measurement: Segnali

Fig.110 Numero

Fig.109 Seconda lettera

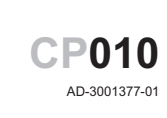

AD-3001376-01

**CP010** 

AD-3001375-01

Il numero è sempre composto da tre cifre. In alcuni casi, l'ultima delle tre cifre è relativa ad una zona.

### 4.2 Impostazioni di circolazione ACS

| Codice | Testo visualizzato        | Descrizione                                           | Range di regolazione                                                          | Sottomenu           | Impo-<br>stazio-<br>ne di<br>fabbrica |
|--------|---------------------------|-------------------------------------------------------|-------------------------------------------------------------------------------|---------------------|---------------------------------------|
| DP050  | Modo circolazio-<br>ne    | Selezione della modalità pompa di<br>circolazione ACS | 0 = La pompa è spenta<br>1 = Pompa in programmaz.<br>2 = Pompa p. comfort ACS | Circolazione<br>ACS | La pom-<br>pa è<br>spenta             |
| DP052  | Tempo ON pom-<br>pa circ. | Tempo ON ciclico della pompa di cir-<br>colazione ACS | 0 - 20 Min                                                                    | Circolazione<br>ACS | 0 Min                                 |
| DP053  | Tempo OFF pom-<br>pa circ | Tempo OFF ciclico della pompa di<br>circolazione ACS  | 0 - 20 Min                                                                    | Circolazione<br>ACS | 0 Min                                 |
| DP054  | Pompa circ. anti leg      | Antilegionella per la pompa di circola-<br>zione ACS  | 0 = Spento<br>1 = Acceso                                                      | Circolazione<br>ACS | Spento                                |
| DP057  | Tcompensaz.cir-<br>colaz. | Temperatura di compensazione per la circolazione ACS  | 0 - 20 °C                                                                     | Circolazione<br>ACS | 6 °C                                  |

| Tab.125 | Impostazioni | di fabbrica | a livello | installatore |
|---------|--------------|-------------|-----------|--------------|
| 100.120 | mpooluziom   | ariabbilou  | a invenio | motunatore   |

| Codice | Testo visualizzato    | Descrizione                                             | Range di regolazione     | Sottomenu           | Impo-<br>stazio-<br>ne di<br>fabbrica |
|--------|-----------------------|---------------------------------------------------------|--------------------------|---------------------|---------------------------------------|
| DP336  | Isteresi pompa<br>ACS | Temperatura di isteresi della pompa di circolazione ACS | 1 - 60 °C                | Circolazione<br>ACS | 2 °C                                  |
| DP450  | Circolazione ACS      | Zona di circolazione ACS abilitata                      | 0 = Spento<br>1 = Acceso | Circolazione<br>ACS | Acceso                                |

### 4.2.1 Segnali relativi alla circolazione ACS

## Tab.126 Segnalazioni a livello installatore di base

| Codice | Testo visualizzato        | Descrizione                          | Range                                                                                                    | Sottomenu                                  |
|--------|---------------------------|--------------------------------------|----------------------------------------------------------------------------------------------------|--------------------------------------------|
| DM067  | Modal. funzio-<br>nam.ACS | Modalità di funzionamento ACS        | 1 = Ridotto<br>2 = Comfort<br>3 = Antilegionella                                                                                       | iAB ACS este-<br>sa<br>Circolazione<br>ACS |
| DM068  | Temp. circolazione        | Temperatura di circolazione dell'ACS | -25 - 150 °C                                                                                                    | iAB ACS este-<br>sa<br>Circolazione<br>ACS |
| DM082  | Stato circolazione        | Stato della zona di circolazione ACS | 0 = Disabilitato<br>1 = Standby<br>2 = Funzionam. normale<br>3 = Antilegionella<br>4 = Antigrippaggio pompa<br>5 = Protezione antigelo | Circolazione<br>ACS                        |

#### Tab.127 Segnalazioni al livello installatore

| Codice | Testo visualizzato      | Descrizione                                                            | Range                                       | Sottomenu                                                         |
|--------|-------------------------|------------------------------------------------------------------------|---------------------------------------------|-------------------------------------------------------------------|
| DM061  | Stato ACS anti-leg      | Stato della funzione antilegionella della<br>pompa di circolazione ACS | 0 = Off<br>1 = Charging<br>2 = Disinfection | iAB ACS este-<br>sa<br>Miscelazione<br>ACS<br>Circolazione<br>ACS |
| DM062  | Temperat. boll.<br>ACS  | Temperatura del bollitore ACS                                          | -25 - 150 °C                                | iAB ACS este-<br>sa<br>Miscelazione<br>ACS<br>Circolazione<br>ACS |
| DM069  | Stato pompa circ<br>ACS | Stato della pompa di circolazione ACS                                  | 0 = Spento<br>1 = Acceso                    | Circolazione<br>ACS                                               |
| DM080  | Ritar.antigrippaggio    | Ritardo antigrippaggio della pompa di<br>circolazione                  | 0 - 4294967295 Min                          | Circolazione<br>ACS                                               |
| DM081  | Tsetp circolazione      | Temperatura di setpoint della circolazio-<br>ne ACS                    | 0 - 655,35 °C                               | Circolazione<br>ACS                                               |

## 4.3 Impostazioni della miscelazione ACS

| Codice | Testo visualizzato        | Descrizione                                                                                             | Range di regolazione                                           | Sottomenu           | Impo-<br>stazio-<br>ne di<br>fabbrica |
|--------|---------------------------|----------------------------------------------------------------------------------------------------|----------------------------------------------------------------|---------------------|---------------------------------------|
| DP024  | Modo anti-leg.<br>mix     | Modalità antilegionella della pompa di miscelazione ACS                                                 | 0 = Spento<br>1 = Durante il carico<br>2 = Carico+disinfezione | Miscelazione<br>ACS | Spento                                |
| DP025  | Pompa miscelaz.<br>ACS    | Abilita pompa di miscelazione ACS                                                                       | 0 = Spento<br>1 = Acceso                                       | Miscelazione<br>ACS | Spento                                |
| DP026  | Delta ACS temp boll.      | Massima differenza di temperatura<br>tra la parte superiore e la parte infe-<br>riore del bollitore ACS | 0 - 100 °C                                                     | Miscelazione<br>ACS | 6 °C                                  |
| DP044  | Temp min. bol-<br>lit.ACS | Temperatura inferiore minima bollito-<br>re ACS                                                         | 0 - 120 °C                                                     | Miscelazione<br>ACS | 70 °C                                 |
| DP045  | Isteresi pompa<br>mix     | Temperatura di isteresi pompa di mi-<br>scelazione ACS                                                  | 0 - 20 °C                                                      | Miscelazione<br>ACS | 2 °C                                  |
| DP049  | Miscelaz. bollit<br>ACS   | Abilitare/disabilitare la miscelazione<br>del bollitore acqua calda sanitaria                           | 0 = Spento<br>1 = Acceso                                       | Miscelazione<br>ACS | Acceso                                |

#### Tab.128 Impostazioni di fabbrica a livello installatore

## 4.3.1 Segnali relativi alla miscelazione ACS

#### Tab.129 Segnalazioni al livello installatore

| Codice | Testo visualizzato     | Descrizione                                                            | Range                                                                                                    | Sottomenu                                                         |
|--------|------------------------|------------------------------------------------------------------------|----------------------------------------------------------------------------------------------------|-------------------------------------------------------------------|
| DM061  | Stato ACS anti-leg     | Stato della funzione antilegionella della<br>pompa di circolazione ACS | 0 = Off<br>1 = Charging<br>2 = Disinfection                                                                                            | iAB ACS este-<br>sa<br>Miscelazione<br>ACS<br>Circolazione<br>ACS |
| DM062  | Temperat. boll.<br>ACS | Temperatura del bollitore ACS                                          | -25 - 150 °C                                                                                                    | iAB ACS este-<br>sa<br>Miscelazione<br>ACS<br>Circolazione<br>ACS |
| DM063  | T mix bollitore ACS    | Temperatura corrente dell'acqua di mi-<br>scelazione del bollitore ACS | -25 - 150 °C                                                                                                    | Miscelazione<br>ACS                                               |
| DM064  | Stato pompa mix<br>ACS | Stato della pompa di miscelazione del-<br>l'ACS                        | 0 = Spento<br>1 = Acceso                                                                                                    | Miscelazione<br>ACS                                               |
| DM065  | Stato miscelaz.<br>ACS | Stato corrente del gruppo di funzione<br>della miscelazione ACS        | 0 = Disabilitato<br>1 = Standby<br>2 = Funzionam. normale<br>3 = Antilegionella<br>4 = Antigrippaggio pompa<br>5 = Protezione antigelo | Miscelazione<br>ACS                                               |
| DM066  | Ritar.antigrippaggio   | Ritardo antigrippaggio della pompa mi-<br>scelazione ACS               | 0 - 4294967295 Min                                                                                                    | Miscelazione<br>ACS                                               |
| Codice | Testo visualizzato        | Descrizione                                                                                                 | Range di regolazione                                        | Sottomenu            | Impo-<br>stazio-<br>ne di<br>fabbrica |
|--------|---------------------------|----------------------------------------------------------------------------------------------------|-------------------------------------------------------------|----------------------|---------------------------------------|
| SP000  | Tmax termovetto-<br>re    | Temperatura massima della pompa solare per il mezzo termovettore                                            | 60 - 200 °C                                                 | Impianti so-<br>Iari | 120 °C                                |
| SP010  | Mod. funzion. so-<br>lare | Selezione della modalità di funziona-<br>mento solare                                                       | 0 = Spento<br>1 = ACS<br>2 = CH<br>3 = ACS + CH             | Impianti so-<br>Iari | Spento                                |
| SP011  | Tipo sensore so-<br>lare  | Selezione del tipo di sensore del col-<br>lettore solare                                                    | 0 = Sensore NTC<br>1 = Sensore PT1000<br>2 = Sensore PT100  | Impianti so-<br>Iari | Senso-<br>re<br>PT1000                |
| SP021  | Toffset evapora-<br>zione | Temperatura di evaporazione di off-<br>set del collettore solare                                            | 5 - 40 °C                                                   | Impianti so-<br>Iari | 5 °C                                  |
| SP031  | Tmin collett. sola-<br>re | Temperatura minima nel collettore<br>solare per evitare il congelamento del<br>mezzo termovettore           | -20 - 5 °C                                                  | Impianti so-<br>Iari | 0 °C                                  |
| SP032  | Ister.prot.antigelo       | Temperatura di isteresi della prote-<br>zione antigelo del collettore solare                                | 5 - 40 °C                                                   | Impianti so-<br>Iari | 5 °C                                  |
| SP033  | % antigelo                | Percentuale di antigelo nel mezzo termovettore                                                              | 0 - 60 %                                                    | Impianti so-<br>Iari | 0 %                                   |
| SP034  | Tmax collett. so-<br>lare | Temperatura massima consentita per<br>il collettore solare                                                  | 60 - 200 °C                                                 | Impianti so-<br>Iari | 100 °C                                |
| SP044  | Tsetp carica ACS          | La temperatura di setpoint per la cari-<br>ca del bollitore ACS                                             | 8 - 60 °C                                                   | Impianti so-<br>Iari | 60 °C                                 |
| SP045  | Tsetp max carica<br>ACS   | Temperatura massima di setpoint per la carica del bollitore ACS                                             | 8 - 90 °C                                                   | Impianti so-<br>Iari | 80 °C                                 |
| SP046  | Tsetp limite ACS          | Il setpoint per la temperatura limite del bollitore ACS                                                     | 40 - 95 °C                                                  | Impianti so-<br>Iari | 95 °C                                 |
| SP047  | Tsetp nom. carica<br>CH   | Temperatura nominale di setpoint per la carica del bollitore CH                                             | 8 - 60 °C                                                   | Impianti so-<br>Iari | 60 °C                                 |
| SP048  | Tsetp max. carica<br>CH   | Temperatura massima di setpoint per la carica del bollitore CH                                              | 8 - 90 °C                                                   | Impianti so-<br>Iari | 80 °C                                 |
| SP049  | Tsetp limite CH           | Il setpoint per la temperatura limite<br>del bollitore CH                                                   | 40 - 95 °C                                                  | Impianti so-<br>Iari | 95 °C                                 |
| SP050  | Prior. carica bollit      | Priorità di caricamento del bollitore<br>per l'accumulo di energia solare                                   | 0 = RISC<br>1 = ACS                                         | Impianti so-<br>Iari | ACS                                   |
| SP051  | Raffreddamento<br>boll.   | La modalità di raffreddamento per i<br>bollitori solari ACS e CH                                            | 0 = Spento<br>1 = Di notte<br>2 = Estate<br>3 = Temperatura | Impianti so-<br>Iari | Tempe-<br>ratura                      |
| SP052  | Tmax mod. raf-<br>freddam | Temperatura massima del collettore solare in modalità raffreddamento                                        | 8 - 90 °C                                                   | Impianti so-<br>Iari | 70 °C                                 |
| SP053  | Ritardo raffred-<br>dam.  | Ritardo durante il quale la temp. col-<br>lett. solare può scendere al di sotto<br>del proprio max (SP052)  | 0 - 60 Min                                                  | Impianti so-<br>Iari | 40 Min                                |
| SP054  | Tempo mod. raf-<br>fredd. | Il tempo della modalità di raffredda-<br>mento per i bollitori solari ACS e CH                              | 0 - 240 Min                                                 | Impianti so-<br>Iari | 120 Min                               |
| SP055  | Temp raffreddam.<br>ACS   | Temperat. desiderata del bollitore so-<br>lare ACS quando il collettore solare è<br>in modalità raffreddam. | 8 - 90 °C                                                   | Impianti so-<br>Iari | 70 °C                                 |
| SP056  | Temp raffreddam.<br>CH    | Temper. desiderata del bollitore sola-<br>re CH quando il collettore solare è in<br>modalità di raffreddam. | 8 - 90 °C                                                   | Impianti so-<br>Iari | 70 °C                                 |

| Codice | Testo visualizzato        | Descrizione                                                                                                  | Range di regolazione                | Sottomenu            | Impo-<br>stazio-<br>ne di<br>fabbrica |
|--------|---------------------------|----------------------------------------------------------------------------------------------------|-------------------------------------|----------------------|---------------------------------------|
| SP057  | Prior. raffr. bollit      | Priorità del bollitore per la modalità di raffreddamento del collettore solare                               | 0 = RISC<br>1 = ACS                 | Impianti so-<br>Iari | RISC                                  |
| SP058  | Tmin carica bollit.       | Temp minima del collettore solare pri-<br>ma che i bollitori ACS o CH vengano<br>caricati con energia solare | 8 - 90 °C                           | Impianti so-<br>Iari | 30 °C                                 |
| SP059  | Mod. collett. sola-<br>re | La modalità collettore solare a tubi                                                                         | 0 = Spento<br>1 = Ora<br>2 = Acceso | Impianti so-<br>Iari | Acceso                                |
| SP069  | Avvio collett sola-<br>re | L'ora di inizio della funzione collettore solare                                                             | 0 - 143 Min                         | Impianti so-<br>Iari | 0 Min                                 |
| SP079  | Stop collett solare       | L'ora di arresto della funzione collet-<br>tore solare                                                       | 0 - 143 Min                         | Impianti so-<br>Iari | 0 Min                                 |
| SP089  | Rit max pompa solare      | Ritardo massimo per forzare la pom-<br>pa del collettore solare a ON                                         | 0 - 60 Min                          | Impianti so-<br>Iari | 30 Min                                |
| SP099  | Gradiente solare          | Gradiente massimo per l'aumento della temperatura del collettore solare                                      | 0 - 20 °C/min                       | Impianti so-<br>Iari | 1<br>°C/min                           |
| SP109  | Toffset pompa<br>solare   | Temp. di offset tra la temperat. del<br>collettore solare e la temperat. del<br>bollitore solare ACS o CH    | 1 - 40 °C                           | Impianti so-<br>Iari | 3 °C                                  |
| SP119  | Temp ist pompa<br>solar   | Temp. di ister. della pompa solare tra<br>la temp. del coll. solare e quella del<br>boll. solare ACS o CH    | 1 - 40 °C                           | Impianti so-<br>Iari | 7 °C                                  |
| SP129  | Tipo pompa sola-<br>re    | La selezione del tipo di pompa solare                                                                        | 0 = Pompa PWM<br>1 = Pompa LIN      | Impianti so-<br>Iari | Pompa<br>PWM                          |
| SP149  | Totale pompe so-<br>lari  | Numero di pompe solari nell'impianto                                                                         | 1 - 10                              | Impianti so-<br>Iari | 1                                     |
| SP150  | Tot. collett. solari      | Numero di collettori solari nell'impian-<br>to                                                               | 1 - 10                              | Impianti so-<br>Iari | 1                                     |
| SP151  | Pompe sol/collet-<br>tore | Il numero di pompe solari per colletto-<br>re solare                                                         | 0 - 255                             | Impianti so-<br>Iari | 1                                     |
| SP161  | Pres.valvola a 3<br>vie   | La presenza di una valvola a 3 vie                                                                           | 0 = No<br>1 = Sì                    | Impianti so-<br>Iari | Sì                                    |
| SP162  | Vel. min pompa<br>solar   | Velocità minima della pompa solare<br>espressa come percentuale della ve-<br>locità massima                  | 0 - 100 %                           | Impianti so-<br>Iari | 0 %                                   |
| SP172  | Vel. max pompa<br>solar   | Velocità massima della pompa solare espressa come percentuale                                                | 30 - 100 %                          | Impianti so-<br>Iari | 100 %                                 |
| SP182  | Temp passo aum<br>pompa   | dT min. pos. (passo di aumento della<br>temp.) che comporta un aum. del<br>10% della velocità della pompa    | 1 - 20 °C                           | Impianti so-<br>Iari | 10 °C                                 |
| SP192  | Temp passo dim<br>pompa   | dT min. pos. (passo di riduz. della<br>temp.) che comporta una diminuz. del<br>10% della vel. della pompa    | 1 - 30 °C                           | Impianti so-<br>Iari | 5 °C                                  |
| SP202  | Passo vel. pompa<br>dT    | Passi di velocità della pompa solare<br>(espressi come percentuale) per il co-<br>mando mediante deltaT      | 0 - 100 %                           | Impianti so-<br>Iari | 10 %                                  |
| SP212  | Totale bollit solari      | Numero di bollitori solari nell'impianto                                                                     | 1 - 10                              | Impianti so-<br>Iari | 1                                     |
| SP213  | 1° sensore bollito-<br>re | Primo sensore di ciascun bollitore so-<br>lare caricato dall'impianto solare.                                | 0 - 255                             | Impianti so-<br>Iari | 0                                     |
| SP223  | 2° sensore boll sol.      | Secondo sensore di ciascun bollitore solare caricato dall'impianto solare.                                   | 0 - 255                             | Impianti so-<br>Iari | 0                                     |
| SP233  | Totale valv. a 3<br>vie   | Numero di valvole a 3 vie nell'impian-<br>to                                                                 | 0 - 10                              | Impianti so-<br>Iari | 0                                     |

| Codice | Testo visualizzato     | Descrizione                                                                                                  | Range di regolazione | Sottomenu            | Impo-<br>stazio-<br>ne di<br>fabbrica |
|--------|------------------------|----------------------------------------------------------------------------------------------------|----------------------|----------------------|---------------------------------------|
| SP234  | 1a destinazione<br>V3V | Prima destin. del calore proveniente<br>da ciascuna valv. a 3 vie gestita del<br>gruppo di funzione solare   | 0 - 255              | Impianti so-<br>Iari | 0                                     |
| SP244  | 2a destinazione<br>V3V | Seconda dest. del calore proveniente<br>da ciascuna valv. a 3 vie gestita del<br>gruppo di funzione solare   | 0 - 255              | Impianti so-<br>Iari | 0                                     |
| SP254  | Num. sorgente calore   | Numero della sorgente di calore (il collettore solare corrispondente) collegata alla pompa solare.           | 0 - 255              | Impianti so-<br>Iari | 0                                     |
| SP264  | Destinaz. calore<br>n. | Numero della destinazione del calore collegata alla pompa solare                                             | 0 = RISC<br>1 = ACS  | Impianti so-<br>Iari | ACS                                   |
| SP284  | Tdiff bollit. extra    | Diff. di temp. per trasferire il calore<br>solare dal bollitore solare principale a<br>quello aggiuntivo     | 1 - 20 °C            | Impianti so-<br>Iari | 6 °C                                  |
| SP311  | Toffset bollit extra   | Offset di temp. per arrestare il trasfe-<br>rim. del calore solare dal boll. princ.<br>all'accum. aggiuntivo | 1 - 20 °C            | Impianti so-<br>Iari | 4 °C                                  |
| SP322  | Toffset bollit extra   | Temperatura di offset dell'accumulo solare aggiuntivo                                                        | 5 - 40 °C            | Impianti so-<br>Iari | 5 °C                                  |
| SP332  | Pot min solare pompa   | Potenza solare minima alla velocità minima della pompa                                                       | 0 - 65,535 kW        | Impianti so-<br>Iari | 0 kW                                  |
| SP342  | Pot max solare pompa   | Potenza solare massima alla velocità massima della pompa                                                     | 0 - 65,535 kW        | Impianti so-<br>Iari | 5 kW                                  |

# 4.4.1 Segnali ACS solare

Tab.131 Segnalazioni a livello installatore di base

| Codice | Testo visualizzato        | Descrizione                                   | Range                                                                                                    | Sottomenu       |
|--------|---------------------------|-----------------------------------------------|----------------------------------------------------------------------------------------------------|-----------------|
| SM020  | Stato caldaia sola-<br>re | Lo stato corrente della caldaia solare        | 0 = Spento<br>1 = Standby<br>2 = Protezione antigelo<br>3 = Protezione pompa<br>4 = Protez. collettore<br>5 = Caricamento ACS<br>6 = Carico CH<br>7 = Raffreddamento<br>8 = Solare a tubi | Impianti solari |
| SM021  | Stato bollitore ACS       | Lo stato corrente del bollitore solare<br>ACS | 0 = Spento<br>1 = Pronto per il carico<br>2 = Temp nominale carico<br>3 = Temp massima carico<br>4 = Temp limite carico                                                                   | Impianti solari |
| SM022  | Stato bollitore CH        | Lo stato corrente del bollitore solare CH     | 0 = Spento<br>1 = Pronto per il carico<br>2 = Temp nominale carico<br>3 = Temp massima carico<br>4 = Temp limite carico                                                                   | Impianti solari |
| SM023  | Temp collett. solare      | La temperatura corrente del collettore solare | -25 - 200 °C                                                                                                    | Impianti solari |

| Codice | Testo visualizzato                       | Descrizione                                                                                                    | Range                    |  |  |  |
|--------|------------------------------------------|----------------------------------------------------------------------------------------------------|--------------------------|--|--|--|
| SM000  | Stato valvol. 3 vie                      | Lo stato corrente di ciascuna valvola a 3 vie                                                                                                    | 0 = Spento<br>1 = Acceso |  |  |  |
| SM010  | Segnale per la me-<br>morizzazione dello | Segnale per la memorizzazione dello<br>stato del sensore del collettore solare,<br>con possibili valori "Presente e funzio-<br>nante" e "Non presente". | 0 = No<br>1 = Sì         |  |  |  |
| SM033  | Temp inferiore<br>ACS                    | La temperatura inferiore corrente del bol-<br>litore solare ACS                                                                                         | -25 - 200 °C             |  |  |  |
| SM034  | Temp inferiore CH                        | La temperatura inferiore corrente del bol-<br>litore solare CH                                                                                          | -25 - 200 °C             |  |  |  |
| SM035  | Temp protez.anti-<br>gelo                | La temperatura di protezione antigelo del collettore solare                                                                                             | -48 - 0 °C               |  |  |  |
|        |                                          |                                                                                                    | 1                        |  |  |  |

Tab.132 Segnalazioni al livello installatore

|       |                           | con possibili valori "Presente e funzio-<br>nante" e "Non presente".         | 1 - 31                   |                 |
|-------|---------------------------|------------------------------------------------------------------------------|--------------------------|-----------------|
| SM033 | Temp inferiore<br>ACS     | La temperatura inferiore corrente del bol-<br>litore solare ACS              | -25 - 200 °C             | Impianti solari |
| SM034 | Temp inferiore CH         | La temperatura inferiore corrente del bol-<br>litore solare CH               | -25 - 200 °C             | Impianti solari |
| SM035 | Temp protez.anti-<br>gelo | La temperatura di protezione antigelo del collettore solare                  | -48 - 0 °C               | Impianti solari |
| SM036 | Vel.pompa/e sola-<br>re/i | La velocità di rotazione corrente della/e<br>pompa/e solare/i                | 0 - 100 %                | Impianti solari |
| SM037 | Stato pompa solare        | Lo stato corrente di ciascuna pompa so-<br>lare                              | 0 = Spento<br>1 = Acceso | Impianti solari |
| SM047 | % vel. pompa sola-<br>re  | Velocità della pompa solare espressa<br>come percentuale per ciascuna pompa. | 0 - 100 %                | Impianti solari |
| SM057 | Ritar.antigrippaggio      | Il ritardo di antigrippaggio della pompa                                     | 0 - 4294967295 Min       | Impianti solari |
| SC067 | Energia solare<br>ACS     | Energia termica solare totale raccolta<br>per l'ACS                          | 0 - 4294967,295 kWh      | Impianti solari |
| SC068 | Energia solare CH         | Energia termica solare totale raccolta<br>per CH                             | 0 - 4294967,295 kWh      | Impianti solari |
| SC129 | Energia solare tot.       | Energia termica solare totale raccolta<br>per ACS e CH                       | 0 - 4294967,295 kWh      | Impianti solari |
| SM130 | Bollitore in caricam      | Il bollitore solare attualmente in carica-<br>mento                          | 0 = RISC<br>1 = ACS      | Impianti solari |
| SM131 | Temp carica bollit.       | La temperatura del bollitore solare in corso di caricamento                  | -25 - 200 °C             | Impianti solari |
| SM132 | SetT bollit. carica       | Setpoint di temperatura del bollitore so-<br>lare in corso di caricamento    | 8 - 95 °C                | Impianti solari |
| SM133 | Temp collett. sol.        | Temperatura corrente del(i) collettore(i) solare(i) in corso di caricamento. | -25 - 200 °C             | Impianti solari |

#### Configurazione di CN1 4.5

Utilizzare le opzioni CN1 per configurare più parametri ad una configurazione preimpostata.

| CN1 | Descrizione                                  |
|-----|----------------------------------------------|
| 1   | Zona B = Diretto                             |
|     | Zona C = Circuito miscelato                  |
| 2   | Zona B = Diretto                             |
|     | Zona C = Piscina                             |
| 3   | Solare standard                              |
|     | Zona C = Circuito miscelato                  |
| 4   | Solare con caricamento dell'accumulo         |
| 5   | Dispersione di calore solare con dissipatore |
| 6   | Dispersione di calore solare con ventilatore |
| 7   | Miscelazione ACS                             |
|     | Zona C = Circuito miscelato                  |
| 8   | Circolazione ACS                             |
|     | Zona C = Circuito miscelato                  |

Tab.133 Codici CN1

Sottomenu Impianti solari

Impianti solari

# 5 Risoluzione delle anomalie

# 5.1 Avvertenza

## Tab.134 Codici di allarme

| Codice  | Testo visualizzato | Descrizione                          | Soluzione                                                                   |
|---------|--------------------|--------------------------------------|-----------------------------------------------------------------------------|
| A.02.18 | Errore OBD         | Errore Object Dictionary             | Errore di configurazione:                                                   |
|         |                    |                                      | • Reimpostare CN1 e CN2                                                     |
|         |                    |                                      | Vedere<br>La targa matricola per i valori CN1 e                             |
|         |                    |                                      | CN2.                                                                        |
| A.02.76 | Memoria piena      | Lo spazio riservato in memoria per i | Errore di configurazione:                                                   |
|         |                    | parametri personaliz. e pieno. im-   | • Reimpostare CN1 e CN2                                                     |
|         |                    | P                                    | CSU difettoso: Sostituire CSU     Sostituire il CU-GH                       |
| A.10.46 | TempAmbZonaB as-   | Temperatura ambiente Zona B man-     | Sensore della temperatura ambiente non rilevato                             |
|         | sente              | cante                                | nella zona B:                                                               |
|         |                    |                                      | • Il sensore della temperatura ambiente non è                               |
|         |                    |                                      | <ul> <li>Il sensore della temperatura ambiente non è</li> </ul>             |
|         |                    |                                      | collegato correttamente: collegare correttamen-<br>te il sensore            |
|         |                    |                                      | Anomalia sensore: sostituire il sensore                                     |
| A.10.47 | TempAmbZonaC as-   | La misura della temperatura am-      | Sensore di temperatura ambiente non rilevato                                |
|         | sente              | biente della Zona C è mancante       | nella zona C:                                                               |
|         |                    |                                      | Il sensore della temperatura ambiente non è collegato: collegare il sensore |
|         |                    |                                      | • Il sensore della temperatura ambiente non è                               |
|         |                    |                                      | te il sensore                                                               |
|         |                    |                                      | Anomalia sensore: sostituire il sensore                                     |

# 5.2 Blocco provvisorio

### Tab.135 Codici di blocco provvisorio

| Codice  | Testo visualizzato | Descrizione                                                                                             | Soluzione                                                                                                    |
|---------|--------------------|----------------------------------------------------------------------------------------------------|----------------------------------------------------------------------------------------------------|
| H.00.28 | TSolare Aperta     | Il sensore di temperatura solare è ri-<br>mosso o sta misurando una tempe-<br>ratura inferiore al range | <ul> <li>Apertura del sensore di temperatura del collettore solare:</li> <li>Il sensore non è presente</li> <li>Sensore non montato correttamente: verificare che il sensore sia montato correttamente</li> <li>Errore di connessione: controllare il cablaggio e i connettori</li> <li>Anomalia sensore: sostituire il sensore</li> </ul> |
| H.00.29 | TSolare Chiusa     | Il sensore di temperatura solare è in<br>corto o sta misurando una tempera-<br>tura superiore al range  | <ul> <li>Cortocircuito nel sensore di temperatura del collettore solare:</li> <li>Sensore non montato correttamente: verificare che il sensore sia montato correttamente</li> <li>Errore di connessione: controllare il cablaggio e i connettori</li> <li>Anomalia sensore: sostituire il sensore</li> </ul>                               |

| Codice  | Testo visualizzato   | Descrizione                                                                                               | Soluzione                                                                                                    |
|---------|----------------------|----------------------------------------------------------------------------------------------------|----------------------------------------------------------------------------------------------------|
| H.00.30 | TSolare Assente      | Sensore di temperatura solare previ-<br>sto ma non rilevato                                               | Apertura del sensore di temperatura del collettore solare:                                                                                                    |
|         |                      |                                                                                                    | <ul> <li>Il sensore non è presente</li> <li>Sensore non montato correttamente: verificare<br/>che il sensore sia montato correttamente</li> <li>Errore di connessione: controllare il cablaggio<br/>e i connettori</li> <li>Anomalia sensore: sostituire il sensore</li> </ul>                                                                                            |
| H.00.69 | T.bollitore Aperta   | Il sensore del bollitore è rimosso o<br>sta misurando una temperatura infe-<br>riore al range             | <ul> <li>Sonda di temperatura del bollitore di accumulo<br/>aperta:</li> <li>Errore di connessione: controllare il cablaggio<br/>e i connettori</li> <li>Sensore non montato correttamente: verificare<br/>che il sensore sia montato correttamente</li> <li>Il sensore non è presente.</li> <li>Anomalia sensore: sostituire il sensore</li> </ul>                       |
| H.00.70 | T.bollitore Chiusa   | Il sensore del bollitore è in corto o<br>sta misurando una temperatura su-<br>periore al range            | <ul> <li>Sensore della temperatura del bollitore in corto circuito:</li> <li>Errore di connessione: controllare il cablaggio e i connettori</li> <li>Sensore non montato correttamente: verificare che il sensore sia montato correttamente</li> <li>Anomalia sensore: sostituire il sensore</li> </ul>                                                                   |
| H.00.71 | T.bollit.Sup.Aperta  | Il sensore superiore del bollitore è ri-<br>mosso o sta misurando una tempe-<br>ratura inferiore al range | <ul> <li>Sonda di temperatura nella parte superiore del<br/>bollitore di accumulo aperta:</li> <li>Errore di connessione: controllare il cablaggio<br/>e i connettori</li> <li>Sensore non montato correttamente: verificare<br/>che il sensore sia montato correttamente</li> <li>Il sensore non è presente.</li> <li>Anomalia sensore: sostituire il sensore</li> </ul> |
| H.00.72 | T.bollit.Sup.Chiusa  | Il sensore del bollitore superiore è in<br>corto o sta misurando una tempera-<br>tura superiore al range  | <ul> <li>Sensore di temperatura del bollitore in corto circuito:</li> <li>Errore di connessione: controllare il cablaggio e i connettori</li> <li>Sensore non montato correttamente: verificare che il sensore sia montato correttamente</li> <li>Anomalia sensore: sostituire il sensore</li> </ul>                                                                      |
| H.00.74 | T.bollitore Assente  | Il sensore di temperatura del bollito-<br>re d'accumulo era previsto ma non è<br>stato rilevato           | <ul> <li>Sensore di temperatura del bollitore non rilevato:</li> <li>Il sensore di temperatura del bollitore non è collegato: Collegare il sensore</li> <li>Il sensore di temperatura del bollitore non è collegato correttamente: Collegare correttamente il sensore</li> <li>Anomalia sensore: sostituire il sensore</li> </ul>                                         |
| H.00.75 | T.bollit.Sup mancan. | Il sensore di temperatura del bollito-<br>re superiore era previsto ma non è<br>stato rilevato            | <ul> <li>Sensore di temperatura nella parte superiore del bollitore non rilevato:</li> <li>Il sensore di temperatura nella parte superiore del bollitore non è collegato: Collegare il sensore</li> <li>Il sensore di temperatura nella parte superiore del bollitore non è collegato correttamente: Collegare correttamente il sensore</li> </ul>                        |

| Codice   | Testo visualizzato   | Descrizione                                                                                                  | Soluzione                                                                                                    |
|----------|----------------------|----------------------------------------------------------------------------------------------------|----------------------------------------------------------------------------------------------------|
| H.00.105 | Tacs circ aperto     | Il sensore di temp. di circolazione<br>dell'ACS è rimosso o sta misurando                                    | Apertura relativa alla temperatura di circolazione ACS:                                                                                                    |
|          |                      | una temp. Interiore al range                                                                                 | <ul> <li>Il sensore non è presente.</li> <li>Errore collegamento: controllare il cablaggio e i connettori.</li> <li>Montaggio sensore errato: verificare che il sensore sia montato correttamente.</li> <li>Sensore difettoso: sostituire il sensore.</li> </ul>                                                                                   |
| H.00.106 | Tacs circ chiuso     | Il sensore di temp. di circolazione<br>dell'ACS è in corto o sta misurando<br>una temp. superiore al range   | <ul> <li>Cortocircuito nel sensore di temperatura di circo-<br/>lazione ACS:</li> <li>Errore collegamento: controllare il cablaggio e i<br/>connettori.</li> <li>Montaggio sensore errato: verificare che il sen-<br/>sore sia montato correttamente.</li> <li>Sensore difettoso: sostituire il sensore.</li> </ul>                                |
| H.00.107 | Tacs infer. chiuso   | Il sensore temp. inferiore del bollito-<br>re ACS è in corto o sta misurando<br>una temp. superiore al range | <ul> <li>Apertura del sensore di temperatura di miscela-<br/>zione ACS:</li> <li>Il sensore non è presente.</li> <li>Errore collegamento: controllare il cablaggio e i<br/>connettori.</li> <li>Montaggio sensore errato: verificare che il sen-<br/>sore sia montato correttamente.</li> <li>Sensore difettoso: sostituire il sensore.</li> </ul> |
| H.00.108 | Tacs infer. aperto   | Il sensore temp. inferiore del bollito-<br>re ACS è rimosso o sta misurando<br>una temp. inferiore al range  | <ul> <li>Cortocircuito nel sensore di temperatura di mi-<br/>scelazione ACS:</li> <li>Errore collegamento: controllare il cablaggio e i<br/>connettori.</li> <li>Montaggio sensore errato: verificare che il sen-<br/>sore sia montato correttamente.</li> <li>Sensore difettoso: sostituire il sensore.</li> </ul>                                |
| H.02.02  | Attesa NumConfiguraz | In attesa del numero di configurazio-<br>ne                                                                  | Errore di configurazione o numero di configura-<br>zione sconosciuto:                                                                                                    |
| H.02.03  | Errore configuraz.   | Errore di configurazione                                                                                     | Errore di configurazione o numero di configura-<br>zione sconosciuto:<br>• Reimpostare CN1 e CN2                                                                                                    |
| H.02.04  | Errore parametro     | Errore parametro                                                                                             | Impostazioni di fabbrica errate:                                                                                                    |
|          |                      |                                                                                                    | <ul> <li>Parametri errati:</li> <li>Rimettere in funzione la caldaia</li> <li>Reimpostare CN1 e CN2</li> <li>Sostituire la PCB CU-GH</li> </ul>                                                                                                    |
| H.02.05  | No corrisp. CSU/CU   | CSU non corrisponde al tipo di CU                                                                            | Errore di configurazione:                                                                                                    |
|          |                      |                                                                                                    | • Reimpostare CN1 e CN2                                                                                                    |
| H.02.16  | Timeout interno CSU  | Timeout esterno CSU                                                                                          | Errore di configurazione:<br>• Resettare <b>CN1</b> e <b>CN2</b><br>• Sostituire il PCB                                                                                                    |
| H.02.40  | Funzione non disp.   | Funzione non disp.                                                                                           | Contattate il vostro fornitore                                                                                                    |
| H.02.48  | Guasto ConfigGrFunz. | Guasto configurazione dei gruppi di<br>funzione                                                              | SCB non trovato:<br>• Eseguire un rilevamento automatico                                                                                                    |
| H.02.55  | N.serie NonVal/Assen | Numero di serie del dispositivo non valido o mancante                                                        | Sostituire la PCB CU-GH                                                                                                    |
| H.02.62  | Funz. non supp.      | Funzione non supportata per la zona<br>B                                                                     | L'impostazione della funzione della zona B non è corretta oppure non è consentita su questo circuito:                                                                                                    |
|          |                      |                                                                                                    | • Verificare l'impostazione del parametro CP021.                                                                                                    |

| Codice  | Testo visualizzato  | Descrizione                                                                                         | Soluzione                                                                                                    |
|---------|---------------------|----------------------------------------------------------------------------------------------------|----------------------------------------------------------------------------------------------------|
| H.02.63 | Funz. non supp.     | Funzione non supportata per la zona<br>C                                                            | L'impostazione della funzione della zona C non è corretta oppure non è consentita su questo circuito:                                                                                                    |
|         |                     |                                                                                                    | Verificare l'impostazione del parametro CP023.                                                                                                    |
| H.02.84 | Conflitto funzione  | La configurazione corrente dei para-<br>metri sta provocando un conflitto<br>sulle risorse hardware | Due funzionalità attivate stanno utilizzando i me-<br>desimi pin dei connettori degli attuatori o dei sen-<br>sori:                                                                                                    |
|         |                     |                                                                                                    | <ul> <li>Accertarsi che nessun pin dei connettori venga<br/>condiviso tra funzionalità attivate</li> <li>Accertarsi che non siano presenti funzionalità<br/>indesiderate abilitate mediante i parametri</li> <li>Disabilitare le funzionalità fino a quando l'errore<br/>sarà risolto, così da identificare le funzionalità<br/>in conflitto</li> </ul>                              |
| H.10.09 | T Man. ZonaB Aperta | Sensore temp. di mandata Zona B<br>aperto                                                           | Sensore della temperatura di mandata nella zona<br>B aperto:                                                                                                    |
|         |                     |                                                                                                    | <ul> <li>Errore di connessione: controllare il cablaggio<br/>e i connettori</li> <li>Sensore non montato correttamente: verificare<br/>che il sensore sia montato correttamente</li> <li>Il sensore non è presente.</li> <li>Anomalia sensore: sostituire il sensore</li> </ul>                                                                                                    |
| H.10.10 | T Man. ZonaB Chiusa | Sensore temp. di mandata Zona B chiuso                                                              | Sensore della temperatura di mandata nella zona<br>B in corto circuito:                                                                                                    |
|         |                     |                                                                                                    | <ul> <li>Errore di connessione: controllare il cablaggio<br/>e i connettori</li> <li>Sensore non montato correttamente: verificare<br/>che il sensore sia montato correttamente</li> <li>Anomalia sensore: sostituire il sensore</li> </ul>                                                                                                    |
| H.10.11 | T ACS ZonaB Aperta  | Sensore ACS Zona B aperto                                                                           | Sensore di temperatura dell'acqua calda sanitaria nella zona B aperto:                                                                                                    |
|         |                     |                                                                                                    | <ul> <li>Errore di connessione: controllare il cablaggio<br/>e i connettori</li> <li>Sensore non montato correttamente: verificare<br/>che il sensore sia montato correttamente</li> <li>Il sensore non è presente.</li> <li>Anomalia sensore: sostituire il sensore</li> </ul>                                                                                                    |
| H.10.12 | T ACS ZonaB Chiusa  | Sensore ACS Zona B chiuso                                                                           | Sensore di temperatura dell'acqua calda sanitaria nella zona B in corto circuito:                                                                                                    |
|         |                     |                                                                                                    | <ul> <li>Errore di connessione: controllare il cablaggio<br/>e i connettori</li> <li>Sensore non montato correttamente: verificare<br/>che il sensore sia montato correttamente</li> <li>Anomalia sensore: sostituire il sensore</li> <li>Quando viene utilizzato un termostato al posto<br/>della sonda: occorre impostare il parametro<br/>CP501 su "off" (=disabilita)</li> </ul> |
| H.10.18 | T Man. ZonaC Aperta | Sensore temp. di mandata Zona C<br>aperto                                                           | Sensore della temperatura di mandata nella zona<br>C aperto:                                                                                                    |
|         |                     |                                                                                                    | <ul> <li>Errore di connessione: controllare il cablaggio<br/>e i connettori</li> <li>Sensore non montato correttamente: verificare<br/>che il sensore sia montato correttamente</li> <li>Il sensore non è presente.</li> <li>Anomalia sensore: sostituire il sensore</li> </ul>                                                                                                    |

| Codice  | Testo visualizzato   | Descrizione                                  | Soluzione                                                                                                    |
|---------|----------------------|----------------------------------------------|----------------------------------------------------------------------------------------------------|
| H.10.19 | T Man. ZonaC Chiusa  | Sensore temp. di mandata Zona C chiuso       | Sensore della temperatura di mandata nella zona<br>C in corto circuito:                                                                                                    |
|         |                      |                                              | <ul> <li>Errore di connessione: controllare il cablaggio<br/>e i connettori</li> <li>Sensore non montato correttamente: verificare<br/>che il sensore sia montato correttamente</li> <li>Anomalia sensore: sostituire il sensore</li> </ul>                                                                                                    |
| H.10.20 | T ACS ZonaC Aperta   | Sensore ACS Zona C aperto                    | Sensore di temperatura dell'acqua calda sanitaria nella zona C aperto:                                                                                                    |
|         |                      |                                              | <ul> <li>Errore di connessione: controllare il cablaggio<br/>e i connettori</li> <li>Sensore non montato correttamente: verificare<br/>che il sensore sia montato correttamente</li> <li>Il sensore non è presente.</li> <li>Anomalia sensore: sostituire il sensore</li> </ul>                                                                                                    |
| H.10.21 | T ACS ZonaC Chiusa   | Sensore ACS Zona C chiuso                    | Sensore di temperatura dell'acqua calda sanitaria nella zona C in corto circuito:                                                                                                    |
|         |                      |                                              | <ul> <li>Errore di connessione: controllare il cablaggio<br/>e i connettori</li> <li>Sensore non montato correttamente: verificare<br/>che il sensore sia montato correttamente</li> <li>Anomalia sensore: sostituire il sensore</li> <li>Quando viene utilizzato un termostato al posto<br/>della sonda: occorre impostare il parametro<br/>CP503 su "off" (=disabilita)</li> </ul>   |
| H.10.22 | TPiscinaZonaC Aperta | Sensore temperatura piscina Zona             | Sensore di temperatura piscina C aperto:                                                                                                    |
|         |                      |                                              | <ul> <li>Errore di connessione: controllare il cablaggio<br/>e i connettori</li> <li>Sensore non montato correttamente: verificare<br/>che il sensore sia montato correttamente</li> <li>Il sensore non è presente.</li> <li>Anomalia sensore: sostituire il sensore</li> </ul>                                                                                                    |
| H.10.23 | TPiscinaZonaC Chiusa | Sensore temperatura piscina Zona<br>C chiuso | Sensore di temperatura della piscina nella zona<br>C in corto circuito:                                                                                                    |
|         |                      |                                              | <ul> <li>Errore di connessione: controllare il cablaggio<br/>e i connettori</li> <li>Sensore non montato correttamente: verificare<br/>che il sensore sia montato correttamente</li> <li>Anomalia sensore: sostituire il sensore</li> </ul>                                                                                                    |
| H.10.59 | Thermostat C open    | The zone C safety thermostat was opened      | La linea del termostato di sicurezza è aperta:                                                                                                    |
|         |                      |                                              | <ul> <li>Nessun termometro di sicurezza collegato</li> <li>Temperatura di mandata nel circuito di misce-<br/>lazione troppo elevata: controllare le imposta-<br/>zioni di regolazione</li> <li>Temperatura di attivazione del termostato di si-<br/>curezza regolata in modo errato: verificare l'im-<br/>postazione</li> <li>Anomalia termostato: sostituire il termostato</li> </ul> |

# Índice

| 1 | <b>Acerc</b><br>1.1              | <b>ca de este manual</b>                                                                                                    | <b> </b><br>1      |
|---|----------------------------------|----------------------------------------------------------------------------------------------------|--------------------|
| 2 | <b>Desc</b><br>2.1<br>2.2<br>2.3 | ripción del producto                                                                                                    | 555                |
| 3 | Instal<br>3.1                    | Iación       157         Instrucciones de montaje       157                                                                                                    | 7<br>7             |
|   | 3.2                              | Conexiones eléctricas       157         3.2.1       Normas de seguridad de la placa electrónica       157         3.2.2       Conexión de una válvula mezcladora       157         3.2.3       Conexión de la bemba con un termestate de proteoción       157 | 7777               |
|   |                                  | 3.2.4       Conexión de la bomba       158         3.2.5       Conexión de un termostato de ambiente       158         3.2.6       Conexión de una sonda de temperatura de ida externa       158                                                              | 333                |
|   | 3.3                              | 3.2.7    Conexión de una sonda de temperatura del colector solar    158      Ejemplos de instalación    159                                                                                                    | 3<br>)             |
|   |                                  | 3.3.1       Zona directa y de mezcla       159         3.3.2       Zona de piscina y termoconvector       159         3.3.3       Termostato de seguridad       161         3.3.4       Circulación de ACS       162                                          | )<br>)<br>1        |
|   |                                  | 3.3.5       Mezcla de ACS       164         3.3.6       ACS solar       165         3.3.7       Solar con almacenamiento       166                                                                                                    | :<br>1<br>5<br>5   |
|   |                                  | 3.3.8       Solar con descarga de calor       167                                                                                                    | ,                  |
| 4 | <b>Ajust</b><br>4.1<br>4.2       | introducción a los códigos de parámetro       173         Ajustes de la circulación de ACS       173         4.2.1       Señales de la circulación de ACS       174                                                                                           | <b>3</b><br>3<br>3 |
|   | 4.3                              | Ajustes de la mezcla de ACS       175         4.3.1       Señales de la mezcla de ACS       175                                                                                                    | 5                  |
|   | 4.4<br>4.5                       | Ajustes de solar de ACS       176         4.4.1       Señales de solar de ACS       178         CN1 Configuración       179                                                                                                    | )<br>3<br>)        |
| 5 | <b>Reso</b><br>5.1<br>5.2        | <b>Nución de errores</b>                                                                                                    | <b>)</b><br>)<br>1 |

# 1 Acerca de este manual

# 1.1 Símbolos utilizados en el manual

Este manual contiene instrucciones especiales marcadas con símbolos específicos. Prestar especial atención cuando se usen estos símbolos.

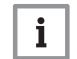

# Importante

Señala una información importante.

Los símbolos que se indican a continuación son de menor importancia, pero pueden ayudar en la navegación o proporcionar información útil.

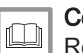

Consejo

Remite a otros manuales u otras páginas de este manual.

# 2 Descripción del producto

# 2.1 Introducción a la plataforma de controles

Este dispositivo es compatible con la plataforma de controles. Se trata de un sistema modular que ofrece compatibilidad y conectividad entre todos los productos que utilicen la misma plataforma.

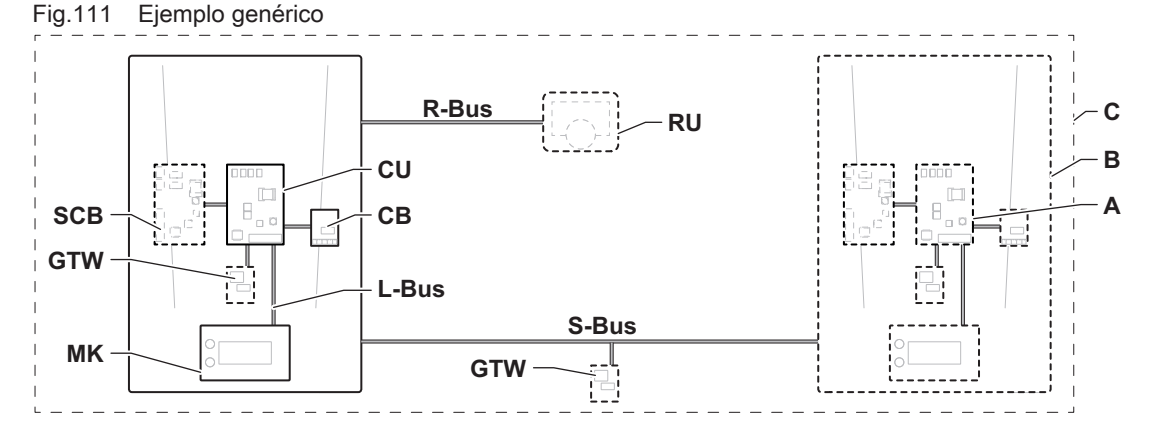

AD-3001366-02

| Tab 136 Compon | entes del ( | eiemnlo |
|----------------|-------------|---------|

| Elemento                                                                | Descripción                                            | Función                                                                                                    |  |  |  |  |
|-------------------------------------------------------------------------|--------------------------------------------------------|----------------------------------------------------------------------------------------------------|--|--|--|--|
| CU                                                                      | Control Unit: Unidad de control                        | La unidad de control gestiona todas las funciones básicas del aparato.                                                                                  |  |  |  |  |
| СВ                                                                      | Connection Board: placa electrónica de cone-<br>xión   | La placa electrónica de conexión se utiliza para proporcionar<br>un fácil acceso a todos los conectores de la unidad de control.                        |  |  |  |  |
| SCB Smart Control Board: placa electrónica de ex-<br>pansión (opcional) |                                                        | Es posible equipar un aparato con una placa electrónica de expansión para aumentar su funcionalidad, como un calenta-<br>dor interno o múltiples zonas. |  |  |  |  |
| MK                                                                      | Control panel: panel de control y pantalla             | El panel de control es la interfaz de usuario del aparato.                                                                                              |  |  |  |  |
| RU                                                                      | Room Unit: unidad de sala (p. ej., un termos-<br>tato) | Una unidad de sala se utiliza para medir la temperatura en una estancia de referencia.                                                                  |  |  |  |  |
| L-Bus                                                                   | Local Bus: conexión entre dispositivos                 | El bus local proporciona comunicación entre los dispositivos.                                                                                           |  |  |  |  |
| S-Bus                                                                   | System Bus: conexión entre aparatos                    | El bus de sistema proporciona comunicación entre los apara-<br>tos.                                                                                     |  |  |  |  |
| R-Bus                                                                   | Room unit Bus: conexión a una unidad de sa-<br>la      | El bus de la unidad de sala proporciona comunicación a una unidad de sala.                                                                              |  |  |  |  |
| A                                                                       | Dispositivo                                            | Un dispositivo es una placa electrónica, pantalla o unidad de sala.                                                                                     |  |  |  |  |
| В                                                                       | Aparato                                                | Un aparato es un conjunto de dispositivos conectados por el mismo L-Bus                                                                                 |  |  |  |  |
| С                                                                       | Sistema                                                | Un sistema es un conjunto de aparatos conectados por el mismo S-Bus                                                                                     |  |  |  |  |

Tab.137 Dispositivos que se incluyen en este manual

| Nombre visible<br>en la pantalla | Descripción                                   | Función                                                                                      |
|----------------------------------|-----------------------------------------------|----------------------------------------------------------------------------------------------|
| SCB-17B                          | Placa electrónica de expansión <b>SCB-17B</b> | La SCB-17B ofrece funcionalidad para la circulación del ACS, la mezc-<br>la del ACS y solar. |

### 2.2 La placa electrónica de extensión SCB-17B

La SCB-17B ofrece las siguientes funciones:

- · Circulación de ACS
- Mezcla de ACS
- Funciones solares

Pueden conectarse dos zonas más a la placa de extensión SCB-17B. La unidad de control del dispositivo reconoce automáticamente las placas de extensión.

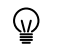

Si se retiran las placas de extensión, el dispositivo mostrará un código de error. Para resolver este error, debe realizarse una detección automática después de retirarlas.

### Fig.112 Placa electrónica SCB-17B

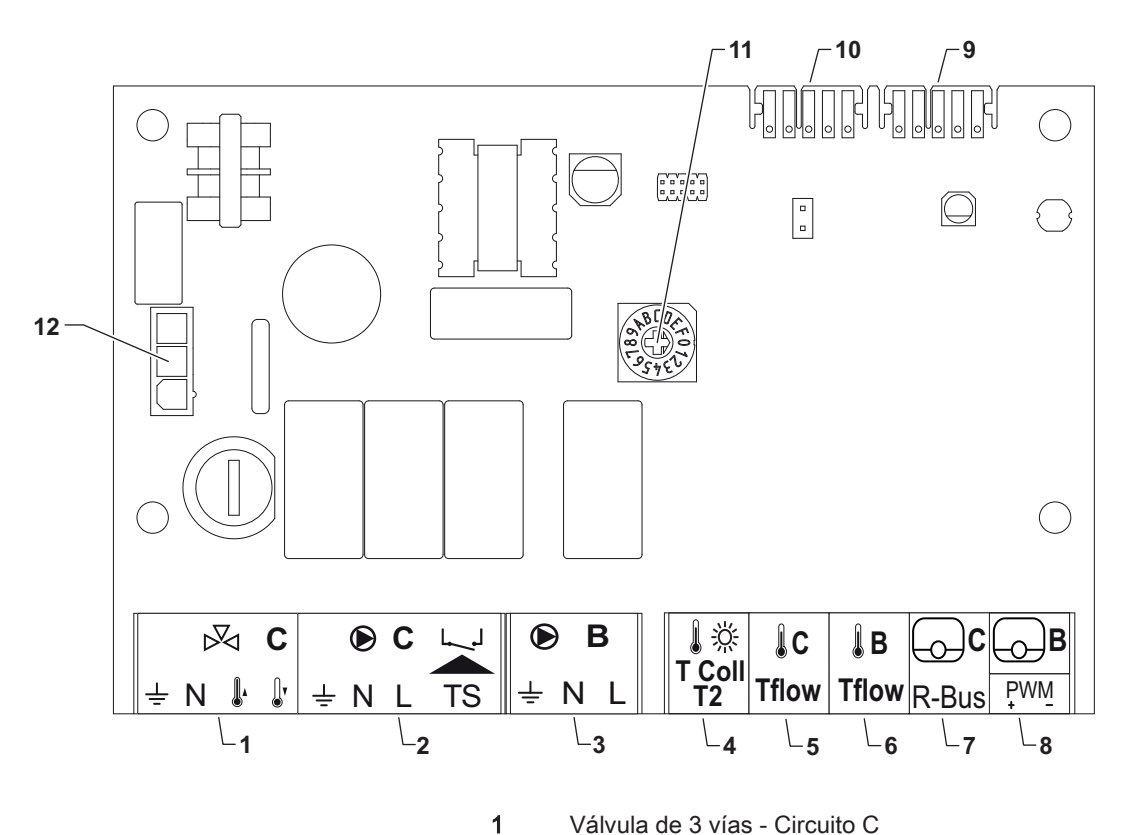

AD-3001210-01

Válvula de 3 vías - Circuito C

2 Bomba y termostato de seguridad. Circuito C

- 3 Bomba. Circuito B
- 4 Sonda de temperatura del captador solar
- 5 Sonda de temperatura de ida. Circuito C
- Sonda de temperatura de ida. Circuito B 6
- 7 R-bus. Circuito C
- 8 R-bus. Circuito B o PWM solar
- 9 Conector L-bus
- 10 Conector L-bus
- Mando giratorio para la identificación 11
- 12 Alimentación de entrada de 230 V CA

#### 2.3 Número de identificación

Fig.113 Mando giratorio para número de identificación

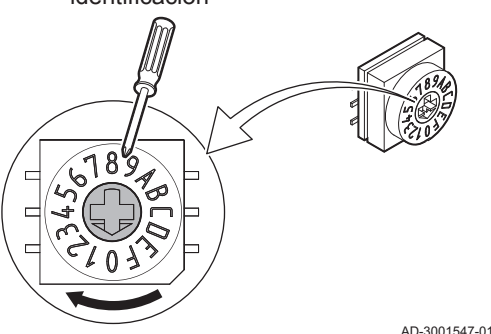

El mando giratorio se puede usar para seleccionar un número de identificación para la placa electrónica. Si se están usando varias placas electrónicas con mando giratorio, cada placa electrónica con mando giratorio puede tener un número de identificación único.

Las letras del botón giratorio representan los números siguientes:

- A = 10
- B = 11
- C = 12
- D = 13
- E = 14
- F = 15

#### 3 Instalación

#### 3.1 Instrucciones de montaje

### Fig.114 Ejemplo de montaje

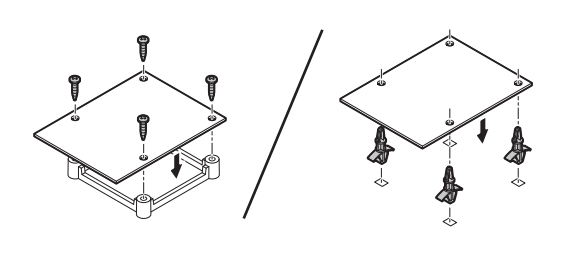

Consultar el manual del equipo para saber cuáles son las posibles posiciones de montaje. Utilizar tornillos o fijaciones para un montaje seguro.

AD-4000000-01

#### 3.2 Conexiones eléctricas

#### 3.2.1 Normas de seguridad de la placa electrónica

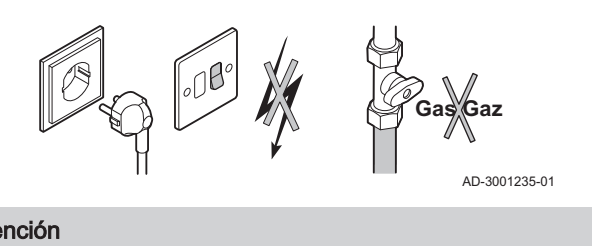

Atención

Cortar el suministro eléctrico y el gas si procede antes de la instalación. Consultar el manual del equipo para obtener más normas de seguridad

#### 3.2.2 Conexión de una válvula mezcladora

| Fig.115 C | onector de válvula mezcladora | El cor<br>válvul<br>Cone | nector de la válvula mezcladora puede utilizarse para conectar una<br>la mezcladora (230 V CA) para un circuito de mezcla (zona).<br>ctar la válvula mezcladora como se indica a continuación: |
|-----------|-------------------------------|--------------------------|----------------------------------------------------------------------------------------------------|
| ± N ⊮ ₿'  | -                             | Cone                     | ctar la válvula mezcladora como se indica a continuación:                                                                                                    |
|           | AD-3002126-01                 | ⊥<br>N<br>∭              | Tierra<br>Neutro<br>Abierto<br>Cerrar                                                                                                    |

#### 3.2.3 Conexión de la bomba con un termostato de protección

| Fig.116 Bomba y conector de termostato de protección<br>♥ C L_J |  | El conector de bomba se puede utilizar para conectar una bomba de<br>zona. El conector TS puede utilizarse para conectar un termostato de<br>protección (p. ej., para el suelo radiante). El consumo máximo de potencia<br>de la bomba es de 300 A. Conectar la bomba y el termostato de<br>protección de la siguiente forma: |             |                                                           |
|-----------------------------------------------------------------|--|----------------------------------------------------------------------------------------------------|-------------|-----------------------------------------------------------|
|                                                                 |  |                                                                                                    | Cone        | ctar la válvula mezcladora como se indica a continuación: |
|                                                                 |  | AD-3002121-01                                                                                                    | ≟<br>N<br>L | Tierra<br>Neutro<br>Fase                                  |

TS termostato de protección (eliminar puente)

## 3.2.4 Conexión de la bomba

| Fig.117                | Conector de bomba |       | El conector de bomba se puede utilizar para conectar una bomba de zona. |                                    |
|------------------------|-------------------|-------|-------------------------------------------------------------------------|------------------------------------|
| ± N L                  |                   |       | Conec                                                                   | te la bomba de la siguiente forma: |
|                        |                   |       | Ŧ                                                                       | Tierra                             |
| $\Theta \Theta \Theta$ |                   |       | N                                                                       | Neutro                             |
|                        | AD-30021          | 22-01 | L                                                                       | Fase                               |

### 3.2.5 Conexión de un termostato de ambiente

| Fig.118 | Con         | ector <b>R-Bus</b> |
|---------|-------------|--------------------|
| C       | िВ          |                    |
| R-Bus   | ₽₩ <u>₽</u> |                    |
|         |             |                    |

Los conectores **R-Bus** pueden utilizarse para conectar un termostato de ambiente. El conector B se utiliza para el circuito B y el conector C, para el circuito C. Los conectores son compatibles con los siguientes tipos de termostatos:

- Termostato R-Bus.
- Termostato OpenTherm.
- Termostato OpenTherm Smart Power
- Termostato de encendido/apagado

No importa qué cable se conecte a qué sujetacables. El software reconoce qué tipo de termostato está conectado.

El conector B/PWM además se puede usar como conector de bomba circuito solar.

### 3.2.6 Conexión de una sonda de temperatura de ida externa

AD-3002123-01

| Fig.119 | Tflow Conector        | El conector <b>Tflow</b> puede utilizarse para conectar una sonda de                                    |
|---------|-----------------------|----------------------------------------------------------------------------------------------------|
| I.C     | B                     | temperatura de ida para ser utilizada en el sistema.                                                    |
| Tflow   | Tflow                 |                                                                                                    |
|         |                       | AD-3002125-01                                                                                           |
| 3.2.7   | Conexión de una sonda | de temperatura del colector solar                                                                       |
| Fig.120 | T Coll T2 Conector    | El conector <b>T Coll T2</b> puede utilizarse para conectar la sonda de temperatura del colector solar. |

AD-3002124-01

## 3.3 Ejemplos de instalación

# 3.3.1 Zona directa y de mezcla

Fig.121 Conexión de la zona directa y de mezcla

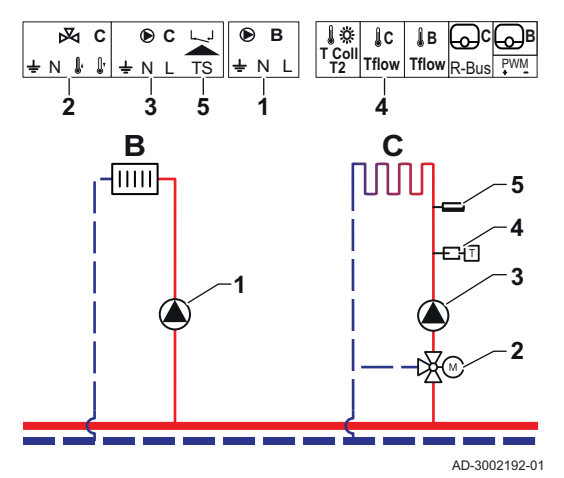

La SCB-17B es compatible con una zona directa y una zona de mezcla. Los ajustes de fábrica de SCB-17B están configurados para este caso de uso.

- 1 Bomba Circuito B
- 2 Válvula de 3 vías Circuito C
- 3 Bomba Circuito C
- 4 Sonda de temperatura
- 5 Limitador de seguridad de temperatura Circuito C

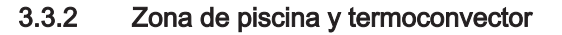

Fig.122 Conexión de las zonas piscina y termoconvector

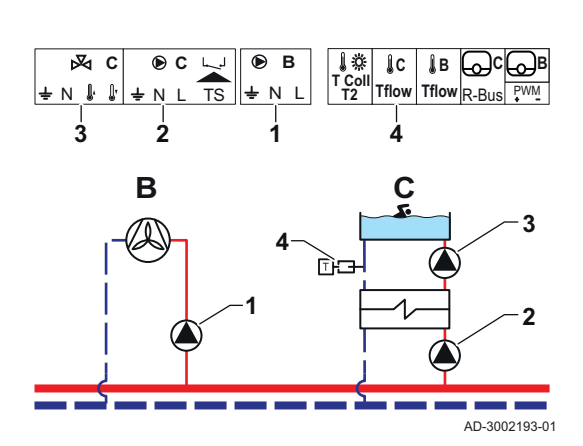

La SCB-17B es compatible con una zona de piscina y termoconvector.

Bomba - Circuito B

1

2

3

4

- Bomba Circuito C
- Bomba Circuito C
- Sonda de temperatura

### Tab.138 Parámetros necesarios

| Parámetro                 | Descripción                                                                                                    | Ruta del menú                                                   | Opciones                                                                                                    | Ajustar a |
|---------------------------|----------------------------------------------------------------------------------------------------|-----------------------------------------------------------------|----------------------------------------------------------------------------------------------------|-----------|
| CP020<br>Función circuito | La función de una zo-<br>na. La función seleccio-<br>nada puede tener va-<br>rios ajustes predetermi-<br>nados. | ≕ > Configuración de<br>instalación > CIRC C ><br>Zone Fuction2 | 0 = Desactivado<br>1 = Directo<br>2 = Circuito de mezcla<br>3 = Piscina<br>4 = Alta temperatura<br>5 = Fancoil<br>6 = Acumulador de<br>ACS<br>7 = ACS (eléctrico)<br>8 = Programación hora-<br>ria<br>9 = Proceso de calor | Fancoil   |
| CP021<br>Función circuito | La función de una zo-<br>na. La función seleccio-<br>nada puede tener va-<br>rios ajustes predetermi-<br>nados. | ≕ > Configuración de<br>instalación > CIRC C ><br>Zone Fuction2 | 0 = Desactivado<br>1 = Directo<br>2 = Circuito de mezcla<br>3 = Piscina<br>4 = Alta temperatura<br>5 = Fancoil<br>6 = Acumulador de<br>ACS<br>7 = ACS (eléctrico)<br>8 = Programación hora-<br>ria<br>9 = Proceso de calor | Piscina   |

### Tab.139 Parámetros opcionales

| Parámetro                 | Descripción                                                                                                    | Ruta del menú                                                   | Opciones                                                                                                    | Ajuste de fábrica  |
|---------------------------|----------------------------------------------------------------------------------------------------|-----------------------------------------------------------------|----------------------------------------------------------------------------------------------------|--------------------|
| CP020<br>Función circuito | La función de una zo-<br>na. La función seleccio-<br>nada puede tener va-<br>rios ajustes predetermi-<br>nados. | ≔ > Configuración de<br>instalación > CIRC C ><br>Zone Fuction2 | 0 = Desactivado<br>1 = Directo<br>2 = Circuito de mezcla<br>3 = Piscina<br>4 = Alta temperatura<br>5 = Fancoil<br>6 = Acumulador de<br>ACS<br>7 = ACS (eléctrico)<br>8 = Programación hora-<br>ria<br>9 = Proceso de calor | Directo            |
| CP021<br>Función circuito | La función de una zo-<br>na. La función seleccio-<br>nada puede tener va-<br>rios ajustes predetermi-<br>nados. | ≔ > Configuración de<br>instalación > CIRC C ><br>Zone Fuction2 | 0 = Desactivado<br>1 = Directo<br>2 = Circuito de mezcla<br>3 = Piscina<br>4 = Alta temperatura<br>5 = Fancoil<br>6 = Acumulador de<br>ACS<br>7 = ACS (eléctrico)<br>8 = Programación hora-<br>ria<br>9 = Proceso de calor | Circuito de mezcla |

## 3.3.3 Termostato de seguridad

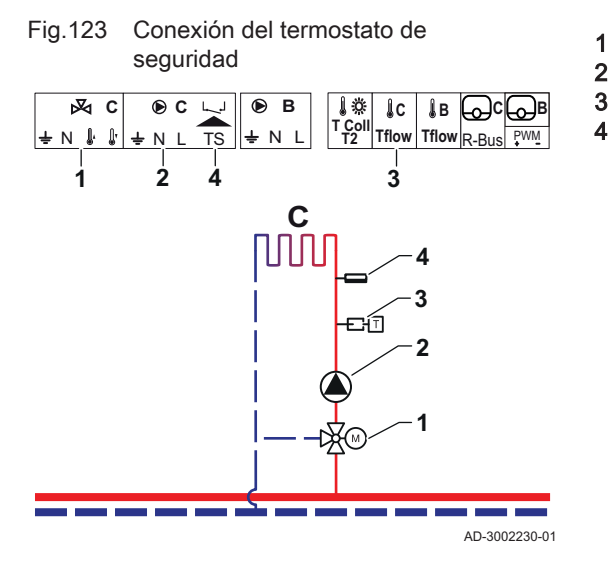

Válvula desviadora - Circuito C Bomba - Circuito C Sonda de temperatura - Circuito C Limitador de seguridad de temperatura - Circuito C

|  | Tab.140 | Parámetros | necesarios |
|--|---------|------------|------------|
|--|---------|------------|------------|

| Parámetro                     | Descripción                                                                                                    | Ruta del menú                                                   | Opciones                                                                                                    | Ajustar a          |
|-------------------------------|----------------------------------------------------------------------------------------------------|-----------------------------------------------------------------|----------------------------------------------------------------------------------------------------|--------------------|
| CP021<br>Función circuito     | La función de una zo-<br>na. La función seleccio-<br>nada puede tener va-<br>rios ajustes predetermi-<br>nados.                                                                                                    | ≔ > Configuración de<br>instalación > CIRC C ><br>Zone Fuction2 | 0 = Desactivado<br>1 = Directo<br>2 = Circuito de mezcla<br>3 = Piscina<br>4 = Alta temperatura<br>5 = Fancoil<br>6 = Acumulador de<br>ACS<br>7 = ACS (eléctrico)<br>8 = Programación hora-<br>ria<br>9 = Proceso de calor | Circuito de mezcla |
| CP191<br>Termostato seguridad | Activa (1) o desactiva<br>(0) el termostato de se-<br>guridad de zona. Si es-<br>tá activado, se com-<br>prueba la entrada del<br>termostato de seguri-<br>dad y el sistema gene-<br>rará un error si es ne-<br>cesario. | ⇒ Configuración de<br>instalación > CIRC C ><br>Advanced        | 0 = Desactivado<br>1 = Activado                                                                                                    | Activado           |

#### Tab.141 Parámetros opcionales

| Parámetro                     | Descripción                                                                                                    | Ruta del menú                                                   | Opciones                                                                                                    | Ajuste de fábrica  |
|-------------------------------|----------------------------------------------------------------------------------------------------|-----------------------------------------------------------------|----------------------------------------------------------------------------------------------------|--------------------|
| CP021<br>Función circuito     | La función de una zo-<br>na. La función seleccio-<br>nada puede tener va-<br>rios ajustes predetermi-<br>nados.                                                                                                    | ≔ > Configuración de<br>instalación > CIRC C ><br>Zone Fuction2 | 0 = Desactivado<br>1 = Directo<br>2 = Circuito de mezcla<br>3 = Piscina<br>4 = Alta temperatura<br>5 = Fancoil<br>6 = Acumulador de<br>ACS<br>7 = ACS (eléctrico)<br>8 = Programación hora-<br>ria<br>9 = Proceso de calor | Circuito de mezcla |
| CP191<br>Termostato seguridad | Activa (1) o desactiva<br>(0) el termostato de se-<br>guridad de zona. Si es-<br>tá activado, se com-<br>prueba la entrada del<br>termostato de seguri-<br>dad y el sistema gene-<br>rará un error si es ne-<br>cesario. | ⇒ Configuración de<br>instalación > CIRC C ><br>Avanzado        | 0 = Desactivado<br>1 = Activado                                                                                                    | Desactivado        |

## 3.3.4 Circulación de ACS

### Fig.124 Conexión de la circulación de ACS

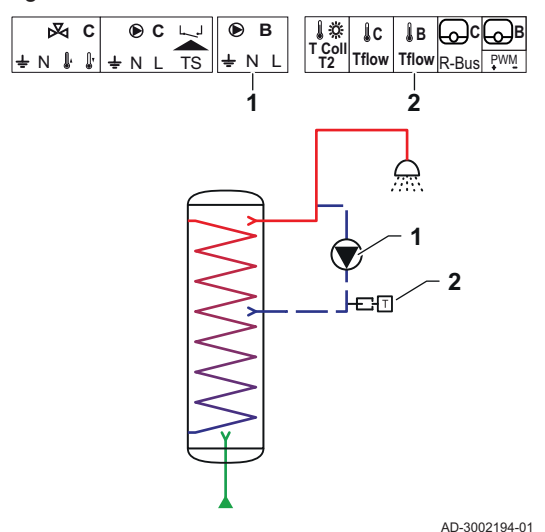

La circulación de ACS crea una impulsión de agua caliente en el circuito con los siguientes fines:

• Evitar la legionela.

• Reducir el tiempo necesario para suministrar agua caliente.

La conexión de una sonda al final del conducto de circulación es opcional. La bomba de circulación puede controlarse con una sonda o sin ella al final de los conductos de circulación.

1 Bomba - ACS

2

Sonda de temperatura

Tab.142 Parámetros necesarios

| Parámetro                 | Descripción                                                                      | Ruta del menú                                                          | Opciones                                                         | Ajustar a           |
|---------------------------|----------------------------------------------------------------------------------|------------------------------------------------------------------------|------------------------------------------------------------------|---------------------|
| DP450<br>Circulación ACS  | Habilitar (1) o deshabili-<br>tar (0) la zona de circu-<br>lación del ACS.       | ⇒ Configuración de<br>instalación > DHWext<br>mix + circ               | 0 Desactivado<br>1 Activado                                      | 1 Activado          |
| DP050<br>Modo circulación | Selecciona el modo de<br>funcionamiento de la<br>bomba de circulación<br>de ACS. | ⇒ Configuración de<br>instalación > DHWext<br>mix + circ > Circulation | 0 Bomba apagada<br>1 Bom. enc. prog. hor.<br>2 Bomba confort ACS | 2 Bomba confort ACS |

| Parámetro                     | Descripción                                                                                                    | Ruta del menú                                                          | Opciones   | Ajustar a |
|-------------------------------|----------------------------------------------------------------------------------------------------|------------------------------------------------------------------------|------------|-----------|
| DP052<br>Tiem. enc. bom. cir. | Establece un tiempo fijo<br>de funcionamiento para<br>el tiempo cíclico de en-<br>cendido de la bomba<br>de circulación de ACS.<br>Cuando se ajusta a 0,<br>la bomba de circulación<br>está siempre en modo<br>encendido.  | ⇒ Configuración de<br>instalación > DHWext<br>mix + circ > Circulation | 0 - 20 Min | 2 Min     |
| DP053<br>Tiem. apa. bom. cir. | Establece el tiempo fijo<br>de no funcionamiento<br>para el tiempo cíclico<br>de apagado de la bom-<br>ba de circulación de<br>ACS. Cuando se ajusta<br>a 0, la bomba de circu-<br>lación está siempre en<br>modo apagado. | ⇒ Configuración de<br>instalación > DHWext<br>mix + circ > Circulation | 0 - 20 Min | 4 Min     |

### Tab.143 Parámetros opcionales

| Parámetro                     | Descripción                                                                                                    | Ruta del menú                                                            | Opciones                                                         | Ajuste de fábrica |
|-------------------------------|----------------------------------------------------------------------------------------------------|--------------------------------------------------------------------------|------------------------------------------------------------------|-------------------|
| DP450<br>Circulación ACS      | Habilitar (1) o deshabili-<br>tar (0) la zona de circu-<br>lación del ACS.                                                                                                    | ≔ > Configuración de<br>instalación > DHWext<br>mix + circ               | 0 Desactivado<br>1 Activado                                      | 0 Desactivado     |
| DP336<br>Histéresis bomba ACS | Establece la adecua-<br>ción del umbral de la<br>temperatura para la<br>bomba de circulación<br>de ACS para pasar de<br>encendida a apagada.                                                                               | ≔ > Configuración de<br>instalación > DHWext<br>mix + circ               | 1 60 °C                                                          | 6 °C              |
| DP050<br>Modo circulación     | Selecciona el modo de<br>funcionamiento de la<br>bomba de circulación<br>de ACS.                                                                                                    | ⇒ Configuración de<br>instalación > DHWext<br>mix + circ > Circulation   | 0 Bomba apagada<br>1 Bom. enc. prog. hor.<br>2 Bomba confort ACS | 0 Bomba apagada   |
| DP052<br>Tiem. enc. bom. cir. | Establece un tiempo fijo<br>de funcionamiento para<br>el tiempo cíclico de en-<br>cendido de la bomba<br>de circulación de ACS.<br>Cuando se ajusta a 0,<br>la bomba de circulación<br>está siempre en modo<br>encendido.  | ≕ > Configuración de<br>instalación > DHWext<br>mix + circ > Circulation | 0 - 20 Min                                                       | 0 Min             |
| DP053<br>Tiem. apa. bom. cir. | Establece el tiempo fijo<br>de no funcionamiento<br>para el tiempo cíclico<br>de apagado de la bom-<br>ba de circulación de<br>ACS. Cuando se ajusta<br>a 0, la bomba de circu-<br>lación está siempre en<br>modo apagado. | ⇒ Configuración de<br>instalación > DHWext<br>mix + circ > Circulation   | 0 - 20 Min                                                       | 0 Min             |
| DP026<br>ΔT.ª acumulador ACS  | Establece la diferencia<br>máxima de temperatura<br>entre la parte superior y<br>la inferior del acumula-<br>dor de ACS antes de<br>arrancar la bomba mez-<br>cladora de ACS.                                              | ⇒ Configuración de<br>instalación > DHWext<br>mix + circ > Circulation   | 0 - 100 °C                                                       | 6 °C              |

| Parámetro                     | Descripción                                                                                                    | Ruta del menú                                                          | Opciones                    | Ajuste de fábrica |
|-------------------------------|----------------------------------------------------------------------------------------------------|------------------------------------------------------------------------|-----------------------------|-------------------|
| DP473<br>Sonda T.ª circulac.  | Establece si está co-<br>nectada una sonda de<br>temperatura de circula-<br>ción de agua caliente<br>sanitaria: Sí (1) o No<br>(0).                                                                                               | ⇒ Configuración de<br>instalación > DHWext<br>mix + circ > Circulation | 0 No<br>1 Si                | 1                 |
| DP054<br>Bomba circ. antileg. | Habilitar (1) o deshabili-<br>tar (0) la función antile-<br>gionela para la bomba<br>de circulación de ACS.                                                                                                    | ⇒ Configuración de<br>instalación > DHWext<br>mix + circ > Circulation | 0 Desactivado<br>1 Activado | 0 Desactivado     |
| DP057<br>T.ª compen. circul.  | Establece la temperatu-<br>ra de compensación de<br>circulación del ACS.<br>Este valor se resta de<br>la temperatura de la<br>sonda superior del acu-<br>mulador de ACS para<br>obtener el valor de con-<br>signa de circulación. | ⇒ Configuración de<br>instalación > DHWext<br>mix + circ > Circulation | 0 - 20 °C                   | 0°C               |

### 3.3.5 Mezcla de ACS

### Fig.125 Conexión de la mezcla de ACS

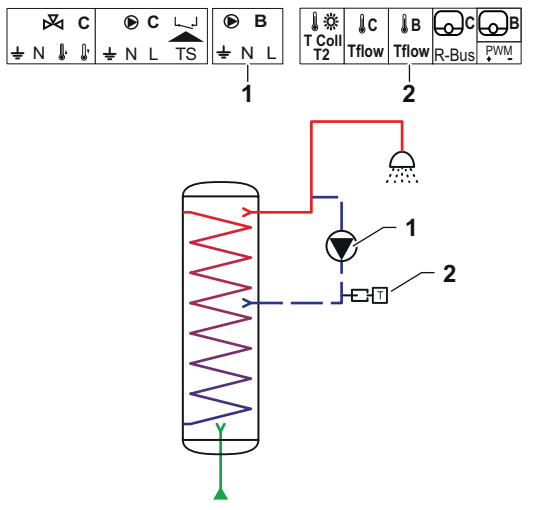

La mezcla de ACS proporciona una reducción del gradiente de calor en el acumulador de ACS con los siguientes fines:

• Evitar la legionela.

• Uniformizar la temperatura dentro del acumulador de ACS.

- 1 Bomba ACS
- 2 Sonda de temperatura

AD-3002194-01

### Tab.144 Parámetros necesarios

| Parámetro                    | Descripción                                                                              | Ruta del menú                                               | Opciones                    | Ajustar a  |
|------------------------------|------------------------------------------------------------------------------------------|-------------------------------------------------------------|-----------------------------|------------|
| DP049<br>Mezcla depósito ACS | Activa (1) o desactiva<br>(0) la mezcla del depó-<br>sito de agua caliente<br>sanitaria. | :≡ > Configuración de<br>instalación > DHWext<br>mix + circ | 0 Desactivado<br>1 Activado | 1 Activado |

### Tab.145 Parámetros opcionales

| Parámetro                     | Descripción                                                                                   | Ruta del menú                                                       | Opciones                                                   | Ajuste de fábrica |
|-------------------------------|-----------------------------------------------------------------------------------------------|---------------------------------------------------------------------|------------------------------------------------------------|-------------------|
| DP049<br>Mezcla depósito ACS  | Activa (1) o desactiva<br>(0) la mezcla del depó-<br>sito de agua caliente<br>sanitaria.      | :≡ > Configuración de<br>instalación > DHWext<br>mix + circ         | 0 Desactivado<br>1 Activado                                | 1 Activado        |
| DP024<br>Modo mezclad. antil. | Selecciona el modo de<br>la bomba mezcladora<br>de ACS durante el pro-<br>ceso antilegionela. | ≔ > Configuración de<br>instalación > DHWext<br>mix + circ > Mixing | 0 Desactivado<br>1 Durante la carga<br>2 Carga + desinfec. | 0 Desactivado     |

| Parámetro                        | Descripción                                                                                                    | Ruta del menú                                                       | Opciones                    | Ajuste de fábrica |
|----------------------------------|----------------------------------------------------------------------------------------------------|---------------------------------------------------------------------|-----------------------------|-------------------|
| DP025<br>Bomba mezcladora<br>ACS | Habilitar (1) o deshabili-<br>tar (0) la bomba mez-<br>cladora del ACS.                                                                                                    | ≔ > Configuración de<br>instalación > DHWext<br>mix + circ > Mixing | 0 Desactivado<br>1 Activado | 0 Desactivado     |
| DP026<br>ΔT.ª acumulador ACS     | Establece la diferencia<br>máxima de temperatura<br>entre la parte superior y<br>la inferior del acumula-<br>dor de ACS antes de<br>arrancar la bomba mez-<br>cladora de ACS. | ≔ > Configuración de<br>instalación > DHWext<br>mix + circ > Mixing | 0 - 100 °C                  | O° ∂              |
| DP044<br>T.ª mín. acumul. ACS    | Establece la temperatu-<br>ra mínima inferior del<br>acumulador de ACS<br>antes de arrancar la<br>bomba mezcladora de<br>ACS.                                                 | ⇒ Configuración de<br>instalación > DHWext<br>mix + circ > Mixing   | 0 - 120 °C                  | 70 °C             |
| DP045<br>Histér. bomba mezcl.    | Establece la adecua-<br>ción del umbral de la<br>temperatura para la<br>bomba mezcladora de<br>ACS para pasar de en-<br>cendida a apagada.                                    | ⇒ Configuración de<br>instalación > DHWext<br>mix + circ > Mixing   | 0 - 20 °C                   | 2 °C              |

#### 3.3.6 ACS solar

#### Fig.126 Conexión ACS solar

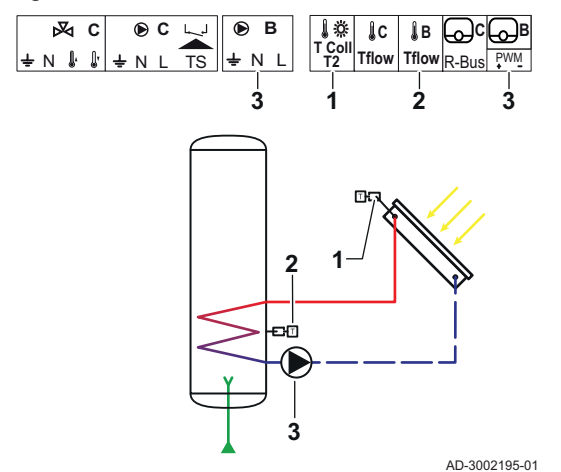

ACS solar ofrece funciones para controlar la calefacción del ACS mediante energía solar.

- 1 Sonda de temperatura del captador solar 2
  - Sonda de temperatura del ACS
  - Bomba solar

3

Tab.146 Parámetros necesarios

| Parámetro                     | Descripción                                                                                                | Ruta del menú                                                                 | Opciones                                                                                                    | Ajustar a             |
|-------------------------------|----------------------------------------------------------------------------------------------------|-------------------------------------------------------------------------------|----------------------------------------------------------------------------------------------------|-----------------------|
| SP287<br>Tipo hidráulic.solar | Selecciona el tipo de<br>instalación hidráulica<br>solar.                                                  | ≕ > Configuración de<br>instalación > Solar<br>Systems > Installation<br>Type | 0 No hay inst. solar<br>1 1dep.estrat1válvul<br>2 1 depósito -1 bomba<br>3 2 depósitos-1válvula<br>4 Este/oeste - 1 depós<br>5 2 depósitos-2 bom-<br>bas<br>6 2depós-1interc.calor | 2 1 depósito -1 bomba |
| SP010<br>Modo funcionam.solar | Selecciona el modo de<br>funcionamiento solar.<br>Esto determina donde<br>se almacenará el calor<br>solar. | ≔ > Configuración de<br>instalación > Solar<br>Systems > Installation<br>Type | 0 Desactivado<br>1 ACS<br>2 CH<br>3 ACS + CH                                                                                                    | 1 ACS                 |

Tab.147 Parámetros opcionales

| Parámetro                     | Descripción                                                                                                | Ruta del menú                                                                 | Opciones                                                                                                    | Ajuste de fábrica     |
|-------------------------------|----------------------------------------------------------------------------------------------------|-------------------------------------------------------------------------------|----------------------------------------------------------------------------------------------------|-----------------------|
| SP287<br>Tipo hidráulic.solar | Selecciona el tipo de<br>instalación hidráulica<br>solar.                                                  | Image: Solar Solar Systems > Installation Type                                | 0 No hay inst. solar<br>1 1dep.estrat1válvul<br>2 1 depósito -1 bomba<br>3 2 depósitos-1válvula<br>4 Este/oeste - 1 depós<br>5 2 depósitos-2 bom-<br>bas<br>6 2depós-1interc.calor | 2 1 depósito -1 bomba |
| SP010<br>Modo funcionam.solar | Selecciona el modo de<br>funcionamiento solar.<br>Esto determina donde<br>se almacenará el calor<br>solar. | ≔ > Configuración de<br>instalación > Solar<br>Systems > Installation<br>Type | 0 Desactivado<br>1 ACS<br>2 CH<br>3 ACS + CH                                                                                                    | 0 Desactivado         |

### 3.3.7 Solar con almacenamiento

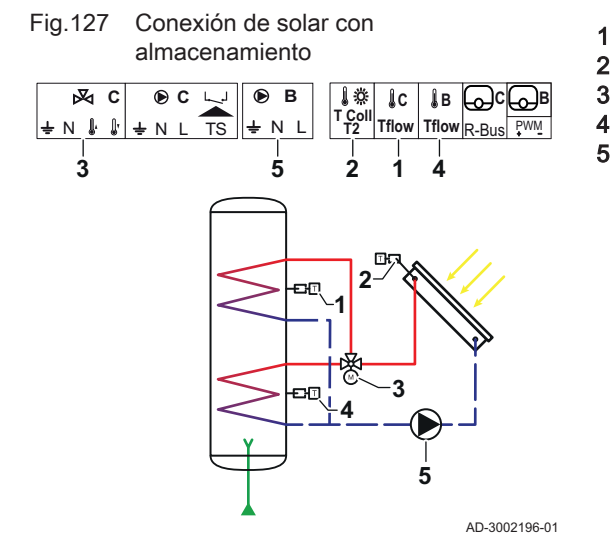

- Sonda de temperatura C del ACS
- Sonda de temperatura del captador solar
- Válvula de derivación Solar
- Sonda de temperatura B del ACS
- Bomba del colector solar

Tab.148 Parámetros necesarios

| Parámetro                     | Descripción                                               | Ruta del menú                                                                 | Opciones                                                                                                    | Ajustar a          |
|-------------------------------|-----------------------------------------------------------|-------------------------------------------------------------------------------|----------------------------------------------------------------------------------------------------|--------------------|
| SP287<br>Tipo hidráulic.solar | Selecciona el tipo de<br>instalación hidráulica<br>solar. | ≕ > Configuración de<br>instalación > Solar<br>Systems > Installation<br>Type | 0 = No hay inst. solar<br>1 = 1dep.estrat1válvul<br>2 = 1 depósito -1 bom-<br>ba<br>3 = 2 depósitos-1válvu-<br>la<br>4 = Este/oeste - 1 de-<br>pós<br>5 = 2 depósitos-2 bom-<br>bas<br>6 = 2depós-1interc.ca-<br>lor | 1dep.estrat1válvul |

Tab.149 Parámetros opcionales

| Parámetro                     | Descripción                                               | Ruta del menú                                                                 | Opciones                                                                                                    | Ajuste de fábrica  |
|-------------------------------|-----------------------------------------------------------|-------------------------------------------------------------------------------|----------------------------------------------------------------------------------------------------|--------------------|
| SP287<br>Tipo hidráulic.solar | Selecciona el tipo de<br>instalación hidráulica<br>solar. | ≕ > Configuración de<br>instalación > Solar<br>Systems > Installation<br>Type | 0 = No hay inst. solar<br>1 = 1dep.estrat1válvul<br>2 = 1 depósito -1 bom-<br>ba<br>3 = 2 depósitos-1válvu-<br>la<br>4 = Este/oeste - 1 de-<br>pós<br>5 = 2 depósitos-2 bom-<br>bas<br>6 = 2depós-1interc.ca-<br>lor | No hay inst. solar |

# 3.3.8 Solar con descarga de calor

Fig.128 Conexión solar con descarga de

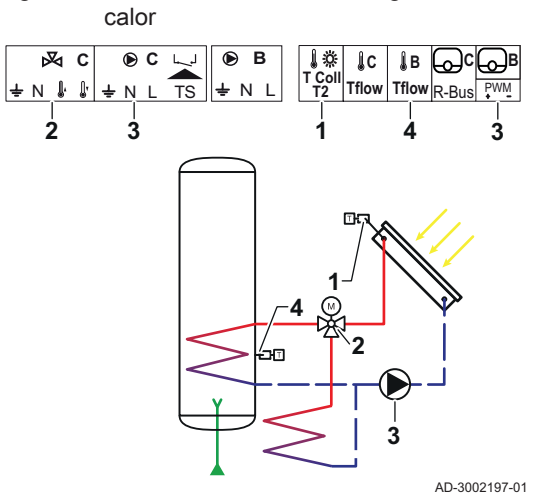

- Sonda de temperatura del captador solar Válvula de 3 vías - Solar
- Bomba solar

1

2

3

|  | Tab.150 | Parámetros | necesarios |
|--|---------|------------|------------|
|--|---------|------------|------------|

| Parámetro                     | Descripción                                                                                                    | Ruta del menú                                                                 | Opciones                                                                                                    | Ajustar a             |
|-------------------------------|----------------------------------------------------------------------------------------------------|-------------------------------------------------------------------------------|----------------------------------------------------------------------------------------------------|-----------------------|
| SP287<br>Tipo hidráulic.solar | Selecciona el tipo de<br>instalación hidráulica<br>solar.                                                                                                    | ≔ > Configuración de<br>instalación > Solar<br>Systems > Installation<br>Type | 0 No hay inst. solar<br>1 1dep.estrat1válvul<br>2 1 depósito -1 bomba<br>3 2 depósitos-1válvula<br>4 Este/oeste - 1 depós<br>5 2 depósitos-2 bom-<br>bas<br>6 2depós-1interc.calor | 2 1 depósito -1 bomba |
| SP362<br>Tipo descarga calor  | Selecciona el tipo de<br>descarga de calor que<br>se utiliza cuando los<br>colectores solares y los<br>acumuladores solares<br>han alcanzado la máxi-<br>ma temperatura. Esto<br>puede ser un radiador o<br>un fancoil (o ventila-<br>dor). | ⇒ Configuración de<br>instalación > Solar<br>Systems > Installation<br>Type   | 0 Ninguno<br>1 Radiador<br>2 Fancoil                                                                                                    | 1 Radiador            |

## Tab.151 Parámetros opcionales

| Parámetro                     | Descripción                                                                                                    | Ruta del menú                                                                  | Opciones                                                                                                    | Ajuste de fábrica    |
|-------------------------------|----------------------------------------------------------------------------------------------------|--------------------------------------------------------------------------------|----------------------------------------------------------------------------------------------------|----------------------|
| SP287<br>Tipo hidráulic.solar | Selecciona el tipo de<br>instalación hidráulica<br>solar.                                                                                                    | Image: Solar Solar Systems > Installation Type                                 | 0 No hay inst. solar<br>1 1dep.estrat1válvul<br>2 1 depósito -1 bomba<br>3 2 depósitos-1válvula<br>4 Este/oeste - 1 depós<br>5 2 depósitos-2 bom-<br>bas<br>6 2depós-1interc.calor | 0 No hay inst. solar |
| SP362<br>Tipo descarga calor  | Selecciona el tipo de<br>descarga de calor que<br>se utiliza cuando los<br>colectores solares y los<br>acumuladores solares<br>han alcanzado la máxi-<br>ma temperatura. Esto<br>puede ser un radiador o<br>un fancoil (o ventila-<br>dor). | Solar Solar Systems > Installation Type                                        | 0 Ninguno<br>1 Radiador<br>2 Fancoil                                                                                                    | 0 Ninguno            |
| SP010<br>Modo funcionam.solar | Selecciona el modo de<br>funcionamiento solar.<br>Esto determina donde<br>se almacenará el calor<br>solar.                                                                                                    | Image: Solar Solar Systems > Installation Type                                 | 0 Desactivado<br>1 ACS<br>2 CH<br>3 ACS + CH                                                                                                    | 3 ACS + CH           |
| SP011<br>Tipo de sonda solar  | Selecciona el tipo de<br>sonda del colector so-<br>lar.                                                                                                    | i≡ > Configuración de<br>instalación > Solar<br>Systems > Installation<br>Type | 0 Sonda NTC<br>1 Sonda PT1000<br>2 Sonda PT100                                                                                                    | 0 Sonda NTC          |
| SP058<br>Tmín carga acumulad. | Establece la temperatu-<br>ra mínima del colector<br>solar antes de cargar<br>energía solar en los<br>acumuladores de ACS<br>o de CH.                                                                                                    | Image: Solar Solar Systems > Installation Type                                 | 8 - 90 °C                                                                                                    | 30 °C                |
| SP051<br>Acumul.refrigeración | Selecciona el modo de<br>refrigeración que debe<br>utilizarse en los acumu-<br>ladores solares de ACS<br>y CH.                                                                                                    | ≔ > Configuración de<br>instalación > Solar<br>Systems > Installation<br>Type  | 0 Desactivado<br>1 Por la noche<br>2 Verano<br>3 Temperatura                                                                                                    | 3 Temperatura        |
| SP059<br>Modo colector solar  | Selecciona el modo de funcionamiento del co-<br>lector de tubo solar.                                                                                                    | I≡ > Configuración de<br>instalación > Solar<br>Systems > Installation<br>Type | 0 Desactivado<br>1 Hora<br>2 Activado                                                                                                    | 2 Activado           |
| SP000<br>T.ª máx. medio calor | Establece la temperatu-<br>ra máxima permitida<br>del medio conductor de<br>calor para proteger la<br>bomba.                                                                                                    | ≔ > Configuración de<br>instalación > Solar<br>Systems > Protection            | 60 200 °C                                                                                                    | 120 °C               |
| SP021<br>T.ª compen. evapor.  | Establece la temperatu-<br>ra de compensación de<br>evaporación del colec-<br>tor solar. Se utiliza para<br>calcular si es posible<br>volver a activar la bom-<br>ba solar de forma segu-<br>ra.                                            | Image: Solar Solar Systems > Protection                                        | 5 40 °C                                                                                                    | 5                    |
| SP034<br>Tmáx. colector solar | Establece la temperatu-<br>ra máxima permitida en<br>el colector solar para<br>proteger frente a sobre-<br>calentamiento.                                                                                                    | ≔ > Configuración de<br>instalación > Solar<br>Systems > Protection            | 60 200 °C                                                                                                    | 100                  |

| Parámetro                     | Descripción                                                                                                    | Ruta del menú                                                                | Opciones                    | Ajuste de fábrica |
|-------------------------------|----------------------------------------------------------------------------------------------------|------------------------------------------------------------------------------|-----------------------------|-------------------|
| SP322<br>T.ª comp.acum. extra | Establece la temperatu-<br>ra de compensación del<br>acumulador solar adi-<br>cional.                                                                                                    | ≔ > Configuración de<br>instalación > Solar<br>Systems > Protection          | 5 40 °C                     | 5                 |
| SP031<br>T mín.colector solar | Establece la temperatu-<br>ra mínima permitida en<br>el colector solar para<br>evitar que se congele.<br>El valor depende de la<br>concentración del anti-<br>congelante.                                                                                                  | ⇒ Configuración de<br>instalación > Solar<br>Systems > Protection            | -20 5 °C                    | 0                 |
| SP032<br>Hist. protec. helada | Establece la temperatu-<br>ra de histéresis de pro-<br>tección antiheladas. Es-<br>te valor se suma o se<br>resta de la temperatura<br>de compensación para<br>iniciar o detener res-<br>pectivamente la función<br>de protección antihela-<br>das.                        | ⇒ Configuración de<br>instalación > Solar<br>Systems > Protection            | 5 40 °C                     | 5                 |
| SP033<br>% de anticongelante  | Establece la cantidad<br>de anticongelante (ex-<br>presada en porcentaje)<br>que se añade al circui-<br>to.                                                                                                    | ≔ > Configuración de<br>instalación > Solar<br>Systems > Protection          | 0 60 %                      | 0                 |
| SP276<br>Comp.prot.antihelada | Activa (1) o desactiva<br>(0) el cálculo de la tem-<br>peratura de compensa-<br>ción de protección anti-<br>heladas con respecto a<br>la concentración de an-<br>ticongelante.                                                                                             | ⇒ Configuración de<br>instalación > Solar<br>Systems > Protection            | 0 Desactivado<br>1 Activado | 1                 |
| SP044<br>T consigna carga ACS | Establece el valor de<br>consigna de temperatu-<br>ra nominal para cargar<br>el acumulador de ACS<br>con energía solar.                                                                                                    | Image: Solar Solar Solar Solar Solar Solar Solar Systems > Solar Set-point   | 8 60 °C                     | 60                |
| SP045<br>Tmáx cons.carga ACS  | Establece el valor de<br>consigna de temperatu-<br>ra máxima para cargar<br>el acumulador de ACS<br>con energía solar. Si la<br>temperatura en el acu-<br>mulador de ACS es in-<br>ferior a este valor, el<br>acumulador de ACS se<br>utilizará para almace-<br>nar calor. | IN Configuración de<br>instalación > Solar<br>Systems > Solar Set-<br>point  | 8 90 °C                     | 80                |
| SP046<br>T consigna lím. ACS  | Establece el valor de<br>consigna para la tem-<br>peratura límite del acu-<br>mulador de ACS. Si se<br>alcanza esta tempera-<br>tura, la carga del acu-<br>mulador de ACS se de-<br>tendrá.                                                                                | ≔ > Configuración de<br>instalación > Solar<br>Systems > Solar Set-<br>point | 40 95 °C                    | 75 °C             |

es

| Parámetro                     | Descripción                                                                                                    | Ruta del menú                                                                               | Opciones  | Ajuste de fábrica |
|-------------------------------|----------------------------------------------------------------------------------------------------|---------------------------------------------------------------------------------------------|-----------|-------------------|
| SP109<br>T.ª comp.bomba solar | Establece una tempera-<br>tura de compensación<br>entre la temperatura del<br>colector solar y la tem-<br>peratura del acumula-<br>dor solar de ACS o de<br>CH antes de activar la<br>bomba solar.                                                                                                    | ≕ > Configuración de<br>instalación > Solar<br>Systems > Solar Set-<br>point                | 1 40 °C   | 3                 |
| SP281<br>T.ª hist. refrigerac | Establece la temperatu-<br>ra de histéresis (retardo<br>de conmutación) para<br>el modo de refrigera-<br>ción. Este valor se su-<br>ma a la temperatura<br>máxima de refrigera-<br>ción para detener el<br>modo de refrigeración.                                                                                                    | i≡ > Configuración de<br>instalación > Solar<br>Systems > <b>Solar Set-</b><br><b>point</b> | 0 20 °C   | 0                 |
| SP119<br>T histér.bomba solar | Establece la temperatu-<br>ra del retraso de con-<br>mutación entre la tem-<br>peratura del colector<br>solar y la temperatura<br>del acumulador solar<br>de ACS o de CH antes<br>de desactivar la bomba<br>solar.                                                                                                    | ⇒ Configuración de<br>instalación > Solar<br>Systems > Solar Set-<br>point                  | 1 40 °C   | 7                 |
| SP052<br>Tmáx modo refrigerac | Establece la temperatu-<br>ra máxima del colector<br>solar que se usará en<br>modo de refrigeración<br>para los acumuladores<br>solares de ACS y CH.<br>La refrigeración se de-<br>tendrá si la temperatura<br>del colector solar es in-<br>ferior a este valor (me-<br>nos la temperatura de<br>compensación corres-<br>pondiente). | <b>:≡</b> > Configuración de<br>instalación > Solar<br>Systems > <b>Recooling</b>           | 8 90 °C   | 70                |
| SP053<br>Retraso refrigerac.  | Establece el tiempo de<br>retraso durante el cual<br>la temperatura del co-<br>lector solar puede ser<br>inferior a la máxima<br>(SP052) antes de que<br>se detenga la función<br>de refrigeración.                                                                                                    | ≔ > Configuración de<br>instalación > Solar<br>Systems > Recooling                          | 0 60 Min  | 40                |
| SP054<br>Tiempo modo refriger | Selecciona el tiempo en<br>modo de refrigeración<br>que se usará en los<br>acumuladores solares<br>de ACS y CH.                                                                                                    | ≕ > Configuración de<br>instalación > Solar<br>Systems > Recooling                          | 0 240 Min | 120               |
| SP055<br>T.ª refrigerac. ACS  | Establece la temperatu-<br>ra deseada en el acu-<br>mulador solar de ACS<br>cuando el colector solar<br>está en modo de refri-<br>geración.                                                                                                    | i≡ > Configuración de<br>instalación > Solar<br>Systems > <b>Recooling</b>                  | 8 90 °C   | 70                |

| Parámetro Descripción Ru      |                                                                                                    | Ruta del menú                                                                                                    | Opciones            | Ajuste de fábrica |
|-------------------------------|----------------------------------------------------------------------------------------------------|----------------------------------------------------------------------------------------------------|---------------------|-------------------|
| SP057<br>Prior.refr.acumulad  | Selecciona el acumula-<br>dor solar que debe re-<br>frigerarse primero<br>cuando el colector solar<br>está en modo de refri-<br>geración.                                                                                                    | ≔ > Configuración de<br>instalación > Solar<br>Systems > <b>Recooling</b>                                                                                                    | 0 Calef.<br>1 ACS   | 0                 |
| SP089<br>Ret.máx. bomba solar | Establece el tiempo de<br>retraso máximo antes<br>de forzar la activación<br>de la bomba del colec-<br>tor solar si la tempera-<br>tura del acumulador so-<br>lar activo no alcanza el<br>valor máximo permitido<br>(válido solo para la fun-<br>ción del colector solar). | ≔ > Configuración de<br>instalación > Solar<br>Systems > Collector                                                                                                    | 0 60 Min            | 30                |
| SP280<br>Tiemp.act.tubo solar | 280 Establece el tiempo<br>que la bomba solar per-<br>manece activa en la<br>función de colector de<br>tubo solar.                                                                                                    |                                                                                                    | 10 240 Seg          | 30                |
| SP099<br>Gradiente solar      | Establece el gradiente<br>máximo para elevar la<br>temperatura del colec-<br>tor solar.                                                                                                    | ≔ > Configuración de<br>instalación > Solar<br>Systems > Collector                                                                                                    | 0 20 °C/min         | 1                 |
| SP069<br>Inic. colector solar | Establece la hora de<br>inicio de funcionamien-<br>to del colector solar.<br>Esto solo está activo<br>cuando se selecciona<br>el modo horario.                                                                                                    | ≔ > Configuración de<br>instalación > Solar<br>Systems > <b>Collector</b>                                                                                                    | 0 143 Hores-Minutos | 0                 |
| SP079<br>Paro colector solar  | Establece la hora de<br>detención de funciona-<br>miento del colector so-<br>lar.                                                                                                    | Image: Second Second Secon | 0 143 Hores-Minutos | 0                 |
| SP332<br>Pot. mín.bomba solar | Establece la potencia<br>solar mínima a la velo-<br>cidad mínima de la<br>bomba. Es la potencia<br>térmica transferida por<br>la bomba. Se utiliza pa-<br>ra calibración. La po-<br>tencia solar mínima es<br>de 0 W cuando la bom-<br>ba está desactivada.                | ≕ > Configuración de<br>instalación > Solar<br>Systems > Energy ma-<br>nagement                                                                                                    | 0 65,535 kW         | 0                 |
| SP342<br>Pot. máx.bomba solar | Establece la potencia<br>solar máxima a la velo-<br>cidad máxima de la<br>bomba. Es la potencia<br>térmica transferida por<br>la bomba. Se utiliza pa-<br>ra calibración. La po-<br>tencia solar mínima es<br>de 0 W cuando la bom-<br>ba está desactivada.                | ≔ > Configuración de<br>instalación > Solar<br>Systems > Energy ma-<br>nagement                                                                                                    | 0 65,535 kW         | 5                 |

| Parámetro                     | Descripción                                                                                                    | Ruta del menú                                                                   | Opciones                                          | Ajuste de fábrica |
|-------------------------------|----------------------------------------------------------------------------------------------------|---------------------------------------------------------------------------------|---------------------------------------------------|-------------------|
| SP352<br>Cont.energía impulso | Establece la valencia<br>de impulsos de los con-<br>tadores de energía ex-<br>terna. Es la cantidad de<br>energía correspondien-<br>te a un solo impulso ge-<br>nerado por el contador<br>de energía externa. Se<br>utiliza para calibrar el<br>contador de energía<br>que se almacenará en<br>la señal de energía. El<br>contador de energía ex-<br>terna incrementará la<br>frecuencia de los impul-<br>sos de energía, es de-<br>cir, el número de impul-<br>sos por segundo a me-<br>dida que se incremente<br>la energía producida, y<br>viceversa.      | ■ > Configuración de<br>instalación > Solar<br>Systems > Energy ma-<br>nagement | 0 65535 W                                         | 1                 |
| SP129<br>Tipo de bomba solar  | Selecciona el tipo de<br>bomba solar que se uti-<br>liza en la instalación.                                                                                                    | i≡ > Configuración de<br>instalación > Solar<br>Systems > <b>Advanced</b>       | 0 Bomba PWM<br>1 Bomba LIN<br>2 Encendido Apagado | 0                 |
| SP162<br>Vel.mín. bomba solar | Establece la velocidad<br>mínima de la bomba<br>solar expresada como<br>porcentaje de la veloci-<br>dad máxima para con-<br>trol de velocidad por di-<br>ferencia de temperatu-<br>ra.                                                                                                    | ≕ > Configuración de<br>instalación > Solar<br>Systems > Advanced               | 0 100 %                                           | 0                 |
| SP172<br>Vel.máx. bomba solar | Establece la velocidad<br>máxima de la bomba<br>solar expresada como<br>porcentaje para control<br>de velocidad por dife-<br>rencia de temperatura.                                                                                                    | ≔ > Configuración de<br>instalación > Solar<br>Systems > Advanced               | 30 100 %                                          | 100               |
| SP284<br>Dif. T.ª acum. extra | Establece la diferencia<br>de temperatura de co-<br>nexión para transferir<br>calor solar desde el<br>acumulador solar prin-<br>cipal hacia el acumula-<br>dor solar adicional. Si la<br>diferencia de tempera-<br>tura entre el acumula-<br>dor solar principal y el<br>acumulador solar adi-<br>cional es mayor o igual<br>que la diferencia de<br>temperatura de cone-<br>xión, se activa la bom-<br>ba de intercambio de<br>calor y el calor solar se<br>transfiere desde el acu-<br>mulador solar principal<br>hacia el acumulador so-<br>lar adicional. | ⇒ Configuración de<br>instalación > Solar<br>Systems > Advanced                 | 1 20 °C                                           | 6                 |

#### Ajustes 4

Fig.130

#### 4.1 Introducción a los códigos de parámetro

#### Fig.129 Código en un HMI T-control

Primera letra

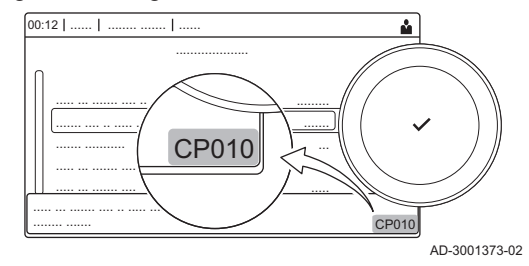

La plataforma de controles utiliza un sistema avanzado para categorizar parámetros, mediciones y contadores. Conocer la lógica que rige estos códigos facilita su identificación. El código consta de dos letras y tres números.

La primera letra es la categoría a la que hace referencia el código. Α

- Appliance: aparato
- В Buffer: acumulador de agua caliente
- С Circuit: zona
- D Domestic hot water: agua caliente sanitaria
- Ε External: opciones externas
- G Gas fired: motor de calentamiento de gas
- н Heat pump: bomba de calor
- -: sistema de combustión Μ
- Network: cascada N
- 0 Oil fired: motor de calentamiento de gasóleo
- Ρ Producer: calefacción central

Los códigos de la categoría D solo están controlados por el aparato. Cuando el agua caliente sanitaria está controlada por una SCB, esta se manipula como un circuito, con códigos de categoría C.

La segunda letra es el tipo.

- Ρ Parameter: parámetros
- С Counter: contadores
- Measurement: señales Μ

Fig.132 Número

Fig.131 Segunda letra

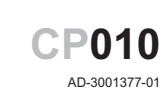

P010

AD-3001376-01

**CP010** 

AD-3001375-01

El número contiene siempre tres dígitos. En determinados casos, el tercer dígito hace referencia a una zona.

#### 4.2 Ajustes de la circulación de ACS

| Código | Texto de pantalla         | Descripción                                                       | Intervalo de ajuste                                                    | Submenú               | Ajuste<br>prede-<br>termina-<br>do |
|--------|---------------------------|-------------------------------------------------------------------|------------------------------------------------------------------------|-----------------------|------------------------------------|
| DP050  | Modo circulación          | Selección del modo de la bomba de<br>circulación de ACS           | 0 = Bomba apagada<br>1 = Bom. enc. prog. hor.<br>2 = Bomba confort ACS | Circulación<br>de ACS | Bomba<br>apaga-<br>da              |
| DP052  | Tiem. enc. bom.<br>cir.   | Tiempo cíclico de encendido de la<br>bomba de circulación del ACS | 0 - 20 Min                                                             | Circulación<br>de ACS | 0 Min                              |
| DP053  | Tiem. apa. bom.<br>cir.   | Tiempo cíclico de apagado de la<br>bomba de circulación del ACS   | 0 - 20 Min                                                             | Circulación<br>de ACS | 0 Min                              |
| DP054  | Bomba circ. anti-<br>leg. | Bomba de circulación de ACS antile-<br>gionela                    | 0 = Desactivado<br>1 = Activado                                        | Circulación<br>de ACS | Desacti-<br>vado                   |
| DP057  | T.ª compen. cir-<br>cul.  | Temperatura de compensación de la circulación del ACS             | 0 - 20 °C                                                              | Circulación<br>de ACS | 6 °C                               |

| Tab.152 | Ajustes | de fábrica | en el | nivel | de | instalador |
|---------|---------|------------|-------|-------|----|------------|
|---------|---------|------------|-------|-------|----|------------|

| Código | Texto de pantalla       | Descripción                                                      | Intervalo de ajuste             | Submenú               | Ajuste<br>prede-<br>termina-<br>do |
|--------|-------------------------|------------------------------------------------------------------|---------------------------------|-----------------------|------------------------------------|
| DP336  | Histéresis bomba<br>ACS | Temperatura de histéresis de la bom-<br>ba de circulación de ACS | 1 - 60 °C                       | Circulación<br>de ACS | 2 °C                               |
| DP450  | Circulación ACS         | Zona de circulación del ACS habilita-<br>da                      | 0 = Desactivado<br>1 = Activado | Circulación<br>de ACS | Activa-<br>do                      |

#### 4.2.1 Señales de la circulación de ACS

| Tab.153 | Señales en el nivel de /instalador b | oásico |
|---------|--------------------------------------|--------|
|         |                                      |        |

| Código | Texto de pantalla      | Descripción                                 | Gama                                                                                                    | Submenú                                            |
|--------|------------------------|---------------------------------------------|----------------------------------------------------------------------------------------------------|----------------------------------------------------|
| DM067  | Modo funcionam.<br>ACS | Modo de funcionamiento del ACS              | 1 = Reducida<br>2 = Confort<br>3 = Antilegionela                                                                                        | Inter. AB ex-<br>ten. ACS<br>Circulación de<br>ACS |
| DM068  | T.ª de circulación     | Temperatura de circulación del ACS          | -25 - 150 °C                                                                                                    | Inter. AB ex-<br>ten. ACS<br>Circulación de<br>ACS |
| DM082  | Estado circulación     | Estado de la zona de circulación del<br>ACS | 0 = Deshabilitada<br>1 = En espera<br>2 = Funcionam. normal<br>3 = Antilegionela<br>4 = Antiagarrotam. bomba<br>5 = Protec. antiheladas | Circulación de<br>ACS                              |

Tab.154 Señales en el nivel de instalador

| Código | Texto de pantalla         | Descripción                                                                | Gama                                        | Submenú                                                                |
|--------|---------------------------|----------------------------------------------------------------------------|---------------------------------------------|------------------------------------------------------------------------|
| DM061  | Estado antileg.<br>ACS    | Estado de la función antilegionela para<br>la bomba de circulación del ACS | 0 = Off<br>1 = Charging<br>2 = Disinfection | Inter. AB ex-<br>ten. ACS<br>Mezcla de<br>ACS<br>Circulación de<br>ACS |
| DM062  | T.ª acumulador<br>ACS     | Temperatura del acumulador de ACS                                          | -25 - 150 °C                                | Inter. AB ex-<br>ten. ACS<br>Mezcla de<br>ACS<br>Circulación de<br>ACS |
| DM069  | Estado bom. cir.<br>ACS   | Estado de la bomba de circulación del<br>ACS                               | 0 = Desactivado<br>1 = Activado             | Circulación de<br>ACS                                                  |
| DM080  | Retardo antiaga-<br>rrot. | Tiempo de antiagarrotamiento de la<br>bomba de circulación                 | 0 - 4294967295 Min                          | Circulación de<br>ACS                                                  |
| DM081  | T.ª consigna circul.      | Temperatura de consigna de circulación del ACS                             | 0 - 655,35 °C                               | Circulación de<br>ACS                                                  |

| Código | Texto de pantalla         | Descripción                                                                                        | Intervalo de ajuste                                              | Submenú          | Ajuste<br>prede-<br>termina-<br>do |
|--------|---------------------------|----------------------------------------------------------------------------------------------------|------------------------------------------------------------------|------------------|------------------------------------|
| DP024  | Modo mezclad.<br>antil.   | Modo de la bomba mezcladora de<br>ACS durante el proceso de antilegio-<br>nela                     | 0 = Desactivado<br>1 = Durante la carga<br>2 = Carga + desinfec. | Mezcla de<br>ACS | Desacti-<br>vado                   |
| DP025  | Bomba mezcla-<br>dora ACS | Habilitación de bomba mezcladora de ACS                                                            | 0 = Desactivado<br>1 = Activado                                  | Mezcla de<br>ACS | Desacti-<br>vado                   |
| DP026  | ΔT.ª acumulador<br>ACS    | Diferencia máxima de temperatura<br>entre la parte superior y la inferior del<br>acumulador de ACS | 0 - 100 °C                                                       | Mezcla de<br>ACS | 6 °C                               |
| DP044  | T.ª mín. acumul.<br>ACS   | Temperatura mínima inferior del acu-<br>mulador de ACS                                             | 0 - 120 °C                                                       | Mezcla de<br>ACS | 70 °C                              |
| DP045  | Histér. bomba<br>mezcl.   | Temperatura de histéresis de la bom-<br>ba mezcladora de ACS                                       | 0 - 20 °C                                                        | Mezcla de<br>ACS | 2 °C                               |
| DP049  | Mezcla depósito<br>ACS    | Activa/desactiva la mezcla del depó-<br>sito de agua caliente sanitaria                            | 0 = Desactivado<br>1 = Activado                                  | Mezcla de<br>ACS | Activa-<br>do                      |

Tab.155 Ajustes de fábrica en el nivel de instalador

# 4.3.1 Señales de la mezcla de ACS

Tab.156 Señales en el nivel de instalador

| Código | Texto de pantalla         | Descripción                                                                | Gama                                                                                                    | Submenú                                                                |
|--------|---------------------------|----------------------------------------------------------------------------|----------------------------------------------------------------------------------------------------|------------------------------------------------------------------------|
| DM061  | Estado antileg.<br>ACS    | Estado de la función antilegionela para<br>la bomba de circulación del ACS | 0 = Off<br>1 = Charging<br>2 = Disinfection                                                                                             | Inter. AB ex-<br>ten. ACS<br>Mezcla de<br>ACS<br>Circulación de<br>ACS |
| DM062  | T.ª acumulador<br>ACS     | Temperatura del acumulador de ACS                                          | -25 - 150 °C                                                                                                    | Inter. AB ex-<br>ten. ACS<br>Mezcla de<br>ACS<br>Circulación de<br>ACS |
| DM063  | T.ª mezcla acum.<br>ACS   | T.ª actual del agua de mezcla del acu-<br>mulador de ACS                   | -25 - 150 °C                                                                                                    | Mezcla de<br>ACS                                                       |
| DM064  | Estado bom. mez.<br>ACS   | Estado de la bomba mezcladora de ACS                                       | 0 = Desactivado<br>1 = Activado                                                                                                    | Mezcla de<br>ACS                                                       |
| DM065  | Estado de mezcla<br>ACS   | Estado actual del grupo de funciones de mezcla del ACS                     | 0 = Deshabilitada<br>1 = En espera<br>2 = Funcionam. normal<br>3 = Antilegionela<br>4 = Antiagarrotam. bomba<br>5 = Protec. antiheladas | Mezcla de<br>ACS                                                       |
| DM066  | Retardo antiaga-<br>rrot. | Tiempo de antiagarrotamiento de la<br>bomba mezcladora de ACS              | 0 - 4294967295 Min                                                                                                    | Mezcla de<br>ACS                                                       |

# 4.4 Ajustes de solar de ACS

## Tab.157 Ajustes de fábrica en el nivel de instalador

| Código | Texto de pantalla                    | Descripción                                                                                                | Intervalo de ajuste                                                  | Submenú                | Ajuste<br>prede-<br>termina-<br>do |
|--------|--------------------------------------|----------------------------------------------------------------------------------------------------|----------------------------------------------------------------------|------------------------|------------------------------------|
| SP000  | T.ª máx. medio<br>calor              | Temperatura máxima en la bomba solar del medio conductor de calor                                          | 60 - 200 °C                                                          | Instalac. so-<br>lares | 120 °C                             |
| SP010  | Modo funcio-<br>nam.solar            | Selección del modo de funcionamien-<br>to solar                                                            | 0 = Desactivado<br>1 = ACS<br>2 = CH<br>3 = ACS + CH                 | Instalac. so-<br>lares | Desacti-<br>vado                   |
| SP011  | Tipo de sonda so-<br>lar             | Selección del tipo de sonda del co-<br>lector solar                                                        | 0 = Sonda NTC<br>1 = Sonda PT1000<br>2 = Sonda PT100                 | Instalac. so-<br>lares | Sonda<br>PT1000                    |
| SP021  | T. <sup>a</sup> compen. eva-<br>por. | Temperatura de compensación de<br>evaporación del colector solar                                           | 5 - 40 °C                                                            | Instalac. so-<br>lares | 5 °C                               |
| SP031  | T mín.colector so-<br>lar            | Temperatura mínima en el colector solar para evitar que se congele                                         | -20 - 5 °C                                                           | Instalac. so-<br>lares | 0 °C                               |
| SP032  | Hist. protec. hela-<br>da            | Temperatura de histéresis de protec-<br>ción antiheladas del colector solar                                | 5 - 40 °C                                                            | Instalac. so-<br>lares | 5 °C                               |
| SP033  | % de anticonge-<br>lante             | Porcentaje de anticongelante en el<br>circuito                                                             | 0 - 60 %                                                             | Instalac. so-<br>lares | 0 %                                |
| SP034  | Tmáx. colector solar                 | Temperatura máxima permitida en el colector solar                                                          | 60 - 200 °C                                                          | Instalac. so-<br>lares | 100 °C                             |
| SP044  | T consigna carga<br>ACS              | Valor de consigna de temperatura para cargar el acumulador de ACS                                          | 8 - 60 °C                                                            | Instalac. so-<br>lares | 60 °C                              |
| SP045  | Tmáx cons.carga<br>ACS               | Valor de consigna de temperatura<br>máxima para cargar el acumulador<br>de ACS                             | 8 - 90 °C                                                            | Instalac. so-<br>lares | 80 °C                              |
| SP046  | T consigna lím.<br>ACS               | Valor de consigna para la temperatu-<br>ra límite del acumulador de ACS                                    | 40 - 95 °C                                                           | Instalac. so-<br>lares | 95 °C                              |
| SP047  | T cons. nom car-<br>ga CH            | Valor de consigna de temperatura<br>nominal para cargar el acumulador<br>de CH                             | 8 - 60 °C                                                            | Instalac. so-<br>lares | 60 °C                              |
| SP048  | T cons. máx car-<br>ga CH            | Valor de consigna de temperatura<br>máxima para cargar el acumulador<br>de CH                              | 8 - 90 °C                                                            | Instalac. so-<br>lares | 80 °C                              |
| SP049  | T.ª consigna lím.<br>CH              | Valor de consigna de temperatura lí-<br>mite del acumulador de CH                                          | 40 - 95 °C                                                           | Instalac. so-<br>lares | 95 °C                              |
| SP050  | Prior.carga acu-<br>mulad            | Prioridad de carga de los acumulado-<br>res para almacenar energía solar                                   | 0 = Calef.<br>1 = ACS                                                | Instalac. so-<br>lares | ACS                                |
| SP051  | Acumul.refrigera-<br>ción            | Modo de refrigeración en los acumu-<br>ladores solares de ACS y CH                                         | 0 = Desactivado<br>1 = Por la noche<br>2 = Verano<br>3 = Temperatura | Instalac. so-<br>lares | Tempe-<br>ratura                   |
| SP052  | Tmáx modo refri-<br>gerac            | Temperatura máxima del colector so-<br>lar en modo refrigeración                                           | 8 - 90 °C                                                            | Instalac. so-<br>lares | 70 °C                              |
| SP053  | Retraso refrige-<br>rac.             | Retraso con temperatura del colector<br>solar por debajo de la máxima<br>(SP052)                           | 0 - 60 Min                                                           | Instalac. so-<br>lares | 40 Min                             |
| SP054  | Tiempo modo re-<br>friger            | Tiempo en modo de refrigeración pa-<br>ra los acumuladores solares de ACS<br>y CH                          | 0 - 240 Min                                                          | Instalac. so-<br>lares | 120 Min                            |
| SP055  | T.ª refrigerac.<br>ACS               | Temperatura deseada en el acumula-<br>dor de ACS cuando el colector solar<br>está en modo de refrigeración | 8 - 90 °C                                                            | Instalac. so-<br>lares | 70 °C                              |

| Código | Texto de pantalla         | Descripción                                                                                                 | Intervalo de ajuste                         | Submenú                | Ajuste<br>prede-<br>termina-<br>do |
|--------|---------------------------|----------------------------------------------------------------------------------------------------|---------------------------------------------|------------------------|------------------------------------|
| SP056  | T.ª refrigeración<br>CH   | Temperatura deseada en el acumula-<br>dor de CH cuando el colector solar<br>está en modo de refrigeración   | 8 - 90 °C                                   | Instalac. so-<br>lares | 70 °C                              |
| SP057  | Prior.refr.acumu-<br>lad  | Acumulador prioritario en modo refri-<br>geración del colector solar                                        | 0 = Calef.<br>1 = ACS                       | Instalac. so-<br>lares | Calef.                             |
| SP058  | Tmín carga acu-<br>mulad. | Temperatura mínima del colector so-<br>lar antes de cargar energía solar en<br>acumuladores de ACS o de CH  | 8 - 90 °C                                   | Instalac. so-<br>lares | 30 °C                              |
| SP059  | Modo colector so-<br>lar  | Modo del colector de tubo solar                                                                             | 0 = Desactivado<br>1 = Hora<br>2 = Activado | Instalac. so-<br>lares | Activa-<br>do                      |
| SP069  | Inic. colector so-<br>lar | Hora de inicio de funcionamiento del colector solar                                                         | 0 - 143 Min                                 | Instalac. so-<br>lares | 0 Min                              |
| SP079  | Paro colector so-<br>lar  | Hora de detención de funcionamiento del colector solar                                                      | 0 - 143 Min                                 | Instalac. so-<br>lares | 0 Min                              |
| SP089  | Ret.máx. bomba<br>solar   | Tiempo de retraso máximo para for-<br>zar activación de la bomba del colec-<br>tor solar                    | 0 - 60 Min                                  | Instalac. so-<br>lares | 30 Min                             |
| SP099  | Gradiente solar           | Gradiente máximo para elevar la<br>temperatura del colector solar                                           | 0 - 20 °C/min                               | Instalac. so-<br>lares | 1<br>°C/min                        |
| SP109  | T.ª comp.bomba<br>solar   | Compensación entre temperatura del colector solar y temperatura del acu-<br>mulador solar de ACS o de CH    | 1 - 40 °C                                   | Instalac. so-<br>lares | 3 °C                               |
| SP119  | T histér.bomba<br>solar   | Temp. de histéresis de la bomba so-<br>lar entre colector solar y temp. del<br>acumulador solar ACS o CH    | 1 - 40 °C                                   | Instalac. so-<br>lares | 7 °C                               |
| SP129  | Tipo de bomba<br>solar    | Selección del tipo de bomba solar                                                                           | 0 = Bomba PWM<br>1 = Bomba LIN              | Instalac. so-<br>lares | Bomba<br>PWM                       |
| SP149  | Total bombas so-<br>lares | Número de bombas solares en la ins-<br>talación                                                             | 1 - 10                                      | Instalac. so-<br>lares | 1                                  |
| SP150  | Total paneles so-<br>lar. | Número de paneles solares en la ins-<br>talación                                                            | 1 - 10                                      | Instalac. so-<br>lares | 1                                  |
| SP151  | Bombas solares/<br>panel  | Número de bombas solares por panel solar                                                                    | 0 - 255                                     | Instalac. so-<br>lares | 1                                  |
| SP161  | Presencia válv.3<br>vía   | Presencia de una válvula de 3 vías                                                                          | 0 = No<br>1 = Si                            | Instalac. so-<br>lares | Si                                 |
| SP162  | Vel.mín. bomba<br>solar   | Velocidad mínima de la bomba solar<br>expresada como porcentaje de la ve-<br>locidad máxima                 | 0 - 100 %                                   | Instalac. so-<br>lares | 0 %                                |
| SP172  | Vel.máx. bomba<br>solar   | Velocidad máxima de la bomba solar expresada como porcentaje                                                | 30 - 100 %                                  | Instalac. so-<br>lares | 100 %                              |
| SP182  | T.ª paso subir<br>bomba   | Mínimo valor positivo de dT (escalón<br>aumento de T.ª) que conlleva un au-<br>mento de velocidad del 10 %  | 1 - 20 °C                                   | Instalac. so-<br>lares | 10 °C                              |
| SP192  | T.ª paso bajar<br>bomba   | Mínimo valor negativo de dT (escalón caída de T.ª) que conlleva una reduc-<br>ción de velocidad del 10 %    | 1 - 30 °C                                   | Instalac. so-<br>lares | 5 °C                               |
| SP202  | Paso veloc. bom-<br>ba dT | Pasos de velocidad de la bomba so-<br>lar (expresado como porcentaje) para<br>control por diferencia de T.ª | 0 - 100 %                                   | Instalac. so-<br>lares | 10 %                               |
| SP212  | Total acumu-<br>lad.solar | Número de acumuladores solares en<br>la instalación                                                         | 1 - 10                                      | Instalac. so-<br>lares | 1                                  |
| SP213  | 1.ª sonda acumu-<br>lador | Primera sonda de cada acumulador solar cargado por la instalación solar.                                    | 0 - 255                                     | Instalac. so-<br>lares | 0                                  |
| SP223  | 2.ª sonda acumu-<br>lador | Segunda sonda de cada acumulador solar cargado por la instalación solar.                                    | 0 - 255                                     | Instalac. so-<br>lares | 0                                  |

| Código | Texto de pantalla         | Descripción                                                                                                 | Intervalo de ajuste   | Submenú                | Ajuste<br>prede-<br>termina-<br>do |
|--------|---------------------------|----------------------------------------------------------------------------------------------------|-----------------------|------------------------|------------------------------------|
| SP233  | Total válvul. 3<br>vías   | Número de válvulas de 3 vías en la instalación                                                              | 0 - 10                | Instalac. so-<br>lares | 0                                  |
| SP234  | 1.er destino V3V          | Primer destino de calor de cada vál-<br>vula de 3 vías gestionada por el gru-<br>po de funciones solares    | 0 - 255               | Instalac. so-<br>lares | 0                                  |
| SP244  | 2.º destino V3V           | Segundo destino de calor de cada<br>válvula de 3 vías gestionada por el<br>grupo de funciones solares       | 0 - 255               | Instalac. so-<br>lares | 0                                  |
| SP254  | Número fuente<br>calor    | Número de la fuente de calor (colec-<br>tor solar correspondiente) que está<br>conectada a la bomba solar.  | 0 - 255               | Instalac. so-<br>lares | 0                                  |
| SP264  | N.º destino de ca-<br>lor | Número del destino del calor que es-<br>tá conectado a la bomba solar                                       | 0 = Calef.<br>1 = ACS | Instalac. so-<br>lares | ACS                                |
| SP284  | Dif. T.ª acum. ex-<br>tra | Dif. de T.ª para transferir calor solar<br>de acumulador solar principal hacia<br>acumulador solar extra    | 1 - 20 °C             | Instalac. so-<br>lares | 6 °C                               |
| SP311  | T.ª comp.acum.<br>extra   | Compensación temperatura p. dete-<br>ner transf. calor solar desde acum.<br>principal hasta acum. adicional | 1 - 20 °C             | Instalac. so-<br>lares | 4 °C                               |
| SP322  | T.ª comp.acum.<br>extra   | Temperatura de compensación del<br>acumulador solar adicional                                               | 5 - 40 °C             | Instalac. so-<br>lares | 5 °C                               |
| SP332  | Pot. mín.bomba<br>solar   | Potencia solar mínima a la velocidad mínima de la bomba                                                     | 0 - 65,535 kW         | Instalac. so-<br>lares | 0 kW                               |
| SP342  | Pot. máx.bomba<br>solar   | Potencia solar máxima a la velocidad máxima de la bomba                                                     | 0 - 65,535 kW         | Instalac. so-<br>lares | 5 kW                               |

#### Señales de solar de ACS 4.4.1

| Tab.158 | Señales | en el | nivel | de | /instalador | básico |
|---------|---------|-------|-------|----|-------------|--------|
|---------|---------|-------|-------|----|-------------|--------|

| Código | Texto de pantalla         | Descripción                                  | Gama                                                                                                    | Submenú                |
|--------|---------------------------|----------------------------------------------|----------------------------------------------------------------------------------------------------|------------------------|
| SM020  | Estado caldera so-<br>lar | Estado actual de la caldera solar            | <ul> <li>0 = Desactivado</li> <li>1 = En espera</li> <li>2 = Protec. antiheladas</li> <li>3 = Protección de bomba</li> <li>4 = Protección del panel</li> <li>5 = Carga de ACS</li> <li>6 = Carga de CH</li> <li>7 = Refrigeración</li> <li>8 = Tubo solar</li> </ul> | Instalac. sola-<br>res |
| SM021  | Estado acumulad.<br>ACS   | Estado actual del acumulador solar de<br>ACS | 0 = Desactivado<br>1 = Preparado para carga<br>2 = Carga temp. nominal<br>3 = Carga temp. máxima<br>4 = Carga temp. límite                                                                                                    | Instalac. sola-<br>res |
| SM022  | Estado acumulador<br>CH   | Estado actual del acumulador solar de<br>CH  | 0 = Desactivado<br>1 = Preparado para carga<br>2 = Carga temp. nominal<br>3 = Carga temp. máxima<br>4 = Carga temp. límite                                                                                                    | Instalac. sola-<br>res |
| SM023  | Temp. colector so-<br>lar | Temperatura actual del colector solar        | -25 - 200 °C                                                                                                    | Instalac. sola-<br>res |

Tab.159 Señales en el nivel de instalador

| Código | Texto de pantalla         | Descripción                                                                                                    | Gama                            | Submenú                |
|--------|---------------------------|----------------------------------------------------------------------------------------------------|---------------------------------|------------------------|
| SM000  | Estado válvulas 3<br>V    | Estado actual de cada válvula de 3 vías                                                                                                  | 0 = Desactivado<br>1 = Activado | Instalac. sola-<br>res |
| SM010  | Señal para almace-<br>nar | Señal para almacenar el estado de la<br>sonda del colector solar, con los valores<br>posibles "Presente y funcional" y "No<br>presente". | 0 = No<br>1 = Si                | Instalac. sola-<br>res |
| SM033  | Temp. inferior ACS        | Temperatura inferior del acumulador so-<br>lar de ACS actual                                                                             | -25 - 200 °C                    | Instalac. sola-<br>res |
| SM034  | Temp. inferior CH         | Temperatura inferior actual del acumula-<br>dor solar de CH                                                                              | -25 - 200 °C                    | Instalac. sola-<br>res |
| SM035  | Temp. protec.hela-<br>das | Temperatura de protección antiheladas del panel solar                                                                                    | -48 - 0 °C                      | Instalac. sola-<br>res |
| SM036  | Vel. bombas sola-<br>res  | Velocidad actual de giro media de las<br>bombas solares                                                                                  | 0 - 100 %                       | Instalac. sola-<br>res |
| SM037  | Estado bomba so-<br>lar   | Estado actual de cada bomba solar                                                                                                    | 0 = Desactivado<br>1 = Activado | Instalac. sola-<br>res |
| SM047  | % veloc. bomba<br>solar   | Velocidad de la bomba solar expresada como porcentaje de cada bomba.                                                                     | 0 - 100 %                       | Instalac. sola-<br>res |
| SM057  | Retardo antiaga-<br>rrot. | Tiempo de retraso de antiagarrotamiento de la bomba                                                                                      | 0 - 4294967295 Min              | Instalac. sola-<br>res |
| SC067  | Energía solar ACS         | Energía térmica solar total recogida para<br>ACS                                                                                         | 0 - 4294967,295 kWh             | Instalac. sola-<br>res |
| SC068  | Energía solar CH          | Energía térmica solar total recogida para<br>CH                                                                                          | 0 - 4294967,295 kWh             | Instalac. sola-<br>res |
| SC129  | Energía solar total       | Energía térmica solar total recogida para<br>ACS y CH                                                                                    | 0 - 4294967,295 kWh             | Instalac. sola-<br>res |
| SM130  | Acumulador en car-<br>ga  | El acumulador solar en carga                                                                                                    | 0 = Calef.<br>1 = ACS           | Instalac. sola-<br>res |
| SM131  | T. tanque carga           | Temperatura del tanque solar que se es-<br>tá cargando                                                                                   | -25 - 200 °C                    | Instalac. sola-<br>res |
| SM132  | Consign.tanque<br>carga   | Valor de consigna de temperatura del tanque solar en carga                                                                               | 8 - 95 °C                       | Instalac. sola-<br>res |
| SM133  | Temp.paneles so-<br>lares | Temperatura actual de los paneles sola-<br>res en carga                                                                                  | -25 - 200 °C                    | Instalac. sola-<br>res |

# 4.5 CN1 Configuración

Utilizar las opciones CN1 para configurar los múltiples parámetros a una configuración preajustada.

| Tab.160 | Códigos | CN1 |
|---------|---------|-----|

| CN1 | Descripción                                     |  |
|-----|-------------------------------------------------|--|
| 1   | Zona B = Directo<br>Zona C = Circuito de mezcla |  |
| 2   | Zona B = Directo<br>Zona C = Piscina            |  |
| 3   | Solar estándar<br>Zona C = Circuito de mezcla   |  |
| 4   | Solar con carga de almacenamiento               |  |
| 5   | Descarga de calor solar con disipador           |  |
| 6   | Descarga de calor solar con ventilador          |  |

| CN1 | Descripción                                       |
|-----|---------------------------------------------------|
| 7   | Mezcla de ACS<br>Zona C = Circuito de mezcla      |
| 8   | Circulación de ACS<br>Zona C = Circuito de mezcla |

# 5 Resolución de errores

# 5.1 Advertencia

### Tab.161 Códigos de advertencia

| Código  | Texto de pantalla    | Descripción                                                                                              | Solución                                                                                                    |
|---------|----------------------|----------------------------------------------------------------------------------------------------|----------------------------------------------------------------------------------------------------|
| A.02.18 | Error DiccionarObjet | Error en diccionario de objetos                                                                          | <ul> <li>Error de configuración:</li> <li>Reiniciar CN1 y CN2</li> <li>Consejo</li> <li>La placa de características para los valores CN1 y CN2.</li> </ul>                                                                                                    |
| A.02.76 | Memoria llena        | Espacio reservado en memoria para<br>parám personaliz lleno. No se per-<br>miten más cambios del usuario | Error de configuración:<br>• Reiniciar <b>CN1</b> y <b>CN2</b><br>• CSU defectuosa: Sustituir CSU<br>• Sustituir CU-GH                                                                                                    |
| A.10.46 | Falta temp.amb.ZonaB | Falta la medida de la temperatura<br>ambiente de la zona B                                               | <ul> <li>Sonda de temperatura ambiente no detectada en<br/>la zona B:</li> <li>La sonda de temperatura ambiente no está co-<br/>nectada: conectar la sonda</li> <li>La sonda de temperatura ambiente no está co-<br/>rrectamente conectada: conectar la sonda de<br/>manera correcta</li> <li>Sonda defectuosa: sustituir la sonda</li> </ul>    |
| A.10.47 | Falta temp.amb.ZonaC | Falta la medida de la temperatura<br>ambiente de la zona C                                               | <ul> <li>La sonda de temperatura ambiente no detectada<br/>en la zona C:</li> <li>La sonda de temperatura ambiente no está co-<br/>nectada: conectar la sonda</li> <li>La sonda de temperatura ambiente no está co-<br/>rrectamente conectada: conectar la sonda de<br/>manera correcta</li> <li>Sonda defectuosa: sustituir la sonda</li> </ul> |
# 5.2 Bloqueo

### Tab.162 Códigos de bloqueo

| Código  | Texto de pantalla    | Descripción                                                                                              | Solución                                                                                                    |
|---------|----------------------|----------------------------------------------------------------------------------------------------|----------------------------------------------------------------------------------------------------|
| H.00.28 | T. solar abierto     | El sensor de temperatura solar se<br>ha retirado o mide una temperatura<br>por debajo del rango          | <ul> <li>Sonda de temperatura del captador solar abierta:</li> <li>La sonda no está presente</li> <li>Sensor mal colocado: comprobar que el sensor<br/>esté instalado correctamente</li> <li>Mala conexión: comprobar el cableado y los<br/>conectores</li> <li>Sonda defectuosa: sustituir la sonda</li> </ul>                      |
| H.00.29 | T. solar cerrado     | El sensor de temperatura solar ha<br>cortocircuitado o mide temperatura<br>por encima del rango          | <ul> <li>Cortocircuito en la sonda de temperatura del colector solar:</li> <li>Sensor mal colocado: comprobar que el sensor esté instalado correctamente</li> <li>Mala conexión: comprobar el cableado y los conectores</li> <li>Sonda defectuosa: sustituir la sonda</li> </ul>                                                     |
| H.00.30 | T.solar no aparece   | Se esperaba la presencia del sensor<br>de temperatura solar, pero no se de-<br>tectó                     | <ul> <li>Sonda de temperatura del captador solar abierta:</li> <li>La sonda no está presente</li> <li>Sensor mal colocado: comprobar que el sensor<br/>esté instalado correctamente</li> <li>Mala conexión: comprobar el cableado y los<br/>conectores</li> <li>Sonda defectuosa: sustituir la sonda</li> </ul>                      |
| H.00.69 | Sonda de.ine.abierta | La sonda del depósito de inercia se<br>ha retirado o mide una temperatura<br>por debajo del rango        | <ul> <li>Sonda de temperatura del acumulador de reserva abierta:</li> <li>Mala conexión: comprobar el cableado y los conectores</li> <li>Sensor mal colocado: comprobar que el sensor esté instalado correctamente</li> <li>La sonda no está presente.</li> <li>Sonda defectuosa: sustituir la sonda</li> </ul>                      |
| H.00.70 | Sonda de.ine.cerrada | La sonda de temperatura del depó-<br>sito de inercia se ha cortocicuitado o<br>mide por encima del rango | <ul> <li>Cortocircuito en la sonda de temperatura del acumulador de reserva:</li> <li>Mala conexión: comprobar el cableado y los conectores</li> <li>Sensor mal colocado: comprobar que el sensor esté instalado correctamente</li> <li>Sonda defectuosa: sustituir la sonda</li> </ul>                                              |
| H.00.71 | Son.sup.de.ine.abie. | La sonda de temperatura superior<br>del depósito inercia se ha retirado o<br>mide por debajo del rango   | <ul> <li>Sonda de temperatura superior del acumulador<br/>de reserva abierta:</li> <li>Mala conexión: comprobar el cableado y los<br/>conectores</li> <li>Sensor mal colocado: comprobar que el sensor<br/>esté instalado correctamente</li> <li>La sonda no está presente.</li> <li>Sonda defectuosa: sustituir la sonda</li> </ul> |
| H.00.72 | Son.sup.de.ine.cerr. | La sonda de temp.superior del de-<br>pósito de inercia se ha cortocic.o mi-<br>de por encima del rango   | <ul> <li>Cortocircuito en la sonda de temperatura superior del acumulador de reserva:</li> <li>Mala conexión: comprobar el cableado y los conectores</li> <li>Sensor mal colocado: comprobar que el sensor esté instalado correctamente</li> <li>Sonda defectuosa: sustituir la sonda</li> </ul>                                     |

| Código   | Texto de pantalla                                                                          | Descripción                                                          | Solución                                                                                                    |  |  |
|----------|--------------------------------------------------------------------------------------------|----------------------------------------------------------------------|----------------------------------------------------------------------------------------------------|--|--|
| H.00.74  | Falta sonda dep.inerLa sonda de temperatura esperada<br>para el depósito de incercia no se |                                                                      | Sonda de temperatura del acumulador de reserva no detectada:                                                                                                    |  |  |
|          |                                                                                            | ha detectado                                                         | <ul> <li>Sonda de temperatura del acumulador de re-<br/>serva no conectada: conecte la sonda</li> <li>Sonda de temperatura del acumulador de re-<br/>serva no conectada correctamente: conecte la<br/>sonda correctamente</li> <li>Sonda defectuosa: sustituir la sonda</li> </ul> |  |  |
| H.00.75  | Falta son.sup.de.ine                                                                       | La sonda de temperatura superior                                     | Sonda de temperatura superior del acumulador                                                                                                    |  |  |
|          |                                                                                            | no se ha detectado                                                   | <ul> <li>Sonda de temperatura superior del acumulador<br/>de reserva no conectada: conecte la sonda</li> <li>Sonda de temperatura superior del acumulador<br/>de reserva no conectada correctamente: co-<br/>necte la sonda correctamente</li> </ul>                               |  |  |
| H.00.105 | Sonda acs recirc des                                                                       | La sonda de temperatura de recircu-                                  | Temperatura de circulación del ACS abierta:                                                                                                    |  |  |
|          |                                                                                            | lación de ACS se ha desconectado<br>o mide por debajo del rango      | <ul> <li>La sonda no está presente.</li> <li>Mala conexión: comprobar el cableado y los conectores.</li> <li>Sonda mal colocada: comprobar si la sonda está correctamente instalada.</li> <li>Sonda defectuosa: sustituir la sonda.</li> </ul>                                     |  |  |
| H.00.106 | Tacs recirc. cortada                                                                       | Sonda de temperatura de recircula-                                   | Cortocircuito en la sonda de temperatura de cir-<br>culación del ACS:                                                                                                    |  |  |
|          |                                                                                            | temperatura por encima del rango                                     | <ul> <li>Mala conexión: comprobar el cableado y los conectores.</li> <li>Sonda mal colocada: comprobar si la sonda está correctamente instalada.</li> <li>Sonda defectuosa: sustituir la sonda.</li> </ul>                                                                         |  |  |
| H.00.107 | Tacs infer. cortada                                                                        | Sonda de temperatura inferior tan-<br>que ACS cortocircuitada o mide | Sonda de temperatura de mezcla del ACS abier-<br>ta:                                                                                                    |  |  |
|          |                                                                                            | temperatura por encima del rango                                     | <ul> <li>La sonda no está presente.</li> <li>Mala conexión: comprobar el cableado y los conectores.</li> <li>Sonda mal colocada: comprobar si la sonda está correctamente instalada.</li> <li>Sonda defectuosa: sustituir la sonda.</li> </ul>                                     |  |  |
| H.00.108 | Tacs infer. desconec                                                                       | Sonda de temperatura inferior del tanque ACS desmontada o mide por   | Cortocircuito en la sonda de temperatura de mezcla del ACS:                                                                                                    |  |  |
|          |                                                                                            | debajo del rango                                                     | <ul> <li>Mala conexión: comprobar el cableado y los conectores.</li> <li>Sonda mal colocada: comprobar si la sonda está correctamente instalada.</li> <li>Sonda defectuosa: sustituir la sonda.</li> </ul>                                                                         |  |  |
| H.02.02  | Espera núm config                                                                          | Esperando número de configuración                                    | Error de configuración o número de configuración desconocido:                                                                                                    |  |  |
|          | -                                                                                          |                                                                      | • Reiniciar CN1 y CN2                                                                                                    |  |  |
| H.02.03  | Error configuración                                                                        | Error de configuración                                               | Error de configuración o número de configuración<br>desconocido:                                                                                                    |  |  |
|          |                                                                                            |                                                                      | • Reiniciar CN1 y CN2                                                                                                    |  |  |
| H.02.04  | Error parámetros                                                                           | Error parámetros                                                     | Ajustes de fábrica erróneos:<br>• Parámetros erróneos:<br>- Reiniciar la caldera<br>- Reiniciar <b>CN1</b> y <b>CN2</b><br>- Sustituir la PCI CU-GH                                                                                                    |  |  |
| H.02.05  | DivergenciaCSU/CU                                                                          | La CSU no coincide con el tipo de                                    | Error de configuración:                                                                                                    |  |  |
|          |                                                                                            | CU                                                                   | • Reiniciar CN1 y CN2                                                                                                    |  |  |

| Código  | Texto de pantalla         | Descripción                                                                                          | Solución                                                                                                    |
|---------|---------------------------|----------------------------------------------------------------------------------------------------|----------------------------------------------------------------------------------------------------|
| H.02.16 | TpoExcedCSUInterna        | Tiempo excedido CSU interna                                                                          | Error de configuración:                                                                                                    |
|         |                           |                                                                                                    | <ul> <li>Reiniciar CN1 y CN2</li> <li>Sustituir PCB</li> </ul>                                                                                                    |
| H.02.40 | Func no disponible        | Func no disponible                                                                                   | Contactar con el proveedor                                                                                                    |
| H.02.48 | FalloConfigGrFunc         | Fallo de conf. de los grupos de fun-                                                                 | No se ha encontrado SCB:                                                                                                    |
|         |                           | ción                                                                                                 | Llevar a cabo una detección automática                                                                                                    |
| H.02.55 | NúmSerFaltaONoVáli-<br>do | N.º serie disp. falta/no es válido                                                                   | Sustituir la PCI CU-GH                                                                                                    |
| H.02.62 | Función no admitida       | La zona B no admite la función se-<br>leccionada                                                     | El ajuste de la función de la zona B no es correc-<br>to o no está permitido en este circuito:                                                                                                    |
|         |                           |                                                                                                    | Compruebe el ajuste del parámetro CP021.                                                                                                    |
| H.02.63 | Función no admitida       | La zona C no admite la función se-<br>leccionada                                                     | El ajuste de la función de la zona C no es correc-<br>to o no está permitido en este circuito:                                                                                                    |
|         |                           |                                                                                                    | Compruebe el ajuste del parámetro CP023.                                                                                                    |
| H.02.84 | Conflicto de función      | La configuración actual de paráme-<br>tros está causando un conflicto en<br>los recursos de hardware | Dos funciones activadas están utilizando los mis-<br>mos pines de conector de sondas o accionado-<br>res:                                                                                                    |
|         |                           |                                                                                                    | <ul> <li>Comprobar que no se comparten pines de co-<br/>nector entre funciones activadas</li> <li>Comprobar si existen funciones no deseadas<br/>habilitadas a través de los parámetros</li> <li>Desactivar las funciones hasta que se resuelva<br/>el error para localizar las funciones en conflicto</li> </ul>                 |
| H.10.09 | Sonda Ida ZonaB abie      | Sonda temperatura ida zona B                                                                         | Zona B de la sonda de temperatura de ida abier-                                                                                                    |
|         |                           | abierta                                                                                              | <ul> <li>ta:</li> <li>Mala conexión: comprobar el cableado y los conectores</li> <li>Sensor mal colocado: comprobar que el sensor esté instalado correctamente</li> <li>La sonda no está presente.</li> <li>Sonda defectuosa: sustituir la sonda</li> </ul>                                                                       |
| H.10.10 | Sonda Ida ZonaB cerr      | Sonda de temp de ida de zona B ce-<br>rrada                                                          | Cortocircuito en la zona B de la sonda de tempe-<br>ratura de ida:                                                                                                    |
|         |                           |                                                                                                    | <ul> <li>Mala conexión: comprobar el cableado y los<br/>conectores</li> <li>Sensor mal colocado: comprobar que el sensor<br/>esté instalado correctamente</li> <li>Sonda defectuosa: sustituir la sonda</li> </ul>                                                                                                    |
| H.10.11 | Sonda ACS ZonaB<br>Abie   | Sonda de temperatura de agua ca-<br>liente sanitaria de la zona B abierta                            | Zona B de la sonda de temperatura del agua ca-<br>liente sanitaria abierta:                                                                                                    |
|         |                           |                                                                                                    | <ul> <li>Mala conexión: comprobar el cableado y los conectores</li> <li>Sensor mal colocado: comprobar que el sensor esté instalado correctamente</li> <li>La sonda no está presente.</li> <li>Sonda defectuosa: sustituir la sonda</li> </ul>                                                                                    |
| H.10.12 | Sonda ACS ZonaB<br>Cerr   | Sonda de temperatura de agua ca-<br>liente sanitaria de la zona B cerrada                            | Cortocircuito en la zona B de la sonda de tempe-<br>ratura del agua caliente sanitaria:                                                                                                    |
|         |                           |                                                                                                    | <ul> <li>Mala conexión: comprobar el cableado y los conectores</li> <li>Sensor mal colocado: comprobar que el sensor esté instalado correctamente</li> <li>Sonda defectuosa: sustituir la sonda</li> <li>Al utilizar el termostato en lugar de la sonda: primero debe desactivarse (= deshabilitar) el parámetro CP501</li> </ul> |

| 5 | Resolución de errores |
|---|-----------------------|
|   |                       |

| Código  | Texto de pantalla       | Descripción                                                                | Solución                                                                                                    |
|---------|-------------------------|----------------------------------------------------------------------------|----------------------------------------------------------------------------------------------------|
| H.10.18 | Sonda Ida ZonaC abie    | Sonda de temp de ida de zona C<br>abierta                                  | Zona C de la sonda de temperatura de ida abier-<br>ta:                                                                                                    |
|         |                         |                                                                            | <ul> <li>Mala conexión: comprobar el cableado y los<br/>conectores</li> <li>Sensor mal colocado: comprobar que el sensor<br/>esté instalado correctamente</li> <li>La sonda no está presente.</li> <li>Sonda defectuosa: sustituir la sonda</li> </ul>                                                                                                    |
| H.10.19 | Sonda Ida ZonaC cerr    | Sonda de temp de ida de zona C ce-<br>rrada                                | Cortocircuito en la zona C de la sonda de tempe-<br>ratura de ida:                                                                                                    |
|         |                         |                                                                            | <ul> <li>Mala conexión: comprobar el cableado y los<br/>conectores</li> <li>Sensor mal colocado: comprobar que el sensor<br/>esté instalado correctamente</li> <li>Sonda defectuosa: sustituir la sonda</li> </ul>                                                                                                    |
| H.10.20 | Sonda ACS ZonaC<br>abie | Sensor de temperatura de agua ca-<br>liente sanitaria de la zona C abierto | Zona C de la sonda de temperatura del agua ca-<br>liente sanitaria abierta:                                                                                                    |
|         |                         |                                                                            | <ul> <li>Mala conexión: comprobar el cableado y los conectores</li> <li>Sensor mal colocado: comprobar que el sensor esté instalado correctamente</li> <li>La sonda no está presente.</li> <li>Sonda defectuosa: sustituir la sonda</li> </ul>                                                                                                    |
| H.10.21 | Sonda ACS ZonaC cerr    | Sonda de temperatura de agua ca-<br>liente sanitaria de la zona C cerrada  | Cortocircuito en la zona C de la sonda de tempe-<br>ratura del agua caliente sanitaria:                                                                                                    |
|         |                         |                                                                            | <ul> <li>Mala conexión: comprobar el cableado y los conectores</li> <li>Sensor mal colocado: comprobar que el sensor esté instalado correctamente</li> <li>Sonda defectuosa: sustituir la sonda</li> <li>Al utilizar el termostato en lugar de la sonda: primero debe desactivarse (= deshabilitar) el parámetro CP503</li> </ul>                                                                    |
| H.10.22 | Sonda Pis.ZonaC abie    | Sonda de temperatura de la piscina<br>de la zona C abierta                 | <ul> <li>Sonda de temperatura de piscina C abierta:</li> <li>Mala conexión: comprobar el cableado y los conectores</li> <li>Sensor mal colocado: comprobar que el sensor esté instalado correctamente</li> <li>La sonda no está presente.</li> <li>Sonda defectuosa: sustituir la sonda</li> </ul>                                                                                                   |
| H.10.23 | Sonda Pisc.ZonaC cer    | Sonda de temperatura de la piscina<br>de la zona C cerrada                 | Cortocircuito en la zona C de la sonda de tempe-<br>ratura de piscina:                                                                                                    |
|         |                         |                                                                            | <ul> <li>Mala conexión: comprobar el cableado y los conectores</li> <li>Sensor mal colocado: comprobar que el sensor esté instalado correctamente</li> <li>Sonda defectuosa: sustituir la sonda</li> </ul>                                                                                                    |
| H.10.59 | Thermostat C open       | The zone C safety thermostat was opened                                    | <ul> <li>El termostato de seguridad está abierto:</li> <li>No hay ningún termostato de seguridad conectado</li> <li>Temperatura de ida demasiado alta en el circuito de mezcla: comprobar los ajustes de los controles</li> <li>Temperatura de activación del termostato de seguridad ajustada incorrectamente: comprobar el ajuste</li> <li>Termostato defectuoso: cambiar el termostato</li> </ul> |

# Índice

| 1 | <b>Sobre</b><br>1.1               | este manual .<br>Símbolos utilizados no manual                                                                                           | <b>185</b><br>185               |
|---|-----------------------------------|----------------------------------------------------------------------------------------------------|---------------------------------|
| 2 | <b>Descr</b><br>2.1<br>2.2<br>2.3 | <b>ição do produto .</b><br>Introdução à plataforma de controlos<br>A placa eletrónica de expansão da SCB-17B<br>Número de identificação | <b>186</b><br>186<br>186<br>187 |
| 3 | <b>Instal</b><br>3.1              | ação                                                                                                    | <b>188</b><br>188               |
|   | 3.Z                               | 3.2.1       Instruções de segurança da placa eletrónica         3.2.2       Ligar uma válvula misturadora                                | 188<br>188<br>188               |
|   |                                   | 3.2.3 Ligar a bomba com um termóstato de proteção                                                                                        | 188                             |
|   |                                   | 3.2.4       Ligar a bomba         3.2.5       Ligar um termóstato ambiente                                                               | 189<br>189                      |
|   |                                   | <ul> <li>3.2.6 Ligar um sensor de temperatura de ida externo</li> <li>3.2.7 Ligar um sensor de temperatura do coletor solar</li> </ul>   | 189<br>189                      |
|   | 3.3                               | Exemplos de instalação                                                                                                    | 190                             |
|   |                                   | 3.3.1       Zona direta e de mistura         3.3.2       Zonas do ventiloconvetor e da piscina                                           | 190<br>190                      |
|   |                                   | 3.3.3     Termóstato de segurança       3.3.4     Recirculação de AQS                                                                    | 192<br>193                      |
|   |                                   | 3.3.5 Mistura de AQS                                                                                                    | 195                             |
|   |                                   | 3.3.6       AQS Solar         3.3.7       Solar com estratificação de carga                                                              | 196<br>197                      |
|   |                                   | 3.3.8 Solar com dissipação de calor                                                                                                    | 198                             |
| 4 | Defini                            |                                                                                                    | 204                             |
|   | 4.1<br>4.2                        | Definições de recirculação de AQS                                                                                                    | 204<br>204                      |
|   | 4.3                               | 4.2.1 Sinais de recirculação de AQS                                                                                                    | 205<br>205                      |
|   |                                   | 4.3.1 Sinais de mistura de AQS                                                                                                    | 206                             |
|   | 4.4                               | 4.4.1       Sinais de AQS solar                                                                                                    | 206<br>209                      |
|   | 4.5                               | Configuração de CN1                                                                                                    | 210                             |
| 5 | Resol                             | ução de problemas                                                                                                    | 211                             |
|   | 5.2                               | Bloqueio                                                                                                    | 211<br>211                      |

# 1 Sobre este manual

### 1.1 Símbolos utilizados no manual

Este manual contém instruções específicas, identificadas com símbolos específicos. Proceda com especial cuidado quando estes símbolos forem utilizados.

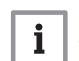

#### Importante

Tenha em atenção: informações importantes.

Os símbolos mencionados abaixo são de pouca importância, mas podem ajudá-lo a navegar ou fornecer informações úteis.

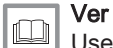

Use como referência outros manuais ou páginas neste manual.

#### Descrição do produto 2

#### 2.1 Introdução à plataforma de controlos

Este dispositivo é compatível com a plataforma de controlos. Trata-se de um sistema modular que oferece compatibilidade e conectividade entre todos os produtos que utilizam a mesma plataforma.

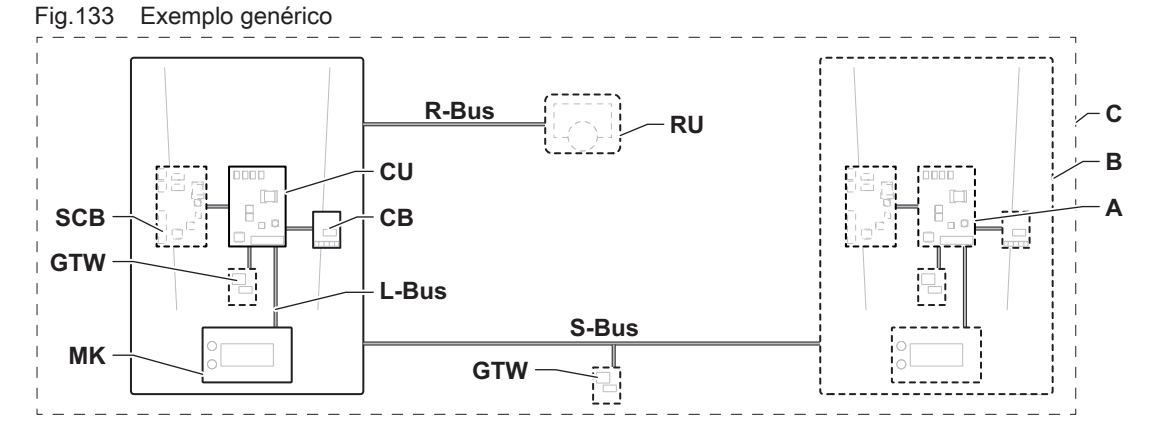

AD-3001366-02

| Sep.163 | Componentes no exemplo |  |
|---------|------------------------|--|
|---------|------------------------|--|

| Item  | Descrição                                                         | Função                                                                                                    |
|-------|-------------------------------------------------------------------|----------------------------------------------------------------------------------------------------|
| CU    | Control Unit: Unidade de controlo                                 | A unidade de controlo gere todas as funcionalidades básicas do aparelho.                                                                                |
| СВ    | Connection Board: Placa eletrónica de ligação                     | A placa eletrónica de ligação é utilizada para facilitar o acesso<br>a todos os conectores da unidade de controlo.                                      |
| SCB   | Smart Control Board: Placa eletrónica de ex-<br>pansão (opcional) | Uma placa eletrónica de expansão pode ser instalada num aparelho para oferecer uma funcionalidade extra, como um acumulador interno ou múltiplas zonas. |
| MK    | Control panel: Painel de controlo e ecrã                          | O painel de controlo é a interface do utilizador do aparelho.                                                                                           |
| RU    | Room Unit: Unidade ambiente (p. ex., um ter-<br>móstato)          | A unidade ambiente é utilizada para medir a temperatura num compartimento de referência.                                                                |
| L-Bus | Local Bus: Ligação entre dispositivos                             | O bus local permite a comunicação entre dispositivos.                                                                                                   |
| S-Bus | System Bus: Ligação entre aparelhos                               | O bus do sistema permite a comunicação entre aparelhos.                                                                                                 |
| R-Bus | Room unit Bus: Ligação à unidade ambiente                         | O bus da unidade ambiente permite a comunicação com uma unidade ambiente.                                                                               |
| A     | Dispositivo                                                       | Um dispositivo é uma placa eletrónica, um ecrã ou uma uni-<br>dade ambiente.                                                                            |
| В     | Aparelho                                                          | Um aparelho é um conjunto de dispositivos ligados através do mesmo L-Bus                                                                                |
| С     | Sistema                                                           | Um sistema é um conjunto de aparelhos ligados através do mesmo S-Bus                                                                                    |

Sep.164 Dispositivos abordados neste manual

| Nome visível no ecrã | Descrição                                   | Função                                                                                     |
|----------------------|---------------------------------------------|--------------------------------------------------------------------------------------------|
| SCB-17B              | Placa eletrónica de expansão <b>SCB-17B</b> | A SCB-17B oferece uma funcionalidade para a recirculação de AQS, a mistura de AQS e solar. |

#### A placa eletrónica de expansão da SCB-17B 2.2

A SCB-17B oferece a seguinte funcionalidade:

- Recirculação de AQS
- Mistura de AQS
- · Funcionalidades solares

Duas zonas extra podem ser ligadas à placa de expansão da SCB-17B. As placas de expansão são reconhecidas automaticamente pela unidade de controlo do aparelho.

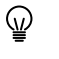

Se as placas de expansão forem removidas, o aparelho exibe um código de erro. Para resolver este erro, tem de ser executada uma deteção automática após a remoção.

#### Fig.134 Placa eletrónica SCB-17B

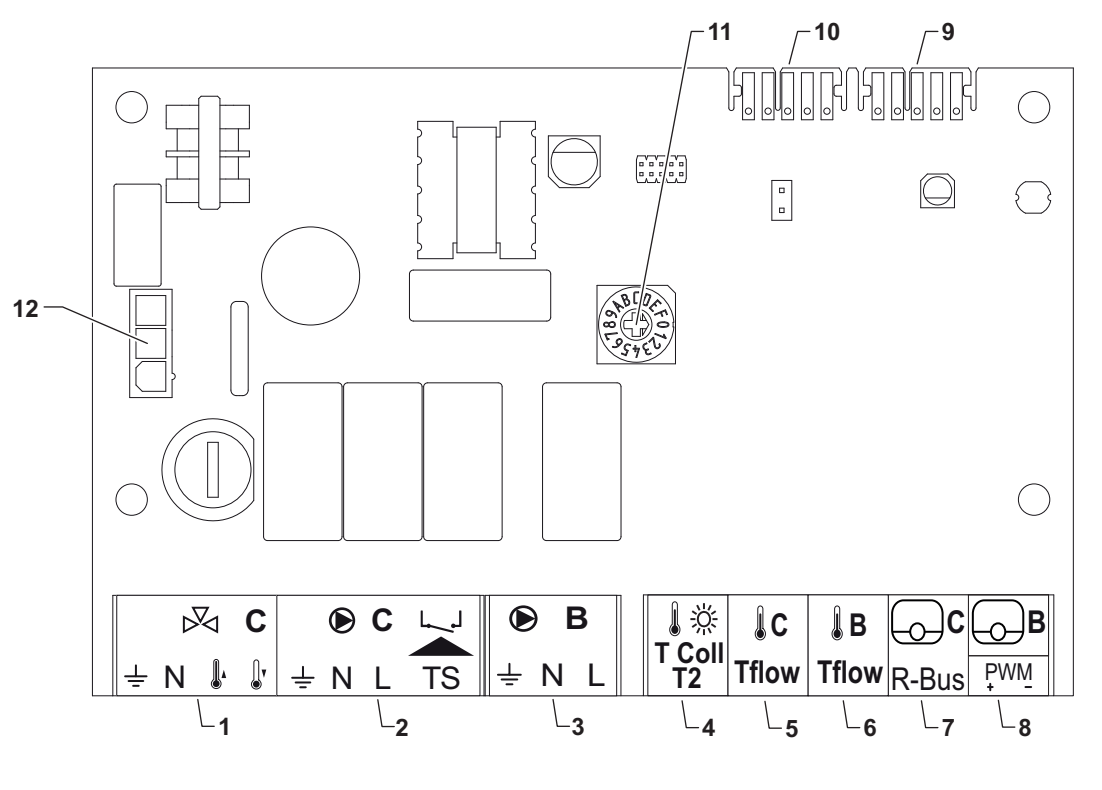

1

Válvula de três vias - Circuito C

2 Bomba e termóstato de segurança – Circuito C

- 3 Bomba Circuito B
- 4 Sensor de temperatura do coletor solar
- 5 Sensor de temperatura de ida Circuito C
- 6 Sensor de temperatura de ida Circuito B
- 7 R-bus Circuito C
- 8 R-bus Circuito B ou solar PWM
- 9 Conector L-bus
- 10 Conector L-bus
- 11 Seletor rotativo para identificação
- 12 Alimentação de entrada de 230 VCA

#### 2.3 Número de identificação

Fig.135 Seletor rotativo para número de identificação

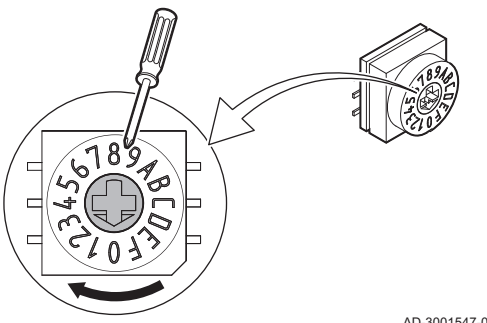

O seletor rotativo pode ser usado para selecionar um número de identificação para a placa eletrónica. Se forem utilizadas múltiplas placas eletrónicas com um seletor rotativo, cada seletor rotativo pode ter um número único para identificação.

As letras no botão rotativo representam os seguintes números:

- A = 10
- B = 11
- C = 12
- D = 13
- E = 14
- F = 15

AD-3001547-01

AD-3001210-01

#### 3 Instalação

#### 3.1 Instruções de montagem

#### Fig.136 Exemplo de montagem

Consulte o manual do aparelho para conhecer possíveis posições de montagem. Utilize parafusos ou fixadores para uma montagem segura.

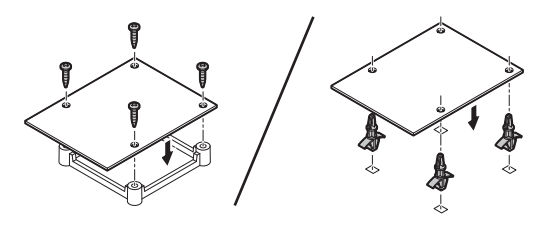

AD-4000000-01

#### 3.2 Ligações elétricas

#### 3.2.1 Instruções de segurança da placa eletrónica

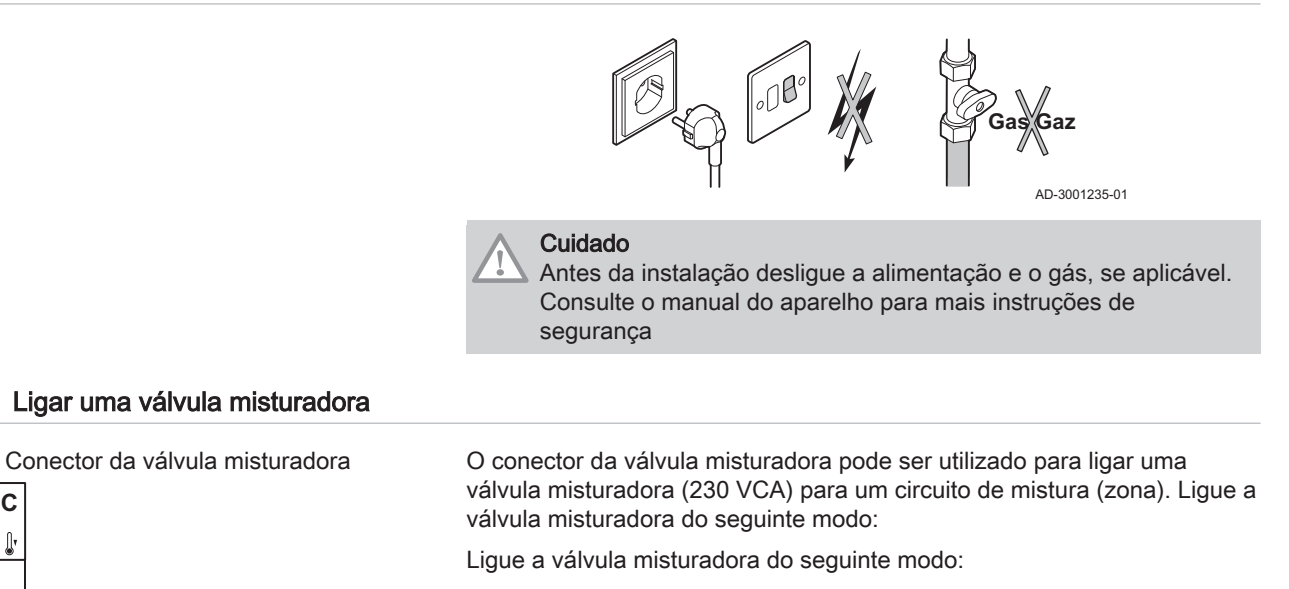

|               | 놑 | Terra  |
|---------------|---|--------|
|               | Ν | Neutro |
| AD-3002126-01 |   | Aberta |
|               | - |        |

Fechada **!**'

#### 3.2.3 Ligar a bomba com um termóstato de proteção

| Fig.138<br>● C<br><u>+</u> N L | Conector de bomba e termóstato<br>proteção | o de         | O conector da bomba pode ser usado para ligar uma bomba<br>conector TS pode ser usado para ligar um termóstato de prot<br>para pavimento radiante. O consumo máximo de energia da<br>300 A. Ligue a bomba e o termóstato de proteção da seguinte<br>Ligue a válvula misturadora do seguinte modo: |                                                                   |
|--------------------------------|--------------------------------------------|--------------|----------------------------------------------------------------------------------------------------|-------------------------------------------------------------------|
|                                |                                            | 0-3002121-01 | ≟<br>N<br>L<br>TS                                                                                                    | Terra<br>Neutro<br>Fase<br>termóstato de proteção (remover ponte) |

3.2.2

Fig.137

 $\bowtie$ С

1

÷Ν 🖡

### 3.2.4 Ligar a bomba

| Fig.139      | Conector da bomba | 0 0         | conector da bomba pode ser usado para ligar uma bomba de zona. |
|--------------|-------------------|-------------|----------------------------------------------------------------|
| 🕑 В          |                   | Lig         | ue a bomba do seguinte modo:                                   |
| ± N L<br>⊖⊖⊖ | AD-3002           | ↓<br>N<br>L | Terra<br>Neutro<br>Fase                                        |

#### 3.2.5 Ligar um termóstato ambiente

| Fig.140 | Conector <b>R-Bus</b> |               | Os conectores <b>R-Bus</b> podem ser utilizados para ligar um termóstato                                                                           |
|---------|-----------------------|---------------|----------------------------------------------------------------------------------------------------|
| c       | БВ                    |               | ambiente. O conector B é utilizado para o circuito B e o conector C é<br>utilizado para o circuito C. Os conectores suportam os seguintes tipos de |
| R-Bus   | ₽₩ <u>₩</u>           |               | termóstatos:                                                                                                    |
|         |                       | AD-3002123-01 | <ul> <li>Termóstato R-Bus.</li> <li>Termóstato OpenTherm.</li> <li>Termóstato OpenTherm Smart Power</li> <li>Termóstato on/off</li> </ul>          |

Não tem importância qual o fio que está ligado a qual abraçadeira. O software reconhece que tipo de termóstato está ligado.

O conector B/PWM duplica a sua função como conector da bomba solar.

#### 3.2.6 Ligar um sensor de temperatura de ida externo

| Fig.141         | Conector Tflow | O conector Tflow pode ser usado para ligar um sensor de temperatura de |
|-----------------|----------------|------------------------------------------------------------------------|
| .↓C             | ₿B             | ida para uso no sistema.                                               |
| Tflow           | Tflow          |                                                                        |
|                 |                |                                                                        |
| $\Theta \Theta$ |                |                                                                        |
|                 |                | AD-3002125-01                                                          |

### 3.2.7 Ligar um sensor de temperatura do coletor solar

Fig.142 Conector T Coll T2

Ĵ ☆ T Coll T2 O conector **T Coll T2** pode ser usado para ligar o sensor de temperatura do coletor solar.

AD-3002124-01

## 3.3 Exemplos de instalação

### 3.3.1 Zona direta e de mistura

Fig.143 Ligar zona direta e de mistura

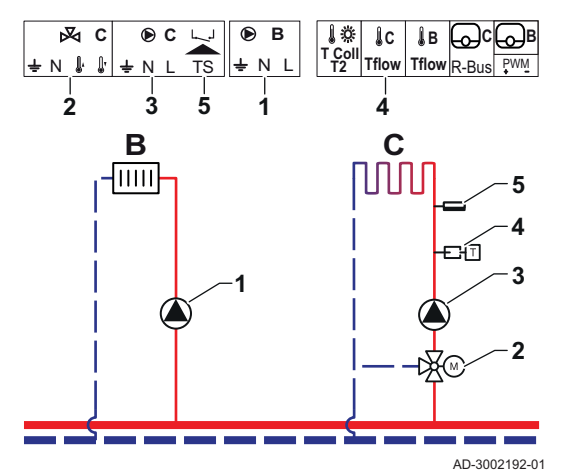

A SCB-17B suporta uma zona direta e uma zona de mistura. As definições de fábrica da SCB-17B são configuradas para este caso de uso.

- 1 Bomba Circuito B
- 2 Válvula de três vias Circuito C
- 3 Bomba Circuito C
- 4 Sensor de temperatura
- 5 Limitador de temperatura de segurança Circuito C

3.3.2 Zonas do ventiloconvetor e da piscina

Fig.144 Ligar as zonas do ventiloconvetor e da piscina

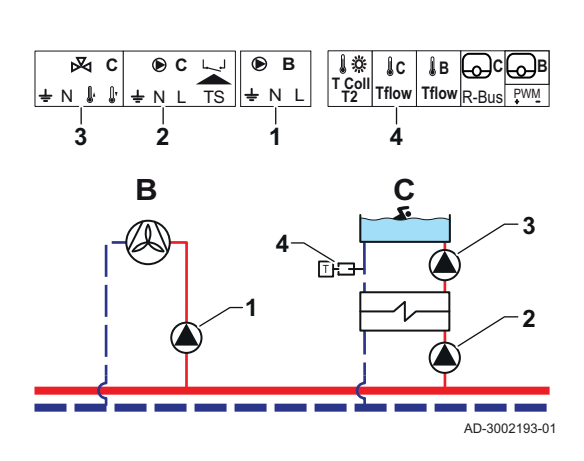

A SCB-17B suporta uma zona do ventiloconvetor e uma zona da piscina.

- Bomba Circuito B
- Bomba Circuito C

1

2

3

4

- Bomba Circuito C
- Sensor de temperatura

### Sep.165 Parâmetros necessários

| Parâmetro            | Descrição                                                                            | Caminho do menu                                                                                                    | Acessórios opcionais                                                                                                    | Ajustar para    |
|----------------------|--------------------------------------------------------------------------------------|----------------------------------------------------------------------------------------------------|----------------------------------------------------------------------------------------------------|-----------------|
| CP020<br>Função Zona | A função de uma zona.<br>A função selecionada<br>pode ter várias predefi-<br>nições. | ≔ > Configuração da<br>instalação > CIRC C ><br>Zone Fuction2                                                                                                    | 0 = Inabilita<br>1 = Direta<br>2 = Circuito de mistura<br>3 = Piscina<br>4 = Alta temperatura<br>5 = Ventiloconvetor<br>6 = Acumulador AQS<br>7 = AQS Elétrico<br>8 = Programa horário<br>9 = Calor de processo | Ventiloconvetor |
| CP021<br>Função Zona | A função de uma zona.<br>A função selecionada<br>pode ter várias predefi-<br>nições. | Image: Second Second Secon | 0 = Inabilita<br>1 = Direta<br>2 = Circuito de mistura<br>3 = Piscina<br>4 = Alta temperatura<br>5 = Ventiloconvetor<br>6 = Acumulador AQS<br>7 = AQS Elétrico<br>8 = Programa horário<br>9 = Calor de processo | Piscina         |

### Sep.166 Parâmetros opcionais

| Parâmetro            | Descrição                                                                            | Caminho do menu                                               | Acessórios opcionais                                                                                                    | Definição de fábrica |
|----------------------|--------------------------------------------------------------------------------------|---------------------------------------------------------------|----------------------------------------------------------------------------------------------------|----------------------|
| CP020<br>Função Zona | A função de uma zona.<br>A função selecionada<br>pode ter várias predefi-<br>nições. | ≔ > Configuração da<br>instalação > CIRC C ><br>Zone Fuction2 | 0 = Inabilita<br>1 = Direta<br>2 = Circuito de mistura<br>3 = Piscina<br>4 = Alta temperatura<br>5 = Ventiloconvetor<br>6 = Acumulador AQS<br>7 = AQS Elétrico<br>8 = Programa horário<br>9 = Calor de processo | Direta               |
| CP021<br>Função Zona | A função de uma zona.<br>A função selecionada<br>pode ter várias predefi-<br>nições. | ≕ > Configuração da<br>instalação > CIRC C ><br>Zone Fuction2 | 0 = Inabilita<br>1 = Direta<br>2 = Circuito de mistura<br>3 = Piscina<br>4 = Alta temperatura<br>5 = Ventiloconvetor<br>6 = Acumulador AQS<br>7 = AQS Elétrico<br>8 = Programa horário<br>9 = Calor de processo | Circuito de mistura  |

### 3.3.3 Termóstato de segurança

Fig.145 Ligar o termóstato de segurança

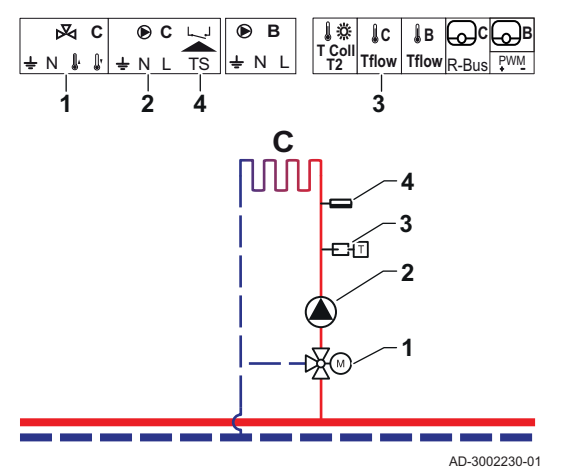

Válvula de zona - Circuito C Bomba - Circuito C Sensor de temperatura - Circuito C

Limitador de temperatura de segurança - Circuito C

Sep.167 Parâmetros necessários

| Parâmetro                     | Descrição                                                                                                    | Caminho do menu                                               | Acessórios opcionais                                                                                                    | Ajustar para        |
|-------------------------------|----------------------------------------------------------------------------------------------------|---------------------------------------------------------------|----------------------------------------------------------------------------------------------------|---------------------|
| CP021<br>Função Zona          | A função de uma zona.<br>A função selecionada<br>pode ter várias predefi-<br>nições.                                                                                                    | ≔ > Configuração da<br>instalação > CIRC C ><br>Zone Fuction2 | 0 = Inabilita<br>1 = Direta<br>2 = Circuito de mistura<br>3 = Piscina<br>4 = Alta temperatura<br>5 = Ventiloconvetor<br>6 = Acumulador AQS<br>7 = AQS Elétrico<br>8 = Programa horário<br>9 = Calor de processo | Circuito de mistura |
| CP191<br>Termóstato segurança | Ative (1) ou desative (0)<br>o termóstato de segu-<br>rança da zona. Quando<br>ativo, a entrada do ter-<br>móstato de segurança<br>é verificada e o sistema<br>aponta um erro, se ne-<br>cessário. | ⇒ Configuração da<br>instalação > CIRC C ><br>Advanced        | 0 = Desligado<br>1 = Ligado                                                                                                    | Ligado              |

1

2

3

4

Sep.168 Parâmetros opcionais

| Parâmetro                     | Descrição                                                                                                    | Caminho do menu                                                 | Acessórios opcionais                                                                                                    | Definição de fábrica |
|-------------------------------|----------------------------------------------------------------------------------------------------|-----------------------------------------------------------------|----------------------------------------------------------------------------------------------------|----------------------|
| CP021<br>Função Zona          | A função de uma zona.<br>A função selecionada<br>pode ter várias predefi-<br>nições.                                                                                                    | ≔ > Configuração da<br>instalação > CIRC C ><br>Zone Fuction2   | 0 = Inabilita<br>1 = Direta<br>2 = Circuito de mistura<br>3 = Piscina<br>4 = Alta temperatura<br>5 = Ventiloconvetor<br>6 = Acumulador AQS<br>7 = AQS Elétrico<br>8 = Programa horário<br>9 = Calor de processo | Circuito de mistura  |
| CP191<br>Termóstato segurança | Ative (1) ou desative (0)<br>o termóstato de segu-<br>rança da zona. Quando<br>ativo, a entrada do ter-<br>móstato de segurança<br>é verificada e o sistema<br>aponta um erro, se ne-<br>cessário. | ≔ > Configuração da<br>instalação > CIRC C ><br><b>Avançado</b> | 0 = Desligado<br>1 = Ligado                                                                                                    | Desligado            |

#### 3.3.4 Recirculação de AQS

Fig.146 Ligar a recirculação de AQS

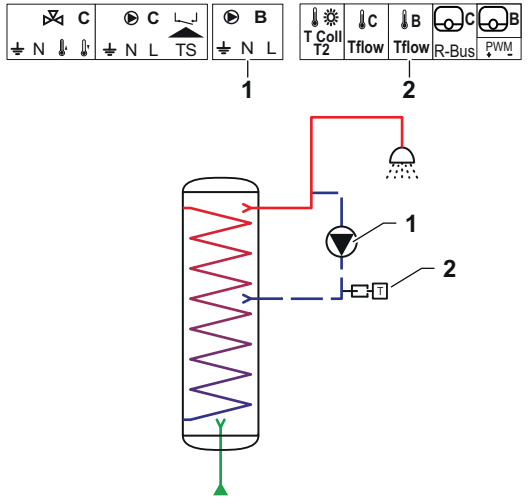

A recirculação de AQS cria uma ida de água quente sanitária pelos seguintes motivos:

- Para evitar legionela.
- Para reduzir o tempo de espera da água quente sanitária no ponto de consumo.

Ligar um sensor no fim da tubagem de recirculação é opcional. A bomba circuladora pode ser controlada com ou sem um sensor no fim da tubagem de recirculação.

Bomba - AQS

1

2

Sensor de temperatura

AD-3002194-01

| Parâmetro                     | Descrição                                                                                                    | Caminho do menu                                                        | Acessórios opcionais                                                                      | Ajustar para                |
|-------------------------------|----------------------------------------------------------------------------------------------------|------------------------------------------------------------------------|-------------------------------------------------------------------------------------------|-----------------------------|
| DP450<br>Circulação AQS       | Ativar (1) ou desativar<br>(0) a zona de circula-<br>ção de AQS.                                                                                                    | ≔ > Configuração da<br>instalação > DHWext<br>mix + circ               | 0 Desligado<br>1 Ligado                                                                   | 1 Ligado                    |
| DP050<br>Modo de circulação   | Seleciona o modo de<br>funcionamento da bom-<br>ba circuladora AQS.                                                                                                    | ≔ > Configuração da<br>instalação > DHWext<br>mix + circ > Circulation | 0 Bomba está desliga-<br>da<br>1 Bomba em prog ho-<br>rár.<br>2 Bomba p/AQS confor-<br>to | 2 Bomba p/AQS confor-<br>to |
| DP052<br>Tempo bomba circ. ON | Define um tempo de<br>funcionamento fixo pa-<br>ra a atividade cíclica da<br>bomba circuladora<br>AQS. Quando definido<br>para 0, a bomba circu-<br>ladora está sempre no<br>modo ON.                    | ≕ > Configuração da<br>instalação > DHWext<br>mix + circ > Circulation | 0 - 20 Min                                                                                | 2 Min                       |
| DP053<br>Tempo bomba circ OFF | Define o tempo de não<br>funcionamento fixo pa-<br>ra o tempo de inativida-<br>de cíclica da bomba cir-<br>culadora AQS. Quando<br>definido para 0, a bom-<br>ba circuladora está<br>sempre no modo OFF. | ≔ > Configuração da<br>instalação > DHWext<br>mix + circ > Circulation | 0 - 20 Min                                                                                | 4 Min                       |

#### Sep.170 Parâmetros opcionais

| Parâmetro                    | Descrição                                                                                                    | Caminho do menu                                                        | Acessórios opcionais    | Definição de fábrica |
|------------------------------|----------------------------------------------------------------------------------------------------|------------------------------------------------------------------------|-------------------------|----------------------|
| DP450<br>Circulação AQS      | Ativar (1) ou desativar<br>(0) a zona de circula-<br>ção de AQS.                                              | ≔ > Configuração da<br>instalação > DHWext<br>mix + circ               | 0 Desligado<br>1 Ligado | 0 Desligado          |
| DP336<br>Histerese bomba AQS | Define o limiar de tem-<br>peratura que condicio-<br>na a bomba circuladora<br>AQS comutar de ON<br>para OFF. | ≔ > Configuração da<br>instalação > <b>DHWext</b><br><b>mix + circ</b> | 1 60 °C                 | °C                   |

Sep.169 Parâmetros necessários

| Parâmetro                     | Descrição                                                                                                    | Caminho do menu                                                        | Acessórios opcionais                                                                      | Definição de fábrica        |
|-------------------------------|----------------------------------------------------------------------------------------------------|------------------------------------------------------------------------|-------------------------------------------------------------------------------------------|-----------------------------|
| DP050<br>Modo de circulação   | Seleciona o modo de<br>funcionamento da bom-<br>ba circuladora AQS.                                                                                                    | ≔ > Configuração da<br>instalação > DHWext<br>mix + circ > Circulation | 0 Bomba está desliga-<br>da<br>1 Bomba em prog ho-<br>rár.<br>2 Bomba p/AQS confor-<br>to | 0 Bomba está desliga-<br>da |
| DP052<br>Tempo bomba circ. ON | Define um tempo de<br>funcionamento fixo pa-<br>ra a atividade cíclica da<br>bomba circuladora<br>AQS. Quando definido<br>para 0, a bomba circu-<br>ladora está sempre no<br>modo ON.                                              | ≔ > Configuração da<br>instalação > DHWext<br>mix + circ > Circulation | 0 - 20 Min                                                                                | 0 Min                       |
| DP053<br>Tempo bomba circ OFF | Define o tempo de não<br>funcionamento fixo pa-<br>ra o tempo de inativida-<br>de cíclica da bomba cir-<br>culadora AQS. Quando<br>definido para 0, a bom-<br>ba circuladora está<br>sempre no modo OFF.                           | ≔ > Configuração da<br>instalação > DHWext<br>mix + circ > Circulation | 0 - 20 Min                                                                                | 0 Min                       |
| DP026<br>Dif temp acumul AQS  | Define a diferença de<br>temperatura máxima<br>entre a parte superior e<br>inferior do acumulador<br>AQS, antes de iniciar a<br>bomba de mistura de<br>AQS.                                                                        | ≔ > Configuração da<br>instalação > DHWext<br>mix + circ > Circulation | 0 - 100 °C                                                                                | °C                          |
| DP473<br>Tsensor circulação   | Seleciona se está co-<br>nectado um sensor de<br>temperatura da circula-<br>ção AQS; Sim (1) ou<br>Não (0).                                                                                                    | ≔ > Configuração da<br>instalação > DHWext<br>mix + circ > Circulation | 0 Não<br>1 Sim                                                                            | 1                           |
| DP054<br>Bomba circ. antileg  | Ative (1) ou desative (0)<br>a função antilegionela<br>para a bomba circula-<br>dora AQS.                                                                                                    | ≔ > Configuração da<br>instalação > DHWext<br>mix + circ > Circulation | 0 Desligado<br>1 Ligado                                                                   | 0 Desligado                 |
| DP057<br>T compens.circulação | Define a temperatura<br>de compensação da<br>água de circulação de<br>AQS. Este valor é sub-<br>traído da temperatura<br>na sonda superior do<br>acumulador AQS para<br>obter o valor do ponto<br>de definição de circula-<br>cão. | ⇒ Configuração da<br>instalação > DHWext<br>mix + circ > Circulation   | 0 - 20 °C                                                                                 | 0°C                         |

#### 3.3.5 Mistura de AQS

#### Fig.147 Ligar a mistura de AQS

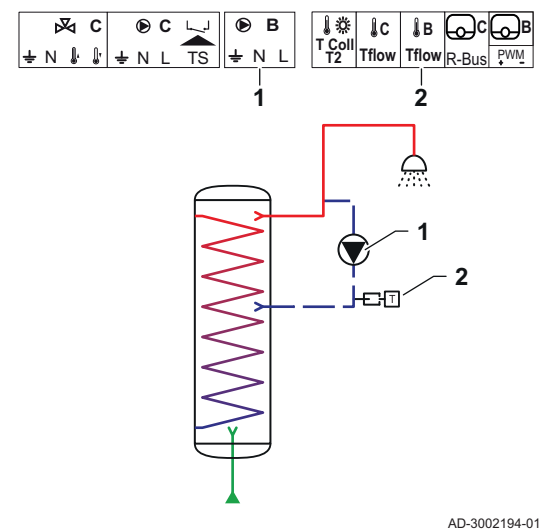

A mistura de AQS oferece uma redução do gradiente de calor no acumulador AQS pelos seguintes motivos:

- Para evitar legionela.
- Para tornar a temperatura uniforme no interior do acumulador AQS.
  - Bomba AQS

1 2

Sensor de temperatura

Sep.171 Parâmetros necessários

| Parâmetro                     | Descrição                                                                                    | Caminho do menu                                          | Acessórios opcionais    | Ajustar para |
|-------------------------------|----------------------------------------------------------------------------------------------|----------------------------------------------------------|-------------------------|--------------|
| DP049<br>Mistura dep acum AQS | Ative (1) ou desative (0)<br>o modo de mistura do<br>acumulador de água<br>quente sanitária. | ≔ > Configuração da<br>instalação > DHWext<br>mix + circ | 0 Desligado<br>1 Ligado | 1 Ligado     |

#### Sep.172 Parâmetros opcionais

| Parâmetro                          | Descrição                                                                                                    | Caminho do menu                                                          | Acessórios opcionais                                   | Definição de fábrica |
|------------------------------------|----------------------------------------------------------------------------------------------------|--------------------------------------------------------------------------|--------------------------------------------------------|----------------------|
| DP049<br>Mistura dep acum AQS      | Ative (1) ou desative (0)<br>o modo de mistura do<br>acumulador de água<br>quente sanitária.                                                                | ≔ > Configuração da<br>instalação > DHWext<br>mix + circ                 | 0 Desligado<br>1 Ligado                                | 1 Ligado             |
| DP024<br>Modo antileg misto        | Seleciona o modo da<br>bomba de mistura de<br>AQS durante o proces-<br>so antilegionela.                                                                    | ≔ > Configuração da<br>instalação > DHWext<br>mix + circ > Mixing        | 0 Desligado<br>1 Durante carga<br>2 Carga + desinfeção | 0 Desligado          |
| DP025<br>Bomba mistura AQS         | Ative (1) ou desative (0)<br>a bomba de mistura de<br>AQS.                                                                                                  | ≔ > Configuração da<br>instalação > DHWext<br>mix + circ > <b>Mixing</b> | 0 Desligado<br>1 Ligado                                | 0 Desligado          |
| DP026<br>Dif temp acumul AQS       | Define a diferença de<br>temperatura máxima<br>entre a parte superior e<br>inferior do acumulador<br>AQS, antes de iniciar a<br>bomba de mistura de<br>AQS. | ≔ > Configuração da<br>instalação > DHWext<br>mix + circ > Mixing        | 0 - 100 °C                                             | 6 °C                 |
| DP044<br>Temp mín. acu-<br>mul.AQS | Define a temperatura<br>inferior mínima do acu-<br>mulador AQS, antes de<br>iniciar a bomba de mis-<br>tura de AQS.                                         | ≔ > Configuração da<br>instalação > DHWext<br>mix + circ > Mixing        | 0 - 120 °C                                             | 70 °C                |
| DP045<br>Hister.bomba mist.        | Define o limiar de tem-<br>peratura que condicio-<br>na a comutação da<br>bomba de mistura de<br>AQS de ON para OFF.                                        | ≔ > Configuração da<br>instalação > DHWext<br>mix + circ > Mixing        | 0 - 20 °C                                              | 2 °C                 |

### 3.3.6 AQS Solar

#### Fig.148 Ligar AQS Solar

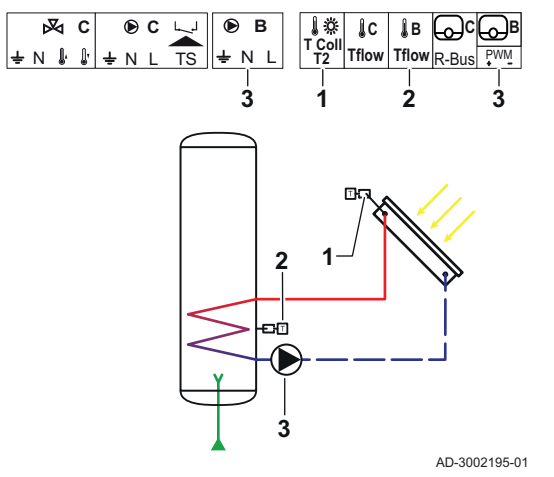

AQS Solar oferece uma funcionalidade para controlar o aquecimento da AQS através de energia solar.

Sensor de temperatura do coletor solar

- Sensor de temperatura de AQS
- Bomba solar

1

2

3

Sep.173 Parâmetros necessários

| Parâmetro                     | Descrição                                                                                                 | Caminho do menu                                                            | Acessórios opcionais                                                                                                    | Ajustar para       |
|-------------------------------|----------------------------------------------------------------------------------------------------|----------------------------------------------------------------------------|----------------------------------------------------------------------------------------------------|--------------------|
| SP287<br>Tipo inst hidr solar | Seleciona o tipo de ins-<br>talação hidráulica solar.                                                     | ≔ > Configuração da<br>instalação > Solar Sys-<br>tems > Installation Type | 0 Sem solar<br>1 Acum1estratif-1válv<br>2 1 acum - 1 bomba<br>3 2 acum-1 válvula<br>4 Este/Oeste - 1 acum<br>5 2 acum-2 bombas<br>6 2 acum-1 perm calor | 2 1 acum - 1 bomba |
| SP010<br>Modo funcion solar   | Seleciona o modo de<br>funcionamento solar.<br>Este determina onde<br>será armazenado o ca-<br>lor solar. | ≔ > Configuração da<br>instalação > Solar Sys-<br>tems > Installation Type | 0 Desligado<br>1 AQS<br>2 CH<br>3 AQS + AqC                                                                                                    | 1 AQS              |

Sep.174 Parâmetros opcionais

| Parâmetro                     | Descrição                                                                                                 | Caminho do menu                                                            | Acessórios opcionais                                                                                                    | Definição de fábrica |
|-------------------------------|----------------------------------------------------------------------------------------------------|----------------------------------------------------------------------------|----------------------------------------------------------------------------------------------------|----------------------|
| SP287<br>Tipo inst hidr solar | Seleciona o tipo de ins-<br>talação hidráulica solar.                                                     | ≔ > Configuração da<br>instalação > Solar Sys-<br>tems > Installation Type | 0 Sem solar<br>1 Acum1estratif-1válv<br>2 1 acum - 1 bomba<br>3 2 acum-1 válvula<br>4 Este/Oeste - 1 acum<br>5 2 acum-2 bombas<br>6 2 acum-1 perm calor | 2 1 acum - 1 bomba   |
| SP010<br>Modo funcion solar   | Seleciona o modo de<br>funcionamento solar.<br>Este determina onde<br>será armazenado o ca-<br>lor solar. | ≔ > Configuração da<br>instalação > Solar Sys-<br>tems > Installation Type | 0 Desligado<br>1 AQS<br>2 CH<br>3 AQS + AqC                                                                                                    | 0 Desligado          |

### 3.3.7 Solar com estratificação de carga

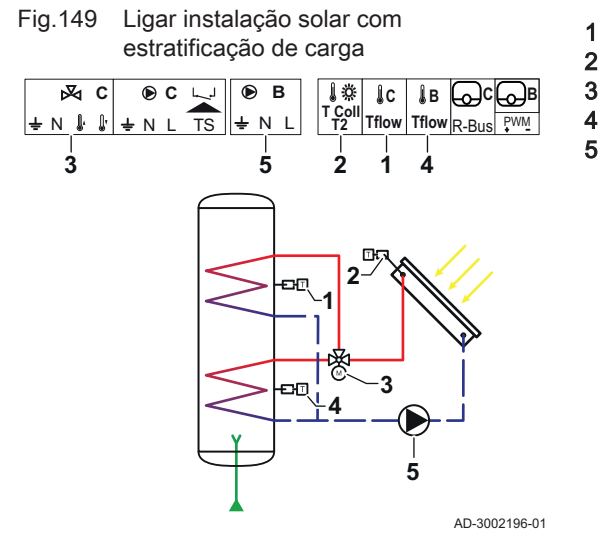

Sensor de temperatura C de AQS Sensor de temperatura do coletor solar Válvula de zona - energia solar Sensor de temperatura B de AQS Bomba do coletor solar

Sep.175 Parâmetros necessários

| Parâmetro                     | Descrição                                             | Caminho do menu                                                          | Acessórios opcionais                                                                                                    | Ajustar para        |
|-------------------------------|-------------------------------------------------------|--------------------------------------------------------------------------|----------------------------------------------------------------------------------------------------|---------------------|
| SP287<br>Tipo inst hidr solar | Seleciona o tipo de ins-<br>talação hidráulica solar. | ⇒ Configuração da<br>instalação > Solar Sys-<br>tems > Installation Type | 0 = Sem solar<br>1 = Acum1estratif-1válv<br>2 = 1 acum - 1 bomba<br>3 = 2 acum-1 válvula<br>4 = Este/Oeste - 1<br>acum<br>5 = 2 acum-2 bombas<br>6 = 2 acum-1 perm ca-<br>lor | Acum1estratif-1válv |

#### Sep.176 Parâmetros opcionais

| Parâmetro                     | Descrição                                             | Caminho do menu                                                            | Acessórios opcionais                                                                                                    | Definição de fábrica |
|-------------------------------|-------------------------------------------------------|----------------------------------------------------------------------------|----------------------------------------------------------------------------------------------------|----------------------|
| SP287<br>Tipo inst hidr solar | Seleciona o tipo de ins-<br>talação hidráulica solar. | ≔ > Configuração da<br>instalação > Solar Sys-<br>tems > Installation Type | 0 = Sem solar<br>1 = Acum1estratif-1válv<br>2 = 1 acum - 1 bomba<br>3 = 2 acum-1 válvula<br>4 = Este/Oeste - 1<br>acum<br>5 = 2 acum-2 bombas<br>6 = 2 acum-1 perm ca-<br>lor | Sem solar            |

#### pt 3 Instalação

#### 3.3.8 Solar com dissipação de calor

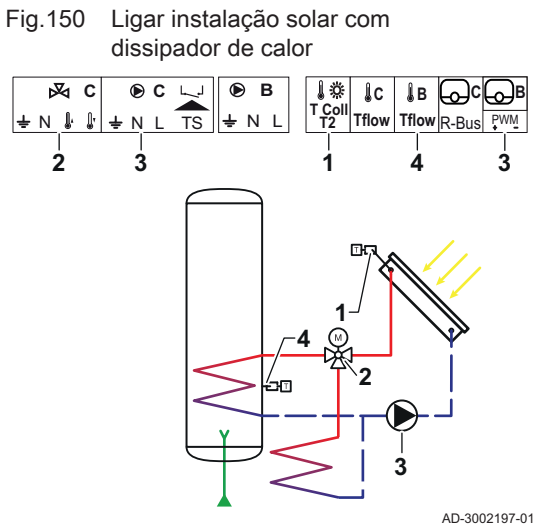

Sensor de temperatura do coletor solar Válvula de três vias - Coletor solar

Bomba solar

1

2

3

Sep.177 Parâmetros necessários

| Parâmetro                     | Descrição                                                                                                    | Caminho do menu                                                            | Acessórios opcionais                                                                                                    | Ajustar para       |
|-------------------------------|----------------------------------------------------------------------------------------------------|----------------------------------------------------------------------------|----------------------------------------------------------------------------------------------------|--------------------|
| SP287<br>Tipo inst hidr solar | Seleciona o tipo de ins-<br>talação hidráulica solar.                                                                                                    | ≔ > Configuração da<br>instalação > Solar Sys-<br>tems > Installation Type | 0 Sem solar<br>1 Acum1estratif-1válv<br>2 1 acum - 1 bomba<br>3 2 acum-1 válvula<br>4 Este/Oeste - 1 acum<br>5 2 acum-2 bombas<br>6 2 acum-1 perm calor | 2 1 acum - 1 bomba |
| SP362<br>Tipo dissip calor    | Seleciona o tipo de dis-<br>sipador de calor utiliza-<br>do quando o(s) cole-<br>tor(es) solar(es) e o(s)<br>acumulador(es) so-<br>lar(es) alcança(m) a<br>temperatura máxima.<br>Pode tratar-se de um<br>radiador ou de um ven-<br>tiloconvetor (ou ventila-<br>dor). | ≕ > Configuração da<br>instalação > Solar Sys-<br>tems > Installation Type | 0 Nenhum<br>1 Radiador<br>2 Ventiloconvetor                                                                                                    | 1 Radiador         |

#### Sep.178 Parâmetros opcionais

| Parâmetro                     | Descrição                                                                                                    | Caminho do menu                                                            | Acessórios opcionais                                                                                                    | Definição de fábrica |
|-------------------------------|----------------------------------------------------------------------------------------------------|----------------------------------------------------------------------------|----------------------------------------------------------------------------------------------------|----------------------|
| SP287<br>Tipo inst hidr solar | Seleciona o tipo de ins-<br>talação hidráulica solar.                                                                                                    | ≔ > Configuração da<br>instalação > Solar Sys-<br>tems > Installation Type | 0 Sem solar<br>1 Acum1estratif-1válv<br>2 1 acum - 1 bomba<br>3 2 acum-1 válvula<br>4 Este/Oeste - 1 acum<br>5 2 acum-2 bombas<br>6 2 acum-1 perm calor | 0 Sem solar          |
| SP362<br>Tipo dissip calor    | Seleciona o tipo de dis-<br>sipador de calor utiliza-<br>do quando o(s) cole-<br>tor(es) solar(es) e o(s)<br>acumulador(es) so-<br>lar(es) alcança(m) a<br>temperatura máxima.<br>Pode tratar-se de um<br>radiador ou de um ven-<br>tiloconvetor (ou ventila-<br>dor). | istalação > Solar Systems > <b>Installation Type</b>                       | 0 Nenhum<br>1 Radiador<br>2 Ventiloconvetor                                                                                                    | 0 Nenhum             |

| Parâmetro                                                                                                    | Descrição                                                                                                    | Caminho do menu                                                                                                    | Acessórios opcionais                                 | Definicão de fábrica |
|----------------------------------------------------------------------------------------------------|----------------------------------------------------------------------------------------------------|----------------------------------------------------------------------------------------------------|------------------------------------------------------|----------------------|
| SP010<br>Modo funcion solar                                                                                                    | Seleciona o modo de<br>funcionamento solar.<br>Este determina onde<br>será armazenado o ca-<br>lor solar.                                                                                   | I > Configuração da<br>instalação > Solar Sys-<br>tems > Installation Type                                                                                                    | 0 Desligado<br>1 AQS<br>2 CH<br>3 AQS + AqC          | 3 AQS + AqC          |
| SP011<br>Tipo de sensor solar                                                                                                    | Seleciona o tipo de<br>sensor do coletor solar.                                                                                                    | ≔ > Configuração da<br>instalação > Solar Sys-<br>tems > Installation Type                                                                                                    | 0 Sensor NTC<br>1 Sensor PT1000<br>2 Sensor PT100    | 0 Sensor NTC         |
| SP058 Define a temperatura<br>Tmín carga acum mínima do coletor solar<br>antes de carregar ener-<br>gia solar nos acumula-<br>dores solares AQS ou<br>AqC.                                       |                                                                                                    | ≔ > Configuração da<br>instalação > Solar Sys-<br>tems > Installation Type                                                                                                    | 8 - 90 °C                                            | 30 °C                |
| SP051<br>Rearrefecimento acum                                                                                                    | SP051 Selecione o modo de<br>Rearrefecimento acum tem de ser usado para<br>os acumuladores sola-<br>res AOS e AoC                                                                           |                                                                                                    | 0 Desligado<br>1 Noturno<br>2 Verão<br>3 Temperatura | 3 Temperatura        |
| SP059 Selecione o modo de<br>funcionamento para a<br>função do coletor de tu-<br>bo solar.                                                                                                    |                                                                                                    | ≔ > Configuração da<br>instalação > Solar Sys-<br>tems > Installation Type                                                                                                    | 0 Desligado<br>1 Hora<br>2 Ligado                    | 2 Ligado             |
| SP000 Define a temperatura<br>Tmáx meio calor máxima permitida para<br>o meio condutor de ca-<br>lor de modo a proteger<br>a bomba.                                                              |                                                                                                    | ≔ > Configuração da<br>instalação > Solar Sys-<br>tems > Protection                                                                                                    | 60 200 °C                                            | 120 °C               |
| SP021<br>Tcompens evaporação                                                                                                    | Define a temperatura<br>de compensação da<br>evaporação do coletor<br>solar. Usa-se para cal-<br>cular se a bomba do<br>coletor solar pode ser<br>novamente colocada<br>em ON em segurança. | ≔ > Configuração da<br>instalação > Solar Sys-<br>tems > Protection                                                                                                    | 5 40 °C                                              | 5                    |
| SP034<br>Tmáx coletor solar<br>Coletor solar<br>Coletor solar para prote-<br>ção contra sobreaque-<br>cimento.                                                                                   |                                                                                                    | INTERPORTACIÓN CONTROLACIÓN CONTROLACIÓN EN EN ENCLIDACIÓN EN ENCLÍCIÓN EN ENCLÍCIÚN EN ENCLÍCIÚN EN ENCLÍCIÚN EN ENCLÍCIÚN EN ENCLÍCIÚN EN ENCLÍCIÚN ENCLÍCIÚN ENCLÍCIÚN ENCLÍCIÚN ENCLÍCIÚN ENCLÍCIÚN ENCLÍCIÚN ENCLÍCIÚN ENCLÍCIÚN ENCLÍCIÚN ENCLÍCIÚN ENCLÍCIÚN ENCLÍCIÚN ENCLÍCIÚN ENCLÍCIÚN ENCLÍCIÚN ENCLÍCIÚN ENCLÍCIÚN ENCLÍCIÚN ENCLÍCU ENCLÍCU E | 60 200 °C                                            | 100                  |
| SP322 Define a temperatura<br>Tcompens acum extra de compensação do<br>acumulador solar adici-<br>onal.                                                                                          |                                                                                                    | ≔ > Configuração da<br>instalação > Solar Sys-<br>tems > Protection                                                                                                    | 5 40 °C                                              | 5                    |
| SP031Define a temperatura<br>mínima permitida no<br>coletor solar para evitar<br>que o meio condutor de<br>calor congele. O valor<br>depende da concentra-<br>ção do agente anticon-<br>gelante. |                                                                                                    | ≔ > Configuração da<br>instalação > Solar Sys-<br>tems > Protection                                                                                                    | -20 5 °C                                             | 0                    |

| Parâmetro                     | Descrição                                                                                                    | Caminho do menu                                                                   | Acessórios opcionais | Definição de fábrica |
|-------------------------------|----------------------------------------------------------------------------------------------------|-----------------------------------------------------------------------------------|----------------------|----------------------|
| SP032<br>Hist prot gelo       | Define a histerese de<br>temperatura da prote-<br>ção contra o gelo. Este<br>valor é adicionado ou<br>subtraído à temperatu-<br>ra de compensação pa-<br>ra iniciar ou parar, res-<br>petivamente, a função<br>de proteção contra o<br>gelo.                                    | ≔ > Configuração da<br>instalação > Solar Sys-<br>tems > Protection               | 5 40 °C              | 5                    |
| SP033<br>Agente anticong %    | Define a quantidade de<br>agente anticongelante<br>(expresso em percenta-<br>gem) que é adicionado<br>ao meio condutor de<br>calor.                                                                                                    | :≡ > Configuração da<br>instalação > Solar Sys-<br>tems > Protection              | 0 60 %               | 0                    |
| SP276<br>Compens prot gelo    | Ative (1) ou desative (0)<br>o cálculo da temperatu-<br>ra de compensação da<br>proteção contra o gelo<br>em relação à concen-<br>tração do agente anti-<br>congelante.                                                                                                    | ≔ > Configuração da<br>instalação > Solar Sys-<br>tems > Protection               | 0 Inativo<br>1 Ativo | 1                    |
| SP044<br>Tpdef carga AQS      | Define a temperatura<br>nominal do ponto de<br>definição para carregar<br>o depósito acumulador<br>AQS com energia solar.                                                                                                    | ≔ > Configuração da<br>instalação > Solar Sys-<br>tems > Solar Setpoint           | 8 60 °C              | 60                   |
| SP045<br>Tpdef carga AQS máx  | Define a temperatura<br>máxima do ponto de<br>definição para carregar<br>o depósito acumulador<br>AQS com energia solar.<br>Se a temperatura no<br>depósito acumulador<br>AQS for inferior a este<br>valor, o depósito acu-<br>mulador AQS será usa-<br>do para acumular calor. | ≕ > Configuração da<br>instalação > Solar Sys-<br>tems > Solar Setpoint           | 8 90 °C              | 80                   |
| SP046<br>Tpdef limite AQS     | Ajusta o ponto de defi-<br>nição para a temperatu-<br>ra limite do depósito<br>acumulador AQS. Se<br>esta temperatura for al-<br>cançada, a carga do<br>depósito acumulador<br>AQS será interrompida.                                                                           | imes > Configuração da<br>instalação > Solar Sys-<br>tems > <b>Solar Setpoint</b> | 40 95 °C             | 75 °C                |
| SP109<br>Tcompens bomba solar | Define a temperatura<br>de compensação entre<br>a temperatura do cole-<br>tor solar e a temperatu-<br>ra do acumulador solar<br>AQS ou AqC antes de<br>comutar a bomba do<br>coletor solar para ON.                                                                             | :≡ > Configuração da<br>instalação > Solar Sys-<br>tems > <b>Solar Setpoint</b>   | 1 40 °C              | 3                    |

| Parâmetro                     | Descrição                                                                                                    | Caminho do menu                                                                                                    | Acessórios opcionais | Definição de fábrica |
|-------------------------------|----------------------------------------------------------------------------------------------------|----------------------------------------------------------------------------------------------------|----------------------|----------------------|
| SP281<br>Hist temp rearrefec  | Define a histerese de<br>temperatura (atraso de<br>comutação) para o mo-<br>do de rearrefecimento.<br>Este valor é adicionado<br>à temperatura máxima<br>de rearrefecimento pa-<br>ra parar o modo de re-<br>arrefecimento.                                                                                                    | Define a histerese de<br>emperatura (atraso de<br>comutação) para o mo-<br>do de rearrefecimento.<br>Este valor é adicionado<br>à temperatura máxima<br>de rearrefecimento pa-<br>ra parar o modo de re-<br>arrefecimento. |                      | 0                    |
| SP119<br>Hist temp bomb solar | P119 Define a temperatura<br>de atraso de comuta-<br>ção entre a temperatu-<br>ra do coletor solar e a<br>temperatura do acumu-<br>lador solar AQS ou<br>AqC antes de comutar<br>a bomba do coletor so-<br>lar para QFE.                                                                                                    |                                                                                                    | 1 40 °C              | 7                    |
| SP052<br>Tmáx modo rearrefec  | Define a temperatura<br>máxima do coletor solar<br>a usar no modo de re-<br>arrefecimento para am-<br>bos os acumuladores<br>solares AQS e AqC. O<br>rearrefecimento será in-<br>terrompido se a tempe-<br>ratura do colector solar<br>for inferior a este valor<br>(menos a correspon-<br>dente temperatura de<br>compensação). | ⇒ Configuração da<br>instalação > Solar Sys-<br>tems > Recooling                                                                                                    | 8 90 °C              | 70                   |
| SP053<br>Temporiz rearrefec   | Define a temporização<br>durante a qual a tempe-<br>ratura do coletor solar<br>pode ser inferior ao seu<br>máximo (SP052) antes<br>de a função de rearre-<br>fecimento ser parada.                                                                                                    | ≔ > Configuração da<br>instalação > Solar Sys-<br>tems > Recooling                                                                                                    | 0 60 Min             | 40                   |
| SP054<br>Tempo modo rearrefec | Selecione o tempo do<br>modo de rearrefeci-<br>mento que tem de ser<br>usado para os acumu-<br>ladores solares AQS e<br>AqC.                                                                                                    | ≔ > Configuração da<br>instalação > Solar Sys-<br>tems > Recooling                                                                                                    | 0 240 Min            | 120                  |
| SP055<br>Temp rearrefec AQS   | Define a temperatura<br>alvo do depósito acu-<br>mulador AQS solar<br>quando o coletor solar<br>está no modo de rear-<br>refecimento.                                                                                                    | ≔ > Configuração da<br>instalação > Solar Sys-<br>tems > Recooling                                                                                                    | 8 90 °C              | 70                   |
| SP057<br>Prio rearrefec acum  | Selecione o acumula-<br>dor solar que tem de<br>ser rearrefecido primei-<br>ro quando o coletor so-<br>lar está no modo de re-<br>arrefecimento.                                                                                                    | ≔ > Configuração da<br>instalação > Solar Sys-<br>tems > <b>Recooling</b>                                                                                                    | 0 AqC<br>1 AQS       | 0                    |

| Parâmetro                     | Descrição                                                                                                    | Caminho do menu                                                                        | Acessórios opcionais | Definição de fábrica |
|-------------------------------|----------------------------------------------------------------------------------------------------|----------------------------------------------------------------------------------------|----------------------|----------------------|
| SP089<br>Atraso máx bomb sol  | Define o atraso máximo<br>antes de forçar a bom-<br>ba do coletor solar para<br>ON, se a temperatura<br>do acumulador solar<br>ativo não tiver alcança-<br>do o seu valor máximo<br>permitido (válido ape-<br>nas para funcionamen-<br>to do coletor solar). | ≔ > Configuração da<br>instalação > Solar Sys-<br>tems > Collector                     | 0 60 Min             | 30                   |
| SP280<br>Tempo ativ tubo sol  | Define o tempo de ati-<br>vação da bomba para a<br>função de coletor de tu-<br>bo solar.                                                                                                    | i≡ > Configuração da<br>instalação > Solar Sys-<br>tems > <b>Collector</b>             | 10 240 Seg           | 30                   |
| SP099<br>Gradiente solar      | Define o gradiente má-<br>ximo para aumentar a<br>temperatura do coletor<br>solar.                                                                                                    | ≔ > Configuração da<br>instalação > Solar Sys-<br>tems > Collector                     | 0 20 °C/min          | 1                    |
| SP069<br>Início coletor solar | Define a hora de início<br>do funcionamento do<br>coletor solar. Só está<br>ativa quando o Modo<br>Tempo está seleciona-<br>do.                                                                                                    | ≔ > Configuração da<br>instalação > Solar Sys-<br>tems > Collector                     | 0 143 Hores-Minutos  | 0                    |
| SP079<br>Paragem colet solar  | Define a hora de para-<br>gem do funcionamento<br>do coletor solar.                                                                                                    | ≔ > Configuração da<br>instalação > Solar Sys-<br>tems > Collector                     | 0 143 Hores-Minutos  | 0                    |
| SP332<br>Pot mín bomba solar  | Define a potência solar<br>mínima à velocidade<br>mínima da bomba. Tra-<br>ta-se da potência térmi-<br>ca transferida pela<br>bomba. Usa-se para<br>calibração. A potência<br>solar mínima é de zero<br>watts quando a bomba<br>está desligada.              | Solar Systems > Configuração da<br>instalação > Solar Systems > Energy mana-<br>gement | 0 65,535 kW          | 0                    |
| SP342<br>Pot máx bomba solar  | Define a potência solar<br>máxima à velocidade<br>máxima da bomba. Tra-<br>ta-se da potência térmi-<br>ca transferida pela<br>bomba. Usa-se para<br>calibração. A potência<br>solar mínima é de zero<br>watts quando a bomba<br>está desligada.              | ≕ > Configuração da<br>instalação > Solar Sys-<br>tems > Energy mana-<br>gement        | 0 65,535 kW          | 5                    |

| Parâmetro                                                                                                    | Descrição                                                                                                    | Caminho do menu                                                                  | Acessórios opcionais                   | Definição de fábrica |
|----------------------------------------------------------------------------------------------------|----------------------------------------------------------------------------------------------------|----------------------------------------------------------------------------------|----------------------------------------|----------------------|
| SP352<br>Cont energ pulsos                                                                                                    | Define a valência do<br>pulso do(s) conta-<br>dor(es) de energia ex-<br>terno(s). Trata-se da<br>quantidade de energia<br>correspondente a um<br>único pulso gerado pelo<br>contador de energia ex-<br>terno. Usa-se para cali-<br>brar o contador de<br>energia que será guar-<br>dado no sinal de ener-<br>gia. O contador de<br>energia externo aumen-<br>ta a frequência dos pul-<br>sos de energia, ou seja,<br>o número de pulsos por<br>segundo à medida que<br>a energia gerada au-<br>menta, e vice versa. |                                                                                  | 1                                      |                      |
| SP129<br>Tipo bomba solar                                                                                                    | Selecione o tipo de<br>bomba do coletor solar<br>a usar na instalação.                                                                                                    | ≔ > Configuração da<br>instalação > Solar Sys-<br>tems > <b>Advanced</b>         | 0 Bomba PWM<br>1 Bomba LIN<br>2 On off | 0                    |
| SP162<br>Vel mín bomba solar                                                                                                    | Define a velocidade mí-<br>nima da bomba solar<br>expressa como percen-<br>tagem da velocidade<br>máxima para controlo<br>da velocidade deltaT.                                                                                                    | <b>:≡</b> > Configuração da<br>instalação > Solar Sys-<br>tems > <b>Advanced</b> | 0 100 %                                | 0                    |
| SP172<br>Vel máx bomba solar                                                                                                    | Define a velocidade<br>máxima da bomba so-<br>lar expressa como per-<br>centagem para controlo<br>da velocidade deltaT.                                                                                                    | ≔ > Configuração da<br>instalação > Solar Sys-<br>tems > Advanced                | 30 100 %                               | 100                  |
| Centagem para controlo<br>da velocidade deltaT.<br>SP284 Define a diferença de<br>temperatura de ativa-<br>ção para transferir calor<br>solar do acumulador<br>solar principal para o<br>acumulador solar adici-<br>onal. Se a diferença de<br>temperatura entre o<br>acumulador solar prin-<br>cipal e o acumulador<br>solar adicional for supe-<br>rior ou igual à diferença<br>de temperatura de ati-<br>vação, ativa-se uma<br>bomba de permuta de<br>calor e o calor solar é<br>transferido do acumula-<br>dor solar principal para<br>o acumulador solar adi-<br>cional. |                                                                                                    | ≕ > Configuração da<br>instalação > Solar Sys-<br>tems > Advanced                | 1 20 °C                                | 6                    |

#### Definições 4

Fig.152

#### 4.1 Introdução aos códigos de parâmetro

#### Fig.151 Código num HMI T-control

Primeira letra

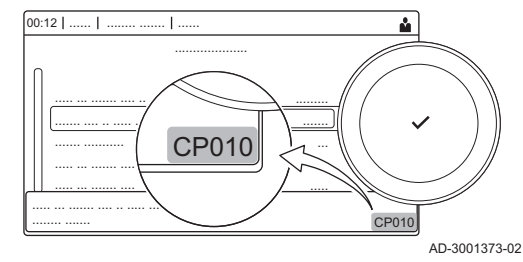

A plataforma de controlos utiliza um sistema avançado para categorizar parâmetros, medições e contadores. Conhecer a lógica por trás destes códigos, facilita a respetiva identificação. O código consiste em duas letras e três números.

A primeira letra corresponde à categoria com a qual o código está relacionado.

- Α Appliance: Aparelho
- В Buffer: Depósito de água quente
- Circuit: Zona С
- D Domestic hot water: Água quente sanitária
- External: Opções externas Е
- Gas fired: Motor térmico a gás G
- Heat pump: Bomba de calor н
- -: Sistema de combustão м
- Ν Network: Cascata
- 0 Oil fired: Motor térmico a óleo
- Ρ Producer: Aquecimento central

Os códigos de categoria D são apenas controlados pelo aparelho. Se a água quente sanitária for controlada por uma SCB, é tratada como um circuito, com códigos de categoria C.

A segunda letra corresponde ao tipo.

**P010** Ρ С AD-3001376-01 Μ

CP010

AD-3001375-01

- Parameter: Parâmetros
- Counter: Contadores
- Measurement: Sinais

Fig.154 Número

Fig.153 Segunda letra

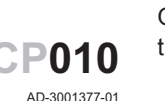

O número tem sempre três dígitos. Em determinados casos, o último de três dígitos está relacionado com uma zona.

AD-3001377-01

#### 4.2 Definições de recirculação de AQS

| Código | Texto no ecrã             | Descrição                                            | Intervalo de regulação                                                           | Submenu           | Regula-<br>ção pre-<br>definida |
|--------|---------------------------|------------------------------------------------------|----------------------------------------------------------------------------------|-------------------|---------------------------------|
| DP050  | Modo de circula-<br>ção   | Seleção do modo da bomba circula-<br>dora AQS        | 0 = Bomba está desligada<br>1 = Bomba em prog horár.<br>2 = Bomba p/AQS conforto | Circulação<br>AQS | Bomba<br>está<br>desliga-<br>da |
| DP052  | Tempo bomba<br>circ. ON   | Tempo atividade cíclica bomba circ.<br>AQS           | 0 - 20 Min                                                                       | Circulação<br>AQS | 0 Min                           |
| DP053  | Tempo bomba<br>circ OFF   | Tempo inatividade cíclica bomba circ<br>AQS          | 0 - 20 Min                                                                       | Circulação<br>AQS | 0 Min                           |
| DP054  | Bomba circ. anti-<br>leg  | Bomba circuladora AQS antilegionela                  | 0 = Desligado<br>1 = Ligado                                                      | Circulação<br>AQS | Desliga-<br>do                  |
| DP057  | T compens.circu-<br>lação | Temperatura de compensação da cir-<br>culação de AQS | 0 - 20 °C                                                                        | Circulação<br>AQS | 6 °C                            |

Sep.179 Definições de fábrica no nível Instalador

4 Definições pt

| Código | Texto no ecrã          | Descrição                                           | Intervalo de regulação      | Submenu           | Regula-<br>ção pre-<br>definida |
|--------|------------------------|-----------------------------------------------------|-----------------------------|-------------------|---------------------------------|
| DP336  | Histerese bomba<br>AQS | Histerese temperatura da bomba cir-<br>culadora AQS | 1 - 60 °C                   | Circulação<br>AQS | 2 °C                            |
| DP450  | Circulação AQS         | Zona de circulação de AQS ativa                     | 0 = Desligado<br>1 = Ligado | Circulação<br>AQS | Ligado                          |

# 4.2.1 Sinais de recirculação de AQS

### Sep.180 Sinais no nível Instalador básico

| Código | Texto no ecrã          | Descrição                           | Intervalo                                                                                                    | Submenu                                    |
|--------|------------------------|-------------------------------------|----------------------------------------------------------------------------------------------------|--------------------------------------------|
| DM067  | Modo funcionam.<br>AQS | Modo de funcionamento de AQS        | 1 = Reduzido<br>2 = Conforto<br>3 = Antilegionela                                                                                     | AQS alargada<br>p/iAB<br>Circulação<br>AQS |
| DM068  | Temp circulação        | Temperatura de circulação de AQS    | -25 - 150 °C                                                                                                    | AQS alargada<br>p/iAB<br>Circulação<br>AQS |
| DM082  | Estado circulação      | Estado da zona de circulação de AQS | 0 = Desativado<br>1 = Em espera<br>2 = Funcionamento normal<br>3 = Antilegionela<br>4 = Bomba p/antibloqueio<br>5 = Proteção antigelo | Circulação<br>AQS                          |

### Sep.181 Sinais no nível Instalador

| Código | Texto no ecrã             | Descrição                                                    | Intervalo                                   | Submenu                                                   |
|--------|---------------------------|--------------------------------------------------------------|---------------------------------------------|-----------------------------------------------------------|
| DM061  | Estado antileg AQS        | Estado da função antilegionela da bom-<br>ba circuladora AQS | 0 = Off<br>1 = Charging<br>2 = Disinfection | AQS alargada<br>p/iAB<br>Mistura AQS<br>Circulação<br>AQS |
| DM062  | Temp Acumulador<br>AQS    | Temperatura do acumulador AQS                                | -25 - 150 °C                                | AQS alargada<br>p/iAB<br>Mistura AQS<br>Circulação<br>AQS |
| DM069  | Estad.bomba circ<br>AQS   | Estado da bomba circuladora AQS                              | 0 = Desligado<br>1 = Ligado                 | Circulação<br>AQS                                         |
| DM080  | Atraso antibloqueio       | Tempo atraso antibloqueio bomba circu-<br>ladora             | 0 - 4294967295 Min                          | Circulação<br>AQS                                         |
| DM081  | Pnt def T circula-<br>ção | Temperatura do ponto de definição de<br>circulação de AQS    | 0 - 655,35 °C                               | Circulação<br>AQS                                         |

# 4.3 Definições de mistura de AQS

| Código | Texto no ecrã           | Descrição                                        | Intervalo de regulação                                       | Submenu     | Regula-<br>ção pre-<br>definida |
|--------|-------------------------|--------------------------------------------------|--------------------------------------------------------------|-------------|---------------------------------|
| DP024  | Modo antileg mis-<br>to | Bomba de mistura de AQS no modo<br>antilegionela | 0 = Desligado<br>1 = Durante carga<br>2 = Carga + desinfeção | Mistura AQS | Desliga-<br>do                  |
| DP025  | Bomba mistura<br>AQS    | Ativar bomba de mistura de AQS                   | 0 = Desligado<br>1 = Ligado                                  | Mistura AQS | Desliga-<br>do                  |

| Código | Texto no ecrã             | Descrição                                                                                 | Intervalo de regulação      | Submenu     | Regula-<br>ção pre-<br>definida |
|--------|---------------------------|-------------------------------------------------------------------------------------------|-----------------------------|-------------|---------------------------------|
| DP026  | Dif temp acumul<br>AQS    | Diferença de temperatura máxima<br>entre parte superior e inferior do acu-<br>mulador AQS | 0 - 100 °C                  | Mistura AQS | 6 °C                            |
| DP044  | Temp mín. acu-<br>mul.AQS | Temperatura inferior mínima do acu-<br>mulador AQS                                        | 0 - 120 °C                  | Mistura AQS | 70 °C                           |
| DP045  | Hister.bomba<br>mist.     | Histerese temp bomba mistura AQS                                                          | 0 - 20 °C                   | Mistura AQS | 2 °C                            |
| DP049  | Mistura dep acum<br>AQS   | Ativar/desativar mistura do acumula-<br>dor de água quente sanitária                      | 0 = Desligado<br>1 = Ligado | Mistura AQS | Ligado                          |

# 4.3.1 Sinais de mistura de AQS

### Sep.183 Sinais no nível Instalador

| Código | Texto no ecrã           | Descrição                                                    | Intervalo                                                                                                    | Submenu                                                   |
|--------|-------------------------|--------------------------------------------------------------|----------------------------------------------------------------------------------------------------|-----------------------------------------------------------|
| DM061  | Estado antileg AQS      | Estado da função antilegionela da bom-<br>ba circuladora AQS | 0 = Off<br>1 = Charging<br>2 = Disinfection                                                                                           | AQS alargada<br>p/iAB<br>Mistura AQS<br>Circulação<br>AQS |
| DM062  | Temp Acumulador<br>AQS  | Temperatura do acumulador AQS                                | -25 - 150 °C                                                                                                    | AQS alargada<br>p/iAB<br>Mistura AQS<br>Circulação<br>AQS |
| DM063  | T mistura acum.<br>AQS  | Atual temperatura da água de mistura do acumulador AQS       | -25 - 150 °C                                                                                                    | Mistura AQS                                               |
| DM064  | Estad.bomba<br>mist.AQS | Estado da bomba de mistura de AQS                            | 0 = Desligado<br>1 = Ligado                                                                                                    | Mistura AQS                                               |
| DM065  | Estado mistura<br>AQS   | Estado atual do grupo de funções de mistura de AQS           | 0 = Desativado<br>1 = Em espera<br>2 = Funcionamento normal<br>3 = Antilegionela<br>4 = Bomba p/antibloqueio<br>5 = Proteção antigelo | Mistura AQS                                               |
| DM066  | Atraso antibloqueio     | Tempo atraso antibloqueio bomba mistura AQS                  | 0 - 4294967295 Min                                                                                                    | Mistura AQS                                               |

# 4.4 Definições de AQS solar

| Código | Texto no ecrã           | Descrição                                                                  | Intervalo de regulação                                  | Submenu               | Regula-<br>ção pre-<br>definida |
|--------|-------------------------|----------------------------------------------------------------------------|---------------------------------------------------------|-----------------------|---------------------------------|
| SP000  | Tmáx meio calor         | Temperatura máxima da bomba do coletor solar para o meio condutor de calor | 60 - 200 °C                                             | Sistemas so-<br>lares | 120 °C                          |
| SP010  | Modo funcion so-<br>lar | Seleção do modo de funcionamento<br>para solar                             | 0 = Desligado<br>1 = AQS<br>2 = CH<br>3 = AQS + AqC     | Sistemas so-<br>lares | Desliga-<br>do                  |
| SP011  | Tipo de sensor<br>solar | Selecionar o tipo de sensor do cole-<br>tor solar                          | 0 = Sensor NTC<br>1 = Sensor PT1000<br>2 = Sensor PT100 | Sistemas so-<br>lares | Sensor<br>PT1000                |

| Código | Texto no ecrã             | Descrição                                                                                                    | Intervalo de regulação                                       | Submenu               | Regula-<br>ção pre-<br>definida |
|--------|---------------------------|----------------------------------------------------------------------------------------------------|--------------------------------------------------------------|-----------------------|---------------------------------|
| SP021  | Tcompens evapo-<br>ração  | Temperatura de compensação da<br>evaporação do coletor solar                                                 | 5 - 40 °C                                                    | Sistemas so-<br>lares | 5 °C                            |
| SP031  | Tmín coletor solar        | Temperatura mínima no coletor solar<br>para evitar que o meio condutor de<br>calor congele                   | -20 - 5 °C                                                   | Sistemas so-<br>lares | 0°C                             |
| SP032  | Hist prot gelo            | Histerese de temperatura da prote-<br>ção contra o gelo do coletor solar                                     | 5 - 40 °C                                                    | Sistemas so-<br>lares | 5 °C                            |
| SP033  | Agente anticong %         | Percentagem de agente anticonge-<br>lante no meio condutor de calor                                          | 0 - 60 %                                                     | Sistemas so-<br>lares | 0 %                             |
| SP034  | Tmáx coletor so-<br>lar   | Temperatura máxima permitida para<br>o coletor solar                                                         | 60 - 200 °C                                                  | Sistemas so-<br>lares | 100 °C                          |
| SP044  | Tpdef carga AQS           | A temperatura do ponto de definição<br>para carga do depósito acumulador<br>AQS                              | 8 - 60 °C                                                    | Sistemas so-<br>lares | 60 °C                           |
| SP045  | Tpdef carga AQS<br>máx    | Temperatura máxima do ponto de definição para carga do depósito acu-<br>mulador AQS                          | 8 - 90 °C                                                    | Sistemas so-<br>lares | 80 °C                           |
| SP046  | Tpdef limite AQS          | O ponto de definição para temperatu-<br>ra limite do depósito acumulador<br>AQS                              | 40 - 95 °C                                                   | Sistemas so-<br>lares | 95 °C                           |
| SP047  | Tpdef carga AqC<br>nom    | Temperatura nominal do ponto de<br>definição para carga do acumulador<br>AqC                                 | 8 - 60 °C                                                    | Sistemas so-<br>lares | 60 °C                           |
| SP048  | Tpdef carga AqC<br>máx    | Temperatura máxima do ponto de<br>definição para carga do acumulador<br>AqC                                  | 8 - 90 °C                                                    | Sistemas so-<br>lares | 80 °C                           |
| SP049  | Tpdef limite AqC          | O ponto de definição para a tempera-<br>tura limite do acumulador AqC                                        | 40 - 95 °C                                                   | Sistemas so-<br>lares | 95 °C                           |
| SP050  | Prio carga acum           | Prioridade de carga do acumulador para acumular energia solar                                                | 0 = AqC<br>1 = AQS                                           | Sistemas so-<br>lares | AQS                             |
| SP051  | Rearrefecimento<br>acum   | O modo de rearrefecimento para os<br>acumuladores solares AQS e AqC                                          | 0 = Desligado<br>1 = Noturno<br>2 = Verão<br>3 = Temperatura | Sistemas so-<br>lares | Tempe-<br>ratura                |
| SP052  | Tmáx modo rear-<br>refec  | Temperatura máxima para o coletor solar no modo de rearrefecimento                                           | 8 - 90 °C                                                    | Sistemas so-<br>lares | 70 °C                           |
| SP053  | Temporiz rearre-<br>fec   | Temporização durante a qual a tem-<br>peratura do coletor solar pode ser in-<br>ferior ao seu máximo (SP052) | 0 - 60 Min                                                   | Sistemas so-<br>lares | 40 Min                          |
| SP054  | Tempo modo re-<br>arrefec | O tempo do modo de rearrefecimento<br>para os acumuladores solares AQS e<br>AqC                              | 0 - 240 Min                                                  | Sistemas so-<br>lares | 120 Min                         |
| SP055  | Temp rearrefec<br>AQS     | Temperatura alvo do acumulador<br>AQS solar quando o coletor solar es-<br>tá no modo de rearrefecimento      | 8 - 90 °C                                                    | Sistemas so-<br>lares | 70 °C                           |
| SP056  | Temp rearrefec<br>AqC     | Temperatura alvo do acumulador so-<br>lar AqC quando o coletor solar está<br>no modo de rearrefecimento      | 8 - 90 °C                                                    | Sistemas so-<br>lares | 70 °C                           |
| SP057  | Prio rearrefec<br>acum    | Prioridade do acumulador para modo de rearrefecimento do coletor solar                                       | 0 = AqC<br>1 = AQS                                           | Sistemas so-<br>lares | AqC                             |
| SP058  | Tmín carga acum           | Temperatura mínima do coletor solar<br>antes de carregar os acumuladores<br>AQS ou AqC com energia solar     | 8 - 90 °C                                                    | Sistemas so-<br>lares | 30 °C                           |
| SP059  | Modo coletor so-<br>lar   | O modo do coletor de tubo solar                                                                              | 0 = Desligado<br>1 = Hora<br>2 = Ligado                      | Sistemas so-<br>lares | Ligado                          |
| SP069  | Início coletor so-<br>lar | A hora de início do funcionamento do coletor solar                                                           | 0 - 143 Min                                                  | Sistemas so-<br>lares | 0 Min                           |

| Código | Texto no ecrã             | Descrição                                                                                                   | Intervalo de regulação         | Submenu               | Regula-<br>ção pre-<br>definida |
|--------|---------------------------|----------------------------------------------------------------------------------------------------|--------------------------------|-----------------------|---------------------------------|
| SP079  | Paragem colet solar       | A hora de paragem do funcionamen-<br>to do coletor solar                                                    | 0 - 143 Min                    | Sistemas so-<br>lares | 0 Min                           |
| SP089  | Atraso máx bomb<br>sol    | Atraso máximo para forçar a bomba<br>do coletor solar para ON                                               | 0 - 60 Min                     | Sistemas so-<br>lares | 30 Min                          |
| SP099  | Gradiente solar           | Gradiente máximo para aumentar a temperatura do coletor solar                                               | 0 - 20 °C/min                  | Sistemas so-<br>lares | 1<br>°C/min                     |
| SP109  | Tcompens bomba<br>solar   | Temperatura compensação entre<br>temperatura coletor solar e a tempe-<br>ratura acumulador solar AQS ou AqC | 1 - 40 °C                      | Sistemas so-<br>lares | 3 °C                            |
| SP119  | Hist temp bomb<br>solar   | Histerese temperatura bomba coletor<br>solar entre temperatura coletor solar<br>e acumulador solar AQS/AqC  | 1 - 40 °C                      | Sistemas so-<br>lares | 7 °C                            |
| SP129  | Tipo bomba solar          | A seleção do tipo de bomba do cole-<br>tor solar                                                            | 0 = Bomba PWM<br>1 = Bomba LIN | Sistemas so-<br>lares | Bomba<br>PWM                    |
| SP149  | Total bombas so-<br>lares | Número de bombas de coletor solar<br>na instalação                                                          | 1 - 10                         | Sistemas so-<br>lares | 1                               |
| SP150  | Total colet sola-<br>res  | Número de coletores solares na ins-<br>talação                                                              | 1 - 10                         | Sistemas so-<br>lares | 1                               |
| SP151  | Bombas/colet so-<br>lares | O número de bombas por coletor so-<br>lar                                                                   | 0 - 255                        | Sistemas so-<br>lares | 1                               |
| SP161  | Presença válv zo-<br>na   | A presença de uma válvula de zona                                                                           | 0 = Não<br>1 = Sim             | Sistemas so-<br>lares | Sim                             |
| SP162  | Vel mín bomba<br>solar    | Velocidade mínima da bomba solar<br>expressa como percentagem da velo-<br>cidade máxima                     | 0 - 100 %                      | Sistemas so-<br>lares | 0 %                             |
| SP172  | Vel máx bomba<br>solar    | Velocidade máxima da bomba solar expressa em percentagem                                                    | 30 - 100 %                     | Sistemas so-<br>lares | 100 %                           |
| SP182  | Temp passo aum<br>bomba   | dT positivo mínimo (passo de aumen-<br>to da temperatura) que aumenta a<br>velocidade da bomba em 10%       | 1 - 20 °C                      | Sistemas so-<br>lares | 10 °C                           |
| SP192  | Temp passo dim<br>bomba   | dT negativo mínimo (passo de dimi-<br>nuição da temperatura) que diminui a<br>velocidade da bomba em 10%    | 1 - 30 °C                      | Sistemas so-<br>lares | 5 °C                            |
| SP202  | Passo veloc bom-<br>ba dT | Passos de velocidade da bomba so-<br>lar (expressos como percentagem)<br>para controlo deltaT               | 0 - 100 %                      | Sistemas so-<br>lares | 10 %                            |
| SP212  | Total acum sola-<br>res   | Número de acumuladores solares na instalação                                                                | 1 - 10                         | Sistemas so-<br>lares | 1                               |
| SP213  | 1º sensor acumu-<br>lador | Primeiro sensor de cada acumulador solar carregado pelo sistema solar.                                      | 0 - 255                        | Sistemas so-<br>lares | 0                               |
| SP223  | 2º sensor acumu-<br>lador | Segundo sensor de cada acumulador solar carregado pelo sistema solar.                                       | 0 - 255                        | Sistemas so-<br>lares | 0                               |
| SP233  | Total válvulas zo-<br>na  | Número de válvulas de zona na ins-<br>talação                                                               | 0 - 10                         | Sistemas so-<br>lares | 0                               |
| SP234  | 1.º destino Vzona         | Primeiro destino do calor de cada<br>válvula de zona processada pelo gru-<br>po da função solar             | 0 - 255                        | Sistemas so-<br>lares | 0                               |
| SP244  | 2º destino Vzona          | Segundo destino do calor de cada<br>válvula de zona processada pelo gru-<br>po da função solar              | 0 - 255                        | Sistemas so-<br>lares | 0                               |
| SP254  | Número fonte ca-<br>lor   | Número para a fonte de calor (o cole-<br>tor solar correspondente) ligada à<br>bomba do coletor solar.      | 0 - 255                        | Sistemas so-<br>lares | 0                               |
| SP264  | N.º destino calor         | Número do destino do calor ligado à<br>bomba do coletor solar                                               | 0 = AqC<br>1 = AQS             | Sistemas so-<br>lares | AQS                             |

4 Definições pt

| Código | Texto no ecrã          | Descrição                                                                                                  | Intervalo de regulação | Submenu               | Regula-<br>ção pre-<br>definida |
|--------|------------------------|----------------------------------------------------------------------------------------------------|------------------------|-----------------------|---------------------------------|
| SP284  | Tdif acum extra        | Diferença temperatura para transferir<br>calor solar do acum solar principal<br>para acum solar extra      | 1 - 20 °C              | Sistemas so-<br>lares | 6 °C                            |
| SP311  | Tcompens acum<br>extra | Temperatura compensação para pa-<br>rar transf calor solar do acumulador<br>principal para acumulador adic | 1 - 20 °C              | Sistemas so-<br>lares | 4 °C                            |
| SP322  | Tcompens acum<br>extra | Temperatura de compensação do<br>acumulador solar adicional                                                | 5 - 40 °C              | Sistemas so-<br>lares | 5 °C                            |
| SP332  | Pot mín bomba<br>solar | Potência solar mínima à velocidade mínima da bomba                                                         | 0 - 65,535 kW          | Sistemas so-<br>lares | 0 kW                            |
| SP342  | Pot máx bomba<br>solar | Potência solar máxima à velocidade máxima da bomba                                                         | 0 - 65,535 kW          | Sistemas so-<br>lares | 5 kW                            |

### 4.4.1 Sinais de AQS solar

### Sep.185 Sinais no nível Instalador básico

| Código | Texto no ecrã        | Descrição                                          | Intervalo                                                                                                    | Submenu               |
|--------|----------------------|----------------------------------------------------|----------------------------------------------------------------------------------------------------|-----------------------|
| SM020  | Estado acum solar    | O estado atual do acumulador solar                 | 0 = Desligado<br>1 = Em espera<br>2 = Proteção antigelo<br>3 = Proteção da bomba<br>4 = Proteção do painel<br>5 = Carga AQS<br>6 = Carga AqC<br>7 = Rearrefecimento<br>8 = Tubo solar | Sistemas so-<br>lares |
| SM021  | Estado acumul<br>AQS | O estado atual do depósito acumulador<br>solar AQS | 0 = Desligado<br>1 = Pronto para carga<br>2 = Temp nominal carga<br>3 = Temp máxima carga<br>4 = Temp limite carga                                                                    | Sistemas so-<br>lares |
| SM022  | Estado acumul<br>AqC | O estado atual do acumulador solar AqC             | 0 = Desligado<br>1 = Pronto para carga<br>2 = Temp nominal carga<br>3 = Temp máxima carga<br>4 = Temp limite carga                                                                    | Sistemas so-<br>lares |
| SM023  | Temp coletor solar   | A temperatura atual no coletor solar               | -25 - 200 °C                                                                                                    | Sistemas so-<br>lares |

### Sep.186 Sinais no nível Instalador

| Código | Texto no ecrã             | Descrição                                                                                                    | Intervalo                   | Submenu               |
|--------|---------------------------|----------------------------------------------------------------------------------------------------|-----------------------------|-----------------------|
| SM000  | Estado válv zona          | O estado atual de cada válvula de zona                                                                                                | 0 = Desligado<br>1 = Ligado | Sistemas so-<br>lares |
| SM010  | Sinal para guardar        | Sinal para guardar o estado do sensor<br>do coletor solar com os possíveis valo-<br>res "Presente e Funcional" e "Não Pre-<br>sente". | 0 = Não<br>1 = Sim          | Sistemas so-<br>lares |
| SM033  | Temp inferior AQS         | A temperatura inferior atual no depósito acumulador solar AQS                                                                         | -25 - 200 °C                | Sistemas so-<br>lares |
| SM034  | Temp inferior AqC         | A temperatura inferior atual no acumula-<br>dor solar AqC                                                                             | -25 - 200 °C                | Sistemas so-<br>lares |
| SM035  | Temperatura anti-<br>gelo | A temperatura antigelo no coletor solar                                                                                               | -48 - 0 °C                  | Sistemas so-<br>lares |
| SM036  | Vel bomba(s) col<br>sol   | A atual velocidade média de rotação<br>da(s) bomba(s) do coletor solar                                                                | 0 - 100 %                   | Sistemas so-<br>lares |

| Código | Texto no ecrã             | Descrição                                                                               | Intervalo                   | Submenu               |
|--------|---------------------------|-----------------------------------------------------------------------------------------|-----------------------------|-----------------------|
| SM037  | Estado bomba col sol      | O estado atual de cada bomba do cole-<br>tor solar                                      | 0 = Desligado<br>1 = Ligado | Sistemas so-<br>lares |
| SM047  | Vel % bomba col<br>sol    | A velocidade da bomba do coletor solar<br>expressa como percentagem para cada<br>bomba. | 0 - 100 %                   | Sistemas so-<br>lares |
| SM057  | Atraso antibloqueio       | O tempo de atraso antibloqueio da bom-<br>ba                                            | 0 - 4294967295 Min          | Sistemas so-<br>lares |
| SC067  | Energia solar AQS         | Energia térmica solar total captada para<br>AQS                                         | 0 - 4294967,295 kWh         | Sistemas so-<br>lares |
| SC068  | Energia solar AqC         | Energia térmica solar total captada para<br>AqC                                         | 0 - 4294967,295 kWh         | Sistemas so-<br>lares |
| SC129  | Energia solar total       | Energia térmica solar total captada para<br>AQS e AqC                                   | 0 - 4294967,295 kWh         | Sistemas so-<br>lares |
| SM130  | Carreg acumulador         | A carregar o acumulador solar                                                           | 0 = AqC<br>1 = AQS          | Sistemas so-<br>lares |
| SM131  | Temp acumul car-<br>ga    | Temperatura do acumulador solar que está a ser carregado                                | -25 - 200 °C                | Sistemas so-<br>lares |
| SM132  | Tdef acumul carga         | Ponto de definição da temperatura do<br>acumulador solar em carga                       | 8 - 95 °C                   | Sistemas so-<br>lares |
| SM133  | Temp colet so-<br>lar(es) | Temperatura atual do(s) coletor(es) so-<br>lar(es) em carga                             | -25 - 200 °C                | Sistemas so-<br>lares |

# 4.5 Configuração de CN1

Utilize as opções CN1 para configurar múltiplos parâmetros para uma configuração predefinida.

| Sep.187 | Códigos | CN1 |
|---------|---------|-----|

| CN1 | Descrição                                 |
|-----|-------------------------------------------|
| 1   | Zona B = Direta                           |
|     | Zona C = Circuito de mistura              |
| 2   | Zona B = Direta                           |
|     | Zona C = Piscina                          |
| 3   | Solar padrão                              |
|     | Zona C = Circuito de mistura              |
| 4   | Coletor solar com estratificação de carga |
| 5   | Dissipação de calor solar com dissipador  |
| 6   | Dissipação de calor solar com ventilador  |
| 7   | Mistura de AQS                            |
|     | Zona C = Circuito de mistura              |
| 8   | Recirculação de AQS                       |
|     | Zona C = Circuito de mistura              |

# 5 Resolução de problemas

## 5.1 Advertência

### Sep.188 Códigos de aviso

| Código  | Texto no ecrã        | Descrição                           | Solução                                                      |
|---------|----------------------|-------------------------------------|--------------------------------------------------------------|
| A.02.18 | ErrDicionárObjeto    | Erro de dicionário de objeto        | Erro de configuração:                                        |
|         |                      |                                     | • Reinicialize CN1 e CN2                                     |
|         |                      |                                     | Ver<br>A placa de características para os va-                |
|         |                      |                                     | lores CN1 e CN2.                                             |
| A.02.76 | Memória cheia        | Espaç reservad na memória p/        | Erro de configuração:                                        |
|         |                      | personalizaç parâmetros está cheio. | Reinicialize CN1 e CN2                                       |
|         |                      |                                     | CSU avariada: Substitua a CSU                                |
| A 10.46 | TAmbiantaZanaP Falta | Madiaña da Tamparatura Ambianta     | Sondo do tomporaturo ombiento pão detotodo po                |
| A.10.40 |                      | da Zona B ausente                   | zona B:                                                      |
|         |                      |                                     | Sonda da temperatura ambiente não ligada: li-<br>gue a sonda |
|         |                      |                                     | A sonda da temperatura ambiente não está li-                 |
|         |                      |                                     | gada corretamente: ligue a sonda corretamen-<br>te           |
|         |                      |                                     | Sonda avariada: substitua a sonda                            |
| A.10.47 | TAmbienteZonaC Falta | Medição da Temperatura Ambiente     | Sonda da temperatura ambiente não detetada na                |
|         |                      | da Zona C ausente                   | zona C:                                                      |
|         |                      |                                     | Sonda da temperatura ambiente não ligada: li-<br>gue a sonda |
|         |                      |                                     | • A sonda da temperatura ambiente não está li-               |
|         |                      |                                     | te                                                           |
|         |                      |                                     | Sonda avariada: substitua a sonda                            |

# 5.2 Bloqueio

### Sep.189 Códigos de bloqueio

| Código  | Texto no ecrã             | Descrição                                                                                     | Solução                                                                                                    |
|---------|---------------------------|-----------------------------------------------------------------------------------------------|----------------------------------------------------------------------------------------------------|
| H.00.28 | SondaTempSolarAber-<br>ta | Sonda da temperatura solar foi re-<br>movida ou mede temperatura abaixo<br>do intervalo       | <ul> <li>Sensor de temperatura do coletor solar aberto:</li> <li>A sonda não está presente</li> <li>Sonda instalada incorretamente: verifique se a sonda foi instalada corretamente</li> <li>Má ligação: verifique a cablagem e os conectores</li> <li>Sonda avariada: substitua a sonda</li> </ul> |
| H.00.29 | SondaTempSolarFe-<br>chad | Sonda da temperatura solar em cur-<br>to-circuito ou mede temperatura aci-<br>ma do intervalo | <ul> <li>Sensor de temperatura do coletor solar em curtocircuito:</li> <li>Sonda instalada incorretamente: verifique se a sonda foi instalada corretamente</li> <li>Má ligação: verifique a cablagem e os conectores</li> <li>Sonda avariada: substitua a sonda</li> </ul>                          |

| Código  | Texto no ecrã             | Descrição                                                                                               | Solução                                                                                                    |
|---------|---------------------------|----------------------------------------------------------------------------------------------------|----------------------------------------------------------------------------------------------------|
| H.00.30 | SondaTempSolarFalta       | Sonda da temperatura solar era es-                                                                      | Sensor de temperatura do coletor solar aberto:                                                                                                    |
|         |                           | perada mas não foi detetada                                                                             | <ul> <li>A sonda não está presente</li> <li>Sonda instalada incorretamente: verifique se a<br/>sonda foi instalada corretamente</li> <li>Má ligação: verifique a cablagem e os conecto-<br/>res</li> <li>Sonda avariada: substitua a sonda</li> </ul>       |
| H.00.69 | SondaTAcu.Inér Abert      | Sonda de temperatura do Acumula-<br>dor Tampão removida ou mede tem-                                    | Sonda da temperatura do acumulador de inércia aberta:                                                                                                    |
|         |                           | peratura inferior ao limite                                                                             | Má ligação: verifique a cablagem e os conecto-                                                                                                    |
|         |                           |                                                                                                    | <ul> <li>Sonda instalada incorretamente: verifique se a<br/>sonda foi instalada corretamente</li> <li>A sonda não está presente.</li> <li>Sonda avariada: substitua a sonda</li> </ul>                                                                      |
| H.00.70 | SondaTAcu.InérFechad      | Sonda de temperatura do Acumula-<br>dor Tampão em curto-circuito ou                                     | Sonda da temperatura do acumulador de inércia em curto-circuito:                                                                                                    |
|         |                           | mede temperatura superior ao limite                                                                     | <ul> <li>Má ligação: verifique a cablagem e os conecto-<br/>res</li> <li>Sonda instalada incorretamente: verifique se a<br/>sonda foi instalada corretamente</li> </ul>                                                                                     |
|         |                           |                                                                                                    | Sonda avariada: substitua a sonda                                                                                                    |
| H.00.71 | SondSupTAcumInéA-<br>bert | Sonda superior temperatura do Acu-<br>mulador Tampão removida ou mede<br>temperatura inferior ao limite | Sonda da temperatura superior do acumulador de inércia aberta:                                                                                                    |
|         |                           |                                                                                                    | <ul> <li>Ma ligação: verifique a cablagem e os conecto-<br/>res</li> <li>Sonda instalada incorretamente: verifique se a<br/>sonda foi instalada corretamente</li> <li>A sonda não está presente.</li> <li>Sonda avariada: substitua a sonda</li> </ul>      |
| H.00.72 | SondSupTAcumInér-<br>Fech | Sonda superior de temperatura do<br>Acumulador Tampão em curto-cir-                                     | Sonda da temperatura superior do acumulador de inércia em curto-circuito:                                                                                                    |
|         |                           | cuito ou mede temp. inferior limite                                                                     | <ul> <li>Má ligação: verifique a cablagem e os conecto-<br/>res</li> <li>Sonda instalada incorretamente: verifique se a<br/>sonda foi instalada corretamente</li> <li>Sonda avariada: substitua a sonda</li> </ul>                                          |
| H.00.74 | SondaT Acu.Iné Falta      | Sonda de temperatura do Acumula-<br>dor Tampão prevista mas não dete-                                   | Sonda da temperatura do acumulador de inércia não detetada:                                                                                                    |
|         |                           | tada                                                                                                    | <ul> <li>Sonda da temperatura do acumulador de inércia não está ligada: Ligue a sonda</li> <li>Sonda da temperatura do acumulador de inércia não está ligada corretamente: Ligue a sonda corretamente</li> <li>Sonda avariada: substitua a sonda</li> </ul> |
| H.00.75 | SondSupTAcumInér-<br>Falt | Sonda superior de temperatura do<br>Acumulador Tampão prevista mas<br>não detetada                      | Sonda da temperatura superior do acumulador<br>de inércia não detetada:<br>• Sonda da temperatura superior do acumulador                                                                                                    |
|         |                           |                                                                                                    | <ul> <li>de inércia não está ligada: Ligue a sonda</li> <li>Sonda da temperatura superior do acumulador<br/>de inércia não está ligada corretamente: Ligue<br/>a sonda corretamente</li> </ul>                                                              |

| Código   | Texto no ecrã        | Descrição                                                                | Solução                                                                                                    |
|----------|----------------------|--------------------------------------------------------------------------|----------------------------------------------------------------------------------------------------|
| H.00.105 | Sens TrecircAQS abrt | O sensor de temperatura de recircu-<br>lação AQS foi removido ou mede    | Sensor de temperatura de recirculação de AQS<br>aberto:                                                                                                    |
|          |                      | uma temperatura abaixo do intervalo                                      | <ul><li>A sonda não está presente.</li><li>Má ligação: verifique a cablagem e os conecto-</li></ul>                                                                                                    |
|          |                      |                                                                          | <ul> <li>res.</li> <li>Sonda incorretamente instalada: verifique se a sonda foi instalada corretamente.</li> <li>Avaria na sonda: substitua a sonda.</li> </ul>                                                                                 |
| H.00.106 | Sens TrecircAQS fech | Sensor de temperatura de recircula-<br>ção AQS em curto-circuito ou mede | Sensor de temperatura de recirculação de AQS em curto-circuito:                                                                                                    |
|          |                      | temperatura acima do intervalo                                           | <ul> <li>Má ligação: verifique a cablagem e os conecto-<br/>res.</li> </ul>                                                                                                    |
|          |                      |                                                                          | <ul> <li>Sonda incorretamente instalada: verifique se a<br/>sonda foi instalada corretamente.</li> <li>Avaria na sonda: substitua a sonda.</li> </ul>                                                                                           |
| H.00.107 | Sens Taqs inf fech   | Sensor temperatura inferior acumu-<br>lador AQS em curto-circuito ou me- | Sensor de temperatura de mistura de AQS aber-<br>to:                                                                                                    |
|          |                      | de temperatura acima do intervaio                                        | <ul> <li>A sonda não está presente.</li> <li>Má ligação: verifique a cablagem e os conectores.</li> <li>Sonda incorretamente instalada: verifique se a sonda foi instalada corretamente.</li> <li>Avoria na conda: oubstituo a conda</li> </ul> |
| H.00.108 | Sens inf Taqs aberto | Sensor de temperatura inferior acum                                      | Sensor de temperatura de mistura de AQS em                                                                                                    |
|          |                      | AQS foi removido ou mede uma temperatura abaixo do intervalo             | curto-circuito:                                                                                                    |
|          |                      |                                                                          | <ul> <li>Ma ligação: verifique a cablagem e os conecto-<br/>res.</li> </ul>                                                                                                    |
|          |                      |                                                                          | <ul> <li>Sonda incorretamente instalada: verifique se a<br/>sonda foi instalada corretamente.</li> <li>Avaria na sonda: substitua a sonda.</li> </ul>                                                                                           |
| H.02.02  | EsperaN⁰Config       | Esperando número de configuração                                         | Erro de configuração ou número de configuração desconhecido:                                                                                                    |
|          |                      |                                                                          | • Reinicialize CN1 e CN2                                                                                                    |
| H.02.03  | Erro de Configuração | Erro de configuração                                                     | Erro de configuração ou número de configuração desconhecido:                                                                                                    |
| 11.00.04 |                      |                                                                          | Reinicialize CN1 e CN2                                                                                                    |
| H.02.04  | Erro de parametros   | Erro de parametros                                                       | <ul> <li>Parâmetros estão incorretas:</li> <li>Parâmetros estão incorretos: <ul> <li>Reinicie a caldeira</li> <li>Reinicialize CN1 e CN2</li> <li>Substitua a placa eletrónica CU-GH</li> </ul> </li> </ul>                                     |
| H.02.05  | CSU CU incompatível  | CSU não corresponde ao tipo CU                                           | Erro de configuração:                                                                                                    |
|          |                      |                                                                          | • Reinicialize CN1 e CN2                                                                                                    |
| H.02.16  | Tempo limite CSU Int | Tempo limite CSU Interno                                                 | Erro de configuração:                                                                                                    |
|          |                      |                                                                          | <ul> <li>Reinicialize CN1 e CN2</li> <li>Substitua o PCB</li> </ul>                                                                                                    |
| H.02.40  | Função Indisponív    | Função Indisponível                                                      | Contacte o seu fornecedor                                                                                                    |
| H.02.48  | FalhaConfigGrupoFunç | Falha na Configuração do Grupo<br>Função                                 | SCB não encontrada:                                                                                                    |
| 11.00.55 |                      |                                                                          | Realize uma deteção automática                                                                                                    |
| H.02.55  | N°série invál/falta  | Nº serie do dispositivo inválido ou<br>ausente                           | Substitua a placa eletrónica CU-GH                                                                                                    |
| H.02.62  | Função não suportada | A Zona B não suporta a função sele-<br>cionada                           | Definição de função da zona B não está correta<br>ou não é permitida neste circuito:                                                                                                    |
|          |                      |                                                                          | Verifique a definição do parâmetro CP021.                                                                                                    |

| Código  | Texto no ecrã             | Descrição                                                                               | Solução                                                                                                    |
|---------|---------------------------|-----------------------------------------------------------------------------------------|----------------------------------------------------------------------------------------------------|
| H.02.63 | Função não suportada      | A Zona C não suporta a função se-<br>lecionada                                          | Definição de função da zona C não está correta<br>ou não é permitida neste circuito:                                                                                                    |
|         |                           |                                                                                         | <ul> <li>Verifique a definição do parâmetro CP023.</li> </ul>                                                                                                    |
| H.02.84 | Conflito funções          | A configuração de parâmetros atual<br>está a causar conflito em recursos<br>de hardware | Duas funcionalidades ativadas estão a usar os mesmos atuadores ou pinos conectores dos sensores:                                                                                                    |
|         |                           |                                                                                         | <ul> <li>Certifique-se de que não são partilhados pinos<br/>conectores entre funcionalidades ativadas</li> <li>Verifique se não existem funcionalidades inde-<br/>sejadas ativadas através dos parâmetros</li> <li>Desative as funcionalidades até o erro ter sido<br/>resolvido para identificar funcionalidades em<br/>conflito</li> </ul> |
| H.10.09 | Sond TIda ZnB Aberta      | Sond Temp. Ida Zona B Aberta                                                            | Sonda da temperatura de ida na zona B aberta:                                                                                                    |
|         |                           |                                                                                         | <ul> <li>Má ligação: verifique a cablagem e os conecto-<br/>res</li> <li>Sonda instalada incorretamente: verifique se a<br/>sonda foi instalada corretamente</li> <li>A sonda não está presente.</li> <li>Sonda avariada: substitua a sonda</li> </ul>                                                                                       |
| H.10.10 | Sond TIda ZonaB Fech      | Sond Temp. Ida Zona B Fechada                                                           | Sonda da temperatura de ida na zona B em cur-<br>to-circuito:                                                                                                    |
|         |                           |                                                                                         | <ul> <li>Má ligação: verifique a cablagem e os conecto-<br/>res</li> <li>Sonda instalada incorretamente: verifique se a<br/>sonda foi instalada corretamente</li> <li>Sonda avariada: substitua a sonda</li> </ul>                                                                                                    |
| H.10.11 | Sond TAQS ZnB Aber-<br>ta | Sonda de temperatura AQS da Zona<br>B Aberta                                            | Sonda da temperatura da água quente sanitária<br>na zona B aberta:                                                                                                    |
|         |                           |                                                                                         | <ul> <li>Má ligação: verifique a cablagem e os conecto-<br/>res</li> <li>Sonda instalada incorretamente: verifique se a<br/>sonda foi instalada corretamente</li> <li>A sonda não está presente.</li> <li>Sonda avariada: substitua a sonda</li> </ul>                                                                                       |
| H.10.12 | Sond TAQS ZnB Fe-<br>chad | Sonda de temperatura AQS da Zona<br>B Fechada                                           | Sonda da temperatura da água quente sanitária na zona B em curto-circuito:                                                                                                    |
|         |                           |                                                                                         | Má ligação: verifique a cablagem e os conecto-                                                                                                    |
|         |                           |                                                                                         | <ul> <li>res</li> <li>Sonda instalada incorretamente: verifique se a sonda foi instalada corretamente</li> <li>Sonda avariada: substitua a sonda</li> <li>Quando é usado um termóstato em vez de uma sonda: o parâmetro CP501 tem de ser definido para desligado (=desativar)</li> </ul>                                                     |
| H.10.18 | SondaTIda ZnC Aberta      | Sond Temp. Ida Zona C Aberta                                                            | Sonda da temperatura de ida na zona C aberta:                                                                                                    |
|         |                           |                                                                                         | <ul> <li>Má ligação: verifique a cablagem e os conecto-<br/>res</li> <li>Sonda instalada incorretamente: verifique se a<br/>sonda foi instalada corretamente</li> <li>A sonda não está presente.</li> <li>Sonda avariada: substitua a sonda</li> </ul>                                                                                       |
| H.10.19 | SondaTIda ZnC Fe-<br>chad | Sond Temp. Ida Zona C Fechada                                                           | Sonda da temperatura de ida na zona C em cur-<br>to-circuito:                                                                                                    |
|         |                           |                                                                                         | <ul> <li>Má ligação: verifique a cablagem e os conecto-<br/>res</li> <li>Sonda instalada incorretamente: verifique se a<br/>sonda foi instalada corretamente</li> <li>Sonda avariada: substitua a sonda</li> </ul>                                                                                                    |

| Código  | Texto no ecrã             | Descrição                                     | Solução                                                                                                    |
|---------|---------------------------|-----------------------------------------------|----------------------------------------------------------------------------------------------------|
| H.10.20 | SondaTAQS ZnC Aber-<br>ta | Sonda de temperatura AQS da Zona<br>C Aberta  | Sonda da temperatura da água quente sanitária<br>na zona C aberta:                                                               |
|         |                           |                                               | Má ligação: verifique a cablagem e os conecto-<br>res                                                                            |
|         |                           |                                               | Sonda instalada incorretamente: verifique se a                                                                                   |
|         |                           |                                               | <ul> <li>Sonda foi instalada corretamente</li> <li>A sonda não está presente.</li> </ul>                                         |
|         |                           |                                               | Sonda avariada: substitua a sonda                                                                                                |
| H.10.21 | SondaTAQS ZnC Fe-<br>chad | Sonda de temperatura AQS da Zona<br>C Fechada | Sonda da temperatura da água quente sanitária na zona C em curto-circuito:                                                       |
|         |                           |                                               | Má ligação: verifique a cablagem e os conecto-<br>ros                                                                            |
|         |                           |                                               | Sonda instalada incorretamente: verifique se a                                                                                   |
|         |                           |                                               | sonda foi instalada corretamente<br>• Sonda avariada: substitua a sonda                                                          |
|         |                           |                                               | <ul> <li>Quando é usado um termóstato em vez de</li> </ul>                                                                       |
|         |                           |                                               | uma sonda: o parâmetro <b>CP503</b> tem de ser de-<br>finido para desligado (=desativar)                                         |
| H.10.22 | SondaTPisc.ZnC Abert      | Sonda de Temperatura para Piscina             | Sonda da temperatura da piscina C aberta:                                                                                        |
|         |                           | da Zona C Aberta                              | Má ligação: verifique a cablagem e os conecto-                                                                                   |
|         |                           |                                               | <ul> <li>res</li> <li>Sonda instalada incorretamente: verifique se a</li> </ul>                                                  |
|         |                           |                                               | sonda foi instalada corretamente                                                                                                 |
|         |                           |                                               | <ul> <li>A sonda nao esta presente.</li> <li>Sonda avariada: substitua a sonda</li> </ul>                                        |
| H.10.23 | SondaTPisc.ZnCFe-         | Sonda de Temperatura para Piscina             | Sonda da temperatura da piscina na zona C em                                                                                     |
|         | cnad                      | da Zona C Fechada                             |                                                                                                    |
|         |                           |                                               | Ma ligação: verifique a cablagem e os conecto-<br>res                                                                            |
|         |                           |                                               | • Sonda instalada incorretamente: verifique se a                                                                                 |
|         |                           |                                               | <ul> <li>sonda toi instalada corretamente</li> <li>Sonda avariada: substitua a sonda</li> </ul>                                  |
| H.10.59 | Thermostat C open         | The zone C safety thermostat was              | Linha do termóstato de segurança está aberta:                                                                                    |
|         |                           | opened                                        | Nenhum termóstato de segurança ligado                                                                                            |
|         |                           |                                               | <ul> <li>Temperatura de ida no circuito de mistura é<br/>demasiado alta: verifique as definições dos<br/>contrologios</li> </ul> |
|         |                           |                                               | <ul> <li>Temperatura de ativação do termóstato de se-</li> </ul>                                                                 |
|         |                           |                                               | gurança ajustada incorretamente: verifique a definição                                                                           |
|         |                           |                                               | Termóstato avariado: substitua o termóstato                                                                                      |

pt 5 Resolução de problemas
pt 5 Resolução de problemas

### Original instructions - © Copyright

All technical and technological information contained in these technical instructions, as well as any drawings and technical descriptions supplied, remain our property and shall not be multiplied without our prior consent in writing. Subject to alterations.

# Oorspronkelijke gebruiksaanwijzing - © Copyright

Alle technische en technologische informatie in deze handleiding, evenals door ons ter beschikking gestelde tekeningen en technische beschrijvingen, blijven ons eigendom en mogen zonder onze toestemming niet worden vermenigvuldigd. Wijzigingen voorbehouden.

## Originalbetriebsanleitung - © Copyright

Alle technischen Daten dieser technischen Anleitungen sowie sämtliche mitgelieferten Zeichnungen und technischen Beschreibungen bleiben unser Eigentum und dürfen ohne unsere vorherige schriftliche Zustimmung nicht vervielfältigt werden. Änderungen vorbehalten.

#### Notice originale - © Copyright

Toutes les informations techniques contenues dans la présente notice ainsi que les dessins et schémas électriques sont notre propriété et ne peuvent être reproduits sans notre autorisation écrite préalable. Sous réserve de modifications.

#### Istruzioni originali - © Copyright

Le informazioni tecniche e tecnologiche contenute nelle presenti istruzioni, nonché descrizioni e disegni eventualmente forniti, rimangono di nostra proprietà e non possono essere riprodotti senza nostro previo consenso scritto. Soggetto a modifiche.

#### Manual original - © Derechos de autor

Toda la información técnica y tecnológica que contienen estas instrucciones, junto con las descripciones técnicas y esquemas proporcionados son de nuestra propiedad y no pueden reproducirse sin nuestro permiso previo y por escrito. Contenido sujeto a modificaciones.

#### Manual original - © Direitos de autor

Todas as informações técnicas, contidas nas presentes instruções, bem como os desenhos e esquemas elétricos são nossa propriedade e não podem ser reproduzidos sem a nossa autorização prévia por escrito. Sujeito a modificações.

# CE